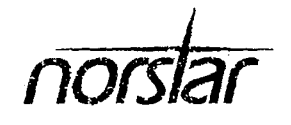

٩

Norstar-PLUS Compact ICS 2.0 Installer Guide

433

Ç,

<u>;</u> 2

na Ann

. 

# **Table of Contents**

## **Regulations 1**

Radio-frequency interference 1 Telecommunication registration 1 Ringer Equivalence Number and Load Number 2 Hearing-aid compatibility 2 Electromagnetic compatibility 3 Safety 3 Telephone company registration 3 Use of a music source 4 Rights of the telecommunications company 4 Repairs 5

#### What's new with Norstar 7

ISDN 7 New equipment 7 New programming features 10 New features 11 Enhanced features 12

#### Norstar in a network 15

The big picture 15 Norstar behind a PBX 15 Trunks and target lines 16 Loop start trunks 16 BRI trunks 18 Target lines 19 Remote system access 20 Remote access on loop start trunks 20 Networking features 21 Security 21 Transparent dialing plan 24

#### **ISDN 27**

ISDN services and features 27 Planning your ISDN service order 28 ISDN layers 32

ISDN hardware 34

BRI-U2 and BRI-U4 34

BRI-ST Card 36

Clock Source for BRI Cards 38

NT1 38

Configuring ISDN terminal equipment for an S/T loop 40 Configuring ISDN terminal equipment for a U-LT loop 43 Bearer capability 43

2

: 5

s 7

1

ISDN standards compatibility 43

- ISDN programming 44 Recommended sequence for programming ISDN resources 44
  - Programming for ISDN lines 46

Programming for an ISDN terminal 46

Supporting Internet access 49

ISDN router 50

Programming D-packet service 50

Adding a universal terminal adapter (UTA) 56

#### Planning the installation 59

Planning checklist 59 Equipment and supplies 59 Optional equipment 60 Equipment for installing the ICS 60 Location requirements 60 Electrical requirements 61 Internal wiring requirements 61 Spacing requirements 63

#### Installation 65

Installation checklist 65 Testing the ISDN network connection 68 Mounting the ICS 69 Installing the cartridges 70 Removing the cover 72 Installing the Feature Cartridge 73 Terminating resistors on BRI-S/T Cards 74 Installing Trunk Cartridges 76 Installing the Expansion Cartridge 78 Connecting the wiring 81 Connecting the wiring to the distribution panel 82 Wiring charts 82 BRI Wiring charts 89 Installing Norstar telephones 95 Installing the emergency telephone 95 Installing the device that uses the I-ATA 95 Installing Norstar telephones 97 Installing ISDN terminal equipment 100 S/T wiring for terminal equipment 100 S/T extension wiring configurations 100 U-LT wiring for terminal equipment 101 Installing optional equipment 103 Auxiliary ringer (customer supplied) 103 External music source (customer supplied) 103 External paging system (customer supplied) 104 Powering up the system 106

#### **Programming 109**

Programming overview 109 Programming tools 111 Exiting programming 113 Viewing your programming updates 114 Entering numbers 114 Copying telephone programming 114 Template defaults 119 Startup defaults 119 Terminals&Sets defaults 119 Lines defaults 122 Services defaults 124 System speed dial defaults 126 Time & Date 126 System prgming defaults 126 Hardware defaults 131 Startup programming 132 Performing Startup 132 Programming 135 Entering programming for installers 136 Entering programming for system coordinators 136 Entering programming using other passwords 137 Programming sequence 137 Terminals&Sets 138

Checking the items in the log 287

Checking the current alarm 287

Checking when each item in the log occurred 287

Erasing the log 288

Provisioning 289

Cd1-KSU 289

Alarm codes 290

If you see an alarm code 290 Alarm troubleshooting 292

Event messages 294

Dealing with event messages 294

Significant event messages 294

Tests 300

BERT set test 300

Starting a bit error rate test for voice or data 300 Stopping a bit error rate test for voice or data 301 Starting and stopping a continuous bit error rate test 301 Loopback test 303

Starting and stopping a payload loopback test 303

Maintenance records 305

Recording information on the Maintenance records 305 Version number record 306

System test log record 307

System administration log record 308

#### Specifications 309

## Upgrading your system 313

Upgrading a restricted Feature Cartridge 314 Upgrading from 16 telephones to 24 telephones 314 Upgrading from Compact ICS 1.0 to Compact ICS 2.0 315 Upgrading Expansion Cartridge for BRI Card installation 316

#### Glossary 319

#### Index 341

Compact ICS 2.0 Installer Guide

# Regulations

## **Radio-frequency interference**

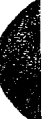

#### Equipment generates RF energy.

This equipment generates, uses, and can radiate radio-frequency energy. If not installed and used in accordance with the installation manual, it may cause interference to radio communications. It has been tested and found to comply with the limits for a Class A computing device pursuant to Part 15 of the FCC Rules and with Canadian Radio Interference Regulation SOR/88-475, which are designed to provide reasonable protection against such interference when used in a commercial environment. Operation of this equipment in a residential area is likely to cause interference, in which case the user, at his or her own expense, will be required to take whatever measures may be required to correct the interference.

## **Telecommunication registration**

Ś

Norstar equipment meets all applicable requirements of both Industry Canada CS-03 and US Federal Commission FCC Part 68 and has been registered under files Industry Canada 332-5980 A and FCC AB6CAN-20705-KF-E (key system), AB6CAN-20706-MF-E (hybrid system), and AB6CAN-23740-PF-E (PBX system). Connection of the Norstar key telephone system to the nationwide telecommunications network is made through a standard network interface jack that you can order from your local telecommunications company. This type of customer-provided equipment cannot be used on party lines or coin lines.

**NOTICE:** The Industry Canada label identifies certified equipment. This certification means that the equipment meets certain telecommunications network protective, operational and safety requirements. Industry Canada does not guarantee the equipment will operate to the user's satisfaction.

#### 2 / Regulations

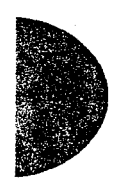

Before installing this equipment, users should ensure that it is permissible to be connected to the facilities of the local telecommunications company. The equipment must also be installed using an acceptable method of connection. The customer should be aware that compliance with the above conditions may not prevent degradation of service in some situations.

مېرىدى. بې د بې دې چېمەردى تې <del>دې تەركىكە ت</del>ەركىكى تېكىنى تېرىپى يېرى ئىلىتىنىدى دىرىيە ئىدىدە دەرىدىمەتلىكىدەت ئىلىمىكە تەركىكە تەركىكى بىرىيا يەركىكە تەركىكى بىرىيا يەركىكە تەركى

Repairs to certified equipment should be made by an authorized Canadian maintenance facility designated by the supplier. Any repairs or alterations made by the user to this equipment, or equipment malfunctions, may give the telecommunications company cause to request the user to disconnect the equipment. Users should ensure for their own protection that the electrical ground connections of the power utility, telephone lines and internal metallic water pipe system, if present, are connected together. This precaution may be particularly important in rural areas.

**CAUTION**: Users should not attempt to make such connections themselves, but should contact the appropriate electric inspection authority, or electrician, as appropriate.

## **Ringer Equivalence Number and Load Number**

The FCC and Industry Canada Registration information, on the front of the integrated communication system (ICS), includes the ringer equivalence number (REN) and load number (LN). These numbers show the electrical load that the Norstar ICS requires from a telephone line. If the ICS requires more electrical current than the telephone company's central office equipment can provide, telephones may not ring and you may have difficulty dialing telephone numbers.

In most areas, the total load on a line is allowed to be 5.0 REN or 100 LN. Call the local telecommunications company to find out the total REN or LN allowed for your telephone line.

## Hearing-aid compatibility

Norstar telephones are hearing-aid compatible, as defined in Section 68.316 of Part 68 FCC Rules.

## **Electromagnetic compatibility**

Norstar Compact ICS equipment meets all FCC Part 15, Class A radiated and conducted emissions requirements.

Norstar Compact ICS does not exceed the Class A limits for radiated and conducted emissions from digital apparatus as set out in the Radio Interference Regulations of Industry Canada.

## Safety

Norstar Compact ICS equipment meets all applicable requirements of both the Canadian Standards Association C22.2 No. 225-M90 and US Underwriter's Laboratory UL-1459 Second Edition, and has been registered under file CSA LR58855.

## **Telephone company registration**

It is usually not necessary to call the telecommunications company with information on the equipment before connecting the Norstar ICS to the telephone network. If the telecommunications company requires this information, provide the following:

- telephone number(s) to which the ICS will be connected
- FCC registration number (on label affixed to ICS)
- ringer equivalence number (REN)
- universal service order code (USOC)
- service order code (SOC)
- facility interface code (FIC)

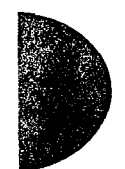

| Trunk Cartridge                                                                                                   | REN                  | LN | USOC  | SOC  | FIC   |
|----------------------------------------------------------------------------------------------------|----------------------|----|-------|------|-------|
| Loop Start/Disconnect<br>Supervision (LS/DS)<br>NT7B75GA-93                                                       | AC<br>1.5B<br>DC 0.3 | 8  | RJ21X | 9.0F | 02LS2 |
| Call Information (CI)<br>NT5B41GA-93                                                                              | AC<br>1.5B<br>DC 0.3 | 8  | RJ21X | 9.0F | 02LS2 |
| BRI-U2 and BRI-U4 Cards<br>NT7B86GB-93 and<br>NT7B87GB-93                                                         |                      |    | RJ49C | 6.0Y | 02IS5 |
| BRI-ST Card -<br>NT7B76GY-93<br>(when connected to an NT1<br>which has a U interface to<br>the telephone network) |                      |    | RJ49C | 6.0Y | 02IS5 |

## Use of a music source

In accordance with U.S. Copyright Law, a license may be required from the American Society of Composers, Authors and Publishers, or similar organization if Radio or TV broadcasts are transmitted through the Music On Hold or Background Music features of this telecommunication system.

Northern Telecom Inc. hereby disclaims any liability arising out of the failure to obtain such a license.

## **Rights of the telecommunications company**

If the Norstar Compact ICS system is causing harm to the telephone network, the telecommunications company may discontinue service temporarily. If possible, the telecommunications company will notify you in advance. If advance notice is not practical, the user will be notified as soon as possible. The user will be given the opportunity to correct the situation and informed of the right to file a complaint to the FCC.

1

The telecommunications company may make changes in its facilities, equipment, operations or procedures that could affect the proper functioning of the system. If this happens, the

telecommunications company will give you advance notice in order for you to make any necessary modifications to maintain uninterrupted service.

## **Repairs**

In the event of equipment malfunction, all repairs to certified equipment will be performed by Northern Telecom Inc. or by one of its authorized dealers.

To return equipment for repair in the U.S., call 1-800-321-2649. You will receive a return advice number (RA#) to include with your returned equipment.

## Address of repair facilities

USA

| Northern Telecom Inc.                |
|--------------------------------------|
| Nashville Repair Distribution Center |
| 640 Massman Drive                    |
| Nashville, TN                        |
| 37210                                |
| RA#                                  |

#### Canada

Northern Telecom Canada Ltd. 30 Norelco Drive Weston, Ontario M9L 2X6 Attn: Repair Department 6 / Regulations

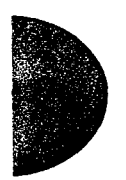

.~

# What's new with Norstar

## ISDN

Integrated Services Digital Network (ISDN) is a fast, accurate and reliable means of sending and receiving data, images, text, and voice information through the telecom network.

Compact ICS uses two types of Basic Rate Interface (BRI) Cards to support ISDN interfaces:

- a BRI-ST Card which supports up to four loops (four 2B+D channels) for network (S/T) or terminal (S) connections using an S/T interface
- a BRI-U2 or BRI-U4 Card which supplies either two or four loops (two or four 2B+D channels) for network (NT) or terminal (LT) connections using a U interface

The ISDN chapter in this guide gives an overview of configuration, hardware, and programming for the Compact ICS using ISDN.

## New equipment

The Compact ICS has new equipment with improved performance to meet changing telecommunication needs.

A Compact ICS using a restricted software feature cartridge supports:

- 4 analog trunks, or 2 BRI loops
- up to 8 Norstar telephones, and 7 directory numbers (DNs) for ISDN terminal equipment

A Compact ICS using a standard software feature cartridge supports:

- 8 analog trunks, or 8 BRI loops
- up to 16 Norstar telephones, and 7 directory numbers (DNs) for ISDN terminal equipment

A Compact ICS using a standard software feature cartridge (or a restricted software cartridge that has been upgraded using Software Keys) and an expansion cartridge supports:

- 8 analog trunks, or 8 BRI loops
- up to 24 Norstar telephones, and 7 directory numbers (DNs) for ISDN terminal equipment

In addition, both the restricted and the standard feature cartridge are available with or without the remote administration feature (I-RAD, an internal remote access device). If the software cartridge comes without remote administration enabled, the feature can be turned on using Software Keys from Nortel (Northern Telecom).

#### **Trunk Cartridge slots**

The Compact ICS has two slots that can accept any configuration of:

- Loop Start/Disconnect Supervision (LS/DS) Analog Trunk Cartridges (ATC)
- Call Information (CI) Trunk Cartridges
- BRI (Basic Rate Interface) Cards

This arrangement allows the system to be expanded as needed.

Analog trunk cartridges for the Compact ICS can also be used with the 0x32 ICS. BRI Cards will also work with 0x32 systems equipped with a Feature Cartridge which supports ISDN.

#### **BRI Cards (ISDN)**

Compact ICS uses two types of Basic Rate Interface (BRI) Cards: BRI-ST, and BRI-U2 or BRI-U4.

A system equipped with a restricted feature cartridge supports only the BRI-U2 Card. It cannot support BRI-U4 or BRI-ST Cards.

#### Feature Cartridge

The Feature Cartridge and slot now have a slim, compact design. The release number of the software can be easily read without removing the cartridge.

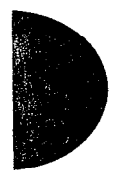

The cartridge is available in two formats:

- a restricted feature cartridge which supports up to 4 trunks (or 4 BRI loops) and 8 telephone ports. By using software keys, it can be upgraded to support 8 trunks (or 8 BRI loops), 16 built-in telephone ports, and 24 telephone ports using the Expansion Cartridge
- a standard feature cartridge which supports up to 8 trunks (or 8 BRI loops) and 16 telephone ports, and 24 telephone ports using the Expansion Cartridge

The restricted feature cartridge is upgraded using a set of software keys supplied by Nortel – you do not need to install a new cartridge.

#### **Expansion cartridges**

A third slot on the Compact ICS houses one of three optional expansion cartridges:

- the Expansion Cartridge provides ports for eight additional Norstar telephones and is used for analog-only systems
- the Expansion Cartridge with Clocking provides both ports for 8 additional Norstar telephones and clocking support for BRI Cards
- the Clocking Cartridge provides only clocking support for BRI Cards

The Compact ICS must be equipped with the Expansion Cartridge with Clocking or the Clocking Cartridge to use BRI Cards.

## Internal Analog Terminal Adapter (I-ATA)

The Compact ICS now has a built-in analog terminal adapter (I-ATA).

The I-ATA is designed to be compatible with commercial fax and modem equipment. The Compact ICS has been shown to support data transmission rates of up to and including 28.8 kbps.

Maximum data transmission rate is subject to the quality of the endto-end channel and cannot be guaranteed. The I-ATA is designed for in-building use only and not as an an offpremises station or extension (OPS or OPX).

If you are currently using an ATA to connect a modem to the Compact ICS, and your system has access to a BRI network, you can now use a digital trunk supplied by a BRI Card for modem calls to improve the transmission quality.

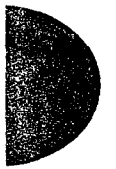

#### CTA 500 digital modem

Connections to computer-based services such as the Internet or a local area network (LAN) can now be made through the ICS using its peripheral CTA 500*dm* and a BRI network connection. Complete, on-line instructions for hook-up and applications are included with the CTA 500*dm*.

## New programming features

Operations, administration and maintenance programming for Compact ICS has been redesigned to make both installation and adds, moves, and changes on the system easier. The reorganization reflects the priorities of installers, customer service representatives and system coordinators.

Because programming requires a two-line display, a telephone with a single-line display cannot be used for programming.

1

-

Į.

#### New levels of access

The password determines the level of access that the user sees when programming the Norstar system. A password for installers shows all the programming. There are separate passwords for two types of system coordinator: the coordinator who needs to perform day-to-day tasks to keep up with changes in the workplace, and the system coordinator "plus" who needs access to advanced settings. There is also a basic password for the user who performs only the most common programming tasks.

Programming is no longer divided into "Configuration" and "Administration".

#### More "one-stop" programming

With the addition of new programming headings and sub-headings, settings for features have been grouped together in one place.

There are also parts of programming which have been repeated under one or more headings to help make programming easier. For example, you can program all the restriction filters that are available under both Lines and Terminals&Sets because those settings are used in both places.

# Telephone-to-telephone programming of personalized features

User preferences such as autodialers, user speed dial codes, display contrast, and other programming that is particular to one telephone or user can now be seen or changed in a regular programming session or by using a feature code. Instead of walking over to where the telephone is located, all the programming usually done by the user can be done under the heading User preferences.

#### Copying programming to a range of telephones

The user can now copy programming from a single telephone to a range of telephones or all the telephones on a system. Copying can be done for a particular sub-heading of programming or to duplicate all or a portion of programming for a set. See the Programming chapter for more information.

#### **Built-in remote administration**

The Compact ICS has a built-in device that can be used for remote administration. The Compact ICS 2.0 feature cartridge is available with or without the remote administration feature activated. If remote administration is not activated for the feature cartridge, the feature can be turned on by entering a set of software keys supplied by Nortel.

Remote administration for Compact ICS 2.0 supports automatic alarm reporting to a remote location and can support modem speeds of up to 14.4 kbps. In addition, the internal remote access device (I-RAD) can be programmed to automatically answer a line after a set number of rings.

## **New features**

#### Auto Attendant

The Compact ICS comes with a built-in auto attendant feature that can answer calls and put them on hold. It can also give callers the ability to reach a particular telephone by dialing an internal number, or select a destination from a pre-recorded menu (CCR). The Auto Attendant features "business open" and "business closed" options. For more information about the Auto Attendant, see the *System Coordinator Guide*.

and the second second

### Automatic Daylight Saving Time

When this feature is turned on, your system will automatically switch between standard time and daylight savings time. Daylight time appears under System Programming in Feature Settings.

#### Station set test

Physical problems with a Norstar telephone can now be verified with a test activated by a feature code (Feature 8 0 5). For more information, see the System Coordinator Guide.

#### Bit error rate test (BERT)

Test the transmission quality of the link between the ICS and a telephone. BERT appears as a new option under Maintenance in Loopback tests.

## **Enhanced features**

#### **Ringing service**

Ring Groups have been added to simplify programming for ringing service. You can add extended ringing sets to a ring group, which is then used by one of six Schedules. Up to 20 Ring Groups are available for each Schedule.

#### **Expanded Routing Service**

Norstar's Automatic Route Selection allows you to program 500 destination codes for Routing Service and 999 routes.

To make programming routes easier, a digit absorption feature has been added. By choosing which digits of the destination code are dialed out by the system, many routes will no longer need to have DialOut digits.

#### Page Tone

The tone preceding a page announcement up to now was always on. Now it is possible to turn the Page tone off for all users. This may be convenient if the office environment is often busy with page announcements.

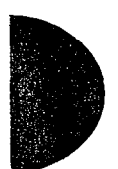

## Page Timeout

You can now specify the amount of time required before a page announcement is automatically shut down. This gives users the ability to allow longer page announcements. It also minimizes the length of time the feature is tied up at one telephone or left on by accident. This feature enhancement appears under System Programming in Feature Settings.

## Automatic Call Information (Caller ID or Call Display)

Information about incoming external calls can now appear on any telephone with a ringing line appearance. The call information does not automatically appear when the telephone is ringing because it has an Answer DN, or belongs to a Ring group activated by Ringing Service. Call Information is still available for these calls by pressing Feature 8 1 1.

#### North American numbering plan

To reflect the new North American numbering scheme, the default restriction filters have been updated:

- filter 01 has combined exceptions 003 and 004 into a single exception 003 (now referred to as an override) to allow long distance directory assistance calls.
- the default filters take into account that area codes can have any digit as a second digit.
- an override for 888 and 877 (dialing sequences used for toll-free numbers) is included in filter 01.

#### **Call Park**

The Norstar system can now assign Call Park codes in sequence, from the lowest to the highest, until all the codes have been used. This round-robin approach means that a greater variety of codes will be used, which will make it easier for a call to reach the right person when more than one incoming call is parked.

The system can still be programmed to re-use Call Park codes starting with the lowest numbered code.

#### Set programming confirmation

When you have completed a programming session, some of the changes may have not taken effect yet. When this happens, you will see an <u>UPDATE</u> display button when you leave programming. Pressing the button will show you how many telephones have not been updated yet because the system is busy with other programming or the telephone is in use.

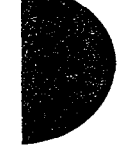

### Last Number Redial, Saved Number Redial, and Link

You can now prevent individual sets from using Last Number Redial (Feature 5), Saved Number Redial (Feature 6 7), or Link (Feature 7 1) in Restrictions programming.

#### Hide message and call notification

The Static Time feature (Feature 8 0 6) replaces the information about messages and calls shown on your display with the time and date. See the *System Coordinator Guide* for more information.

# Norstar in a network

In addition to public network connections, Norstar Compact ICS can be integrated into an existing private network.

## The big picture

Norstar uses enhanced routing to join other Norstar or customer equipment in a private network. Authorized users can also access central office lines and Norstar features from outside the Norstar system.

Callers using the Norstar Compact ICS system can

- call directly to a specific Norstar telephone
- select an outgoing central office line to access the public network
- use all of the Norstar features

Callers in the public network can

- call into the Norstar Compact ICS system and select an outgoing central office line to access the public network
- call into the Norstar Compact ICS system and use remote features

## Norstar behind a PBX

Norstar Compact ICS can be used behind a PBX. In order to support this application, the trunk lines must be set up not to exceed 8 dB total loop loss from the serving central office to the connection point at the Norstar ICS.

## **Trunks and target lines**

Trunks are external lines that provide the physical connection between a Norstar system and other systems in a private or public network. Norstar Compact ICS supports two different types of trunks:

- Loop start trunks handle incoming and outgoing calls between Norstar and the public network. They are numbered 001-004 and 025-028.
- BRI trunks handle incoming and outgoing calls between Norstar and an ISDN network. They are numbered from 001-008 and 025-032.

Target lines are virtual communication paths between trunks and telephones on the Norstar system. They are incoming lines only, and cannot be selected for outgoing calls. You can use target lines to simulate direct inward dialing (DID) service by routing calls to telephones according to the digits received from the central office on a BRI trunk.

Target lines are numbered 049 to 074.

Telephones can be configured to have an appearance of any type of trunk and line (including target lines).

## Loop start trunks

Loop start trunks provide incoming and outgoing access to the public network. Loop start trunks can be configured as manual-answer or auto-answer. The answer mode determines how the system handles incoming calls.

When a call comes in on a manual-answer loop start trunk, it alerts at all telephones with that line appearance.

When a call comes in on an auto-answer loop start trunk that is configured to answer with direct inward system access (DISA), the caller hears a stuttered dial tone. They must enter a six-digit Class of Service (COS) password from a dual tone multifrequency (DTMF) telephone to access system dial tone. Once the caller has system

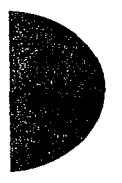

dial tone, they can then enter a target line number, a line pool access code or a remote feature code.

By default, auto answer loop start trunks are configured to answer with DISA, and are used to provide controlled access to Norstar system resources.

When a call comes in on an auto-answer loop start trunk that is not configured to answer with DISA, the caller hears system dial tone. They can then enter a target line number, a DISA DN (the number that will call for a COS password), a line pool access code, or a remote feature code from a DTMF telephone.

To place an outgoing call, a loop start line can be selected by pressing a line button on the telephone, dialing a line pool access code, or pressing a memory button that has been programmed with a line pool access code.

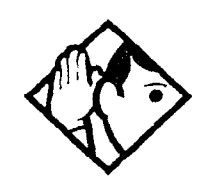

**Tip** - Loop start signaling is supported by Loop Start /Disconnect Supervision (LS/DS) Analog Trunk Cartridges and Call Information (CI) Trunk Cartridges. Each LS/DS Analog Trunk Cartridge or CI Trunk Cartridge can provide four loop start trunks. To configure the loop start trunks as auto-answer, the trunks must have disconnect supervision enabled. The central office must provide far end disconnect supervision.

The default programming for trunks is now uses disconnect supervision. If the central office does not provide far end disconnect supervision, the Trunk Mode setting in Lines programming should be changed to unsupervised. You may configure a loop start trunk as the prime line for a Norstar telephone.

The capabilities available to a remote caller are determined by the remote restrictions and remote package assigned to a line, or by the set restrictions, line restrictions and remote package assigned to the COS password.

Callers can also access the system by using the Auto Attendant features. See the System Coordinator Guide for more information.

## **BRI trunks**

BRI trunks give you incoming and outgoing access to an ISDN network. Like loop start trunks, they can be configured as manualanswer or auto-answer. See the Loop start trunks information that starts on page 16 for information on setting the answer mode.

BRI trunks provide a fast, accurate and reliable means of sending and receiving data, images, text and voice information. Using BRI lines allows for faster transmission speeds and the addition of a variety of powerful business applications, including remote LAN access, videoconferencing, file transfer and Internet access.

See the ISDN chapter for more information.

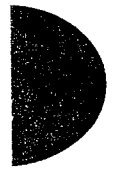

## **Target lines**

A target line is a specific communication path that is reached by means of digits received from an incoming BRI trunk. Target lines are used to answer incoming calls but cannot be used to make outgoing calls.

You can program auto-answer BRI trunks to map to target lines to provide for attendant bypass (calling directly to a department or individual) and line concentration (one trunk can map onto several target lines).

No target lines are assigned to sets by default.

Target lines are referred to by line numbers (049-074) in the same way as physical lines.

## **Remote system access**

The remote access allows callers elsewhere on the public network to access a Norstar system directly without going through an attendant. Once in the system, the remote user can use some of the system's resources. The remote access must be enabled in programming before callers can use it.

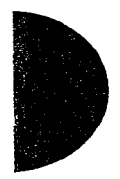

Norstar Compact ICS systems support remote system access on auto-answer loop start trunks and can require the remote caller to enter a password for direct inward system access (DISA).

The system resources (dialing capabilities, line pool access and feature access) that a remote user may access depends on the Class of Service (COS) assigned to them. See the description of COS on page 21 for more details.

To use features on a Norstar system remotely, press 🐑 followed by the feature code. Even if you are calling from another Norstar system, press 🐑 instead of Feature.

## Remote access on loop start trunks

Loop start trunks provide remote access to the Norstar system from the public network and must be configured as auto-answer (in Lines programming) to provide remote system access.

A loop start trunk must have disconnect supervision enabled if it is to operate in auto-answer mode.

When a caller dials into the system on a line that has auto-answer, the system answers with system dial tone and no COS password is required. In this case, control over the system capabilities available to the caller is provided only by the restriction filters assigned to the line.

When a caller dials in on a line that has auto-answer with DISA, the system answers with stuttered dial tone. This is the prompt to enter a COS password which determines which system capabilities are available to the caller.

# **Networking features**

## Security

Programming provides several ways of protecting your Norstar system from unauthorized access or use.

## **Class of Service**

Class of Service (COS) refers to the capabilities that Norstar provides to users who access the system from the public or a private network. The COS includes:

- filters that restrict dialing on the line
- an access package, which defines the set of line pools that may be accessed and whether or not the user has access to the paging feature.

The COS that is applied to an incoming remote access call is determined by:

- the filters that you apply to the incoming trunk
- the COS password that the caller used to gain access to the Norstar system.

In cases where DISA is not automatically applied to incoming calls, the remote caller can change the COS by dialing the DISA DN and entering a COS password.

To program COS passwords, see COS pswds under Passwords (page 190) in this guide.

## **Restriction filters**

Restriction filters can be used to restrict the numbers that may be dialed on any external line within the Norstar system. Up to 100 restriction filters can be created for the system. A restriction filter consists of up to 48 restrictions and their associated overrides.

To restrict dialing within the system, you can apply restriction filters to:

- outgoing external lines (as line restrictions)
- telephones (as set restrictions)
- external lines on specific telephones (as line/set restrictions)

Restriction filters can also be specified in Restrictions service for times when the system is operating according to a schedule. Refer to the description of Services in this guide (page 170) for more details.

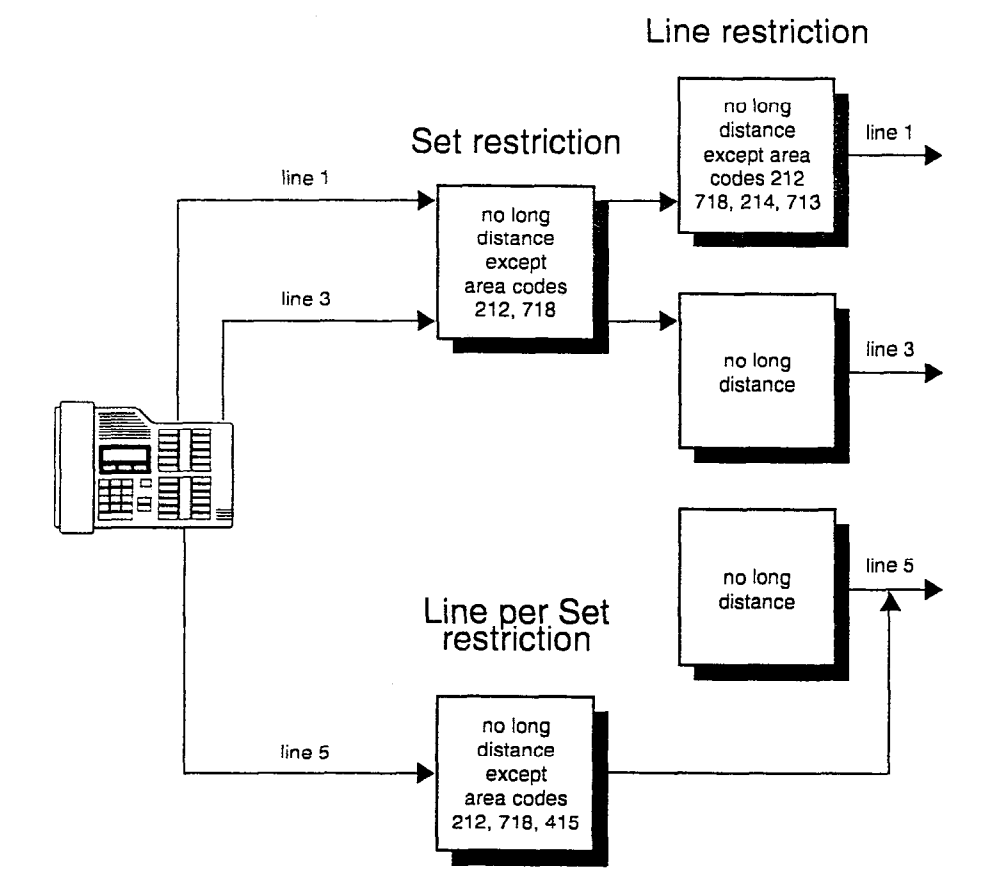

Dialed digits must pass both the line restrictions and the set restrictions. The line per set (line/set) restriction overrides the line restriction and set restriction.

5.5

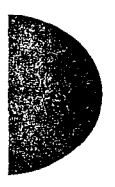

In this diagram, a caller using line 001 could only dial long-distance numbers to area codes 212 and 718. A caller using line 003 could not dial any long-distance numbers. A caller using line 005 could dial long-distance numbers to area codes 212, 718, and 415.

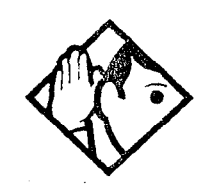

**Tip** - To restrict dialing from outside the system (once a caller gains remote access), apply restriction filters to incoming external lines (as remote restrictions).

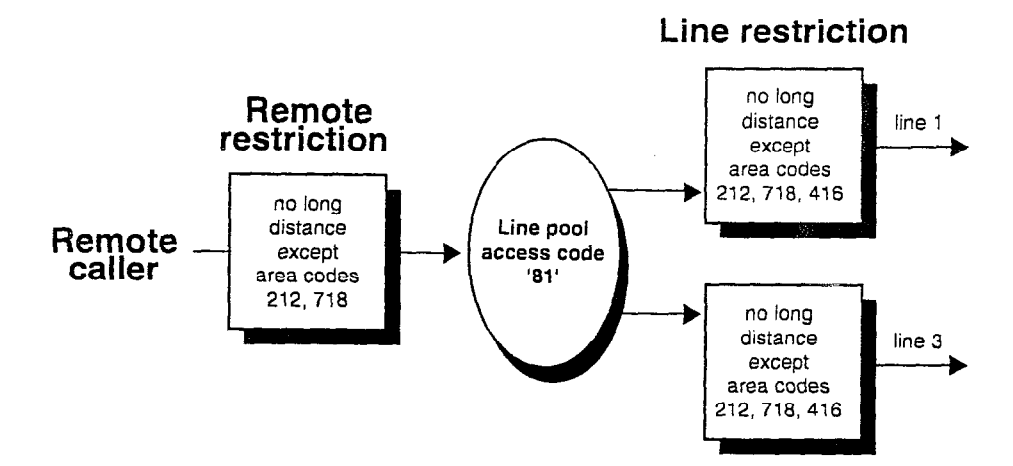

In this case, dialed digits must pass both the remote restriction and the line restriction. A remote caller can override these filters by dialing the DISA DN and entering a COS password.

For restriction filter programming instructions, see Restriction filters (page 147) in this guide.

#### Direct inward system access (DISA)

To control access from the public network, configure auto-answer trunks to answer with DISA. Remote callers hear a stuttered dial tone and must then enter a COS password that determines what they are allowed to do in the system.

Auto-answer loop start trunks are configured to answer with DISA by default. For DISA programming instructions, see Trunk/Line data under Lines (page 156) in this guide.

## Transparent dialing plan

The Norstar system has a routing feature that allows you to set up a transparent or coordinated dialing plan with other systems in the public network. The goal is to have a network-wide dialing plan where all telephone numbers are unique and of a uniform length.

Dialing plans are typically used with a network of systems with a three to seven digit dialing access between them.

Any programming for routing should be carefully planned using the tables supplied with the *Programming Record*. The settings for routing and destination codes are fully explained under Routing service (page 174) in the Programming section of this guide. This section deals with applying the programming in network situations.

#### Dialing plan using public lines

The examples in the illustrations show the *Programming Record* for the Toronto system in a network of three offices: Toronto, Halifax and Vancouver. Without routing, a Norstar user in Toronto would have to select a line pool and dial 1-902-585-3027 to reach extension 27 in Halifax (902). By creating a destination code of 30 and creating a route that uses the proper line pool and DialOut, the user simply dials 3027. The same feature is available for Vancouver (604).

In the DialOut, P stands for pause, a host system signaling option. Press  $\boxed{Feature}$  [7] at to insert a 1.5 second pause in the dialing string. See the table of host signalling codes page 184, or the *System Coordinator Guide* for information about other signals.

| Routing Service (Services: Routing Service)                         |             |             |  |  |
|---------------------------------------------------------------------|-------------|-------------|--|--|
| Route #DialOut (if required)(000-999)(max. 24 digits or characters) |             | Use Poo     |  |  |
| 100                                                                 | 1-P-902-585 | A B C       |  |  |
| 101                                                                 | 1-P-902-585 | АВС         |  |  |
| 102                                                                 | 1-P-604-645 | ВС          |  |  |
| 103                                                                 | 1-P-604-645 | ВС          |  |  |
|                                                                     |             | <u>A</u> BC |  |  |

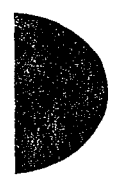

: •:

| Dest code (Servi             | ces: Routir            | ng servio        | e: Dest co                    | des)             |                               |                  |                               |                  |
|------------------------------|------------------------|------------------|-------------------------------|------------------|-------------------------------|------------------|-------------------------------|------------------|
| Service Sched-               | Normal                 |                  | Sched 1                       |                  | Sched                         | 2                | Sched                         | 3                |
| Sched name<br>(max. 7 char.) | Normal                 |                  | Night                         |                  | Evening                       | 9                | Lunch                         |                  |
| DestCode<br>(max. 7 digits)  | Use route<br>(001-999) | Absorb<br>Length | <b>Use route</b><br>(001-999) | Absorb<br>Length | <b>Use route</b><br>(001-999) | Absorb<br>Length | <b>Use route</b><br>(001-999) | Absorb<br>Length |
| 30                           | - <u>000</u> 100'      | <u>All</u> -0    | 000                           | All              | 000                           | All              | 000                           | <u>All</u>       |
| 31                           | 000 101                | 0 <u>الم</u>     | 000                           | All              | 000                           | <u>All</u>       | 000                           | All              |
| 32                           | <u>999</u> -102        | <u>All</u> 0     | 000                           | All              | <u>000</u>                    | АШ               | 000                           | All              |
| 33                           | <u>-000</u> -103       | <u>AIL</u> 0     | 000                           | All              | <u>000</u>                    | All              | 000                           | All              |

## Destination code numbering in a network

Because the system checks the initial digits of a call against the routing tables, each type of internal or external call must begin with a distinct digit. The following table gives a sample plan for how initial digits are assigned in a network of systems with three-digit intercom numbers.

| Digit | Use                      |
|-------|--------------------------|
| 0     | Direct-Dial              |
| 1     | Long distance calls      |
| 2     | Intercom calls           |
| 3     | Coordinated dialing plan |
| 4     | Unused                   |
| 5     | Unused                   |
| 6     | Unused                   |
| 7     | External access code     |
| 8     | Call Park prefix         |
| 9     | Local calls              |

In the example, 3 is used as the initial digit for the coordinated dialing plan, but 4, 5, or 6 could also be used for this purpose.

#### 26 / Networking features

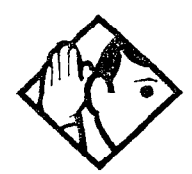

**Tip** - When programming a button to dial a Network number automatically (autodial), network calls must be treated as external numbers, even though they resemble internal extension numbers.

Routes generally define the path between the Norstar system and another switch in the network, not other individual telephones on that switch.

1.2

Stan in the State

ŝ

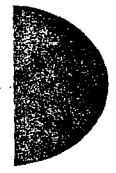

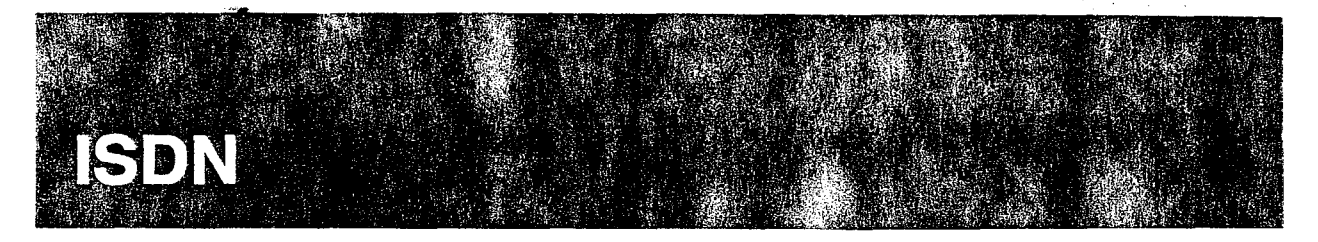

Integrated Services Digital Network (ISDN) technology provides a fast, accurate and reliable means of sending and receiving voice, data, images, text, and other information through the telecom network. As part of an ISDN digital network, your Compact ICS supports enhanced capabilities and features, including:

- faster call set up and tear down
- high quality voice transmission
- data transmission at speeds up to 128 kbps per loop (depending on the bandwidth supported by your service provider)
- dial-up Internet and local area network (LAN) access
- video transmission
- shared digital lines for ISDN voice and data terminal equipment.

Norstar Basic Rate Interface (BRI) Cards also support D-channel packet service between a network and terminal connection. This allows you to add devices such as point-of-sale terminal adapters without additional network connections.

Any analog or digital network trunks can be shared by all Norstar telephones, peripherals and applications, and ISDN terminal equipment (TE).

### **ISDN** services and features

Compact ICS supports the following ISDN services and features offered by ISDN service providers:

- D-channel packet service to support devices such as transaction terminals. Transaction terminals are used to "swipe" credit or debit cards and transmit the information to a financial institution in data packets.
- calling number identification (appears on both Norstar sets and ISDN terminal equipment with the capability to show the information)

- Multi-Line Hunt or DN Hunting, which switches a call to another ISDN line if the line usually used by the Network DN is busy
- sub-addressing of terminal equipment (TE) on the same BRI loop. However, terminal equipment which supports subaddressing is not commonly available in North America.

Transmission of B-channel packet data is not supported by Compact ICS.

Contact your ISDN service provider for more information about these services and features. Some of the standard packages for ISDN service in North America are described on page 29.

The terminal equipment (TE) connected to the Norstar system can use some feature codes supported by the ISDN service provider. See the ISDN services and features chapter of the System Coordinator Guide for more information.

## Planning your ISDN service order

Consult the hardware and programming information in this chapter to determine a configuration of ISDN trunks and terminal equipment (TE) for the Compact ICS, then order the appropriate ISDN capability package from your ISDN service provider. Your service provider supplies service profile identifiers (SPIDs), network directory numbers (Network DNs), terminal endpoint identifiers (TEIs), and other information as required to program your Compact ICS, TE and other ISDN equipment. (ISDN terms are included in the glossary at the end of this guide).

Compact ICS does not support any package with EKTS (Electronic Key Telephone System), CACH (Call Appearance Call Handling), or Calling Name Display. EKTS is a package of features provided by the service provider and may include features such as Call Forwarding, Link, Three-Way Calling, and Calling Party Identification.

#### **Ordering ISDN service in Canada**

In Canada, order Microlink<sup>™</sup> service, the trade name for standard BRI service. You can order either regular Microlink<sup>™</sup> service, which includes the CLID (Calling Line Identification) feature, or Centrex Microlink<sup>™</sup>, which includes access to additional ISDN network features (including Call Forwarding). Ask for D-packet service to be

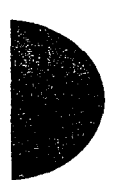

enabled if you will be using a point-of-sale terminal adapter (POSTA).

#### Ordering ISDN service in the U.S.

In the U.S., order ISDN services using the following packages as a guideline. Contact your service provider for more information about the capability packages it offers.

# Bellcore/National ISDN Users Forum (NIUF) packages supported by Compact ICS (for ordering in U.S.)

|   | Capability                                                                                                    | Feature set                  | Optional<br>features           | Point<br>-of-<br>sale | Voice | Data |
|---|----------------------------------------------------------------------------------------------------|------------------------------|--------------------------------|-----------------------|-------|------|
| D | Voice on one<br>B-channel<br>D-channel<br>packet                                                                                      | Basic<br>D-Channel<br>Packet |                                | V                     | V     |      |
| G | Voice on one<br>B-channel<br>Circuit-<br>switched data<br>on one<br>B-channel                                                         |                              |                                |                       | V     | V    |
| К | Alternate<br>voice/circuit-<br>switched data<br>on one<br>B-channel<br>Circuit-<br>switched data<br>only on the<br>other<br>B-channel |                              | calling line<br>identification |                       | V     | V    |

|   | Capability                                                                                   | Feature set                                                                                              | Optional<br>features                                                                                     | Point<br>-of-<br>sale | Voice | Data |
|---|----------------------------------------------------------------------------------------------|----------------------------------------------------------------------------------------------------|----------------------------------------------------------------------------------------------------|-----------------------|-------|------|
| M | Alternate<br>voice/circuit-<br>switched data<br>on both<br>B-channels                        |                                                                                                    | calling line<br>identification                                                                           | '                     | √     | V    |
| Ρ | Alternate<br>voice/circuit-<br>switched data<br>on both<br>B-channels<br>D-channel<br>packet | flexible<br>calling for<br>voice (not<br>supported by<br>Compact<br>ICS)<br>Basic<br>D-Channel<br>Packet | additional<br>call offering<br>(not<br>supported<br>by Compact<br>ICS)<br>calling line<br>identification | V                     | V     | V    |

- Compact ICS does not support EKTS (Electronic Key Telephone System), CACH (Call Appearance Call Handling), or Calling Name Display.
- If you want to transmit both voice and data, and support D-channel packet service, order package P. However, Compact ICS does not support the flexible calling for voice and additional call offering features included in package P.

Multi-Line Hunt may be ordered with your package. When a telephone number (the Network DN) in the group of numbers assigned by your service provider is busy, the Multi-Line Hunt feature connects the call to another telephone number in the group. Norstar supports the feature only on point-to-point, network connections (T loop or U-NT loop). Check with your service provider for more information about Multi-Line Hunt.
. .....

Any of the Bellcore/National ISDN Users Forum (NIUF) packages will allow you to use sub-addressing, but your ISDN TE must be equipped to use sub-addressing for the feature to work.

## **Central Office switch requirements**

To support BRI, the switch used by your service provider must be running the appropriate software release.

| Switch              | Minimum software version |
|---------------------|--------------------------|
| AT&T (Lucent) 1AESS | Not available            |
| AT&T (Lucent) 5ESS  | 5E4.2                    |
| Nortel DMS-100      | BCS 27                   |
| Siemens EWSD        | Rel 3.7                  |

#### BRI software requirements at the switch

#### AT&T (Lucent) 5ESS

ISDN service from the AT&T 5ESS uses either Custom Multipoint (MP) or Custom Point-to-point (PPP) protocol. Use the following table to verify the settings that support each service on an AT&T 5ESS. The settings must be programmed by your service provider.

#### Settings for ISDN service on an AT&T 5ESS

|                                    | 5          | Setting        |
|------------------------------------|------------|----------------|
| Feature                            | Multipoint | Point-to-point |
| Term type                          | A          | A              |
| Call Appearance (CA)               | 1          | 1              |
| CA Quantity                        | 1          | 1              |
| Circuit Switched Voice (CSV)       | 1 per DN   | 1              |
| CSV Additional call offering (ACO) | n/a        | n/a            |
| CSV limit                          | 2          | 2              |
| CSV Notification Busy (NB) limit   | n/a        | n/a            |
| Circuit switched data (CSD)        | 2 per DN   | 1              |
| CSD Additional Call Offering (ACO) | n/a        | n/a            |

32 / ISDN

| CSD limit                              | 2   | 2   |  |
|----------------------------------------|-----|-----|--|
| CSD Notification Busy (NB) limit       | n/a | n/a |  |
| Electronic Key Telephone system (EKTS) | n/a | n/a |  |
| Additional Call Offering (ACO)         | n/a | n/a |  |

#### Nortel (Northern Telecom) DMS-100

ISDN service from the Nortel DMS-100 uses Custom protocol. Use the following table to verify the settings that support ISDN service on a Nortel DMS-100. The settings must be programmed by your service provider.

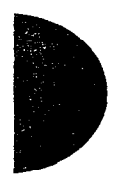

#### Settings for ISDN service on a Nortel DMS-100 switch

|                                        | Setting    |
|----------------------------------------|------------|
| Feature                                | Custom     |
| Signaling                              | Functional |
| Protocol Version Control (PVC)         | 1          |
| TEI assignment                         | Dynamic    |
| Maximum number of keys                 | 3*         |
| Release key                            | No         |
| Ringing indicator                      | No         |
| Electronic Key Telephone system (EKTS) | No         |
| Additional Call Offering (ACO)         | Yes        |
| Number of call appearances             | 2          |
| Notification Busy (NB) limit           | n/a        |

\* any number from 1 to 64 is acceptable

#### Siemens EWSD

The settings for the Siemens EWSD are the same as those used for the Nortel DMS-100. Use the DMS-100 table as a guide when checking the settings with an ISDN service provider that uses the Siemens EWSD switch.

### **ISDN** layers

For ISDN, layers refer to the standards established to guide manufacturers of ISDN equipment. When equipment is designed to standard for one layer, it works with standard equipment for the layers above and below it. The layers include both physical connections, such as wiring, and logical connections, which are programmed in computer software.

There are three layers at work in ISDN for Norstar. To support ISDN service, all three layers must be working properly.

- Layer 1: A physical connection that supports fundamental signaling passed between the ISDN network (your service provider) and the Norstar-PLUS ICS. When the LED for a loop on a BRI card used for a network connection is lit, your layer 1 is functioning.
- Layer 2: A logical connection between the ISDN network (your service provider) and the Norstar-PLUS ICS. Norstar has two of these connections for each BRI loop, one for each of the logical lines. Without Layer 2, call processing is not possible and there is no dial tone.
- Layer 3: Also a logical connection between the ISDN network (your service provider) and the Norstar-PLUS ICS. Layer 3 is where call processing and service profile identifier (SPID) information is exchanged. This controls which central office services are available to the connection. For example, a network connection can be programmed to carry data calls.

The system of layers is important when you are installing, maintaining, and troubleshooting an ISDN system. See the troubleshooting chapter for more information about working with the layers.

## **ISDN** hardware

To support connections to an ISDN network and ISDN terminal equipment, your Compact ICS must be equipped with one or more BRI Cards (BRI-U or BRI-ST), and an Expansion Cartridge with Clocking, or a Clocking Cartridge.

The loops on BRI-U and BRI-ST Cards can be programmed to support either network or terminal connections. This allows you to customize your arrangement of lines, voice terminals, data terminals and other ISDN equipment. This section describes some basic hardware configurations for network and terminal connections for each loop type.

Detailed wiring information for BRI network and terminal connections is included in the Installation chapter of this guide.

## BRI-U2 and BRI-U4

A BRI-U2 Card supports two loops and the BRI-U4 supports four loops. Each loop can be individually programmed to provide:

- a U-LT reference point connection for terminal equipment (TE) with built-in NT1 functionality (U interface), or
- a U-NT reference point connection for direct connection to an ISDN network

#### **U-LT** reference point

The U-LT reference point connection provides a point-to-point digital connection between Norstar and TE equipped with a U interface.

A U-LT loop supports up to seven ISDN DNs, which identify TE to the ICS.

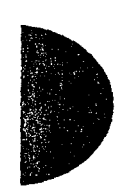

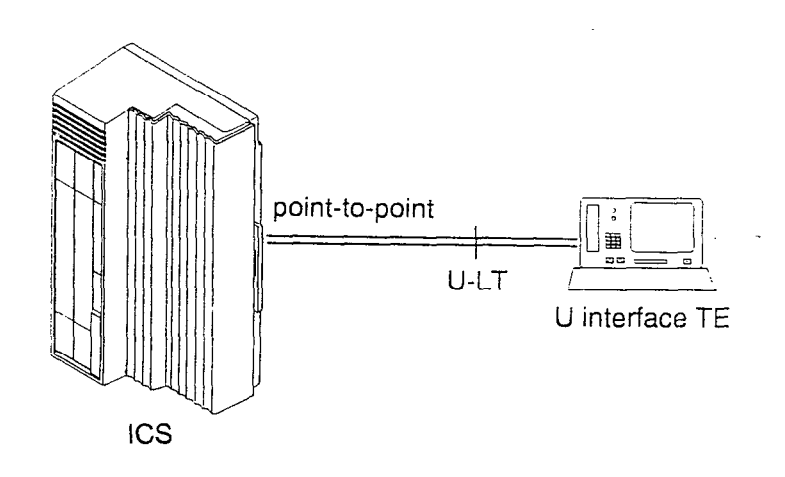

#### **U-NT** reference point

The U-NT reference point connection provides a point-to-point digital connection between the ISDN network and the ICS.

A U-NT loop provides lines that can be used by all Norstar telephones, peripherals and applications, and ISDN TE.

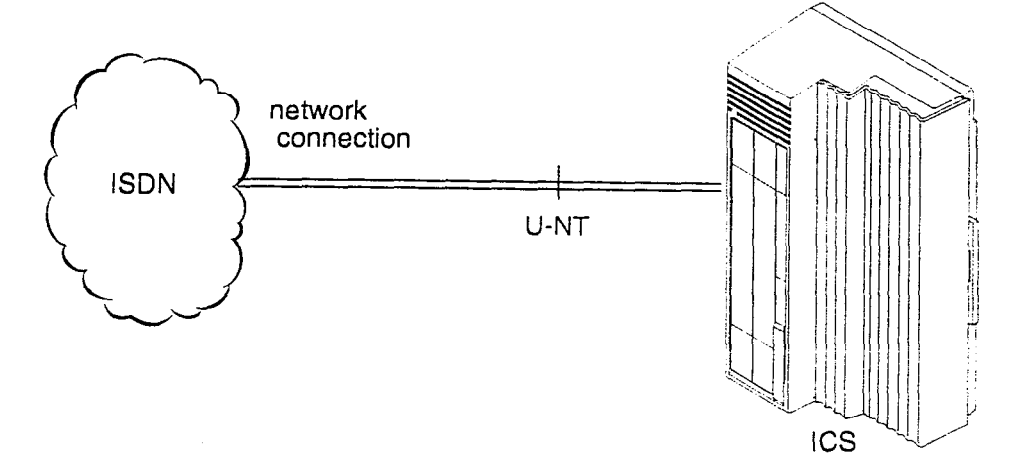

U-NT and U-LT loops can be used in combination to provide D-packet service for a point-of-sale terminal adapter (POSTA) or other D-packet device. D-packet service is a 16 kbps data transmission service that uses the D-channel of an ISDN line.

To deliver D-packet service, a network connection (U-NT) is programmed to work with a terminal connection (U-LT). The loops must be on the same physical card. For example, if the network connection is a loop found on the BRI Card in Slot 1, the terminal connection must be a loop found on the same card. 36 / ISDN hardware

## **BRI-ST Card**

A BRI-ST Card provides four loops. Each loop can be individually programmed as:

- an S reference point connection (S loop) to terminal equipment (TE), or
- a T or S/T reference point connection (T loop or S/T loop) to an ISDN network using an external NT1

#### S reference point

The S reference point connection provides either a point-to-point or point-to-multipoint digital connection between Norstar and ISDN terminal equipment (TE) that uses an S interface.

S loops and S/T loops support up to seven ISDN DNs, which identify TE to the ICS.

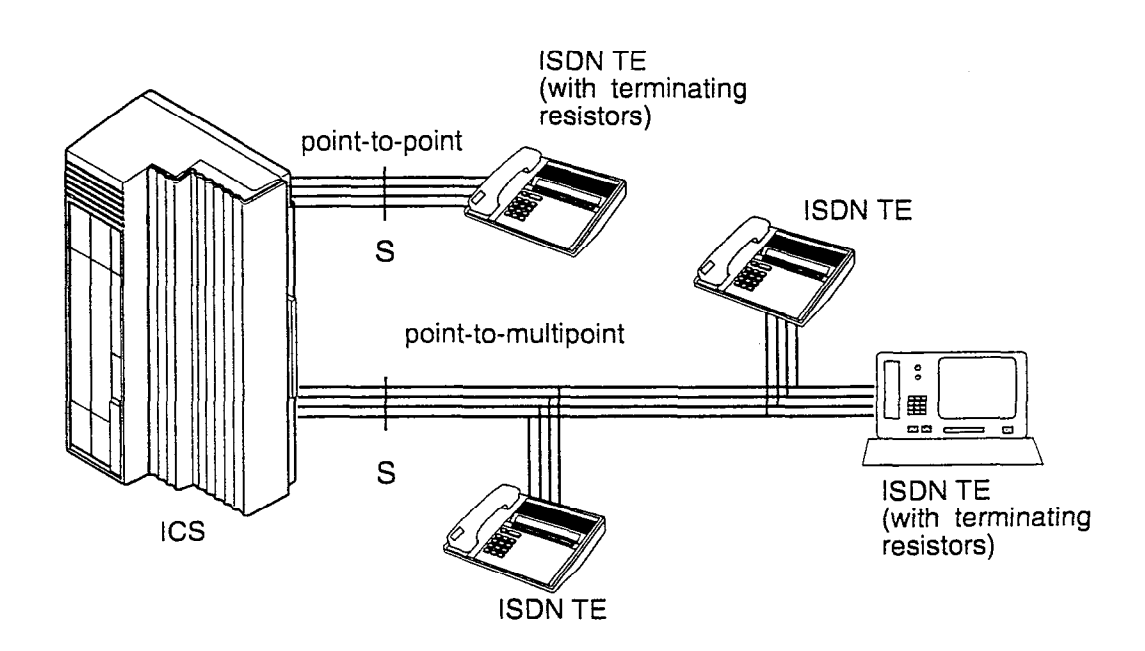

#### S/T and T reference points

The S/T reference point connections provide a point-to-multipoint digital connection between the ISDN network and Norstar, for up to eight TE connections. The ICS counts as one of the eight connections.

The T reference point connections provide a point-to-point digital connection between the ISDN network and Norstar.

A T loop provides lines that can be shared by all Norstar telephones, peripherals and applications, and ISDN TE. An S/T loop provides service to TE in addition to providing shared lines through the ICS.

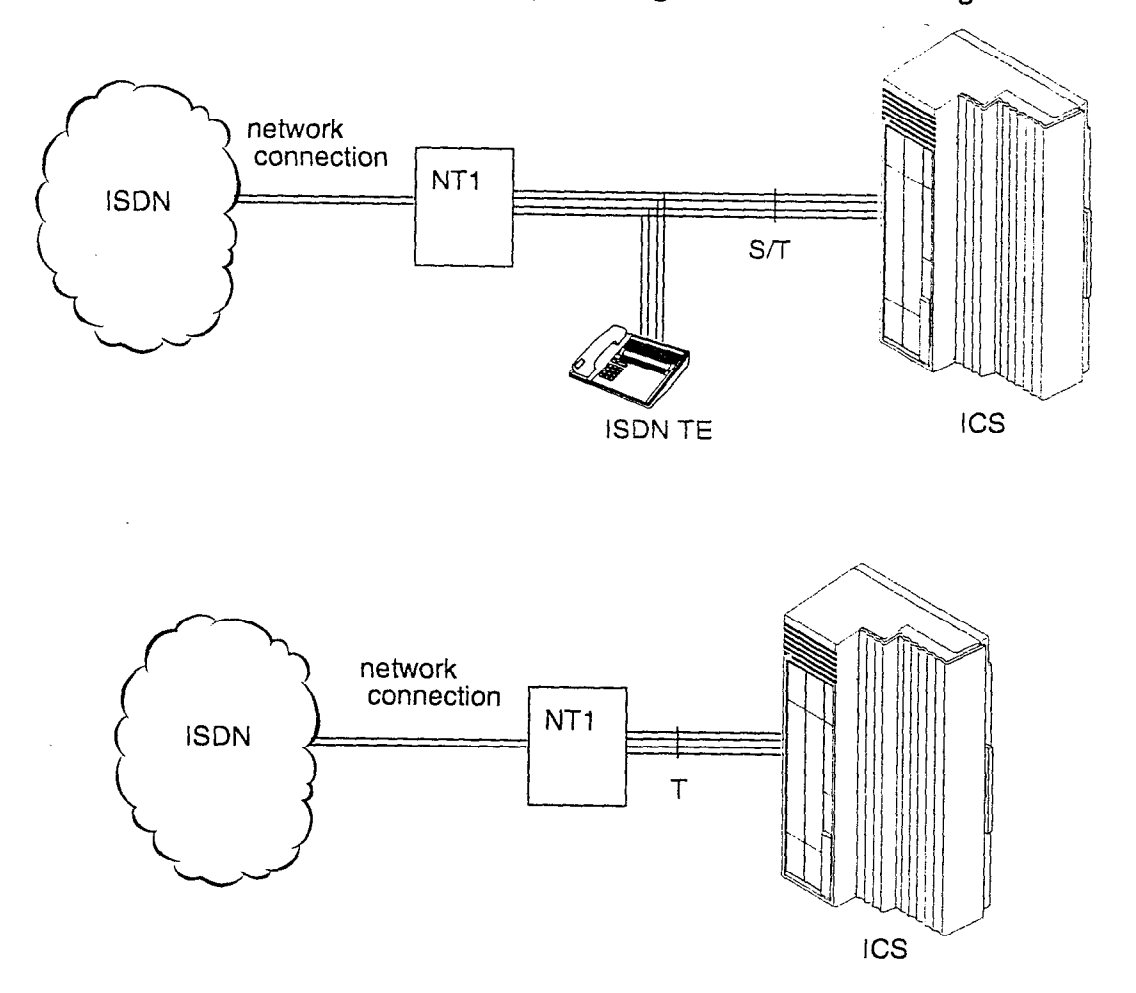

An S/T or T loop can be used in combination with an S loop to provide D-packet service for a point-of-sale terminal adapter (POSTA) or other D-packet device. D-packet service is a 16 kbps data transmission service that uses the D-channel of an ISDN line.

To deliver D-packet service, a network connection (S/T or T loop) is programmed to work with a terminal connection (S loop). The loops must be on the same physical card. For example, if the network connection is a loop found on the BRI Card in Slot 1, the terminal connection must be a loop found on the same card.

## **Clock Source for BRI Cards**

Systems with ISDN interfaces need to synchronize clocking with the ISDN network and any connected ISDN terminal equipment. Clocking synchronization is supported by either an Expansion Cartridge with Clocking or a Clocking Cartridge. For more information about the different expansion cartridges, see the Installation chapter.

The Compact ICS derives timing from the network using U-NT, T, and S/T reference points (loops). Terminal equipment on U-LT and S reference points (loops) derive timing from the ICS.

Systems synchronize clocking to the first available, functional, network connection. If there are excessive errors on the reference network connection, or the loop fails, the next available, functional, network connection is used for clock synchronization.

The clock synchronization process generates alarm and event codes. See the Maintenance chapter for more information.

When you configure the network connections to the Compact ICS, you should take into account the system preferences for selecting loops for synchronization:

- lower numbered loops have preference over higher numbered loops
- the loop preference order is: 201, 202, 203, 204, 225, 226, 227, 228
- the system skips U-LT, S, and analog loops when selecting a network connection for synchronization

Systems with only U-LT and S loops act as timing masters for the attached terminal equipment (TE), and are not synchronized to the network. ISDN TE without access to a network connection (BRI lines) has limited or no functionality.

## NT1

The NT1 (network termination type 1) connects an S interface (four-wire) to a U interface (two-wire). In most cases, it connects loops from a BRI S/T card to the network connection, which uses the

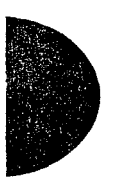

U interface. It can also connect S interface terminal equipment (TE) to the U loop from a BRI-U2 or BRI-U4 Card.

An NT1 is not required to connect from the network to BRI-U Cards, or to connect U interface TE to an ICS equipped with BRI-U Cards.

The NT1 converts and reformats data so it can be transmitted to and from the S/T connection. In addition, it manges the maintenance messages travelling between the network and the NT1, and between the NT1 and the ICS.

The NT1 from Nortel is packaged two ways:

- a stand alone package which contains one NT1 card (NTBX80XX) and a power supply (NTBX81XX)
- a modular package which contains up to 12 NT1 cards (NTBX83XX) and a power supply (NTBX86AA)

#### Stand alone NT1

The stand alone NTI has three connections:

- a U interface connector for the U loop network connection and the power. Both of these are supplied by the cable from the power supply.
- an S/T interface connection for connecting the ICS or other S interface device
- an auxiliary S/T interface, usually used for TE which shares the network connection with the ICS (an S/T loop)

#### Stand alone NT1 and power supply

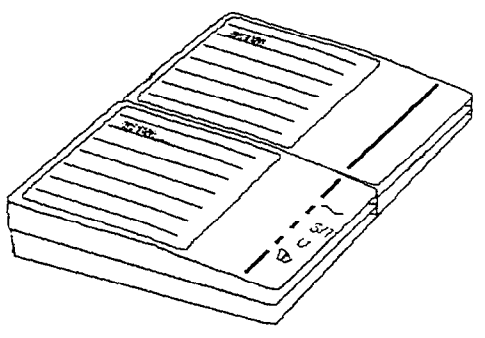

The power supply used with the stand alone NT1 has a power cord, which plugs into a 110 v AC outlet, and two connections:

Compact ICS 2.0 Installer Guide

- a U interface connector for connecting to the network, or a U loop from a BRI-U Card
- the NT1 interface connector which provides the NT1 with power and the U interface connection

#### Modular NT1

The modular NT1 can hold any combination of the two types of NT1 cards:

- Basic NT1 (NTBX84AA), which has one S/T connector
- NT1 Star (NTBX84BA), which has two S/T connectors

## Modular NT1

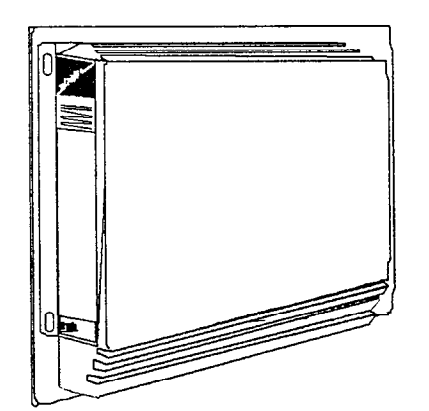

A modular NT1 is wired to the ISDN network and the ICS using 25pair connectors on the side of the unit.

For more information about using your NT1, see the documentation that comes with the unit.

For charts for wiring the NT1 to the ICS, see the Installation chapter.

For information about the indicators on an NT1, see the Troubleshooting chapter.

# Configuring ISDN terminal equipment for an S/T loop

The following illustrations show the basic types of wiring arrangements for point-to-point and point-to-multipoint configurations for ISDN TE. These diagrams are based on the basic configurations used to determine the standard ISDN electrical requirements and do not represent specific wiring requirements.

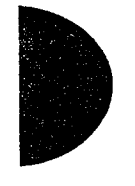

Other wiring arrangements may also meet the required electrical characteristics of the ISDN standard (ANSI T1.605) and operate with the Norstar S/T loop interface without degrading performance.

The maximum length of spur (extension from the main wiring or bus) and ISDN connection cord is 10 m (30 ft).

## Wiring configurations for ISDN extensions on an S/T loop

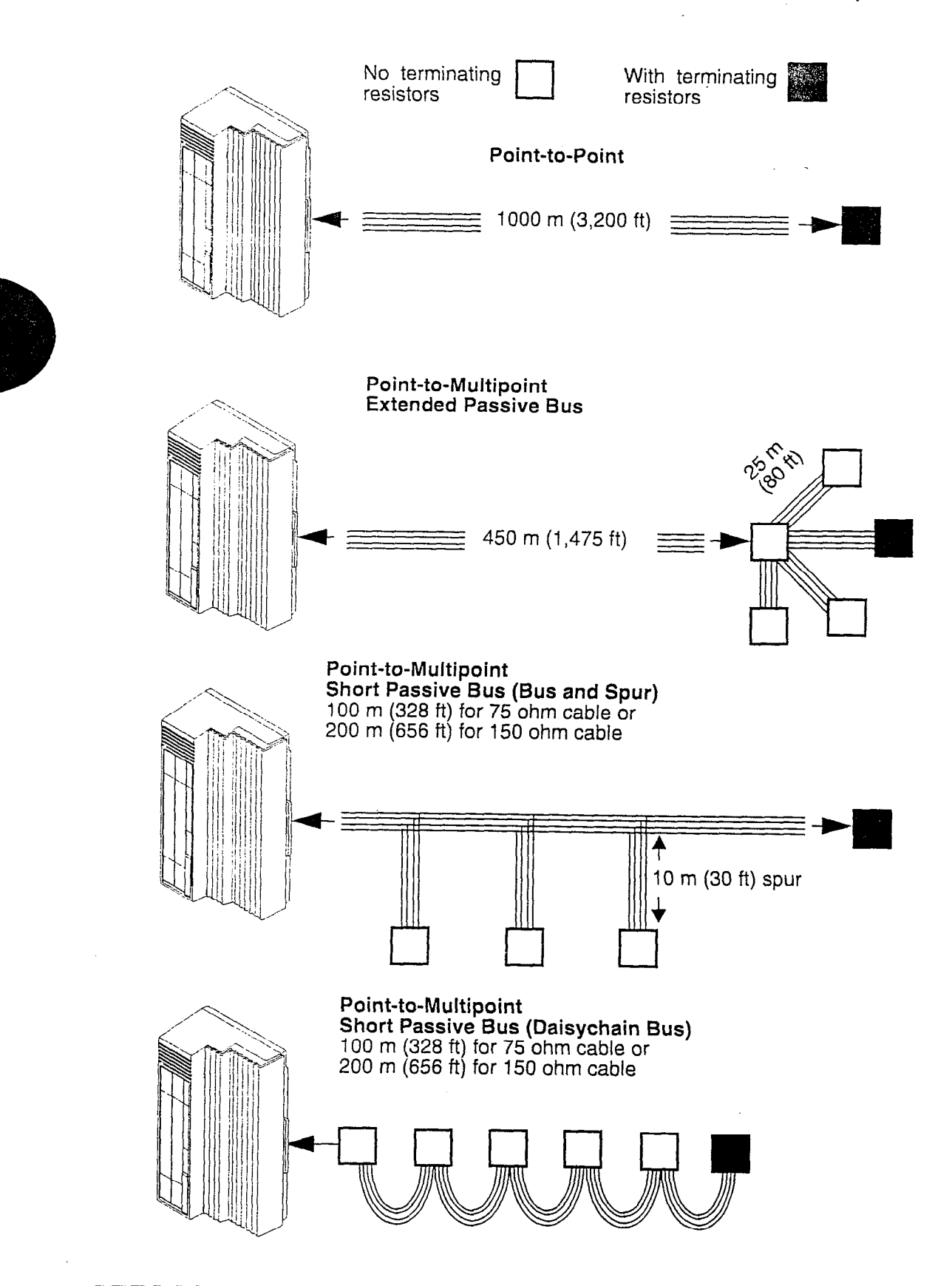

# Configuring ISDN terminal equipment for a U-LT loop

A U-LT loop connects the ICS to the TE using a two-wire interface. Wiring charts for a U-LT loop are included in the Installation chapter.

## **Bearer capability**

Bearer capability describes the transmission standard used by the BRI line so it can work within a larger ISDN hardware and software network. The bearer capability for BRI loops is voice/speech, 3.1 kHz audio, and data (unrestricted 64 kbps, restricted 64 kbps, 56 kbps).

## ISDN standards compatibility

Norstar ISDN equipment supports National ISDN standards for basic call and calling line identification services.

| network                             | NI-1, NI-2, NI-95, NI-96                                                                                                    |
|-------------------------------------|----------------------------------------------------------------------------------------------------|
| customer premise<br>equipment (CPE) | NI-1, NI-2                                                                                                    |
| physical .                          | ANSI T1.605, T1.601<br>(Maintenance functions are not supported<br>for U-LT reference point. The dying gasp<br>indication on the NT power status bits is<br>not supported for U-NT or U-LT.) |

Compact ICS does not support EKTS (Electronic Key Telephone System), CACH (Call Appearance Call Handling), or Calling Name Display.

## **ISDN** programming

Most of the configuration programming for BRI lines and ISDN terminals and devices is done under Hardware. This section gives you an overview of programming for BRI lines, ISDN terminals and devices, and D-packet service.

| BRI programming activity                                       | Programming<br>heading |
|----------------------------------------------------------------|------------------------|
| View or change the card configuration for each slot in the ICS | Hardware               |
| Provision or pre-provision loops and lines                     | Provisioning           |
| Enable or disable BRI card                                     | Module Status          |
| View status of line, loop or port                              | Port/DN Status         |

# Recommended sequence for programming ISDN resources

Some steps will not be necessary depending on the service you are providing.

More detailed information is included under the individual headings and settings in the Programming and Maintenance sections. You may find it helpful to consult the Programming overview at the front of the *Programming Record*.

For complete card and cartridge installation instructions and safety precautions, see the Installation chapter.

- Collect the information supplied by your service provider to support your ISDN package. This includes network service profile identifiers (SPIDs) and Network DNs. If you are supporting a point-of-sale terminal adapter, you also need one or more terminal endpoint identifiers (TEIs).
- 2. Make sure an Expansion Cartridge with Clocking, or Clocking Cartridge is installed in the ICS.
- 3. Install the BRI Cards in the ICS, or determine which type of card you will preprogram the ICS to use in each slot.

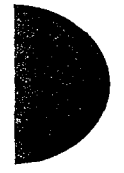

- 4. Disable each card under Module Status in Maintenance.
- 5. Select a card type of BRI-ST, BRI-U2, or BRI-U4 in Hardware.
- Select the type for each loop: S/T, T, or S (if card type is BRI-ST); LT or NT (if card type is BRI-U2 or BRI-U4).
- 7. For each S/T, T, or NT loop, enter the following configuration information as supplied by your service provider: the SPID assigned to the loop, the number of B-channels associated with each SPID, the Network DNs used with the network SPID, and the call type of the Network DN. Repeat the programming for the second network SPID, if any.
- 8. If the S/T, T, or NT loop is used for D-packet service: turn on the service, assign the appropriate S-loop mapping (for BRI-S/T cards) or LT-loop mapping (for BRI-U2 or U4 cards), and assign the TEIs (provided by the telco to support a point-of-sale terminal adapter or other D-packet service device) to the loop.
- 9. If the loop type is S, select the sampling used on the loop.
- 10. If the loop type is S or LT, assign ISDN DNs to the loop and designate one of the assigned ISDN DNs to be the DN for the loop (Loop DN).
- 11. Re-enable the card in Maintenance. If required, the card goes through a firmware download process, which takes five to six minutes. During a firmware download, the bottom LED on the BRI Card flashes.
- 12. Provision the loops and lines as appropriate in Maintenance programming. See "Provisioning" on page 289.
- 13. If you are configuring auto-answer BRI trunks to map to target lines, program the received number for the target line (a setting found under Lines) to be the same as the Network DN supplied by your service provider.
- 14. Assign the ISDN lines and target lines to the appropriate ISDN DNs (the set of DNs reserved for use by ISDN devices) under Line access, a subheading of Terminals&Sets. ISDN lines can also be assigned to the DNs used by Norstar telephones or any other devices connected to the Compact ICS.
- 15. Program the ISDN terminals and devices with the appropriate ISDN DNs and terminal SPIDs by following the instructions that

come with the devices. See "Programming for an ISDN terminal" on page 46 for more information.

16. If you are setting up a D-packet service, program the point-ofsale terminal adapter or other D-packet service device with the appropriate TEI (supplied by your service provider), terminal SPID, and ISDN DN by following the instructions that come with the device.

## **Programming for ISDN lines**

When the configuration programming under Hardware is complete, your BRI lines are ready to be programmed in the same way as analog lines. You can, for example, place them in pools and assign them to Norstar sets and ISDN terminal equipment. However, there are some differences in the way BRI lines work that will influence how you configure them to handle incoming and outgoing calls.

In most cases, your service provider supplies two SPIDs – one for each B channel. Each SPID and one or more Network DNs are associated with a single line. Calls to a Network DN come in on a specific line, and pressing a line button selects the same line every time.

If your service provider supplies you with a single SPID for both B channels, incoming and outgoing calls are handled according to the loop. The two lines provided by the BRI loop are "pooled" for both incoming and outgoing calls.

For example, if Loop 201 is programmed with a single SPID, which supports lines 001 and 002, incoming calls made to a Network DN associated with the SPID appear on either line 001 or line 002. If you press the line button for line 001, either line 001 or line 002 is selected.

For loops which use a single SPID, assign both lines on a loop to a set to guarantee that all calls appear at the set.

## **Programming for an ISDN terminal**

Unlike Norstar sets, ISDN devices and terminals connected to the ICS must be configured under the Hardware heading in system programming. You choose directory numbers for ISDN terminal equipment (TE) from a pre-determined range of DNs (73-79). Any of

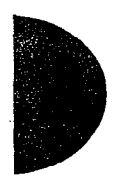

the ISDN DNs can be assigned to any U-LT or S loop, but each DN can only be assigned to one loop and a single device.

#### Devices on an S or U-LT loop

Terminal equipment using a U-LT loop or S loop must be assigned an ISDN directory number (ISDN DN). This allows the TE to be assigned lines and to communicate with other devices connected to the ICS. Each DN can be assigned to only one TE and one loop.

You assign ISDN DNs to S loops and LT loops under Assign DNs in Hardware programming. Each S or LT loop can be programmed with seven ISDN DNs, but you cannot exceed a total of seven ISDN DNs for the Compact ICS.

Once you have assigned ISDN DNs to a loop, designate one of the DNs as a Loop DN. The Loop DN acts as a main ISDN DN and completes the configuration of the loop.

The ISDN terminal equipment (TE) on the loop is also programmed with its ISDN DN. See the instructions that come with the ISDN device for information on how to program it to recognize its assigned DN. Most devices will require both a terminal service profile identifier (terminal SPID) and a DN, and some will require two terminal SPIDs and two ISDN DNs. The SPID used with the device should not be confused with a SPID used for network connections using an S/T loop, T loop or NT loop.

To create a terminal SPID for a device, add at least two zeros to the end of the of the ISDN DN. Add more zeros to the beginning or end of the ISDN DN until you have the length of SPID required by the TE. For example, if an ISDN telephone requires a six-digit SPID and has a DN of 74, its SPID is 007400. If the same TE requires a minimum of ten digits, the SPID is 0000007400.

Most ISDN terminals require a five-digit SPID. An ISDN PC card usually requires a ten-digit SPID. Follow the directions that come with the ISDN device to program it with a SPID and ISDN DN.

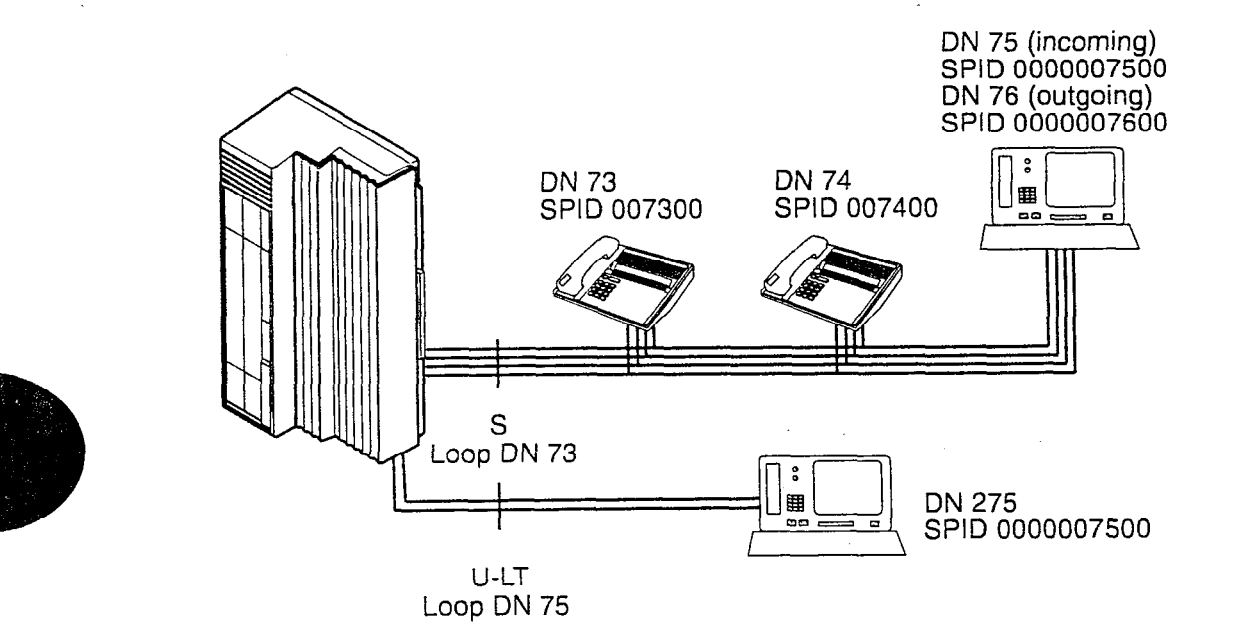

The following table uses the example in the illustration to show the Hardware programming for the S loop.

| Setting                        | Option                                                       |
|--------------------------------|--------------------------------------------------------------|
| Loop                           | 201                                                          |
| Туре                           | S                                                            |
| Sampling                       | Fixed                                                        |
| DNs on Loop 201:<br>Assign DNs | 73: Assigned<br>74: Assigned<br>75: Assigned<br>76: Assigned |
| Loop DN                        | 73                                                           |

#### Devices on an S/T loop

If you have installed terminal equipment (TE) on an S/T loop (a connection to the ISDN network), the information you need to configure it is supplied by your service provider. This information includes a SPID, a Network DN, and the Call type of each DN, and is used when you program the TE. For the Compact ICS, which is considered to be a TE on the loop, the programming is done under Hardware.

See the instructions that come with the ISDN device for information on how it is programmed.

## Supporting Internet access

By combining your ISDN service with the CTA 500 dm, a Motorola Bitsurfer Pro<sup>TM</sup>, or a router, you can access an Internet service at significantly faster speeds (up to 115.2 or 120 Kbps).

#### CTA 500*dm*

The CTA 500 digital modem (CTA 500*dm*) is an optional device for use with the Compact ICS. The CTA 500*dm* provides an integrated desktop solution for digital networking applications. With the CTA 500*dm* you can access remote computers on networks including the Internet. You can also telecommute over a digital telephone network and access a CTA 500*dm* in your office.

Like a Norstar telephone, the CTA 500*dm* connects with the ICS using a TCM port, has a DN, and is assigned ISDN or digital lines.

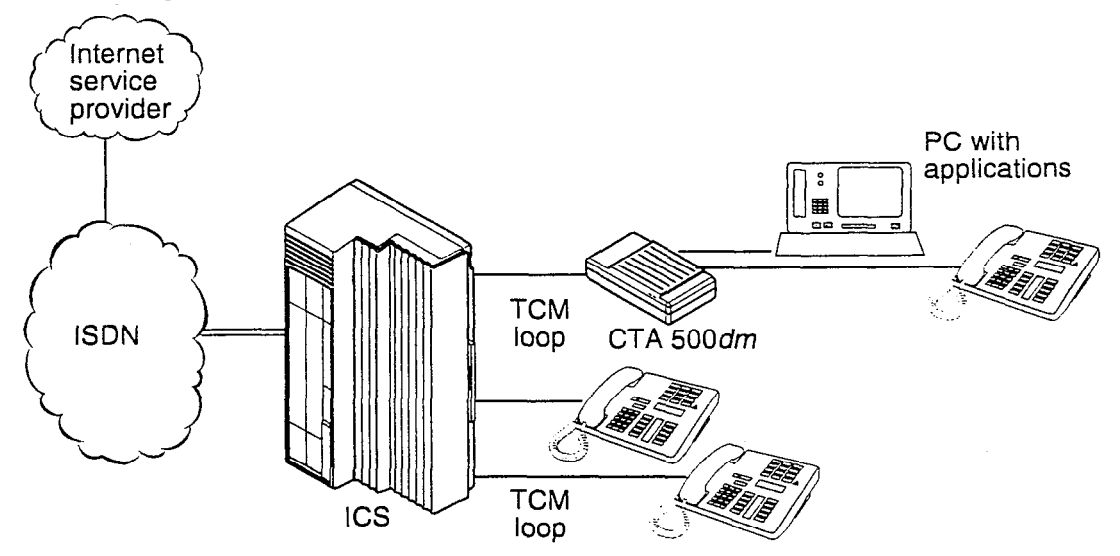

This configuration supports a number of applications, including:

- computer telephony integration (CTI) applications, such as call accounting, call answer, and remote data base applications
- remote access to personal computers (PCs)

To support Internet access, you must order BRI service from your service provider, and subscribe to Internet service from an Internet service provider (ISP). Your PC must have an Internet access application and the applications supplied by your ISP.

Users also have full access to Norstar features using the Norstar telephone connected at the CTA 500*dm*. For more information, see the information that comes with the CTA 500*dm*.

## **ISDN router**

By connecting an ISDN router to your Compact ICS, a group of PCs can share Internet access. This arrangement is best for a workplace where each PC occasionally uses an Internet connection. Currently, the Norstar system works with the Gandalf LANline 5242i<sup>™</sup> and Gandalf Xpress<sup>™</sup>. The Gandalf router can also be used for dial-up (remote) access to your LAN.

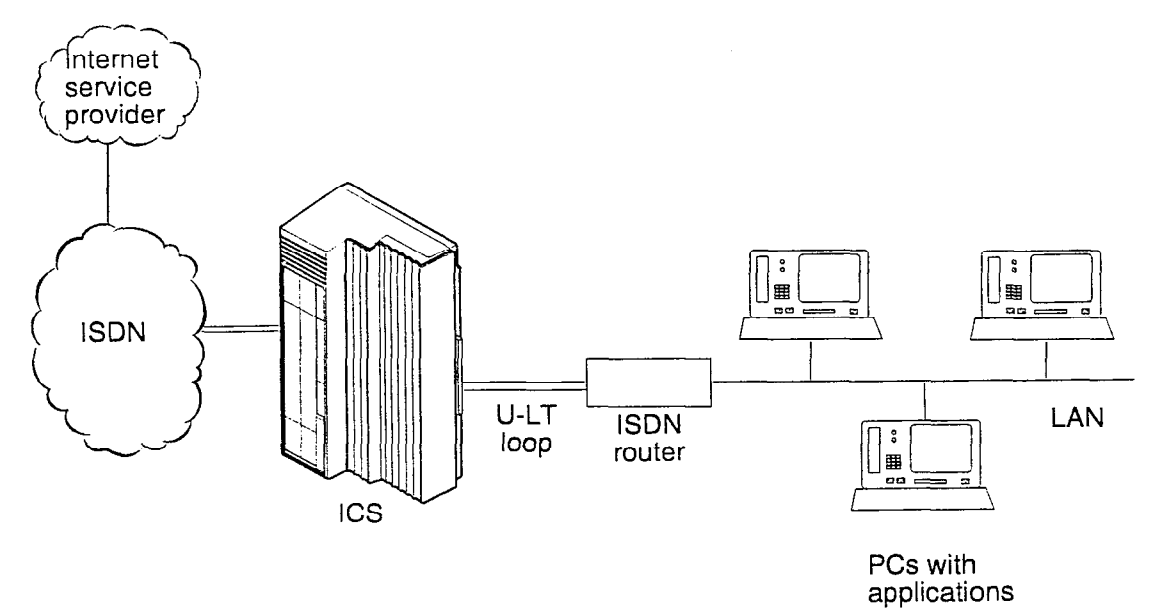

To support Internet access, you must order BRI lines from your service provider, and subscribe to Internet service from an Internet service provider (ISP). Your PCs must have an Internet access application and any applications supplied by your ISP.

## **Programming D-packet service**

The D-packet service supplied by the Compact ICS supports a point-of-sale terminal adapter (POSTA). Connecting a POSTA allows transaction terminals (devices where you "swipe" credit or debit cards) to transmit information using the D channel of the BRI

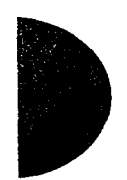

line, while the B channels of the BRI line remain available for voice or data calls. A special adapter links transaction equipment (such as cash registers, credit card verification rigs, and point-of-sale terminals) to the X.25 network, a data communications network designed to transmit information in the form of small data packets.

To support the D-packet service, your ISDN network and financial institution must be equipped with a D-packet handler. To convert the protocol used by the transaction equipment to the X.25 protocol, your ISDN network must also be equipped with an integrated X.25 PAD which works with the following versions of X.25: Datapac 32011, CCITT, T3POS, ITT and API. The ISDN service package you order must include D-packet service (for example, Package P in the U.S.; Microlink<sup>™</sup> with D-channel in Canada).

Your service provider supplies a Terminal Endpoint Identifier (TEI) and DN to support D-packet service. The TEI is a number between 00 and 63 (in Canada, the default range is 21-63). Your service provider may also supply you with a DN to program your D-packet device. The DN for D-packet service becomes part of the dialing string used by the D-packet device to call the packet handler.

#### Programming the ICS to support the POSTA

When you configure D-packet service, you are specifying the transmission path between an ISDN loop on the network side of the ICS and the ISDN loop on the set side (the loop used by the point-of-sale terminal adapter). The service is turned on and configured using the network loop programming under Hardware (NT loop for BRI-U2 and BRI-U4 Cards; S/T or T loop for BRI-ST Cards).

To set up D-packet service:

- go to the programming settings for the network loop (S/T, T or NT loop) under Hardware
- turn on D-packet service
- select the S loop or LT loop used by the POSTA
- enter the terminal endpoint identifiers (TEIs) supplied by your service provider

#### Point-of-sale terminal adapter

The point-of-sale terminal adapter is an analog device that connects to point-of-sale devices using an RS-232 interface and a U-LT loop. It handles the routing of packet information from the devices to the ICS and into the ISDN network.

The Compact ICS is designed to support the Microlink Transaction TA (MTTA), a POSTA manufactured by CVDS, which supports up to eight point-of-sale devices when used with a controller. Your service provider (usually a financial institution) supplies you with information about the compatible controller, which handles the routing of packet information from the devices to the ICS and into the ISDN network.

There are five ports on the MTTA:

- two analog ports for analog equipment such as telephones or a fax machine
- an RS-232 port for connecting between one and eight point-ofsale devices, and a controller when more than one transaction terminal is used
- an S/T port for connecting ISDN terminal equipment using the S interface
- a U-LT port to connect the MTTA to the ICS

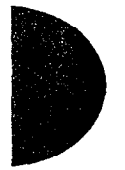

#### ISDN programming / 53

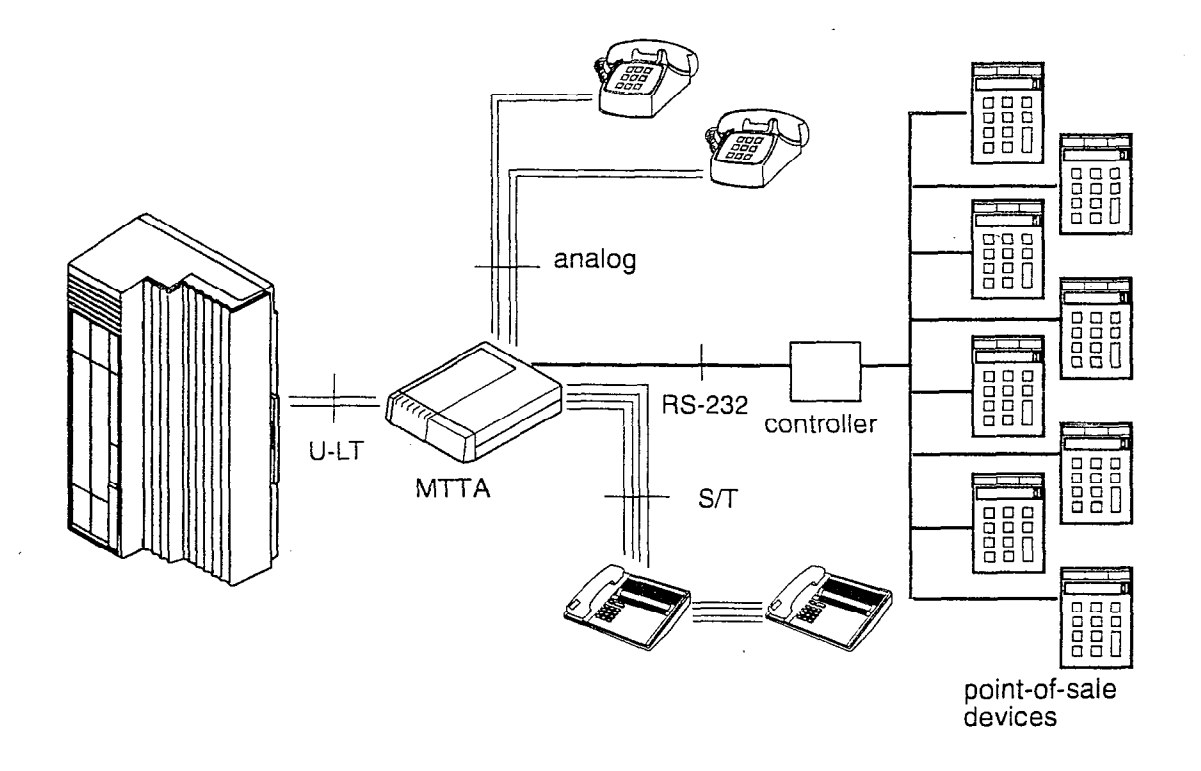

#### **Programming the POSTA**

The RS-232 port connects to a PC to configure the MTTA before it is connected to the point-of-sale devices. The MTTA is programmed using Hyperterminal or an equivalent application. Complete information about the configuration is included in the MTTA documentation. In some cases, your service provider will be able to configure the MTTA remotely.

You can query the device for information about its version and parameters using the following commands.

| To see                                          | Туре                | Response                                                                                               |
|-------------------------------------------------|---------------------|----------------------------------------------------------------------------------------------------|
| MTTA version<br>number (and<br>initialize MTTA) | <br>(three periods) | PAD type, current baud<br>rate, current data size,<br>parity, number of stop bits,<br>software version |
| Voice parameters                                | CPAR?VOICE          | voice interface<br>configuration                                                                       |
| Packet<br>parameters                            | CPAR?PACKET         | X.25/D-packet configuration                                                                            |

Compact ICS 2.0 Installer Guide

54 / ISDN programming

| To see                       | Туре                     | Response                                                                                                    |
|------------------------------|--------------------------|----------------------------------------------------------------------------------------------------|
| SPID1 or SPID2               | CPAR?SPIDx<br>(x=1 or 2) | SPIDx=nnnnnnnnnnn                                                                                           |
| DN1 or DN2                   | CPAR?DNx<br>(x=1 or 2)   | DNx:nnnnnn                                                                                                  |
| D-packet<br>directory number | CPAR?X.25DN              | X.25DN:nnnnnn                                                                                               |
| TEI                          | CPAR?LAPDTEI             | LAPDTEI:21 (21 is the<br>default TEI; the correct TEI<br>is supplied by your D-<br>packet service provider) |

The "CSET?" command configures the MTTA with new values for its PAD (packet assembly and disassembly) parameters. The device confirms the value you've chosen once it is entered. When you use these commands, the changes do not take effect until you restart the MTTA (use RESET ALL command or turn device off and on).

| To set                                                         | Туре                                            |
|----------------------------------------------------------------|-------------------------------------------------|
| SPID                                                           | CSET?SPIDx=nnnnnnnnnnnnnnnnnnnnnnnnnnnnnnnnnnnn |
| DN                                                             | CSET?DNx=nnnnnn<br>(x=1 or 2)                   |
| TEI                                                            | CSET?LAPDTEI:nn                                 |
| DN for<br>outgoing<br>data call                                | CSET?X.25DN=(max 7 digits)                      |
| maximum<br>packet size<br>(supplied<br>by service<br>provider) | CSET?X.25PKT=(the default is 256 or 128)        |

As an example, the following entries show the configuration of MTTA parameters. Responses from the device are in italics:

CSET?SPID1=51469492000 SPID1:51469492000 CSET?SPID2=51469492001

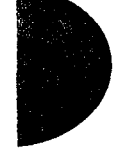

Compact ICS 2.0 Installer Guide

SPID2:51469492001 CSET?DN1=6949200 DN1:6949200 CSET?DN2=6949201 DN2:6949201 CSET?LAPDTEI:21 LAPDTEI:21 CSET? X.25DN=6949320 X.25DN:6949320 CSET? X.25PKT=256 X.25PKT:256

To operate, the MTTA must be configured to work with the point-ofsale device. Use the following commands to put the device in the proper mode (MSP-MTTA API-(DP 3201) PAD):

IDCVDS-LOCAL login:CON TACPOS PWD:CON TACPOS S PADDEF DP3201 S DNA 1 S POLL\_CODE 33 S SPID TEL 1 S DNA TEL 1 S PICT Null S outgoing host DNA 11 S DNA 1 <D-packet DN>

Commands to query for additional information:

| Command       | Shows                                               |
|---------------|-----------------------------------------------------|
| R Ver         | version of MTTA software                            |
| R PADDCS      | PAD (packet assembly and disassembly) number        |
| R X.25 MLCN 1 | Channel used                                        |
| R X.25 WIN3   | default or maximum window size for transmit/receive |
| R X.25PKT 256 | max. transmit/receive packet size                   |

To set the clock, use the command: CSET CLOCK=<<yy><mm><dd><<hh>>>m><ss>

You can use Hyperterminal and the "Call" command to try the connection through the D-packet network. The command uses the format: <R- > [address] <user data>.

an an ann a sao<del>nathar a</del>

| Command<br>element    | Description                                                                                                    |
|-----------------------|----------------------------------------------------------------------------------------------------|
| <r-></r->             | reverse charging facility request (optional); your D-<br>packet connection must be provisioned for reverse<br>charging capability |
| [address]             | address block (up to 15 digits)                                                                                                   |
| <user data=""></user> | call user data field (optional; up to 12 characters)                                                                              |

Tell your service provider (usually a financial institution using a packet handler) your POSTA supports DATAPac 3201 Protocol 3201 multidrop (in Canada), or T3POS and DATAPac 3201 (in U.S.).

See the documentation that comes with your POSTA for complete configuration information.

## Adding a universal terminal adapter (UTA)

Connecting a universal terminal adapter (UTA) to the ICS allows you to use a wide variety of non-ISDN data and voice equipment with your BRI service. Any equipment used with an analog system can be connected to the ISDN network using the UTA.

The UTA supports desktop networking and other specialized applications which require a high-speed data communications link, such as local area network (LAN) bridging or a centralized fax server.

The M5000 TD-1 is the recommended UTA for use with the Compact ICS. It connects to the ICS using an NT1 (see illustration). The M5000 TD-1 is compatible with popular communication software packages (such as Telix and Hyperterminal) and uses the Hayes standard AT command set. Voice calls, circuit-switched data,

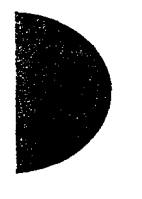

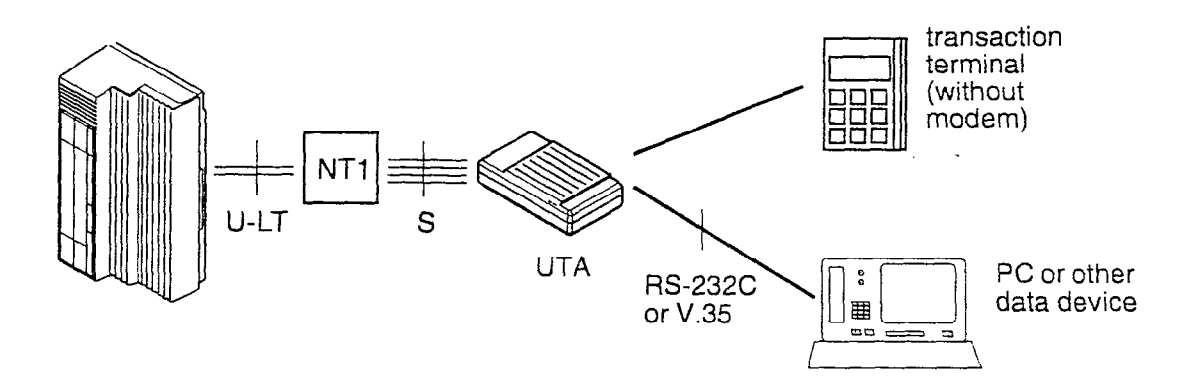

and packet-switched data can share a single ISDN line when they are routed through the M5000 TD-1.

#### Connecting data terminal equipment using a UTA

The UTA connects to computers and terminals using an RS-232C or V. 35 interface, including personal computers (PCs), mainframe or mini-computers, and Group 4 fax machines (fax machines built to use an ISDN interface). With ISDN access provided by a UTA, the data terminal can take advantage of many advanced features, including circuit and packet data services and the increased speed and accuracy of an end-to-end digital connection.

#### Connecting an analog telephone

A basic analog telephone (for example, the 2500 type manufactured by Nortel) or any other analog device such as an analog fax or answering machine can also be connected using a UTA. A telephone connected to the UTA can be used to dial calls for Group 4 fax machines or any other device which cannot dial out numbers itself.

10 28 ATT 13 A 2028

··· .

• •

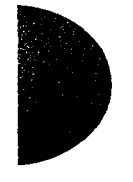

## **Planning the installation**

### Only qualified persons should service the system.

The installation and service of this unit is to be performed only by service personnel having appropriate training and experience necessary to be aware of hazards to which they are exposed in performing a task and of measures to minimize the danger to themselves or others.

## **Planning checklist**

- Verify that you have all the equipment and supplies you need to install the system.
- Determine the location for the Integrated Communication
  System (ICS), telephones, and other equipment.
- Select the template to be used in System Startup programming. See the Programming chapter.
- Plan and record system programming details in the *Programming Record*.

## **Equipment and supplies**

- Integrated Communication System (ICS)
- Feature Cartridge
- Trunk Cartridge(s) for the ICS (as required)
- BRI Card(s) for the ICS (as required)
- Norstar telephones
- ISDN devices (for example, terminal equipment, data devices), as required
- Expansion Cartridge (8 port, for analog only systems)
- Expansion Cartridge with Clocking (8 port, for systems using BRI)

60 / Planning the installation

Clocking Cartridge (for systems using BRI, no additional set ports)

المركز والمحافين والمتحال وتربيه المواسر المتريد والمتعار والمناب

distribution panel(s)

The ICS supports up to 24 Norstar telephones with the Expansion Cartridge or Expansion Cartridge with Clocking. You must install an Expansion Cartridge with Clocking or a Clocking Cartridge to use BRI Cards.

## **Optional equipment**

- station auxiliary power supply (SAPS)
- Busy Lamp Field (BLF)
- central answering position (CAP) module
- analog terminal adapter (ATA)
- uninterruptible power supply (UPS)
- analog emergency telephone
- Digital Network Adapter
- ] other

## Equipment for installing the ICS

- screwdriver
- pliers
- connecting tool
- two 19 mm (3/4 in.) wood screws for the mounting bracket
- one 32 mm (1-1/4 in.) wood screw for the bottom mounting tab
- 19 mm (3/4 in.) wood backboard (if necessary)

#### Location requirements

- clean, dry, and well-ventilated to allow free airflow
- minimum clearance of 150 mm (5 in.) above and 100 mm (4 in.) below the ICS
- the gap between the ICS and the wall should be left completely clear to allow proper heat dissipation

- temperature between 0°C and 50°C (32°F and 122°F)
- humidity between 5% and 95%, non-condensing
- minimum distance of 4 m (13 ft) from equipment such as photocopiers, electrical motors and other equipment that can produce electromagnetic, radio-frequency, and electrostatic interference

## **Electrical requirements**

- non-switched, unobstructed outlet within 1.5 m (5 ft) of the ICS
- dedicated 110 V 120 V ac nominal, 50/60 Hz, 15 A minimum service with a third wire safety ground to provide shock protection and avoid electromagnetic interference

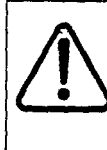

#### Risk of electric shock.

The safety of this product requires connection to an outlet with a third-wire ground. Use only with three-prong power cord and outlet.

☐ The ICS power cord is 1.5 m (5 ft) long. You may connect the ICS to a power bar with a maximum length of 2 meters (6.5 ft), including power bar. The power bar must be approved by an appropriate National Test Body, with a third-wire ground. Do not use an extension cord between the ICS and the power bar, or between the power bar and the electrical outlet.

## Internal wiring requirements

#### Norstar loop

- one, two or three twisted-pair cable(s) per telephone
- $\Box$  dc loop resistance of less than 64  $\Omega$
- cable length (0.5 mm or 24 AWG) less than 300 m (975 ft)
- use of a station auxiliary power supply (SAPS) for loops 300 m (975 ft) to 1200 m (3900 ft). The SAPS must be a Class 2 power source that is approved by an appropriate National Test Body.

no bridge taps

#### ISDN S reference point (S Loop)

- no longer than 1000 m (3,200 ft) for point to point
- no longer than 450 m (1,475 ft) on a point-to-multipoint extended passive bus
- no longer than 100 m (300 ft) for 75 ohm cable or 200 m (600 ft) for 150 ohm cable on a point-to-multipoint short passive bus

Wiring for the S reference point (S loop) should conform to ANSI T1.605. Wiring for the ISDN U reference point (U loop) should conform to ANSI T1.601.

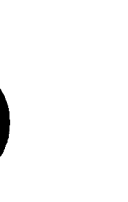

#### Verify lightning protectors.

Check the lightning protectors at the cable entry point to the building with special attention to the grounding. Report any problems to the telephone company in writing.

Equipment that is designed to be connected using internal wiring is typically not lightning protected. Norstar telephone equipment and ISDN S loops and T loops should not leave the building where the ICS is installed.

## Spacing requirements

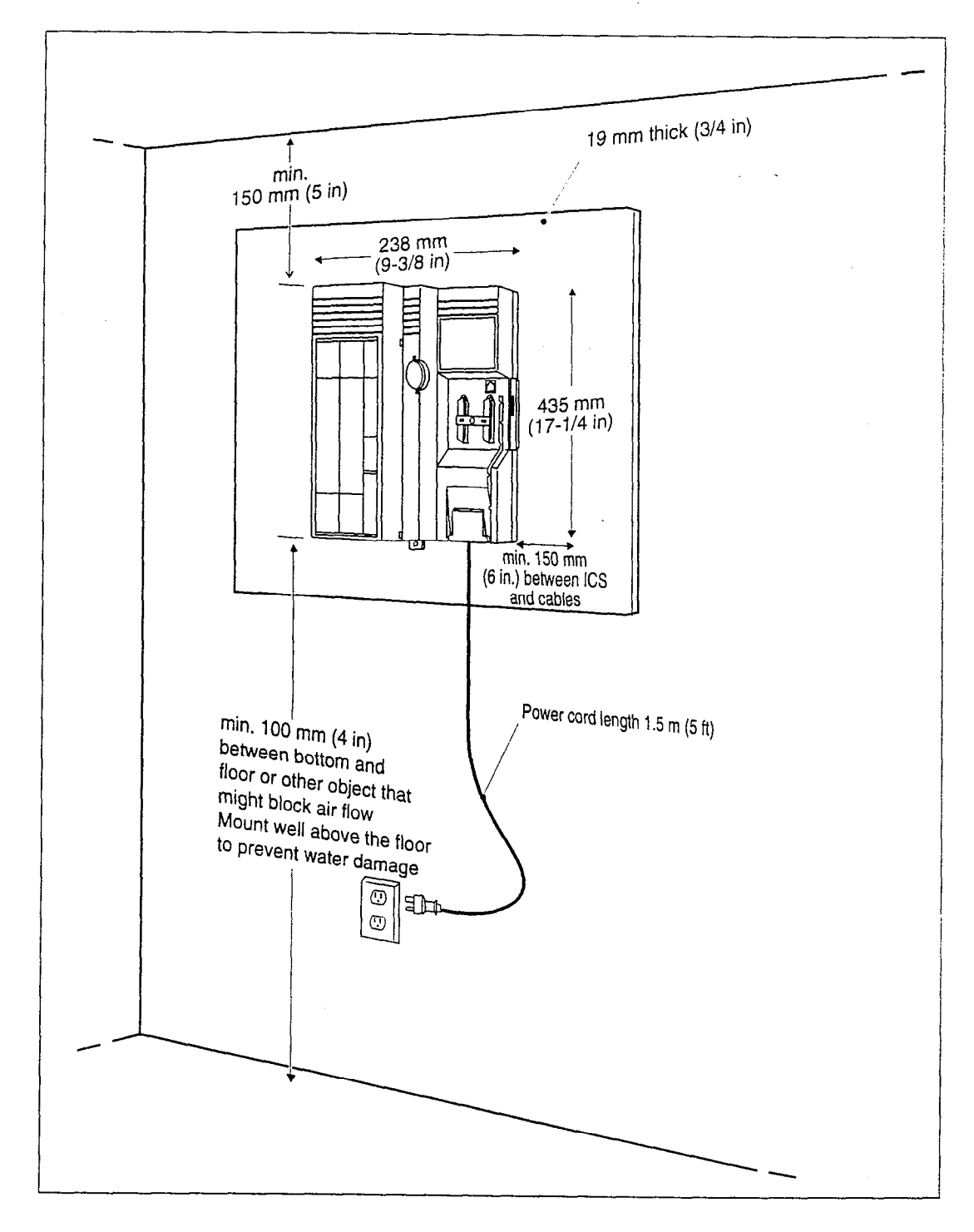

#### 64 / Planning the installation

•

# Installation

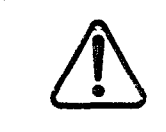

## Only qualified persons should service the system.

The installation and service of this unit is to be performed only by service personnel having appropriate training and experience necessary to be aware of hazards to which they are exposed in performing a task and of measures to minimize the danger to themselves or other persons.

Electrical shock hazards from the telecommunication network and AC mains are possible with this equipment. To minimize risk to service personnel and users, the ICS must be connected to an outlet with a third-wire ground. In addition, all unused slots must have filler faceplates installed and the system cover must be locked in place at the completion of any servicing.

Service personnel must be alert to the possibility of high leakage currents becoming available on metal system surfaces during power line fault events near network lines. Risk points on the ICS are the Feature Cartridge, heatsink and power cord earth ground pin. These leakage currents normally safely flow to Protective Earth ground via the power cord. Therefore, it is mandatory that connection to an earthed outlet is performed first and removed last when cabling to the unit. Specifically, operations requiring the unit to be powered down must have the network connections (central office lines) removed first.

## Installation checklist

test all ISDN network connections, if any

Γ

|  | mount the | Integrated | Communications | System | (ICS) | ) |
|--|-----------|------------|----------------|--------|-------|---|
|--|-----------|------------|----------------|--------|-------|---|

- install the Feature Cartridge
- install the Trunk Cartridge and BRI Cards (as required)
- install the appropriate expansion or clocking cartridge (you must use the Expansion Cartridge with Clocking or Clocking Cartridge to support BRI Cards)
- complete the wiring, but do not connect the central office and station line connectors
- install filler faceplates (slot covers)
- install the emergency telephone(s), if required
- install the Norstar telephones
- install ISDN terminal equipment (TE)
- install the other optional equipment
- install the analog telephone(s)
- power up the system
- connect the central office and station line connectors
- install the cover
#### Avoid electrical shock.

To avoid electrical shock hazard to personnel, or equipment damage, observe the following precautions when installing telephone equipment:

Always disconnect telecommunication network connections before disconnecting the AC power plug.

Never connect the central office and station line connectors until you have connected the power plug.

Never install telephone wiring during a lightning storm.

Never install telephone jacks in wet locations unless the jack is specifically designed for wet locations.

Never touch non-insulated telephone wires or terminals unless the telephone line has been disconnected at the network interface.

Use caution when modifying or installing telephone lines.

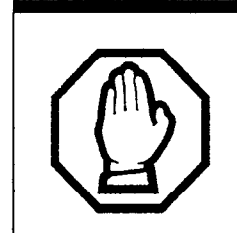

#### Do not fasten power supply cords.

To comply with UL1459, do not fasten the ICS power supply cord to any building surface, including the backboard.

# Testing the ISDN network connection

Before you install a Norstar system which uses BRI Cards, you should test your connection to the ISDN network.

If you are installing a system which connects to the network using BRI-ST Cards, the network connection must be equipped with an NT1. See the ISDN chapter and the wiring information in this chapter for more information about installing an NT1.

To test the ISDN connection:

- Connect ISDN terminal equipment (TE) that conforms to Bellcore standards to your central office ISDN jack or NT1. U interface TE can connect directly to the central office jack; S interface TE connect to the central office through an NT1.
- 2. Program the TE with the appropriate switch type, service profile identifier (SPID), and Network directory number (DN) using the instructions that come with the TE.
- 3. Check for dial tone, then place a call and verify the quality and clarity of the connection. If there is a problem, contact your service provider.
- 4. Repeat steps one through three for each network connection.

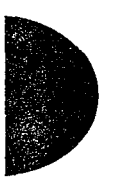

# Mounting the ICS

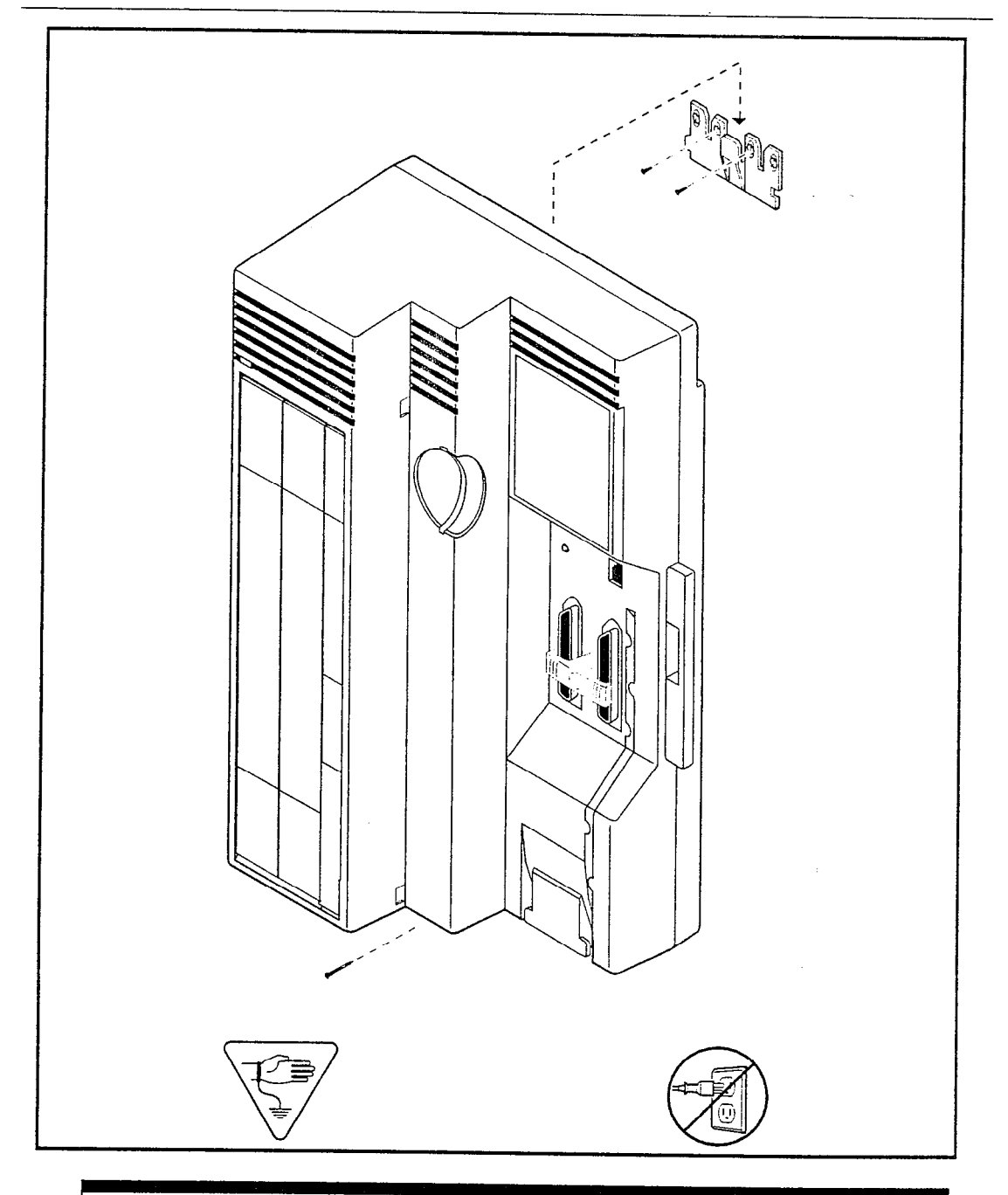

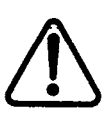

### Attach bracket to secure surface.

Screw the ICS mounting bracket and ICS to a 19 mm wood backboard secured to a wall and capable of supporting a 20 kg (44 lbs) mass. Do not screw bracket directly to drywall. Use the two inner screw holes on the bracket.

# Installing the cartridges

The following table shows which cartridges can be installed in the ICS slots.

| Cartridge type                                                                                 | Part number             | ICS slot                     |
|------------------------------------------------------------------------------------------------|-------------------------|------------------------------|
| Standard Feature Cartridge<br>(NA-CICS DR 2.0)                                                 | A0655679<br>NT7B64AC    | Feature<br>Cartridge<br>Slot |
| Restricted Feature Cartridge<br>(NA-CICS (4X8) DR 2.0)                                         | A0655693<br>NT7B64AD    | Feature<br>Cartridge<br>Slot |
| Standard Feature Cartridge with<br>I-RAD<br>(NA CICS DR 2.0 Std Software<br>with I-RAD ON)     | A0674764<br>NT7B64AH    | Feature<br>Cartridge<br>Slot |
| Restricted Feature Cartridge with<br>I-RAD<br>(NA CICS DR 2.0 Restricted S/W<br>with I-RAD ON) | A0674765<br>NT7B64AJ    | Feature<br>Cartridge<br>Slot |
| Expansion Cartridge (8 ports)                                                                  | A0629599<br>NTBB04GA-93 | 3                            |
| Expansion Cartridge (8 ports) with Clocking                                                    | A0652072<br>NTBB04GC-93 | 3                            |
| Clocking Cartridge                                                                             | A0652074<br>NTBB04GD-93 | 3                            |
| Loop Start/Disconnect<br>Supervision (LS/DS) Analog<br>Trunk Cartridge                         | A0652671<br>NT7B75GB-93 | 1 or 2                       |
| Caller Identification (CI) Trunk<br>Cartridge                                                  | A0393277<br>NT5B41GA-93 | 1 or 2                       |
| BRI-ST Card                                                                                    | A0649029<br>NT7B76GY-93 | 1 or 2                       |

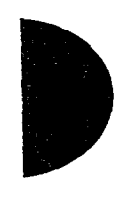

Installing the cartridges / 71

. . .

| BRI-U2 Card | A0655688<br>NT7B86GB-93 | 1 or 2 |
|-------------|-------------------------|--------|
| BRI-U4 Card | A0655690<br>NT7B87GB-93 | 1 or 2 |

LS/DS Analog Trunk Cartridges and Caller Identification (CI) Trunk Cartridges both support loop start external lines.

A system equipped with a restricted feature cartridge supports only the BRI-U2 Card. It cannot support BRI-U4 or BRI-ST Cards.

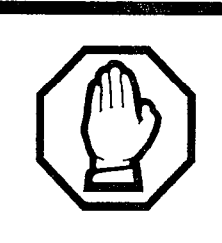

### PCB is electrostatic-sensitive.

Do not touch the printed circuit board on a cartridge. This is an electrostatic-sensitive device.

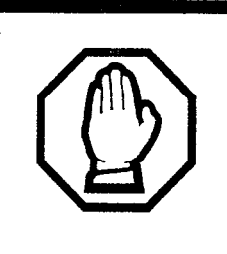

#### Close clips simultaneously.

It is important to center and close the two clips on the cartridge simultaneously, or the cartridge may become misaligned in its slot, or with its connector. 72 / Installing the cartridges

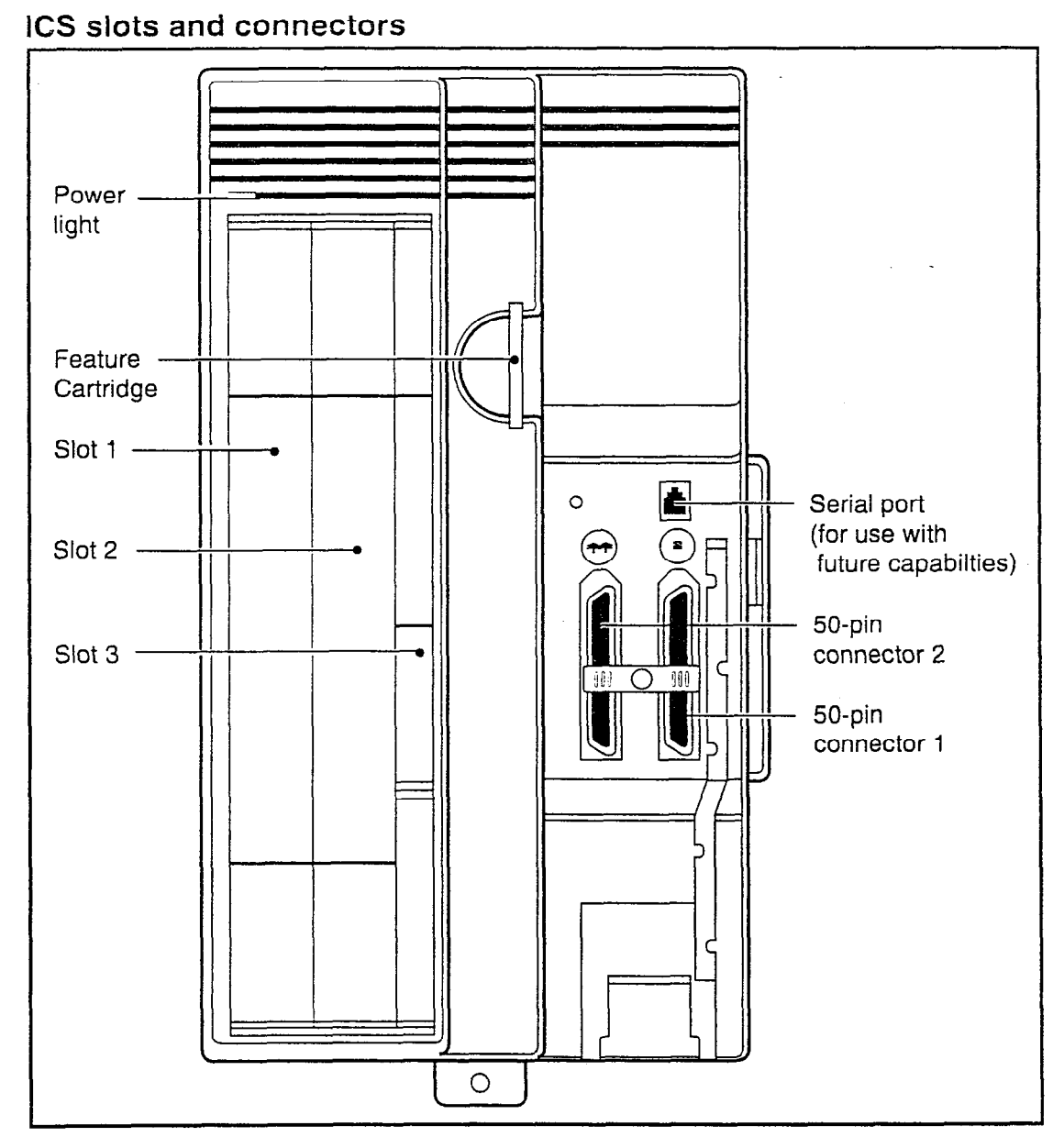

# Removing the cover

To remove the cover, insert a screwdriver at the tab on the right side of the ICS. Pry the latch open.

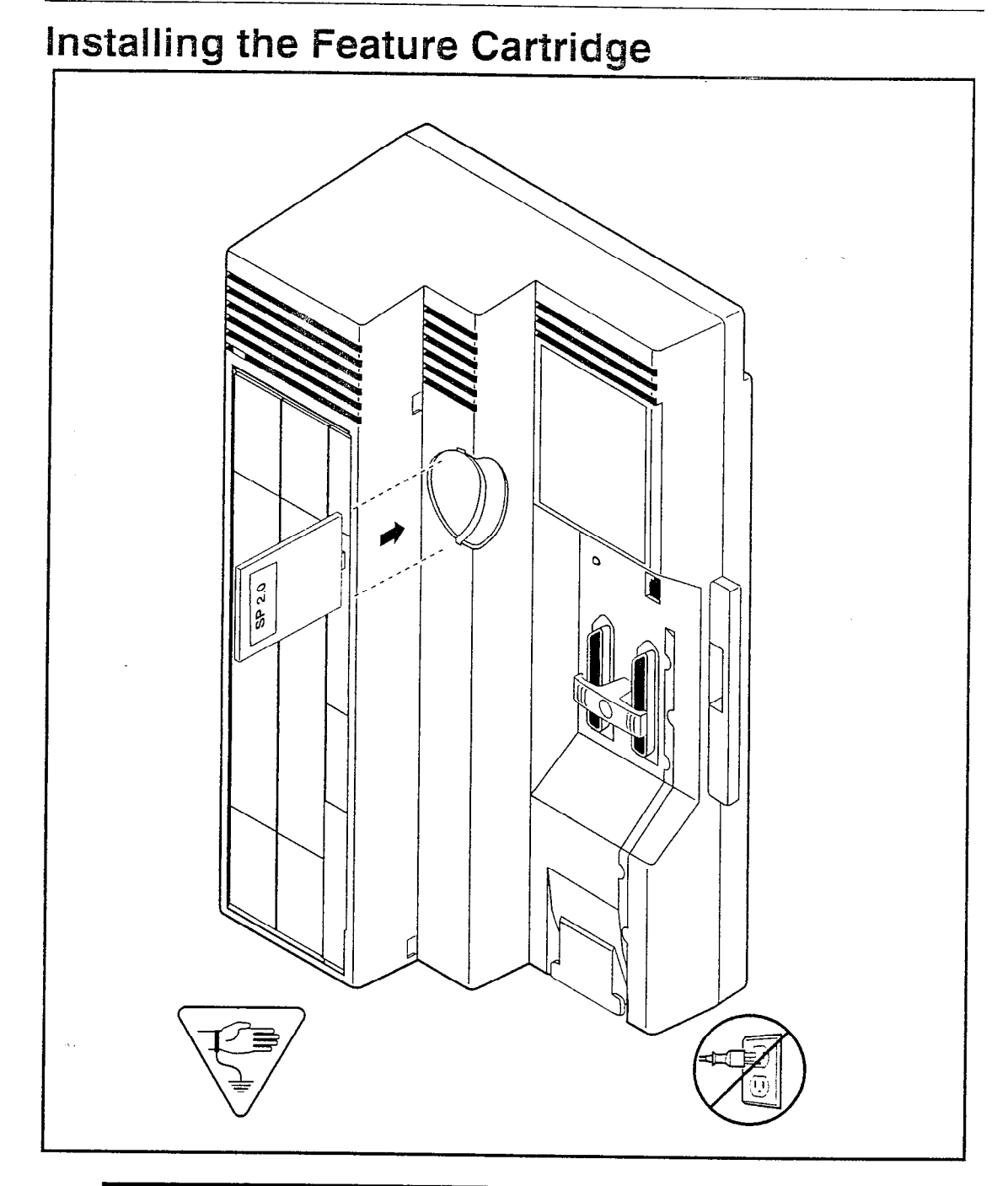

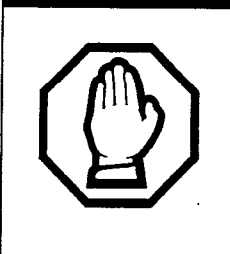

## Insert Feature Cartridge one way.

To ensure the connector is properly installed, insert the Feature Cartridge so that the connector is properly aligned in the interior slot and the version label is visible after installation.

### Terminating resistors on BRI-S/T Cards

The standard ISDN user-network interface wiring requires terminating resistors at each end of the loop for both point-to-point and point-to-multipoint operation. This ensures correct timing of the signaling circuits.

Loop termination can be provided at either the point where the ISDN terminal is attached, or by the device attached to the loop (with built-in termination).

Because the Compact ICS is usually at the one end of the loop, the BRI-ST Card is shipped with built-in termination for each ISDN loop. It is ready to be used where the ICS is located at one end of the loop, as shown in the following illustration:

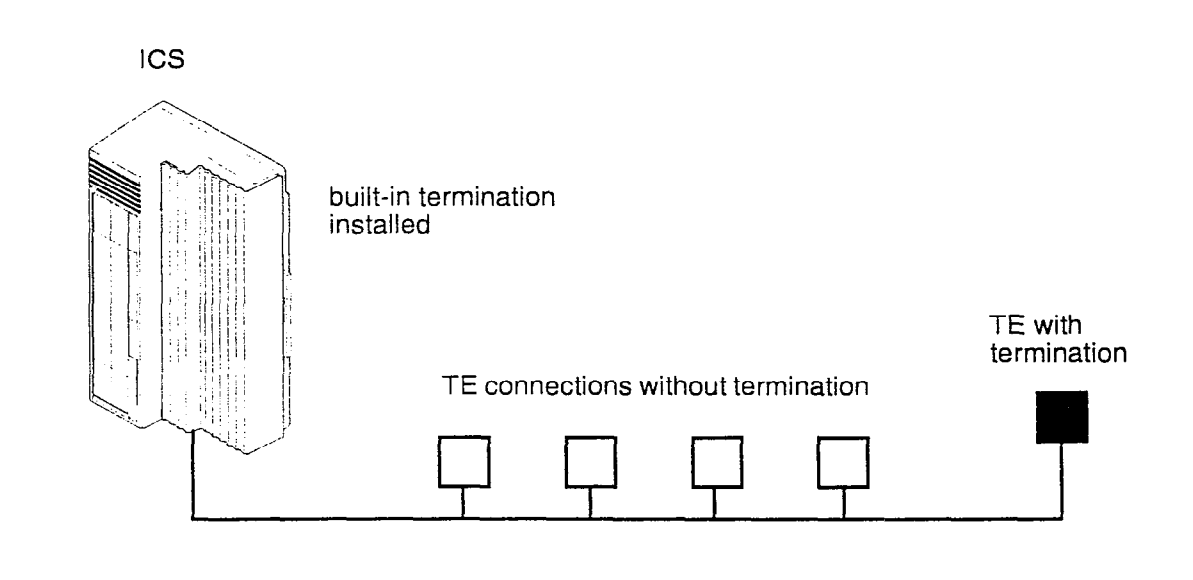

Compact ICS 2.0 Installer Guide

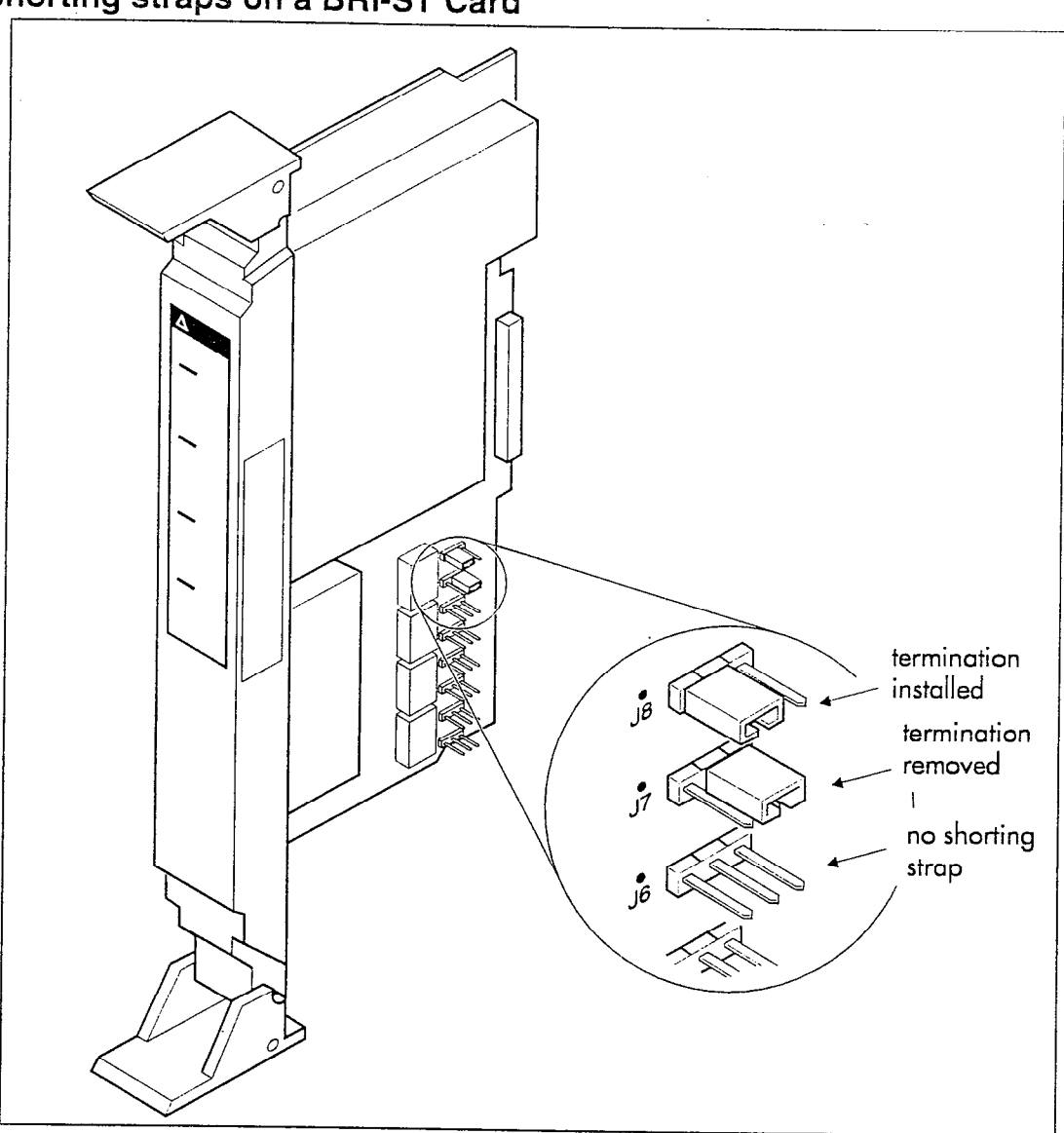

Make sure the shorting straps are installed on both the receive and transmit jumpers for the loop (see illustration). The jumpers are numbered top to bottom, but the loops associated with each pair of jumpers does not follow the same top-to-bottom sequence (see table).

| Loop | RX and TX<br>shorting straps |
|------|------------------------------|
| 1    | J3 and J4                    |
| 2    | J7 and J8                    |
| 3    | J1 and J2                    |
| 4    | J5 and J6                    |

As a rare exception, you may remove the termination if the loop is configured as S/T and is shared by terminal equipment (TE) which is located further away from the NT1 than the ICS. See the ISDN chapter for more information about the S/T loop type.

# Installing Trunk Cartridges

- 1. Slide the Trunk Cartridge into slot 1, applying equal pressure at the top and bottom. (See illustration on the next page.)
- 2. Close the cartridge clips at the same time, to keep the cartridge aligned with the connector.
- 3. If you are installing a second trunk cartridge, remove the filler faceplate from slot 2 and slot 3 (it is one piece), using a screwdriver at the bottom of each slot and prying the bottom edge out.
- 4. Snap the two parts of the faceplate apart and put back the filler faceplate in slot 3.
- Insert the second Trunk Cartridge, as described in steps 2 and
  3.

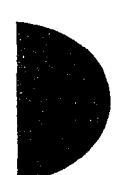

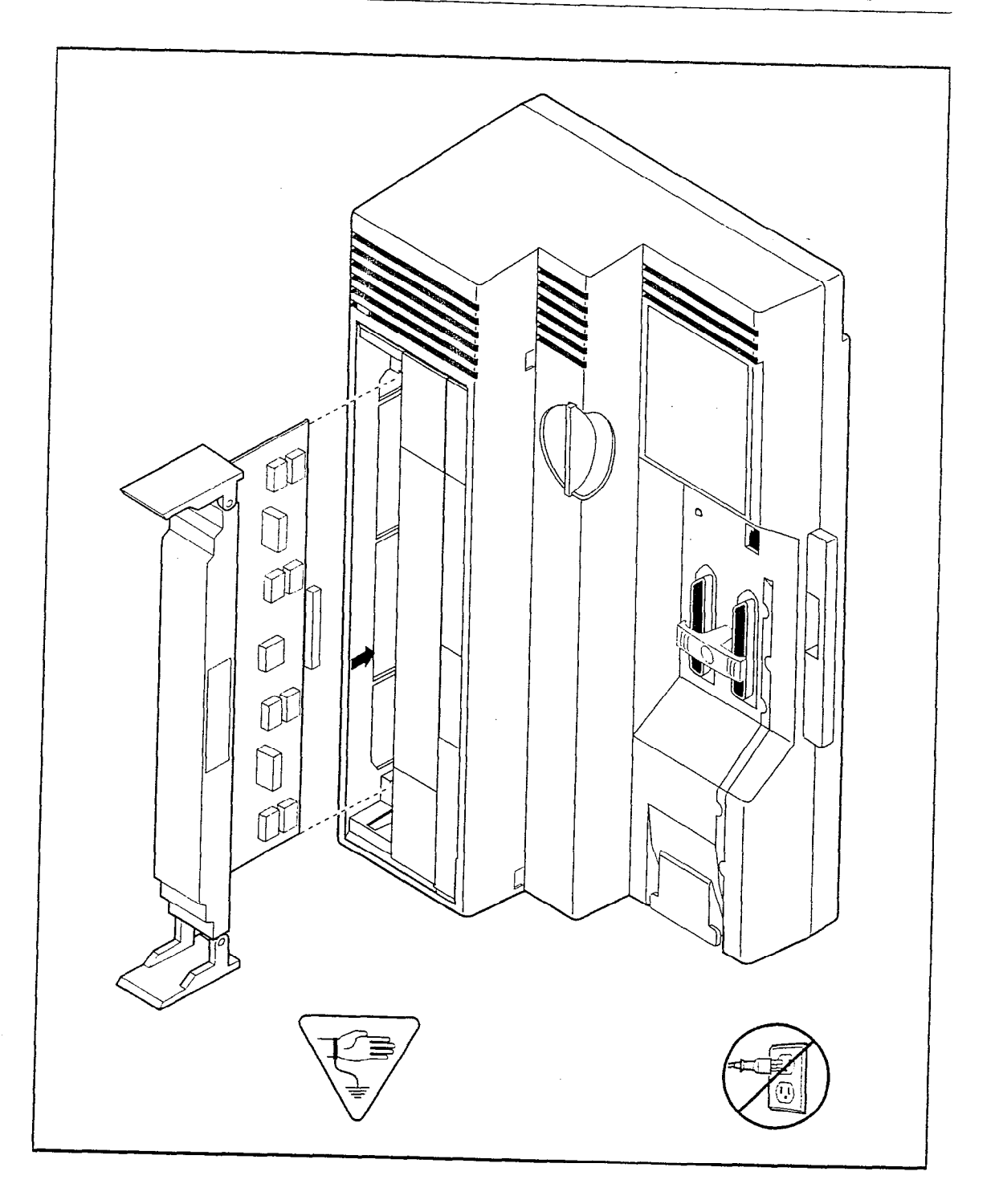

# Installing the Expansion Cartridge

The Expansion Cartridge must be equipped with clock control if you are installing BRI Cards.

- 1. Remove the filler faceplate from slot 3 (and slot 2 if there is no Trunk Cartridge), using a screwdriver to pry the bottom edge(s) out.
- 2. If required, snap the two parts of the faceplate apart and put back the filler faceplate in slot 2.
- 3. Slide the Expansion Cartridge into slot 3, applying equal pressure at the top and bottom. (See illustration on page 80.)
- 4. Close the cartridge clips at the same time, to keep the cartridge aligned with the connector.

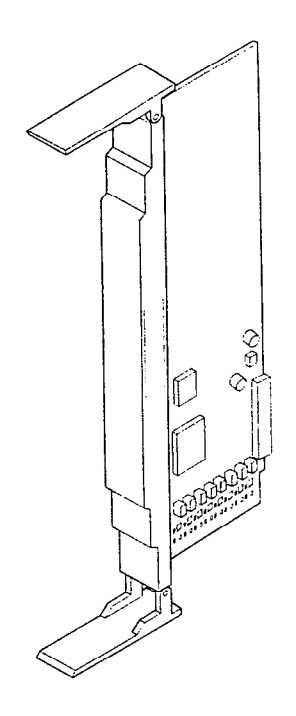

Expansion Cartridge

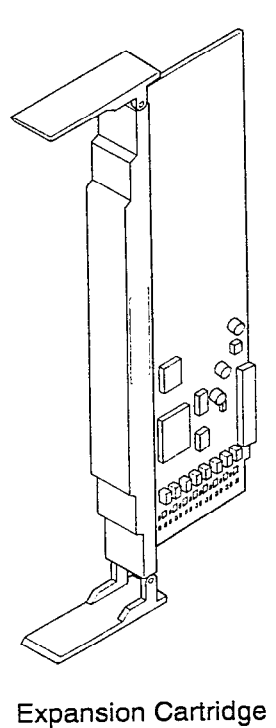

with Clocking

Clocking Cartridge

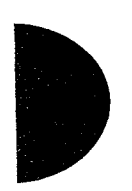

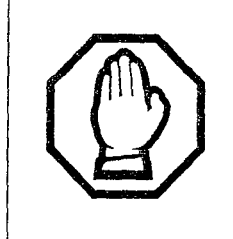

Removing the expansion cartridge will cause a cold restart.

If you downsize the system by removing the expansion cartridge, all the system programming will be lost.

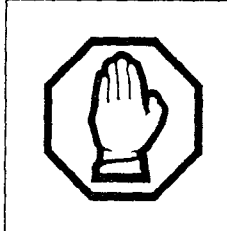

#### Alarm Telephone will indicate a cold reset.

An alarm and a prompt indicating warm or cold reset will occur on the alarm telephone when the system size has been decreased. 80 / Installing the cartridges

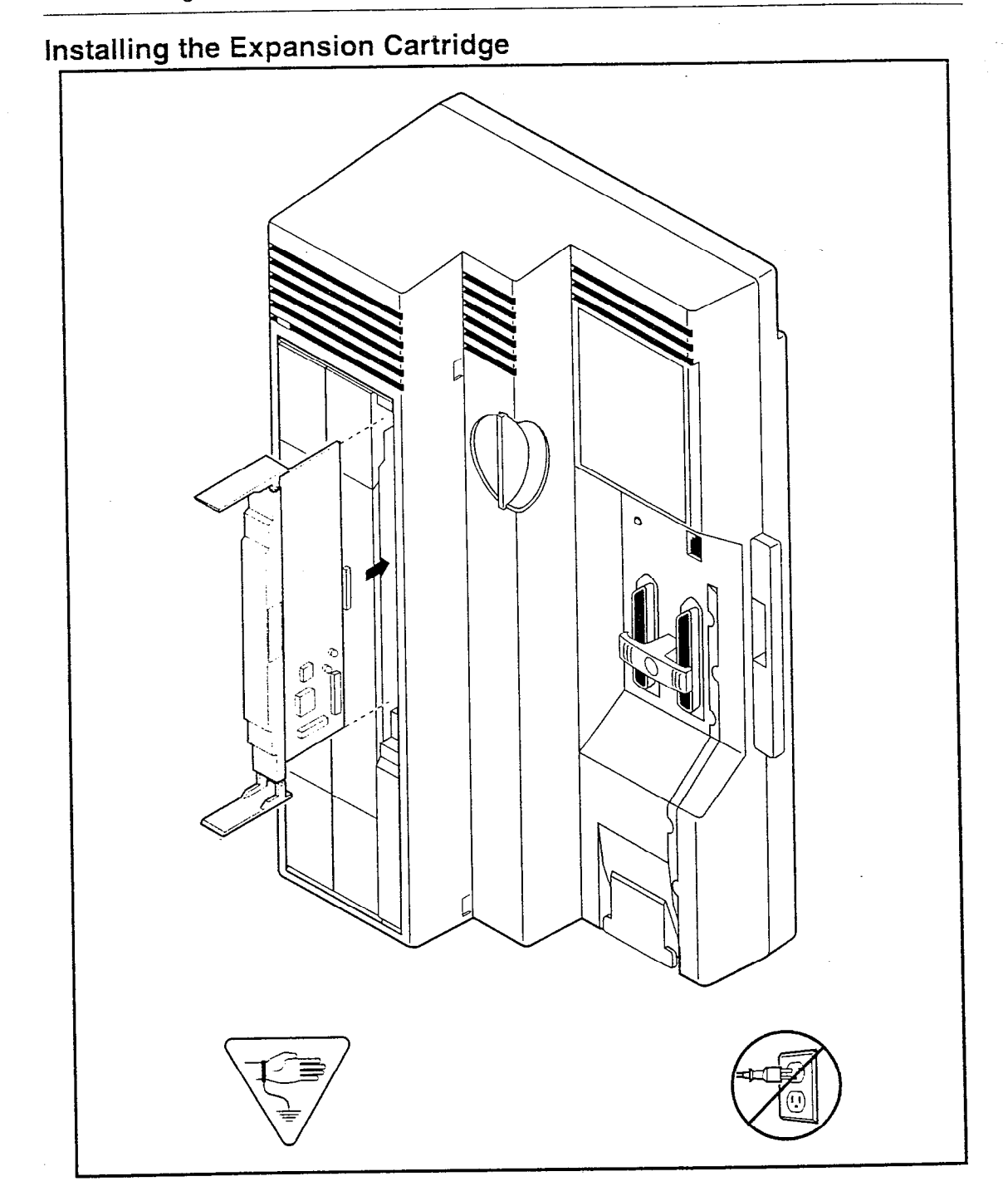

-

Connecting the wiring / 81

# Connecting the wiring

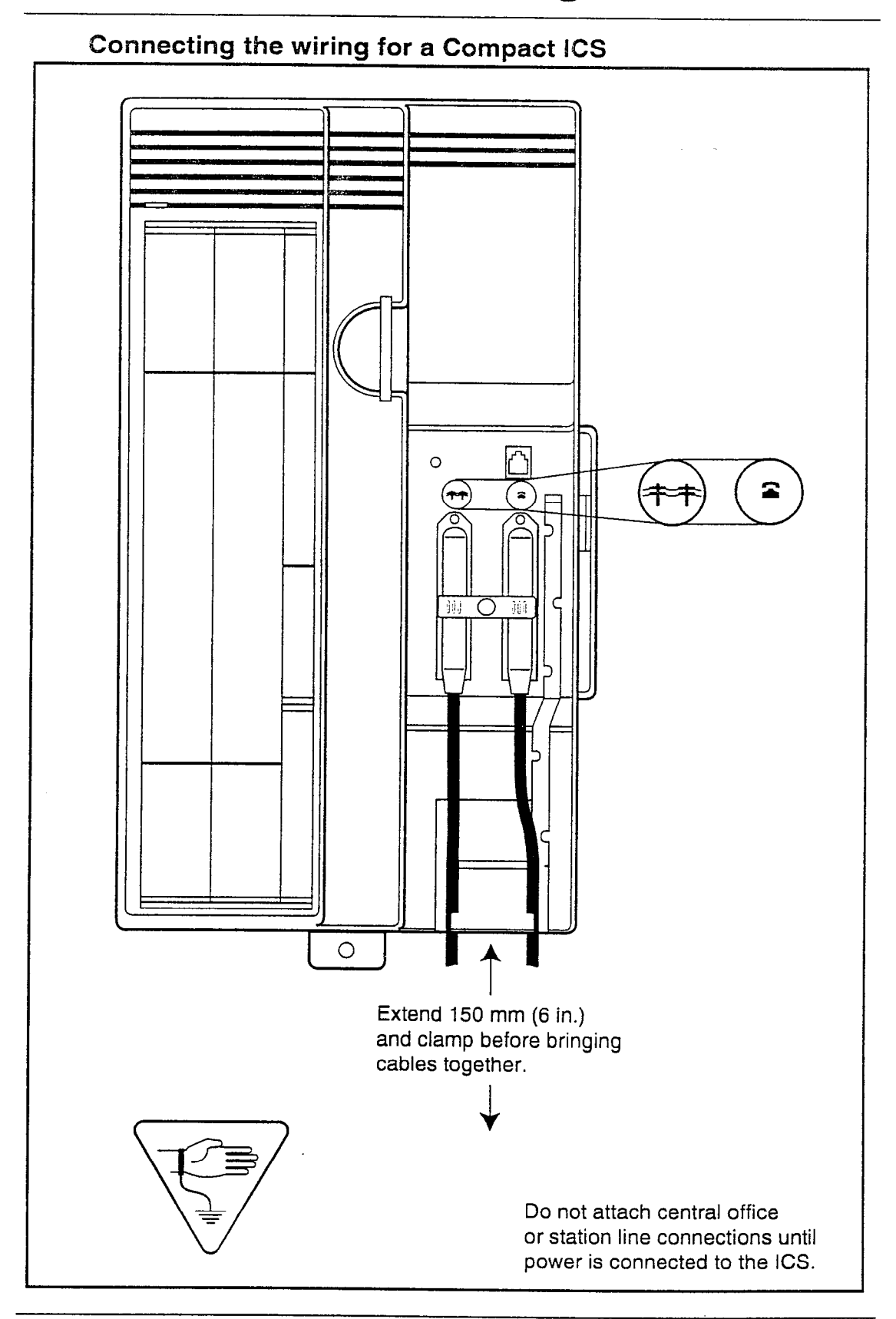

### Connecting the wiring to the distribution panel

- 1. Route the cables from the ICS to the distribution panel.
- 2. Bundle the cables with cable ties and secure them to the wall to support their weight.
- 3. Connect the telephone and auxiliary equipment wires to the appropriate pins on the distribution block (refer to the wiring charts).
- 4. Cross-connect the ICS telephone and auxiliary equipment wiring to the corresponding station pins on the distribution block.
- 5. Using a single pair of wires for each telephone, connect each of the telephones according to the wiring charts.
- 6. Cross-connect the external lines to the distribution block (refer to the wiring charts).

# Wiring charts

### Port numbering on the wiring charts

The port number listed on the wiring charts is useful in tracking down faults during a Maintenance session where error codes appear on a Norstar telephone display. See the Maintenance chapter for more information.

For example, the code "112" appearing as part of an error message indicates that the problem is with the telephone connected to the system at port 112. The corresponding pins on the distribution block are pin 37 (black-orange) and pin 12 (orange-black).

### Integrated Communications System (ICS)

In the charts on the following pages, notice that the ICS has two 25pair connectors. One handles telephones and auxiliary ringer. The other handles lines, I-ATA, music, and page.

#### B1 and B2 directory numbers (DNs)

Norstar has a B1 and B2 channel for transmitting voice and data. Each telephone port on the ICS has a B1 DN and a B2 DN. Devices such as the Norstar M7100, M7208, M7310, and M7324 telephones use only the B1 DN. Other devices may need both B1 and B2 channels, therefore requiring B1 and B2 DNs.

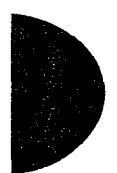

Norstar Compact ICS uses different numbering schemes for the B1 and B2 DNs, depending on how you upgrade your system and when an Expansion Cartridge is added. See the tables below for details.

#### CTA 500*dm*

If you are attaching a Computer Telephony Adapter (CTA) 500*dm* to the ICS, use one of the first ten set ports (101-110), eight set ports (101-107) for a system using the restricted feature cartridge that has not been upgraded. You can connect a maximum of 10 to the system.

Each CTA 500*dm* is assigned a DN from a pre-set range of B2 DNs. The default range is 80 to 89.

See the instructions that come with the adapter for more information.

| Connector # | Device                           | Ports                 | B1 DN                             | B2 DN             |
|-------------|----------------------------------|-----------------------|-----------------------------------|-------------------|
| ICS (#1)    | Telephones 1-8<br>I-ATA<br>I-RAD | 101-108<br>117<br>118 | 21-28<br>29 (I-ATA)<br>30 (I-RAD) | 31-38<br>39<br>40 |
| ICS (#2)    | Lines 001-004                    | 201-204               |                                   |                   |

#### ICS numbering (restricted feature cartridge)

#### ICS numbering (restricted feature cartridge, expanded)

| Connector # | Device                                                                              | Ports                                    | B1 DN                                      | B2 DN                      |
|-------------|-------------------------------------------------------------------------------------|------------------------------------------|--------------------------------------------|----------------------------|
| ICS (#1)    | Telephones 1-8<br>I-ATA<br>I-RAD<br>Telephones 9-16                                 | 101-108<br>117<br>118<br>109-116         | 21-28<br>29 (I-ATA)<br>30 (I-RAD)<br>41-48 | 31-38<br>39<br>40<br>49-56 |
| ICS (#2)    | Analog:<br>Lines 001-004<br>Lines 025-028<br>BRI:<br>Lines 001-008<br>Lines 025-032 | 201-204<br>225-228<br>201-204<br>225-232 |                                            |                            |

| ICS numbering (restricted feature | e cartridge, expanded): |
|-----------------------------------|-------------------------|
| Expansion Cartridge added         | -                       |

| Connector # | Device                                                                              | Ports                                       | B1 DN                                               | B2 DN                               |
|-------------|-------------------------------------------------------------------------------------|---------------------------------------------|-----------------------------------------------------|-------------------------------------|
| ICS (#1)    | Telephones 1-8<br>I-ATA<br>I-RAD<br>Telephones 9-16<br>Telephones17-24              | 101-108<br>117<br>118<br>109-116<br>119-126 | 21-28<br>29 (I-ATA)<br>30 (I-RAD)<br>41-48<br>57-64 | 31-38<br>39<br>40<br>49-56<br>65-72 |
| ICS (#2)    | Analog:<br>Lines 001-004<br>Lines 025-028<br>BRI:<br>Lines 001-008<br>Lines 025-032 | 201-204<br>225-228<br>201-204<br>225-232    |                                                     |                                     |

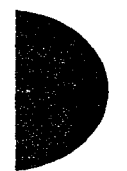

#### ICS numbering (standard feature cartridge)

| Connector # | Device                                                                              | Ports                                    | B1 DN                             | B2 DN             |
|-------------|-------------------------------------------------------------------------------------|------------------------------------------|-----------------------------------|-------------------|
| ICS (#1)    | Telephones 1-16<br>I-ATA<br>I-RAD                                                   | 101-116<br>117<br>118                    | 21-36<br>37 (I-ATA)<br>38 (I-RAD) | 39-54<br>55<br>56 |
| ICS (#2)    | Analog:<br>Lines 001-004<br>Lines 025-028<br>BRI:<br>Lines 001-008<br>Lines 025-032 | 201-204<br>225-228<br>201-204<br>225-232 |                                   | <br>              |

# ICS numbering (standard feature cartridge): Expansion Cartridge added at installation

| Connector # | Device                                                                              | Ports                                    | B1 DN                                      | B2 DN                      |
|-------------|-------------------------------------------------------------------------------------|------------------------------------------|--------------------------------------------|----------------------------|
| ICS (#1)    | Telephones 1-16<br>I-ATA<br>I-RAD<br>Telephones 17-24                               | 101-116<br>117<br>118<br>119-126         | 21-36<br>37 (I-ATA)<br>38 (I-RAD)<br>39-46 | 47-62<br>63<br>64<br>65-72 |
| ICS (#2)    | Analog:<br>Lines 001-004<br>Lines 025-028<br>BRI:<br>Lines 001-008<br>Lines 025-032 | 201-204<br>225-228<br>201-204<br>225-232 | <br>                                       |                            |

Compact ICS 2.0 Installer Guide

| Connector # | Device                                                                              | Ports                                    | B1 DN                                      | B2 DN                      |
|-------------|-------------------------------------------------------------------------------------|------------------------------------------|--------------------------------------------|----------------------------|
| ICS (#1)    | Telephones 1-16<br>I-ATA<br>I-RAD<br>Telephones 17-24                               | 101-116<br>117<br>118<br>119-126         | 21-36<br>37 (I-ATA)<br>38 (I-RAD)<br>57-64 | 39-54<br>55<br>56<br>65-72 |
| ICS (#2)    | Analog:<br>Lines 001-004<br>Lines 025-028<br>BRI:<br>Lines 001-008<br>Lines 025-032 | 201-204<br>225-228<br>201-204<br>225-232 |                                            |                            |

# ICS numbering (standard feature cartridge): Expansion Cartridge added later

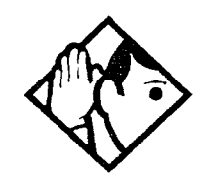

**Tip -** B1 and B2 directory numbers reflect the default numbering scheme.

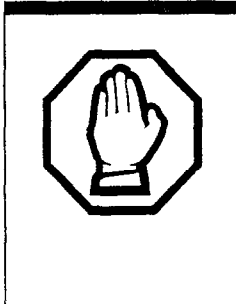

# *I-ATA and I-RAD are not physically connected to the ICS #1 25-pair connector.*

The internal analog terminal adaptor (I-ATA) is wired on the ICS #2 connector along with the external lines and equipment for music and paging. The internal remote access device (I-RAD) appears on port 118 but has no wired connection.

| ICS telephone and auxiliary ringer wiring chart |               |                     |                          |                  |
|-------------------------------------------------|---------------|---------------------|--------------------------|------------------|
| Pin                                             | Wire color    | Port                | Service                  | Telephones (ICS) |
| 26                                              | White-Blue    | 101                 | т                        | 1                |
| 1                                               | Blue-White    | 101                 | R                        | 1                |
| 27                                              | White-Orange  | 102                 | Т                        | 2                |
| 2                                               | Orange-White  | 102                 | R                        | 2                |
| 28                                              | White-Green   | 103                 | Т                        | 3                |
| 3                                               | Green-White   | 103                 | R                        | 3                |
| 29                                              | White-Brown   | 104                 | Ť                        | 4                |
| 4                                               | Brown-White   | 104                 | R                        | 4                |
| 30                                              | White-Slate   | 105                 | T                        | 5                |
| 5                                               | Slate-White   | 105                 | R                        | 5                |
| 31                                              | Red-Blue      | 106                 | Τ                        | 6                |
| 6                                               | Blue-Red      | 106                 | R                        | 6                |
| 32                                              | Red-Orange    | 107                 | Т                        | 7                |
| 7                                               | Orange-Red    | 107                 | R                        | 7                |
| 33                                              | Red-Green     | 108                 | Τ                        | 8                |
| 8                                               | Green-Red     | 108                 | R                        | 8                |
| 34                                              | Red-Brown     | 109                 | т                        | 9                |
| 9                                               | Brown-Red     | 109                 | R                        | 9                |
| 35                                              | Red-Slate     | 110                 | Τ                        | 10               |
| 10                                              | Slate-Red     | 110                 | R                        | 10               |
| 36                                              | Black-Blue    | 111                 | Т                        | 11               |
| 11                                              | Blue-Black    | 111                 | R                        | 11               |
| 37                                              | Black-Orange  | 112                 | т                        | 12               |
| 12                                              | Orange-Black  | 112                 | R                        | 12               |
| 38                                              | Black-Green   | 113                 | Т                        | 13               |
| 13                                              | Green-Black   | 113                 | R                        | 13               |
| 39                                              | Black-Brown   | 114                 | т                        | 14               |
| 14                                              | Brown-Black   | 114                 | R                        | 14               |
| 40                                              | Black-Slate   | 115                 | т                        | 15               |
| 15                                              | Slate-Black   | 115                 | R                        | 15               |
| 41                                              | Yellow-Blue   | 116                 | T                        | 16               |
| 16                                              | Blue-Yellow   | 116                 | R                        | 16               |
| ,,_,_,_,                                        | no physica    | l connection at por | t 117 (reserved for I-AT | ГА)              |
|                                                 | no physica    | I connection at por | t 118 (reserved for I-RA |                  |
| 42                                              | Yellow-Orange | 119                 | T                        | 17               |
| 17                                              | Orange-Yellow | 119                 | R                        | 17               |
| 43                                              | Yellow-Green  | 120                 | Τ                        | 18               |

×.

ć ξ, 5 ÷.

÷. ş.

÷

ş

÷ . ÷. ÷ . 5

÷. . 2

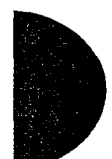

| 18 | Green-Yellow  | 120 | R      | 18          |
|----|---------------|-----|--------|-------------|
| 44 | Yellow-Brown  | 121 | Т -    | 19          |
| 19 | Brown-Yellow  | 121 | R      | 19          |
| 45 | Yellow-Slate  | 122 | T      | 20          |
| 20 | Slate-Yellow  | 122 | R      | 20          |
| 46 | Violet-Blue   | 123 | Т      | 21          |
| 21 | Blue-Violet   | 123 | R      | 21          |
| 47 | Violet-Orange | 124 | T      | 22          |
| 22 | Orange-Violet | 124 | R      | 22          |
| 48 | Violet-Green  | 125 | T      | 23          |
| 23 | Green-Violet  | 125 | R      | 23          |
| 49 | Violet-Brown  | 126 | Т      | 24          |
| 24 | Brown-Violet  | 126 | R      | 24          |
| 50 | Violet-Slate  |     | Make   | Aux. ringer |
| 25 | Slate-Violet  |     | Common | Aux. ringer |

T and R represent station connections and should not be confused with Tip and Ring on external lines. Station connections are non-polarized.

Stations 18 through 25 are available only when an Expansion Cartridge is installed. For default DNs, see the ICS numbering charts starting on page 83.

#### Wiring arrangement for Norstar ICS

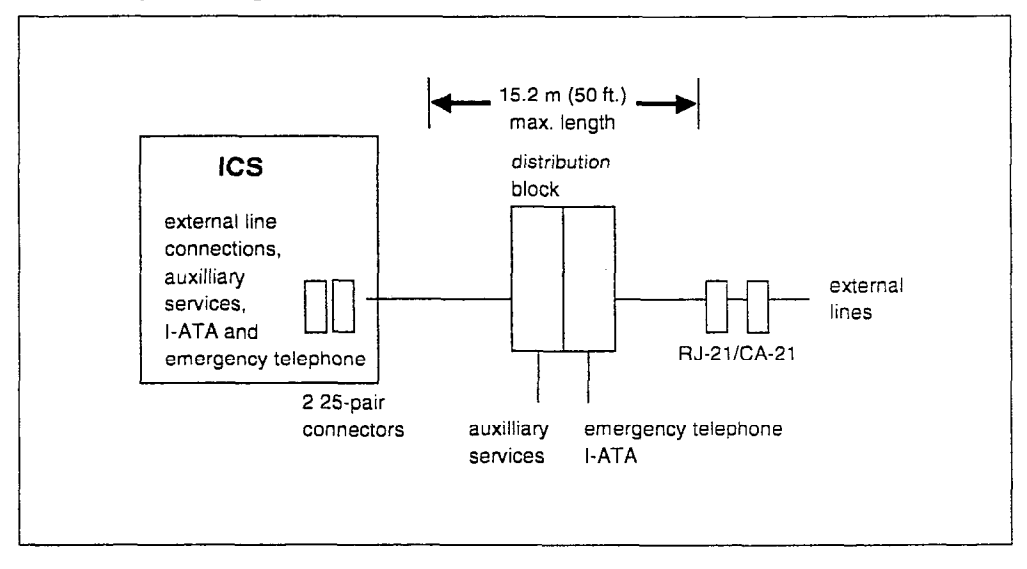

| ICS external lines, I-ATA, music, and page wiring |                              |      |         |                        |  |
|---------------------------------------------------|------------------------------|------|---------|------------------------|--|
| ICS ex                                            | ICS external lines connector |      |         |                        |  |
| Pin                                               | Wire color                   | Port | Service | Equipment              |  |
| 26                                                | White-Blue                   | 201  | Т       | Line 1                 |  |
| 1                                                 | Blue-White                   | 201  | R       | Line 1                 |  |
| 27                                                | White-Orange                 | 202  | тт      | Line 2                 |  |
| 2                                                 | Orange-White                 | 202  | R       | Line 2                 |  |
| 28                                                | White-Green                  |      |         |                        |  |
| 3                                                 | Green-White                  |      |         |                        |  |
| 29                                                | White-Brown                  |      |         |                        |  |
| 4                                                 | Brown-White                  |      | <b></b> |                        |  |
| 30                                                | White-Slate                  | 203  | Т       | Line 3                 |  |
| 5                                                 | Slate-White                  | 203  | R       | Line 3                 |  |
| 31                                                | Red-Blue                     | 204  | Т       | Line 4                 |  |
| 6                                                 | Blue-Red                     | 204  | R       | Line 4                 |  |
| 32                                                | Red-Orange                   |      |         |                        |  |
| 7                                                 | - Orange-Red                 |      |         |                        |  |
| 33                                                | Red-Green                    |      |         |                        |  |
| 8                                                 | Green-Red                    |      |         |                        |  |
| 34                                                | Red-Brown                    | 225  | Т       | Line 25                |  |
| 9                                                 | Brown-Red                    | 225  | R       | Line 25                |  |
| 35                                                | Red-Slate                    | 226  | T       | Line 26                |  |
| 10                                                | Slate-Red                    | 226  | R       | Line 26                |  |
| 36                                                | Black-Blue                   |      |         |                        |  |
| 11                                                | Blue-Black                   |      |         |                        |  |
| 37                                                | Black-Orange                 |      |         |                        |  |
| 12                                                | Orange-Black                 |      |         |                        |  |
| 38                                                | Black-Green                  | 227  | Т       | Line 27                |  |
| 13                                                | Green-Black                  | 227  | R       | Line 27                |  |
| 39                                                | Black-Brown                  | 228  | Т       | Line 28                |  |
| 14                                                | Brown-Black                  | 228  | R       | Line 28                |  |
| 40                                                | Black-Slate                  |      |         |                        |  |
| 15                                                | Slate-Black                  |      |         |                        |  |
| 41                                                | Yellow-Blue                  |      |         | ••••                   |  |
| 16                                                | Blue-Yellow                  |      |         |                        |  |
| 42                                                | Yellow-Orange                |      | Т       | emergency<br>telephone |  |
| 17                                                | Orange-Yellow                |      | R       | emergency<br>telephone |  |

114

ŕ

2

. £.

2 8

÷.

ę

| 43 | Yellow-Green  |         |        |               |
|----|---------------|---------|--------|---------------|
| 18 | Green-Yellow  |         |        |               |
| 44 | Yellow-Brown  |         |        |               |
| 19 | Brown-Yellow  | <b></b> |        |               |
| 45 | Yellow-Slate  | 117     | Т      | I-ATA         |
| 20 | Slate-Yellow  | 117     | R      | I-ATA         |
| 46 | Violet-Blue   |         |        |               |
| 21 | Blue-Violet   |         |        |               |
| 47 | Violet-Orange |         |        | **            |
| 22 | Orange-Violet |         |        |               |
| 48 | Violet-Green  |         | Ground | Music         |
| 23 | Green-Violet  |         | Music  | Music         |
| 49 | Violet-Brown  |         | Make   | External Page |
| 24 | Brown-Violet  |         | Common | External Page |
| 50 | Violet-Slate  |         | Т      | Page          |
| 25 | Slate-Violet  |         | R      | Page          |

Lines 5 through 8 are not available to a system using a restricted feature cartridge that has not been upgraded.

For an explanation of port numbering, see Port numbering on the wiring charts on page 82. The emergency telephone uses line 002 (on Trunk Cartridge in slot 1).

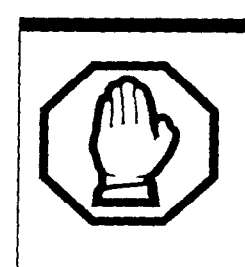

#### Music source must be grounded.

To avoid possible damage to your Compact ICS system or music source, the music source ground must be connected according to the wiring charts.

# **BRI Wiring charts**

A BRI Card in Slot 1 uses loops 201 through 204. A BRI Card in Slot 2 uses loops 225 through 228. Because a BRI-U2 Card has only two loops, it only uses the first two loop numbers (201-202 and 225-226) when it occupies an ICS slot.

The loops appearing on a BRI Card may be automatically assigned lines, or assigned one or more ISDN DNs in Hardware programming. If the loop is configured as S/T, T or NT, lines are automatically assigned. If the loop is configured as S or LT, you can assign one or more ISDN DNs to the loop. The emergency telephone connection (pins 42 and 17 on ICS #2 connector) cannot be used if a BRI Card is installed in Slot 1. All other pins which are not shown in the BRI wiring charts are assigned as shown in the non-BRI wiring charts beginning on page 86.

Detailed information about configuring BRI Cards is included in the ISDN chapter and in the Hardware section of the Programming chapter.

| Pin | Wire color   | Loop | Service | Lines<br>(T, S/T-loop) | Terminal<br>equipment |
|-----|--------------|------|---------|------------------------|-----------------------|
|     |              |      |         |                        | (S-loop)              |
| 26  | White-Blue   | 201  | +Tx     | Lines 001-002          | Assigned DN           |
| 1   | Blue-White   | 201  | -Tx     | Lines 001-002          | Assigned DN           |
| 27  | White-Orange | 201  | +Rx     | Lines 001-002          | Assigned DN           |
| 2   | Orange-White | 201  | -Rx     | Lines 001-002          | Assigned DN           |
| 28  | White-Green  | 202  | +Tx     | Lines 003-004          | Assigned DN           |
| 3   | Green-White  | 202  | -Tx     | Lines 003-004          | Assigned DN           |
| 29  | White-Brown  | 202  | +Rx     | Lines 003-004          | Assigned DN           |
| 4   | Brown-White  | 202  | -Rx     | Lines 003-004          | Assigned DN           |
| 30  | White-Slate  | 203  | +Tx     | Lines 005-006          | Assigned DN           |
| 5   | Slate-White  | 203  | -Tx     | Lines 005-006          | Assigned DN           |
| 31  | Red-Blue     | 203  | +Rx     | Lines 005-006          | Assigned DN           |
| 6   | Blue-Red     | 203  | -Rx     | Lines 005-006          | Assigned DN           |
| 32  | Red-Orange   | 204  | +Tx     | Lines 007-008          | Assigned DN           |
| 7   | Orange-Red   | 204  | -Tx     | Lines 007-008          | Assigned DN           |
| 33  | Red-Green    | 204  | +Rx     | Lines 007-008          | Assigned DN           |
| 8   | Green-Red    | 204  | -Rx     | Lines 007-008          | Assigned DN           |
| 34  | Red-Brown    | 225  | +Tx     | Lines 025-026          | Assigned DN           |
| 9   | Brown-Red    | 225  | -Tx     | Lines 025-026          | Assigned DN           |
| 35  | Red-Slate    | 225  | +Rx     | Lines 025-026          | Assigned DN           |
| 10  | Slate-Red    | 225  | -Rx     | Lines 025-026          | Assigned DN           |
| 36  | Black-Blue   | 226  | +Tx     | Lines 027-028          | Assigned DN           |
| 11  | Blue-Black   | 226  | -Tx     | Lines 027-028          | Assigned DN           |

#### S/T Interface Cards wiring chart

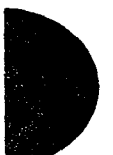

Connecting the wiring / 91

| 37Black-Orange226+RxLines 027-028Assigned DN12Orange-Black226-RxLines 027-028Assigned DN38Black-Green227+TxLines 029-030Assigned DN |         |
|----------------------------------------------------------------------------------------------------|---------|
| 12Orange-Black226-RxLines 027-028Assigned DN38Black-Green227+TxLines 029-030Assigned DN                                             |         |
| 38 Black-Green 227 +Tx Lines 029-030 Assigned DN                                                                                    |         |
|                                                                                                    |         |
| 13 Green-Black 227 -Tx Lines 029-030 Assigned DN                                                                                    |         |
| 39 Black-Brown 227 +Rx Lines 029-030 Assigned DN                                                                                    |         |
| 14 Brown-Black 227 -Rx Lines 029-030 Assigned DN                                                                                    |         |
| 40 Black-Slate 228 +Tx Lines 031-032 Assigned DN                                                                                    | <u></u> |
| 15 Slate-Black 228 -Tx Lines 031-032 Assigned DN                                                                                    |         |
| 41 Yellow-Blue 228 +Rx Lines 031-032 Assigned DN                                                                                    |         |
| 16 Blue-Yellow 228 -Rx Lines 031-032 Assigned DN                                                                                    |         |

BRI S/T wiring is polarity sensitive. Tx and Rx are Transmit and Receive for Norstar.

#### U Interface Cards wiring chart

| Pin | Wire color   | Loop | Service | Lines<br>(U-NT) | Terminal<br>equipment |
|-----|--------------|------|---------|-----------------|-----------------------|
|     |              |      |         |                 | (U-LT)                |
| 26  | White-Blue   | 201  | T       | Lines 001-002   | Assigned DN           |
| 1   | Blue-White   | 201  | R       | Lines 001-002   | Assigned DN           |
| 27  | White-Orange | 202  | Т       | Lines 003-004   | Assigned DN           |
| 2   | Orange-White | 202  | R       | Lines 003-004   | Assigned DN           |
| 28  | White-Green  |      | <i></i> |                 |                       |
| 3   | Green-White  | **** |         |                 |                       |
| 29  | White-Brown  |      |         |                 |                       |
| 4   | Brown-White  |      |         |                 |                       |
| 30  | White-Slate  | 203  | T       | Lines 005-006   | Assigned DN           |
| 5   | Slate-White  | 203  | R       | Lines 005-006   | Assigned DN           |
| 31  | Red-Blue     | 204  | Т       | Lines 007-008   | Assigned DN           |
| 6   | Blue-Red     | 204  | R       | Lines 007-008   | Assigned DN           |
| 32  | Red-Orange   |      |         |                 | ••••                  |
| 7   | Orange-Red   |      |         |                 | ·                     |
| 33  | Red-Green    |      |         |                 |                       |
| 8   | Green-Red    |      |         |                 |                       |
| 34  | Red-Brown    | 225  | Т       | Lines 025-026   | Assigned DN           |
| 9   | Brown-Red    | 225  | R       | Lines 025-026   | Assigned DN           |
| 35  | Red-Slate    | 226  | Т       | Lines 027-028   | Assigned DN           |
| 10  | Slate-Red    | 226  | R       | Lines 027-028   | Assigned DN           |
| 36  | Black-Blue   |      |         |                 |                       |
| 11  | Blue-Black   |      |         |                 |                       |
|     |              |      |         |                 |                       |

Compact ICS 2.0 Installer Guide

#### 92 / Connecting the wiring

| 37 | Black-Orange |     |   |               |             |
|----|--------------|-----|---|---------------|-------------|
| 12 | Orange-Black |     |   |               |             |
| 38 | Black-Green  | 227 | Т | Lines 029-030 | Assigned DN |
| 13 | Green-Black  | 227 | R | Lines 029-030 | Assigned DN |
| 39 | Black-Brown  | 228 | Т | Lines 031-032 | Assigned DN |
| 14 | Brown-Black  | 228 | R | Lines 031-032 | Assigned DN |
| 40 | Black-Slate  |     |   |               |             |
| 15 | Slate-Black  |     |   | <b>-</b>      |             |
| 41 | Yellow-Blue  |     |   |               |             |
| 16 | Blue-Yellow  |     |   |               |             |
|    |              |     |   |               |             |

BRI U wiring is not polarity sensitive.

### Wiring the BRI network interface

A network interface provides the connection between the ISDN network and the Compact ICS.

If the card in the ICS is configured as a T loop, the ICS is wired to the network connection using an NT1. For an S/T loop, the ICS and terminal equipment share the loop wired to the NT1, which is in turn wired to the network. See the ISDN chapter for more information about the NT1.

#### Wiring for T or S/T network connection

| Pin (jack or<br>plug) | NT1 connection (for jack) | ICS and optional TE connection (plug) |
|-----------------------|---------------------------|---------------------------------------|
| 1                     | not used                  | optional power source 3 (+)           |
| 2                     | not used                  | optional power source 3 (-)           |
| 3                     | +Rx                       | +Tx                                   |
| 4                     | +Tx                       | +Rx                                   |
| 5                     | -Tx                       | -Rx                                   |
| 6                     | -Rx                       | -Tx                                   |
| 7                     | not used                  | optional power sink 2 (-)             |
| 8                     | not used                  | optional power sink 2 (+)             |

The Compact ICS supplies the NT1 functionality to a U-NT loop, allowing a direct connection to the network. The connection may use a plug and jack, or may be directly wired.

| Wiring for U-NT network interface |                                                        |                                                                                                    |  |  |  |
|-----------------------------------|--------------------------------------------------------|----------------------------------------------------------------------------------------------------|--|--|--|
| Pin                               | Norstar<br>connection                                  | Network interface connection (plug/<br>jack)                                                       |  |  |  |
| 1                                 | not used                                               | optional battery status indicator (+)                                                              |  |  |  |
| 2                                 | not used                                               | optional battery status indicator (-)                                                              |  |  |  |
| 3                                 | not used                                               | no connection                                                                                      |  |  |  |
| 4                                 | R                                                      | R                                                                                                  |  |  |  |
| 5                                 | Т                                                      | T                                                                                                  |  |  |  |
| 6                                 | not used                                               | no connection                                                                                      |  |  |  |
| 7                                 | not used                                               | optional power supply (-)                                                                          |  |  |  |
| 8                                 | not used                                               | optional power supply (+)                                                                          |  |  |  |
| 3<br>4<br>5<br>6<br>7<br>8        | not used<br>R<br>T<br>not used<br>not used<br>not used | no connection<br>R<br>T<br>no connection<br>optional power supply (-)<br>optional power supply (+) |  |  |  |

The BRI-U Card does not use or provide optional power. Some installations may not use a plug and jack for connections between the ICS and the network.

The following illustration shows the pin arrangement for a Bellcore standard ISDN plug and jack. Other pin arrangements are possible.

#### Pin numbering for network interface jack and plug

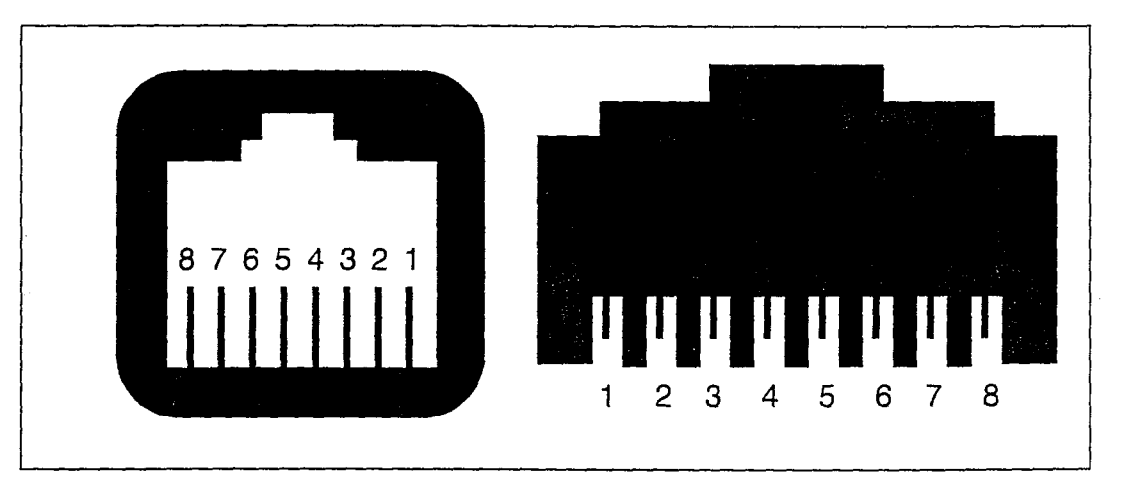

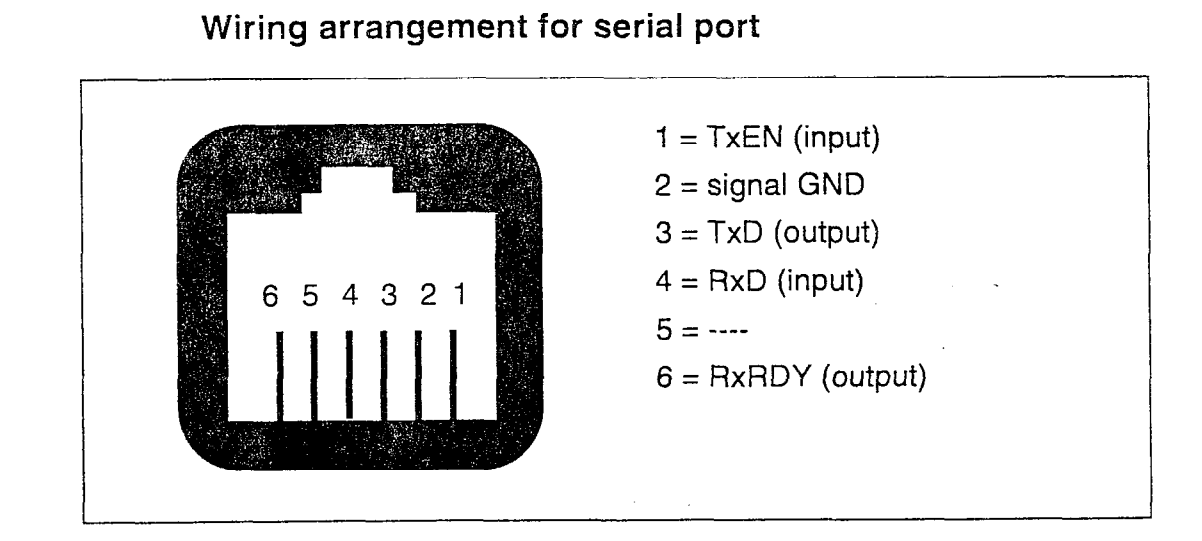

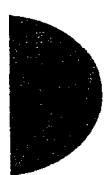

# **Installing Norstar telephones**

# Installing the emergency telephone

You can connect an analog emergency telephone to an ICS with a Loop Start Trunk Cartridge to provide emergency service when there is no power to the ICS. Install and test the telephone before powering up your system.

- 1. Wire a modular jack or equivalent to the emergency telephone pins on the 25-pair distribution block for the ICS external lines. (See the wiring charts for the pin numbers.)
- 2. Connect an analog telephone (500/2500) to the modular jack.
- 3. Prepare to test the emergency telephone by removing the Trunk Cartridge from the left slot.
- 4. Connect the power, then connect the central office lines to the ICS.
- 5. Pick up the emergency telephone receiver and listen for dial tone.
- 6. Disconnect the central office lines, then remove power from the system.
- 7. Replace the Trunk Cartridge in the left slot.
- 8. Continue with procedures for powering up the system.
- 9. The emergency telephone uses line 002.

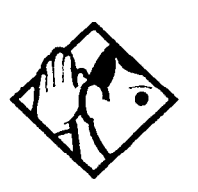

**Tip -** When a BRI-ST or BRI-U Card is installed in the left-most Trunk Cartridge slot (Slot 1), you cannot use an analog emergency telephone.

During a power outage, an ISDN terminal sharing an S/T multi-point bus with the Compact ICS may provide telephone service.

# Installing the device that uses the I-ATA

You can connect an analog telecommunications device such as a fax machine, answering machine, modem, or single-line telephone to the internal analog terminal adapter (I-ATA).

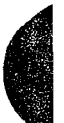

#### 96 / Installing Norstar telephones

- 1. Wire a modular jack or equivalent to the I-ATA pins on the 25pair distribution block for the ICS external lines and I-ATA. (See the wiring charts for the pin numbers).
- 2. Connect the analog device to the modular jack.
- 3. After the system has been powered up, verify proper operation. (See testing instructions on page 237).

The I-ATA cannot be used as an off-premise extension (OPX). Maximum loop length is 900 m (3000 ft.).

The I-ATA provides a reduced power analog interface for onpremises devices. See the specifications on page 311 for detailed electrical specifications.

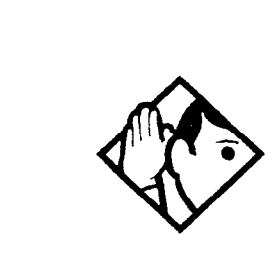

**Tip -** If you are currently using an ATA to connect a modem to the Compact ICS, and your system has access to a BRI network, you can now use a digital trunk supplied by a BRI Card for modem calls to improve the transmission quality.

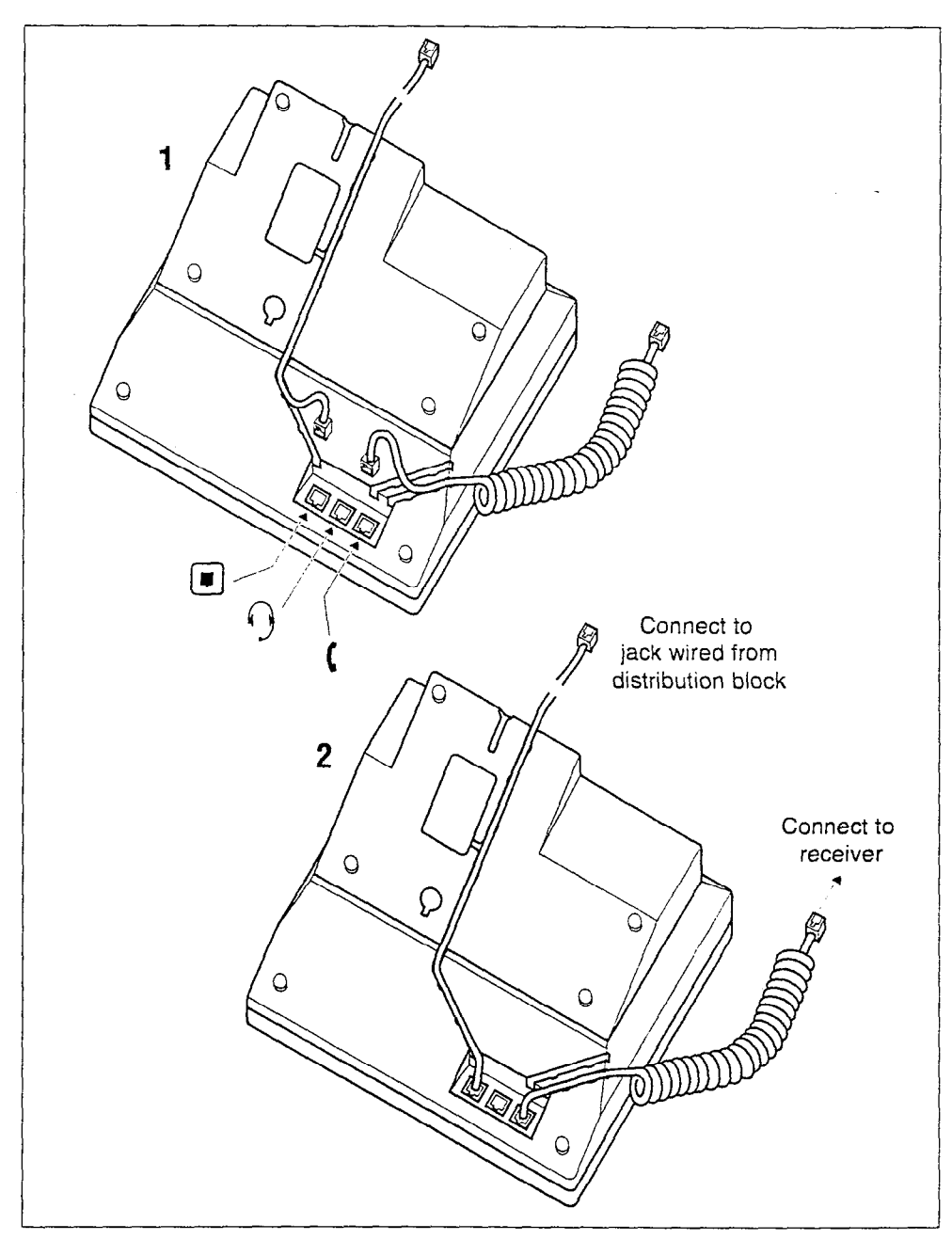

## **Installing Norstar telephones**

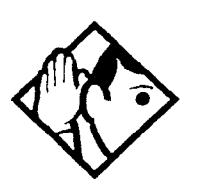

**Tip** - Norstar telephones and telephones connected using the internal analog terminal adapter (I-ATA) cannot be used as off-premise extensions (OPX or OPS). For OPX applications, use the Norstar Analog Terminal Adapter (ATA) and a single-line telephone. See the ATA Installation Card for details.

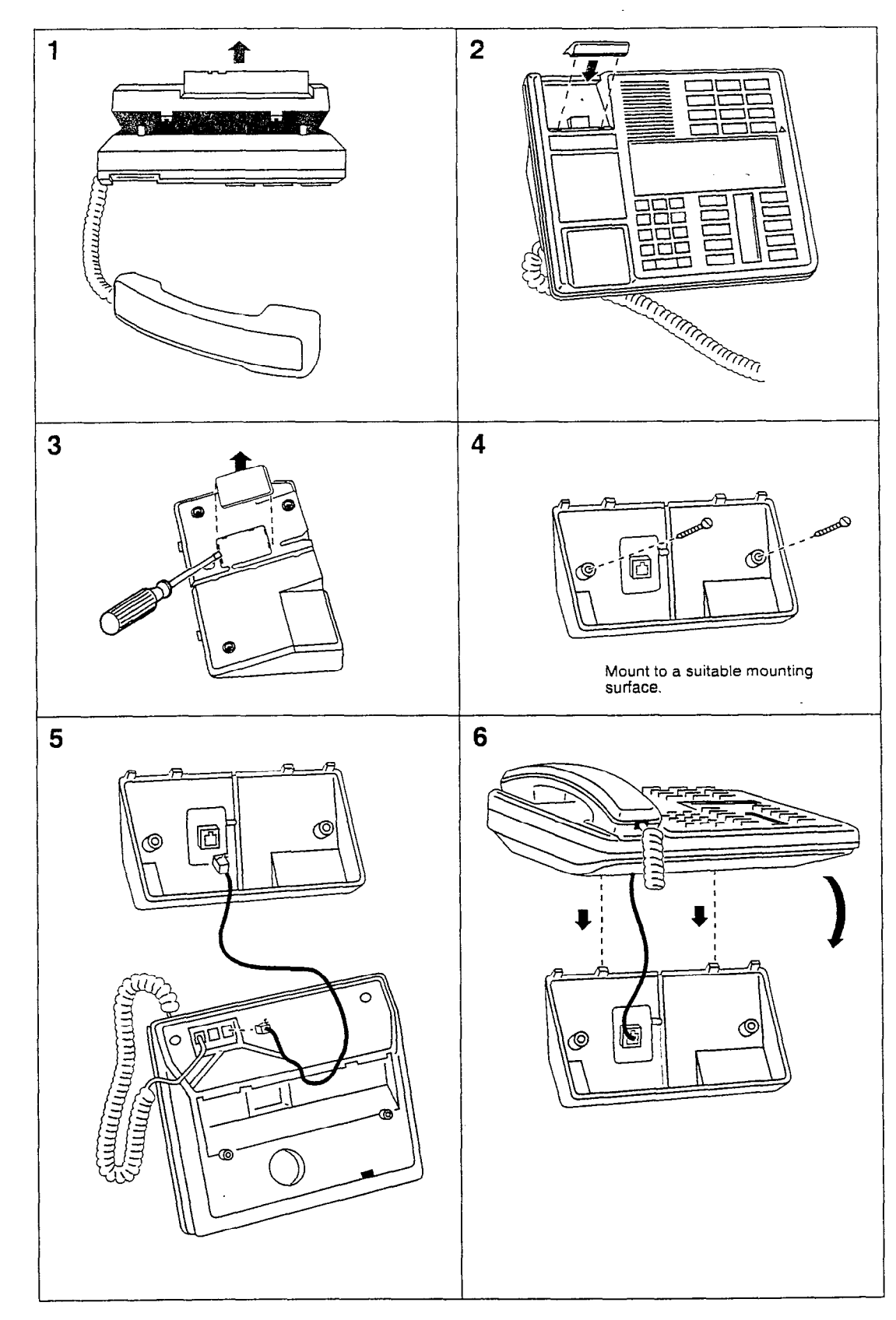

Mounting Norstar telephones on the wall

See the ISDN chapter for information about wiring arrangements for ISDN terminal equipment (TE) on an S or S/T loop.

#### Additional power

A Norstar S loop does not provide power on Power Source 1 (PS1), Power Source (PS2), or Power Source or Sink 3 (PS3). If you are installing ISDN terminal equipment at the S-reference point, and the equipment requires additional power on PS1, PS2, or PS3, then you can install a suitably approved power supply unit. See ANSI T1.605 or the documentation that comes with your TE for details.

The Compact ICS does not require power on PS3.

If a phantom circuit (a wiring arrangement using side circuits) is used to provide power to the TE (PS1), it may affect loop performance. You must account for any effects. For example, you may need to reduce the number of TEs on a passive bus.

| Pin (jack or<br>plug) | Norstar connection<br>(for jack) | Equipment connection (plug)               |
|-----------------------|----------------------------------|-------------------------------------------|
| 1                     | not used                         | optional battery status<br>indication (+) |
| 2                     | not used                         | optional battery status indication (-)    |
| 3                     | not used                         | no connection                             |
| 4                     | R                                | R                                         |
| 5                     | Т                                | Т                                         |
| 6                     | not used                         | no connection                             |
| 7                     | not used                         | optional power (-)                        |
| 8                     | not used                         | optional power (+)                        |

### **U-LT wiring for terminal equipment**

No power supply is provided for the U-LT wiring. If equipment attached to the U-LT loop requires optional power, install an approved power supply unit. See ANSI T1.601-1992 Annex H or the documentation that comes with your TE for more information. 102 / Installing ISDN terminal equipment

### Jack and plug pin numbering

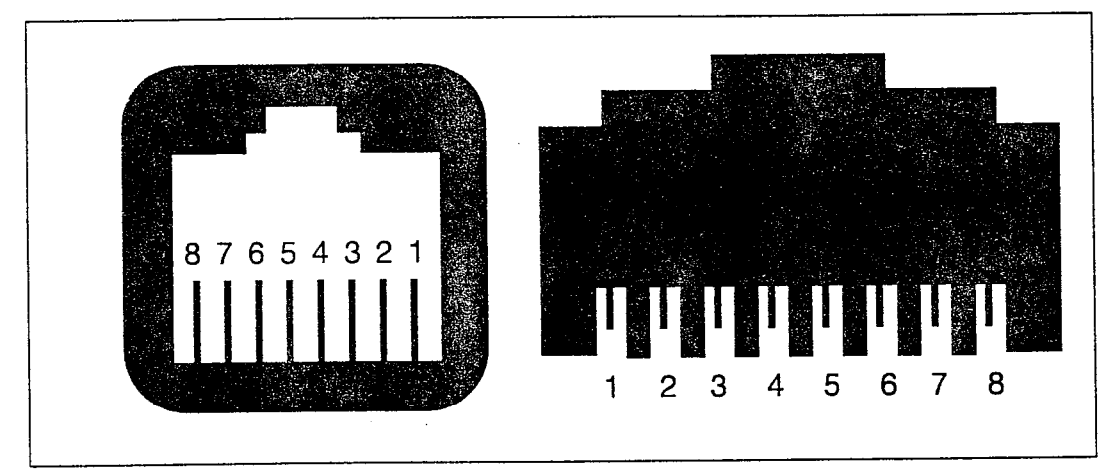

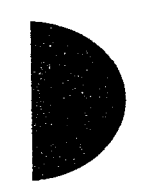

Compact ICS 2.0 Installer Guide

### **Moving Norstar telephones**

You can move a Norstar telephone to a new location within the Norstar system without losing its programmed settings. When Set relocation (automatic telephone relocation) is turned on in System programming, the internal numbers, autodial settings, and user speed dial codes remain with the telephone when it is unplugged. To move a telephone, simply unplug it and plug it in again at another location. It may take up to 45 seconds for the ICS to recognize the telephone. Automatic telephone relocation is turned off by default.

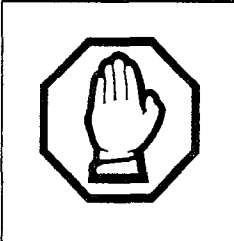

# Relocate old telephones before adding new telephones.

Plug Norstar telephones in at their new locations so that they will retain their programmed settings. If a new telephone is plugged into the Norstar system before the old telephone is reconnected at a new location, Norstar will give the old telephone's information to the new telephone, and the old telephone will no longer be recognized by the system.

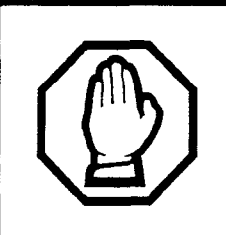

# Do not move a relocated telephone for three minutes.

The telephone must remain installed and connected in the new location for at least 3 minutes for the programming relocation to be complete. If you move the telephone again before the 3 minute period, the telephone's programming may be lost.

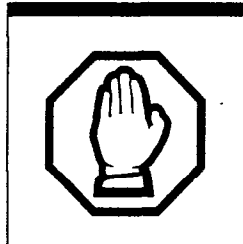

# Wait one minute before changing the DN of a relocated telephone.

Once a telephone has been moved to a new location, it must be connected for a minute before you change its DN in System programming.

# Installing ISDN terminal equipment

For each S/T or U-LT reference point, an 8-position miniature unkeyed plug from the terminal equipment (TE) is plugged into a jack connected to Norstar wiring. The pin connections for the jack and plug are shown in the following charts.

For point-to-multipoint operation on S/T loops, ensure the wiring polarity integrity is maintained.

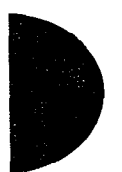

| Pin (jack or<br>plug) | Norstar (S-loop; for<br>jack) | Equipment connection (plug) |  |  |  |
|-----------------------|-------------------------------|-----------------------------|--|--|--|
| 1                     | not used                      | optional power source 3 (+) |  |  |  |
| 2                     | not used                      | optional power source 3 (-) |  |  |  |
| 3                     | +Rx                           | +Rx                         |  |  |  |
| 4                     | +Tx                           | +Tx                         |  |  |  |
| 5                     | -Tx                           | -Tx                         |  |  |  |
| 6                     | -Rx                           | -Rx                         |  |  |  |
| 7                     | not used                      | optional power sink 2 (-)   |  |  |  |
| 8                     | not used                      | optional power sink 2 (+)   |  |  |  |

# S/T wiring for terminal equipment

### S/T extension wiring configurations

The last connection on any ISDN S/T extension wiring must have terminating resistors to ensure correct timing of the signaling circuits. Failure to install terminating resistors will degrade performance. Terminating resistors should not be connected on a TE which is not the last connection on the loop.

Terminating resistors are provided on terminal equipment. See the instructions that come with your TE for information on how to enable or disable the termination, as required.

The maximum length of spur and ISDN connection cord (the extension from the main line or bus) is 10 m (30 ft).
# Installing optional equipment

# Auxiliary ringer (customer supplied)

The Norstar ICS provides a control contact to operate an auxiliary ringer.

- 1. Follow the manufacturer's installation instructions.
- 2. Connect the auxiliary ring generator to the 25-pair distribution block as shown in the wiring charts. The pins in the chart provide a control contact. They do not provide ring current or dc voltage. The contact is capable of switching a maximum of 50 mA and a maximum voltage of 40 V dc.

#### Auxiliary ringer programming

The auxiliary ringer can be activated by setting auxiliary ring for specific external lines, and auxiliary ring for specific telephones. Refer to the Programming chapter for details.

| Heading         | Programmed in: |  |
|-----------------|----------------|--|
| Trunk/Line Data | Lines          |  |
| Capabilities    | Terminals&Sets |  |
| Ringing service | Services       |  |

## External music source (customer supplied)

The music source can be any approved low-power device such as a radio with a high-impedance earphone jack. The recommended ICS input level is 0.25 V rms across an input impedance of 3300  $\Omega$ .

- 1. Connect the music source output to the 25-pair distribution block ensuring the input ground is connected to the music source ground, as shown in the wiring chart beginning on page 88.
- 2. Adjust the volume of the music source to a comfortable level by activating Background Music (Feature 86) and adjusting the volume at the music source.

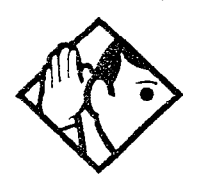

**Tip -** Background Music volume can also be adjusted at each telephone.

#### External music source programming

Music for callers on Hold and for Background Music must be enabled through programming. Refer to the Programming chapter for more details. Refer specifically to the following Programming headings and confirm that the following settings are implemented:

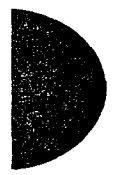

| Heading        | Setting           |
|----------------|-------------------|
| Featr settings | Backgrnd music: Y |
|                | On hold: Music    |

## External paging system (customer supplied)

You can connect an external paging system to provide paging over external loudspeakers. The paging output from the Norstar ICS is 100 mV rms across an input impedance of 600  $\Omega$ .

- 1. Follow the manufacturer's installation instructions.
- 2. Connect the paging system audio input to the 25-pair distribution block as shown in the wiring charts.
- 3. Connect the paging system relay to the 25-pair distribution block as shown in the wiring charts.

#### External paging contacts

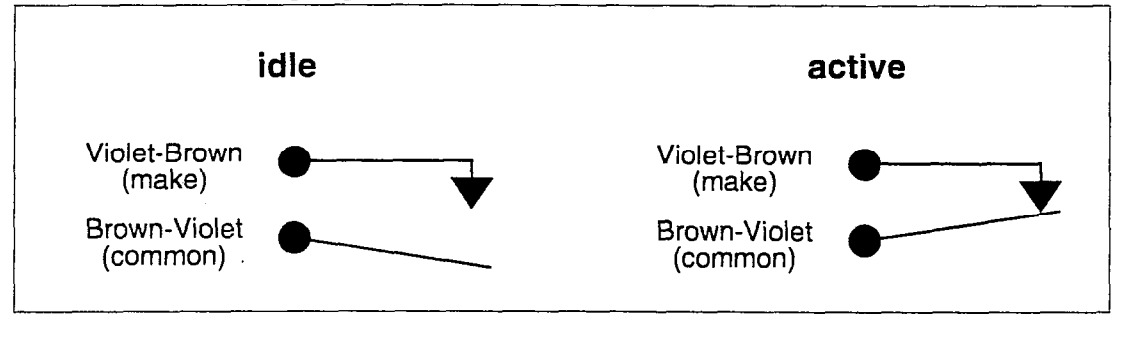

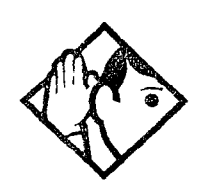

**Tip -** Norstar external paging does not support talk-back paging equipment unless an external line port is used.

The Norstar system provides paging over the Norstar telephone speakers, even when no external paging equipment is connected.

Install all optional equipment before powering up the system.

# Powering up the system

#### Risk of fire and electrical shock.

For continued protection against risk of fire and electrical shock, ensure all unpopulated cartridge slots are covered by filler faceplates prior to powering up. Immediately after powering up, connect the central office and station line connectors and replace the cover.

- 1. Ensure the filler faceplates (slot covers) are in place.
- 2. Make sure the air flows freely around the unit and that nothing is sitting on or blocking the area around it. The gap between the ICS and the backboard must be left completely clear.
- 3. Double-check all wiring. Do not connect the central office and station lines prior to connecting power.
- 4. Connect the power cord to an electrical outlet (non-switchable, third-wire ground AC outlet).

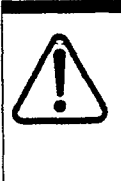

#### Do not fasten power supply cords.

To comply with UL1459, do not fasten the ICS power supply cord to any building surface, including the backboard.

- 5. Check that the power LED on the ICS is on.
- 6. Connect central office and station line connectors.
- 7. Replace the cover. Insert the tabs on the left side of the cover into the slots on the ICS, as shown in the illustration. Then press the cover until the tab on the right catches.

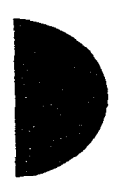

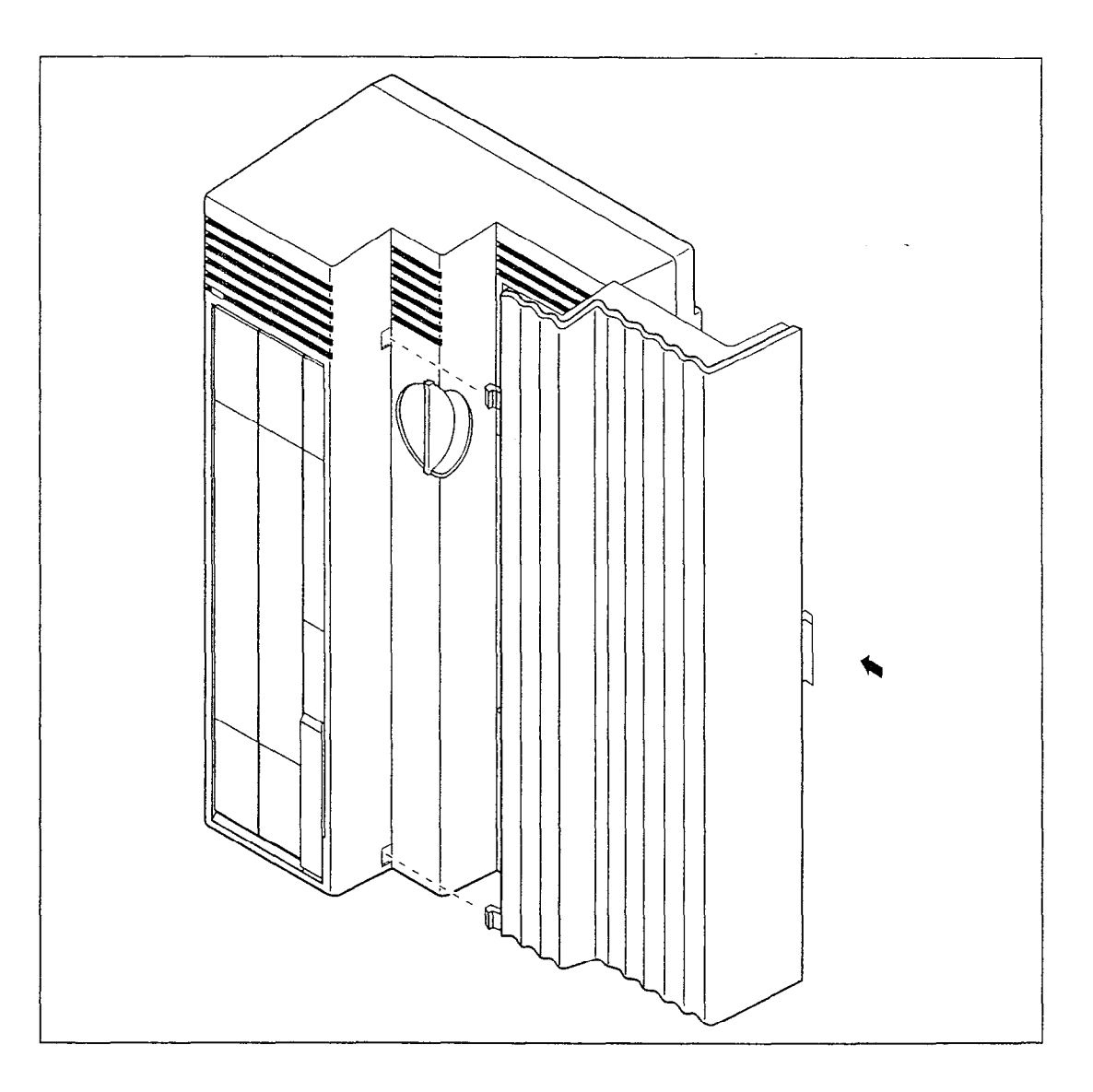

Once the system is initialized and the telephone displays reads Jan 1 1:00 am, you have fifteen minutes in which to perform Startup programming (see page 132). After 15 minutes, access to Startup programming is denied. You can turn the system power off and back on if you need to access Startup programming after this point.

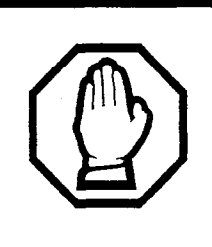

#### Call Log information may be lost.

If the Norstar system suffers a power failure or the system is manually restarted, Call Log information is not saved. Notify users if a system restart is planned so any log information can be written down first.

#### 108 / Powering up the system

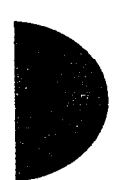

# Programming

The installer or the customer service representative programs settings for the entire Norstar system, plus settings for individual telephones and external lines. Most of the settings can also be programmed by a system coordinator who has a "plus" (SysCoord+) password.

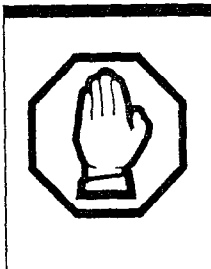

#### Programming affects system operation.

Only a qualified installer or customer service representative should perform startup, installation and maintenance programming. Some of the settings affect the correct operation of the system.

# **Programming overview**

Programming access is controlled by four passwords.

- Installer password allows you to see and change any item in programming.
- System Coordinator Plus password provides knowledgeable users with access to all but a few sensitive areas of programming.
- System Coordinator password used to view and change the settings that are part of day-to-day administration of the Norstar system.
- Basic password used with a limited number of feature codes to change programming and control system services.

The tables give an overview of what programming is seen by each type of user. For more information on programming the passwords, see page 192.

For more information about programming using the System Coordinator and Basic passwords, see the *System Coordinator Guide*.

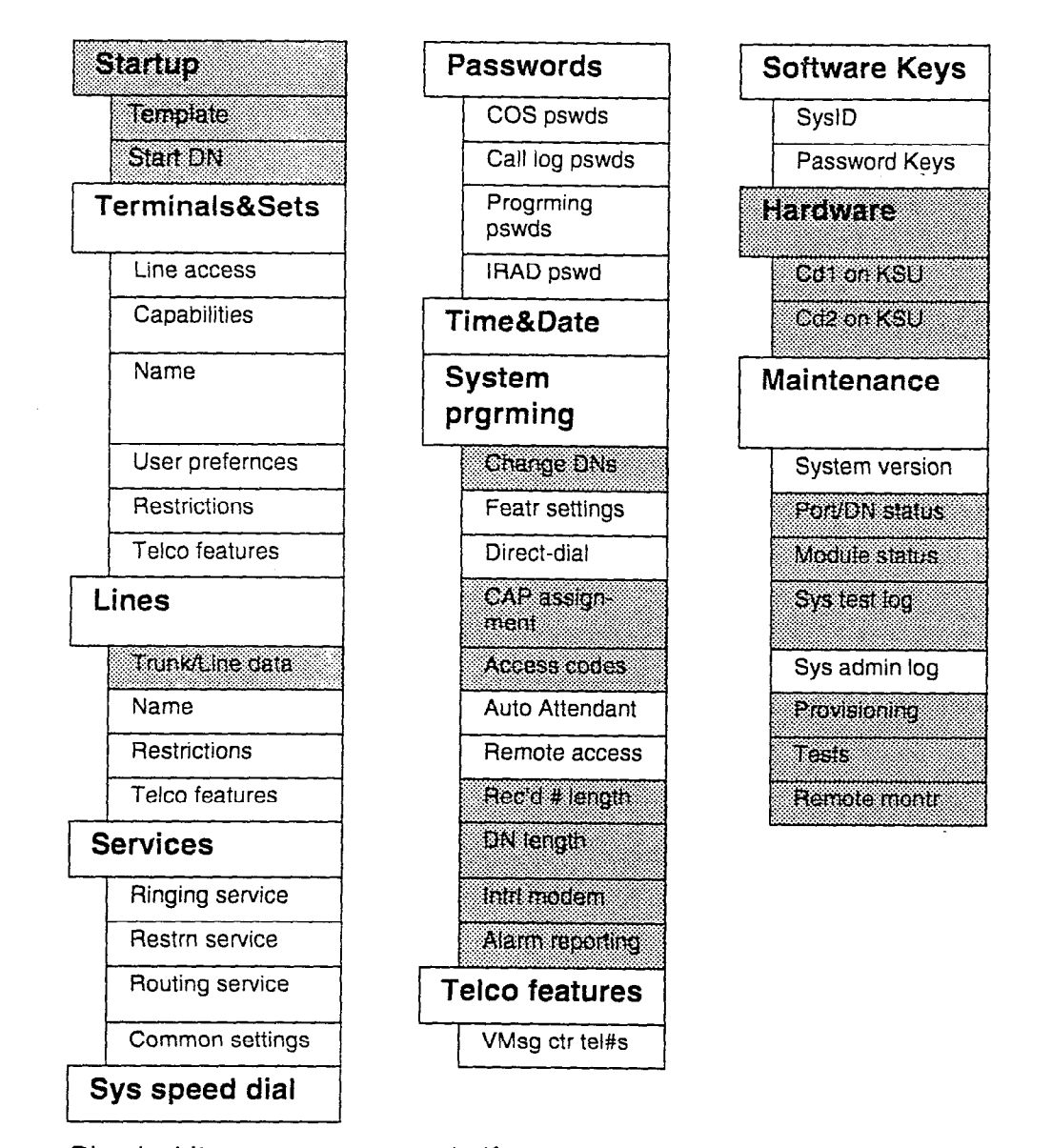

# Programming using the Installer and System Coordinator Plus password

Shaded items are seen only if you are using the Installer password. Settings that require an Installer password are identified with a special icon in the programming instructions.

The Auto Reporting subheading will not appear unless your Feature Cartridge comes with remote administration enabled, or you have enabled the feature using software keys.

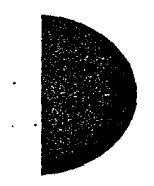

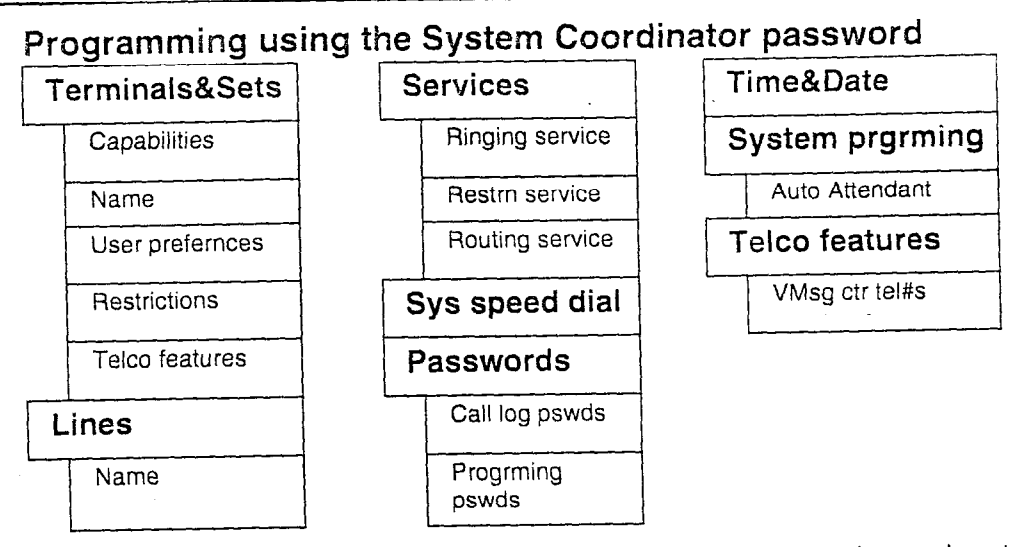

If you are new to programming, you may want to practice using the step-by-step programming instructions in the "Getting Started" section of the *System Coordinator Guide* before attempting other programming.

# Programming tools

#### A Norstar telephone

Programming is done at an M7310 or M7324 telephone. Use the buttons on the telephone to program a setting or to request a specific programming action. Norstar guides you step-by-step with instructions on the telephone display while it is being programmed.

# The programming overlay

The programming overlay is a paper cutout that labels four telephone buttons used during programming. The programming overlay is provided at the front of this book.

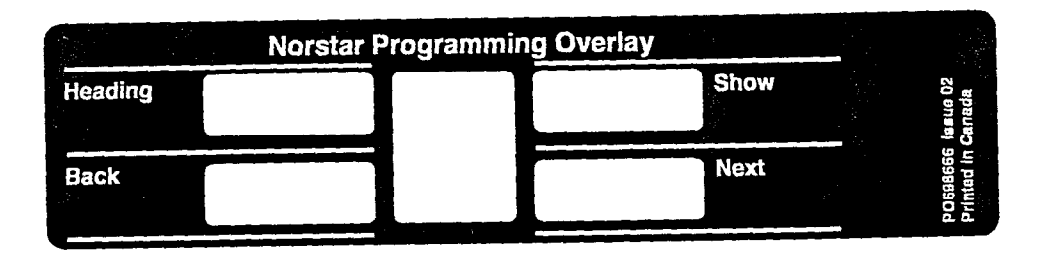

# M7310 telephone with a programming overlay M7324 telephone with a programming overlay.

The indicators ( $\blacktriangleright$ ) on the M7310 or M7324 telephone show which buttons can be used at that programming step. The functions on these buttons allow you to move through the headings and subheadings of Norstar programming.

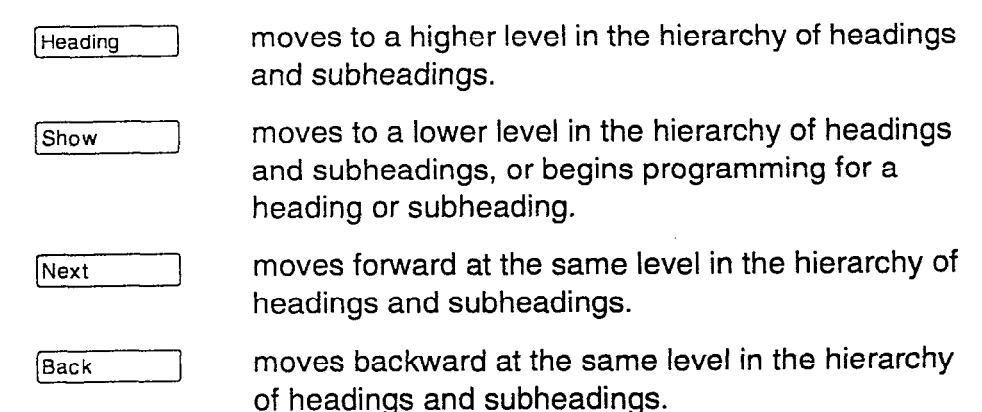

#### The Norstar display buttons

Display buttons on the M7310 and M7324 telephones perform many functions. Depending on where you are in programming, one, two, or three display buttons may be available at any one time. Press one of the display buttons to select the desired function.

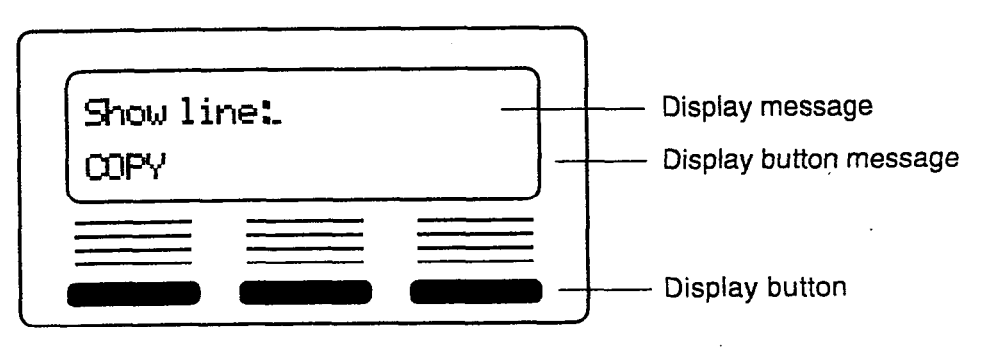

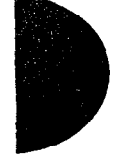

Show

Compact ICS 2.0 Installer Guide

The most common display button labels are:

| CHANGE | changes a programmable setting                                                                                                |  |  |
|--------|----------------------------------------------------------------------------------------------------|--|--|
| BKSP   | moves the cursor one space to the left<br>(backspace) and deletes a character, allowing<br>you to re-enter a number or letter |  |  |
| COPY   | copies the settings of items like lines, telephones<br>and filters to an item of the same type                                |  |  |
| LIST   | displays the lowest value in a list of DNs, lines or other items                                                              |  |  |
| VIEW→  | views the last part of a displayed message longer<br>than 16 characters                                                       |  |  |
| ↔ŲΙΕ₩  | views the first part of a displayed message longer than 16 characters                                                         |  |  |
| >      | moves the cursor one position to the right when programming a name                                                            |  |  |
| <      | moves the cursor one position to the left when programming a name                                                             |  |  |

#### Special characters on the display

When a triangle () is at the end of a programming heading or subheading, it means you can press Show to see settings.

When an ellipsis (...) is at the end of a heading or subheading, it means you can press Show to see the setting for that heading.

#### **The Norstar Programming Record**

The *Programming Record* provides a convenient way to record what has been programmed. It also helps to plan the programming.

Pages from the record may be photocopied as necessary for programming many telephones or lines.

# Exiting programming

Norstar stores changes automatically as soon as you alter any settings; you do not need to save changes.

1. Press [Ris]. The display briefly reads End of session.

### Viewing your programming updates

If any changes you have made to programming have not taken effect yet, you will see an <u>UPDATE</u> display button when you leave programming. The display will show you how many telephones have not been updated yet because the system is busy with other programming or the telephone is in use.

Press DNs to see the specific extensions where programming changes have not been updated. Items will disappear from the list as they are updated, and <u>UPDATE</u> will disappear once all changes are complete.

## **Entering numbers**

A line number must always be entered as a three-digit number. Line numbers from 1 to 8 must be entered with leading zeroes (for example, line 003).

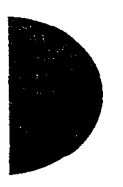

Internal telephone numbers, also referred to as directory numbers (DNs), can be two to seven digits long. The default DN length is two digits. The DN length can be changed in programming.

# Copying telephone programming

Copying is done by using COPY under Terminals&Sets. You can copy programming from one telephone to another telephone, a range of telephones or all telephones.

 At Terminals&Sets >, press Show and enter the internal number of the telephone from which you wish to copy programming.

Select what programming will be copied:

 SYSTEM – the system administration programming (system data) of a set

OR

• SYSTEM+USER – the system administration programming PLUS the programming for a particular set (user data)

See the tables starting on page 117 to see which settings will and will not be copied with system and user data.

 Press Next , then CHANGE to select the telephone or telephones which will be programmed with the copied data: SINGLE, RANGE, ALL.

You can copy programming to telephones which are not yet hooked up to the system (unequipped).

- 3. Press Next , then CHANGE to select which telephones will be programmed: Only equipped DNs, All set DNs. This is not necessary when copying to a single telephone.
- 4. Press Next and enter the internal number of the telephone that will be programmed or the internal numbers of the first and last telephone in a range.
- 5. Press <u>OK</u> to proceed with the copy. This step is not necessary when you are copying to a single telephone.

You can also use <u>COPY</u> to duplicate the settings found in the individual subheadings. The button is available in Line access, Capabilities, User prefernces, Restrictions and Telco features and will copy only the settings included in the subheading.

If you press <u>COPY</u> in one of these subheadings, you will not be asked to decide if user data will be copied. Otherwise, the procedure is the same.

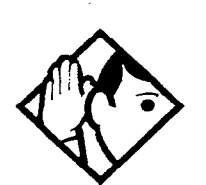

**Tip** - To copy to a group of telephones which are not part of a range, follow the steps for making a single copy and keep entering new numbers at the Copy to: display.

Depending on the activities going on in the system, a copy may not take effect for a while. The brief display you see once you have finished a copying session does not indicate the process is complete.

You can leave the programming session even if the copy has not been completed. If you exit programming, copying will continue uninterrupted until it is complete.

Event codes capture both the start and completion of the copying process. See the section on Event Codes in this guide for more information.

Some programming settings allow you to choose a delay according to the number of rings. The ring counts used are based on a North American standard of six seconds per ring cycle. The actual delay time may be different for a device other than a Norstar telephone.

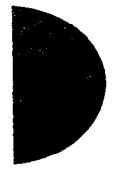

| System Data which will be copied:                                                                                                    | System data which will NOT be copied:                                                                                                    |
|----------------------------------------------------------------------------------------------------|----------------------------------------------------------------------------------------------------|
| <ul> <li>Line access</li> <li>Line assignment</li> <li>ILG assignment</li> <li>Answer DNs (unless Answer button DN is same as set being copied to)</li> <li>Line pool access</li> <li>Prime line designation</li> <li>Number of intercom keys</li> <li>Outgoing line identification number</li> </ul>                                                                                                    | Line access <ul> <li>Private line appearances</li> </ul> <li>Capabilities <ul> <li>Set name</li> <li>Use ringback setting under ATA settings (for I-ATA only)</li> </ul> </li> <li>Telco features <ul> <li>Log password</li> <li>Log space</li> </ul> </li> |
| Restrictions <ul> <li>Set restrictions</li> <li>Set lock</li> <li>Allow Last Number Redial</li> <li>Allow Saved Number Redial</li> <li>Allow Link</li> <li>Line/set restrictions</li> </ul>                                                                                                    | CAP assignment<br>Direct-dial set designation (which<br>set is the D-Dial set)<br>ExtraDial set designation<br>Service mode ringing set<br>designation                                                                                                    |
| <ul> <li>Capabilities</li> <li>Allow redirect</li> <li>Call Forward No Answer (DN + delay + setting)</li> <li>Call Forward Busy (DN + setting)</li> <li>Priority calling</li> <li>Paging</li> <li>Redirect ring</li> <li>Auxiliary ringer</li> <li>DND on busy</li> <li>Hotline</li> <li>Handsfree answerback</li> <li>Handsfree setting</li> <li>Direct-dial (which set is reached by the D-Dial digit)</li> <li>Pickup group</li> <li>Paging zone</li> <li>ATA settings (except Use ringback setting)</li> </ul> | Prime set designation for a line                                                                                                    |
| <ul> <li>Telco Features</li> <li>1stDisplay</li> <li>Caller ID set (Auto call info)</li> <li>Call Log set (Logging set)</li> </ul>                                                                                                    |                                                                                                    |

120 / Template defaults

| Setting                                                       | Square                                                                      | Hybrid       | PBX                                   |
|---------------------------------------------------------------|-----------------------------------------------------------------------------|--------------|---------------------------------------|
| Fwd no answer                                                 | Forward to:<br>None                                                         |              | · · · · · · · · · · · · · · · · · · · |
| Forward delay                                                 | 4 rings                                                                     |              |                                       |
| Fwd on busy                                                   | Forward to:<br>None                                                         |              |                                       |
| DND on Busy                                                   | N                                                                           |              |                                       |
| Handsfree                                                     | None                                                                        |              |                                       |
| HF Answerback                                                 | Υ.                                                                          |              |                                       |
| Pickup grp                                                    | None                                                                        |              |                                       |
| Page zone                                                     | 1                                                                           |              |                                       |
| Paging                                                        | Y                                                                           | Defaults san | ne as Square                          |
| D-Dial                                                        | Set 1                                                                       |              |                                       |
| Priority call                                                 | N                                                                           |              |                                       |
| Hotline                                                       | None                                                                        |              |                                       |
| Aux. ringer                                                   | N                                                                           |              |                                       |
| Allow redirect                                                | N                                                                           |              |                                       |
| Redirect ring                                                 | Y                                                                           |              |                                       |
| ATA settings<br>(if port is an<br>analog terminal<br>adapter) | I-ATA:<br>Use ringback<br>Other ATA:<br>ATA ans timer:7<br>ATA use:Off Site |              |                                       |

2

#### Name

| Setting | Square | Hybrid                  | PBX |
|---------|--------|-------------------------|-----|
| Name    | 21     | Defaults same as Square |     |

#### User preferences

| Setting         | Square          | Hybrid       | PBX          |
|-----------------|-----------------|--------------|--------------|
| Model           | M7208           |              |              |
| Button prgrming | see page 232    |              |              |
| User speed dial | No default      |              |              |
| Call log opt'ns | No one answered | Defaults san | ne as Square |
| Dialing opt'ns  | Standard dial   |              |              |
| Language        | English         |              |              |
| Display cntrst  | 1               |              |              |
| Ring type       | 1               |              | · · ·        |

#### Restrictions

4

| Setting                                             | Square                                                                                                | Hybrid PBX              |
|-----------------------------------------------------|----------------------------------------------------------------------------------------------------|-------------------------|
| Filter 00                                           | No restrictions (cannot be changed)                                                                   |                         |
| Filter 01<br>Restr'n 01                             | Deny: 0                                                                                               |                         |
| Restr'n 02<br>Overrides                             | Deny: 1<br>1800<br>1877<br>1888<br>1555<br>1•••555                                                    |                         |
| Restr'n 03<br>Overrides<br>Restr'n 04<br>Restr'n 05 | 911<br>911<br>411<br>976                                                                              | Defaults same as Square |
| Filter 02 to 99                                     | No restrictions                                                                                       |                         |
| Set restrns                                         | Filters:<br>Normal 02<br>Night 11<br>Evening 12<br>Lunch 13<br>Sched 4 00<br>Sched 5 00<br>Sched 6 00 |                         |

122 / Template defaults

|                  | Set lock: None<br>Allow last no: Y<br>Allow saved no: Y<br>Allow link: Y | Defaults same as Square |
|------------------|--------------------------------------------------------------------------|-------------------------|
| Line/set restrns | All schedules: None                                                      |                         |

#### **Telco** features

| Setting             | Square                                                  | Hybrid                  | PBX |
|---------------------|---------------------------------------------------------|-------------------------|-----|
| CLASS<br>assignment | Caller ID set: N<br>Call log set: N<br>Extl VMsg set: N | Defaults same as Square |     |
| 1stDisplay          | Name                                                    |                         |     |
| Log space           | Log: 0<br>Pool: 250                                     |                         |     |

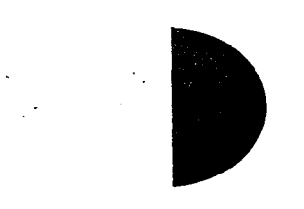

# Lines defaults

# Trunk/Line data (physical lines)

| Setting                                                       | Square             | Hybrid                  | PBX    |  |
|---------------------------------------------------------------|--------------------|-------------------------|--------|--|
| Trunk type                                                    | Loop               | Defaults same as Square |        |  |
| Line type                                                     | Public             | Pool A                  | Pool A |  |
| Dial mode                                                     | Tone               |                         |        |  |
| PrimeSet                                                      | 21 (for each line) |                         |        |  |
| Auto privacy                                                  | Y (for each line)  | Defaults same as Square |        |  |
| Trunk mode                                                    | Super              |                         |        |  |
| Ans mode                                                      | Manual             |                         |        |  |
| Ans with DISA<br>(presented if Ans<br>Mode is set to<br>Auto) | Y                  |                         |        |  |
| Line grp                                                      | None               |                         |        |  |
| Aux. ringer                                                   | N (for each line)  |                         |        |  |
| Full AutoHold                                                 | N                  | 1                       |        |  |
| LossPkg                                                       | MediumCO           | ]                       |        |  |

#### Trunk/Line data (target lines)

| Setting      | Square             | Hybrid                   | PBX |
|--------------|--------------------|--------------------------|-----|
| Line type    | Public             |                          |     |
| Rec'd #      | None               |                          |     |
| PrimeSet     | 21 (for each line) | Defaults same as Square. |     |
| Auto privacy | Y (for each line)  |                          |     |
| Line grp     | None               |                          |     |
| Aux. ringer  | N (for each line)  |                          |     |

#### Name

| Setting | Square                                 | Hybrid           | PBX    |
|---------|----------------------------------------|------------------|--------|
| Name    | Line number (Line<br>001, for example) | Defaults same as | Square |

#### Restrictions

| Setting                   | Square                                       | Hybrid        | PBX       |
|---------------------------|----------------------------------------------|---------------|-----------|
| Filter 00                 | No restrictions<br>(cannot be<br>changed)    |               |           |
| Filter 01<br>Restr'n 01   | 0                                            |               |           |
| Restr'n 02<br>Overrides   | 1<br>1800<br>1877<br>1888<br>1555<br>1•••555 | Defaults same | as Square |
| . Restr'n 03<br>Overrides | 911<br>911                                   |               |           |
| Restr'n 04                | 411                                          |               |           |
| Restr'n 05                | 976                                          |               |           |
| Filter 02 to 99           | No restrictions                              |               |           |

124 / Template defaults

- - -

| Line restrns   | Normal<br>Night<br>Evening<br>Lunch<br>Sched 4 | 03<br>21<br>22<br>23<br>00 |                         |
|----------------|------------------------------------------------|----------------------------|-------------------------|
|                | Sched 5                                        | 00                         |                         |
|                | Sched 6                                        | 00                         | Defaults same as Square |
| Remote restrns | Normal                                         | 04                         |                         |
|                | Night                                          | 31                         |                         |
|                | Evening                                        | 32                         |                         |
|                | Lunch                                          | 33                         |                         |
|                | Sched 4                                        | 00                         |                         |
|                | Sched 5                                        | 00                         |                         |
|                | Sched 6                                        | 00                         |                         |

#### **Telco features**

| Setting     | Square            | Hybrid       | PBX         |  |
|-------------|-------------------|--------------|-------------|--|
| VMsg center | 1 (for all lines) | Defaults sam | e as Square |  |

# Services defaults

# **Ringing service**

| Setting           | Square                                                                                                    | Hybrid       | PBX          |
|-------------------|----------------------------------------------------------------------------------------------------|--------------|--------------|
| Ringing<br>groups | Ring groups (all groups)<br>Set 21 Assigned<br>All other sets: Unassigned<br>All modes: Off<br>Trunk answer. Y<br>ExtraDial: Set 21<br>For all lines<br>Ring group: 01<br>Aux. ringer: N | Defaults sar | ne as Square |
| All schedules     | Service: Off<br>Trunk answer: Y<br>ExtraDial: 21<br>For all lines<br>Ring group: 01<br>Aux. ringer: N                                                                                    |              |              |

## Restrn service

| Setting       | Square |   | Hybrid           | PBX          |
|---------------|--------|---|------------------|--------------|
| All schedules | Off    |   | <br>Defaults san |              |
|               |        | 1 |                  | ic as square |

# **Routing service**

| Setting         | Square                                                                        | Hybrid PBX              |
|-----------------|-------------------------------------------------------------------------------|-------------------------|
| Route<br>number | DialOut: No number<br>Use: Pool A                                             |                         |
| Dest codes      | All codes<br>Normal route: 000<br>AbsorbLength: All<br>All other routes: None | Defaults same as Square |
| All schedules   | Service: Off<br>Overflow: N                                                   |                         |

# Common settings

| Setting           | Square                                                                                      |                                                                                | Hybrid PBX       |
|-------------------|---------------------------------------------------------------------------------------------|--------------------------------------------------------------------------------|------------------|
| Control sets      | All lines<br>All sets                                                                       | Set 21<br>Set 21                                                               |                  |
| Schedule<br>names | Schedule 1<br>Schedule 2<br>Schedule 3<br>Schedule 4<br>Schedule 5<br>Schedule 6            | Night<br>Evening<br>Lunch<br>Sched 4<br>Sched 5<br>Sched 6                     | Defaults same as |
| Schedule<br>times | All days<br>Schedule<br>Night<br>Evening<br>Lunch<br>Schedule 4<br>Schedule 5<br>Schedule 6 | StartStop23:007:0017:0023:0012:0013:0000:0000:0000:0000:0000:0000:0000:0000:00 | Square           |

| Setting                                                         | Square                                                                                      | Hybrid PBX                 |
|-----------------------------------------------------------------|---------------------------------------------------------------------------------------------|----------------------------|
| Speed dial #                                                    | All speed dial codes: No number                                                             |                            |
| Use                                                             | Use prime line                                                                              |                            |
| Display digits                                                  | Y                                                                                           |                            |
| Name<br>(presented if<br>Display digits<br>is changed to<br>No) | Sys spd dial <#nn><br><#nn> is a two-digit system<br>speed dial code (#12, for<br>example). | Defaults same as<br>Square |
| Bypass restr'n                                                  | Ν                                                                                           |                            |

÷

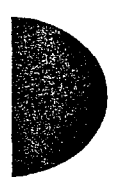

# Passwords

| Setting            | Square                                                                                | Hybrid           | PBX    |
|--------------------|---------------------------------------------------------------------------------------|------------------|--------|
| COS pswds          | None                                                                                  |                  |        |
| Call log pswds     | None                                                                                  | •                |        |
| Progrming<br>pswds | Installer:<br>CONFIG<br>SysCoord+:<br>SCPLUS<br>SysCoord:<br>ADMIN<br>Basic:<br>BASIC | Defaults same as | Square |
| IRAD pswd          | Sys ID                                                                                |                  |        |

# Time & Date

The default time and date is: 1:00 a.m., January 1, 1997.

# System prgming defaults

#### **Change DNs**

| Setting    | Square                           | Hybrid       | PBX         |  |
|------------|----------------------------------|--------------|-------------|--|
| Change DNs | Individual DNs<br>may be changed | Defaults sam | e as Square |  |

| Featr settings                                                       |                        |                         |  |  |
|----------------------------------------------------------------------|------------------------|-------------------------|--|--|
| Setting                                                              | Square                 | Hybrid PBX              |  |  |
| Backgrnd music                                                       | N                      |                         |  |  |
| On hold                                                              | Tones                  |                         |  |  |
| Receiver volume                                                      | Use sys volume         |                         |  |  |
| Camp timeout                                                         | 45 (seconds)           |                         |  |  |
| Park timeout                                                         | 45 (seconds)           | Nofquite same as Square |  |  |
| Park mode                                                            | Lowest                 | Delaute same as oquare  |  |  |
| Trnsfr callbk                                                        | 4 rings                |                         |  |  |
| DRT to prime                                                         | Y                      |                         |  |  |
| DRT delay                                                            | 4 rings                |                         |  |  |
| Held reminder                                                        | N                      | -                       |  |  |
| Remind delay<br>(presented if<br>Held reminder is<br>changed to Yes) | 60 (seconds)           |                         |  |  |
| Directd pickup                                                       | Y                      | -                       |  |  |
| Page tone                                                            | Y                      |                         |  |  |
| Page Timeout                                                         | 180 (seconds)          |                         |  |  |
| Daylight time                                                        | Y                      | Defaults same as Square |  |  |
| Call log space                                                       | No default             |                         |  |  |
| Host delay                                                           | 1000<br>(milliseconds) |                         |  |  |
| Link time                                                            | 600<br>(milliseconds)  |                         |  |  |
| AlarmSet                                                             | 21                     | 1                       |  |  |
| Set relocation                                                       | N                      |                         |  |  |

# **Direct-dial**

| Setting  | Square     | Hybrid                  | PBX |
|----------|------------|-------------------------|-----|
| D-Dial 1 | Intrnl: 21 | Defaults same as Square |     |

Compact ICS 2.0 Installer Guide

128 / Template defaults

#### CAP assignment

| Setting        | Square     | Hybrid                  | PBX |
|----------------|------------|-------------------------|-----|
| CAP assignment | CAP1: None | Defaults same as Square |     |

#### Access codes

| Setting         | Square | Hybrid                  | PBX |
|-----------------|--------|-------------------------|-----|
| Line pool codes | None   |                         |     |
| Park prefix     | 1      |                         |     |
| Extrnl code     | 9      | Defaults same as Square |     |
| Direct-dial     | 0      |                         |     |
| Auto DN         | None   |                         |     |
| DISA DN         | None   |                         |     |

5

一日本 「「「「」」、「」

States and

÷.,

1947 - EL

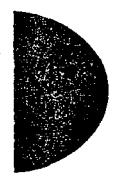

#### Auto Attendant

| Setting       | Square                                   | Hybrid PBX                 |  |
|---------------|------------------------------------------|----------------------------|--|
| Auto Attend   | OFF                                      |                            |  |
| Attd Set      | 21                                       |                            |  |
| Language      | First: English<br>Second: None           |                            |  |
| System Answer | After: 3 rings                           | Defaults same as<br>Square |  |
| CCR           | After: 3 rings                           | Oquare                     |  |
|               | CCR lines<br>Line answer: NO (all lines) |                            |  |
|               | CCR groups<br>All CCR groups: Unassgnd   |                            |  |

| Remote access         |                                                                                                    |                  |
|-----------------------|----------------------------------------------------------------------------------------------------|------------------|
| Setting               | Square                                                                                                    | Hybrid PBX       |
| Remote access<br>pkgs | Package 00<br>Prohibits access to line pools,<br>remote Page and remote<br>administration and monitoring.<br>Cannot be changed                   | -                |
|                       | Package 01<br>Line pool access: Yes for Pool A,<br>No for Pools B and C<br>Remote page: No<br>Remote administration: No<br>Remote monitoring: No | Defaults same as |
|                       | Packages 02-15<br>Line pool access: No for Pools A to<br>C<br>Remote page: No<br>Remote administration: No<br>Remote monitoring: No              | Square           |
| Rem line access       | All lines: Remote package 00                                                                                                    |                  |
| IRAD                  | Answer line: None<br>After: 5 rings                                                                                                    |                  |

# Rec'd # length

| Setting        | Square | Hybrid PBX                 |
|----------------|--------|----------------------------|
| Rec'd # length | 2      | Defaults same as<br>Square |

## **DN** length

| Setting   | Square | Hybrid                  | PBX |
|-----------|--------|-------------------------|-----|
| DN length | 2      | Defaults same as Square |     |

#### Intrl modem

| Setting     | Square | Hybrid                  | PBX |
|-------------|--------|-------------------------|-----|
| Intrl modem | Fast   | Defaults same as Square |     |

#### 130 / Template defaults

| Setting      | Square | Hybrid PBX              |
|--------------|--------|-------------------------|
| Auto-report  | OFF    |                         |
| Phone #1     | None   |                         |
| Phone #2     | None   |                         |
| Use line     | None   | Delauits same as Square |
| Retry time   | 15     |                         |
| Num. retries | 5      |                         |

Alarm reporting (appears when Feature Cartridge has remote administration enable

#### Telco features defaults

| Setting        | Square                                        | Hybrid           | PBX    |
|----------------|-----------------------------------------------|------------------|--------|
| VMsg ctr tel#s | All voice<br>message<br>centers: No<br>number | Defaults same as | Square |

# Software Keys

| Setting        | Square                                            | Hybrid                  | PBX |
|----------------|---------------------------------------------------|-------------------------|-----|
| SysID          | 8-digit number<br>that is unique to<br>the system | Defaults same as Square |     |
| Passwords Keys | Three keys of eight digits each                   |                         |     |

# Hardware defaults

# Trunk Cartridges (Analog trunks)

| Setting | Square                                                                       | Hybrid                  | PBX |  |  |  |
|---------|------------------------------------------------------------------------------|-------------------------|-----|--|--|--|
| Cd1-KSU | Card type: Loop<br>Lines: 001-004<br>Disconnect timer: 460<br>(milliseconds) | Defaults same as Square |     |  |  |  |
| Cd2-KSU | Card type: Loop<br>Lines: 025-028<br>Disconnect timer: 460<br>(milliseconds) |                         |     |  |  |  |

## Trunk Cartridges (ISDN trunks)

| Setting | Square                                                                 | Hybrid          | PBX       |
|---------|------------------------------------------------------------------------|-----------------|-----------|
| Cd1-KSU | Card type: <card type=""><br/>Loops: 201-204<br/>Lines: 001-008</card> | Defaults same a | as Square |
| Cd2-KSU | Card type: <card type=""><br/>Loops: 225-228<br/>Lines: 025-032</card> |                 |           |

# Startup programming

After the hardware has been installed and powered up, use Startup to initialize the system and select the Startup template.

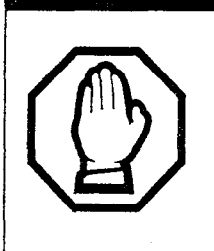

#### Startup erases programming.

Startup erases any existing programmed data, and resets the system to factory defaults.

# **Performing Startup**

1. Enter the Startup access code from a Norstar M7310 or M7324 telephone dial pad by pressing

| Feature | * | * | S | T | Α | R | T | U | P | which | is | the | same | as |
|---------|---|---|---|---|---|---|---|---|---|-------|----|-----|------|----|
| Feature | * | * | 7 | 8 | 2 | 7 | 8 | 8 | 7 |       |    |     |      |    |

To be accepted, the Startup code must be entered no later than 15 minutes after the Norstar system has been powered up. (If 15 minutes have elapsed since you powered up the system, turn system power off and on to prepare for the Startup process.)

2. Enter the Installer password. The default is CONFIG which is the same as 266344.

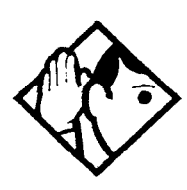

**Tip** - The Installer password shown is the default normally used for Startup. For a system which has already been programmed, the Installer password might have been changed in programming and recorded in the Programming Record.

#### Changing the default template

After entering the Startup access code and Installer password the display reads Reset memory?.

- 1. Press <u>YES</u> to select a default template. The display shows the current template.
- 2. Press <u>CHANGE</u> to choose one of three templates (**Square**, PBX, or Hybrid). With the display showing the current template.

- 3. Press Next . The display shows the current start DN.
- 4. Press <u>CHANGE</u>.
- 5. Enter the new directory number you want as the starting DN and press 0K. The display shows the new range of DN numbers.
- 6. Press Next to store the programming. The display reads Applyng template. The indicators begin to flash after a few moments, then the display returns to the date and time.

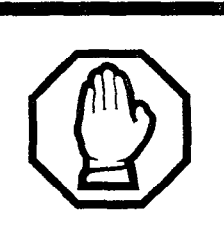

# Changing template resets system programming.

If you change your system template, your system programming will be reset.

#### Changing the starting DN number

You can change the starting number for your internal numbers, also known as directory numbers (DNs). This is helpful when your system is part of a network and you want to use a uniform series of internal numbers for all telephones in your network.

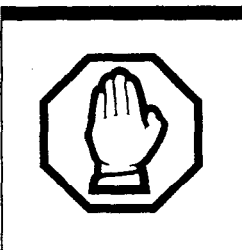

DN numbering cannot conflict with direct-dial digit, park prefix or line pool and destination codes.

If the new DNs clash with the direct-dial digit, park prefix, or line pool or destination codes, those numbers are overridden and set to None.

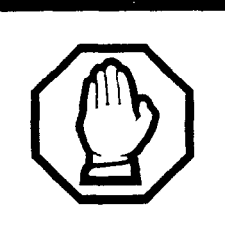

*Programming may be lost after three or more days without power.* 

All programming is retained for three days if the power fails or if the Norstar system is powered off. After three days without power, it may be necessary to perform Startup.

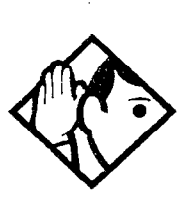

**Tip** - The length of the new DN (internal number) can be from two to seven digits.

The length of the internal number that you enter sets the length for all internal numbers and target line received numbers in the system.

A DN length change, if required, should be the first programming change on a newly-installed Norstar system after you select a template.

If you reduce the length of the DN under System prgrming, the starting DN number is reset to the default value. For example, if you reset the DN length to 2 from a longer length, the start DN becomes **21**.

If you increase the length of directory numbers under System prgrming, each increase in length places the digit 2 in front of any existing DN. For example, if DN 32 was increased to a length of 5, the new DN would be 22232.

Do not disable or enable ports in Maintenance during the first two minutes after Startup programming.

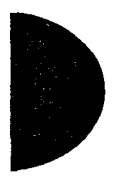

••••••

# Programming

After performing Startup, use programming to change default settings as required. Default settings for the Square template are shown in bold.

Headings and subheadings in programming help you to keep track of where you are.

#### Programming has the following headings:

| Terminals&Sets | lets you assign settings to each telephone.                                                                                             |
|----------------|----------------------------------------------------------------------------------------------------|
| Lines          | lets you assign settings to each trunk, external and target line.                                                                       |
| Services       | lets you create services such as night ringing, routing and restrictions for making external calls.                                     |
| Sys speed dial | lets you create speed dial codes that can be used<br>by any telephone in the system.                                                    |
| Passwords      | lets you view and change passwords for programming and features.                                                                        |
| Time&Date      | lets you set the time and date on the system clock.                                                                                     |
| System pr9min9 | lets you change system-wide settings, Auto<br>Attendant and custom call routing programming.                                            |
| Telco features | lets you assign settings for external voice message services.                                                                           |
| Software keys  | lets you upgrade a restricted feature cartridge or<br>activate the remote administration feature using<br>key codes supplied by Nortel. |
| Hardware       | lets you configure Trunk Cartridges and BRI<br>Cards                                                                                    |
| Maintenance    | lets you see diagnostic information about the system and provision BRI Cards.                                                           |

# Entering programming for installers

- 1. Press Feature \* \* C O N F I G which is the same as Feature \* \* 2 6 6 3 4 4. The display reads Password:.
- Enter the Installer password. The default password is CONFIG (266344). The display reads Terminals&Sets ►. Three triangular indicators ► appear on the vertical display between the rows of buttons.
- 3. Place the programming overlay over the buttons pointed to by the indicators ►.

# Entering programming for system coordinators

The person on staff who is in charge of making changes on the Norstar system is called the system coordinator. The everyday programming done by system coordinators is described in the *System Coordinator Guide*.

Some system coordinators need to be able to program more advanced settings and functions in order to carry out the day-to-day requests and upkeep of the Norstar. These coordinators are usually dedicated communications specialists who work with large Norstar systems or other telephone systems like PBX or Centrex.

By using a special password, a system coordinator can see and change many, but not all, of the programming settings used by an installer. In this guide, programming that can only be changed by an installer is marked by a special icon. If you are programming using the System Coordinator Plus password, you will not see these items when you move through programming.

- Press Feature \* \* C O N F I G which is the same as Feature \* \* 2 6 6 3 4 4. The display reads Password:.
- Enter the System Coordinator Plus password. The default password is SCPLUS (727587). The display reads Terminals&Sets ►. Three triangular indicators ► appear on the vertical display between the rows of buttons.
- 3. Place the programming overlay over the buttons pointed to by the indicators ▶.

# Entering programming using other passwords

A set of the most often used headings and subheadings is available by using a System Coordinator password (see page 111). This level of access is designed for the average user who takes care of the day-to-day changes to the Norstar system, but who is not interested in more advanced programming. The default password is ADMIN (23646).

There is also a Basic password that can be used to perform a few programming tasks. By using this password, a system coordinator can delegate some responsibilities while keeping more sensitive programming secure. See the *System Coordinator Guide* for more information.

## **Programming sequence**

The programming information in this guide is presented in the order that is useful for everyday changes and upkeep of the system. The following order is more suitable for an installation.

Suggested order for programming a new installation:

- Startup
- Hardware
- Lines
- Terminals & Sets
- System prgrming
- Services
- Sys speed dial
- Telco features
- Passwords
- Time&Date
- Software Keys

# Terminals&Sets

Terminals&Sets lets you assign settings to each telephone.

Press <u>Show</u> and enter the extension number of the telephone you would like to program.

Press <u>COPY</u> to duplicate the programming for the telephone and apply it to another telephone, a range of telephones or all the telephones on the system. For more information about copying set programming, see Copying telephone programming on page 114.

# Line access

Line access allows you to assign lines to individual telephones.

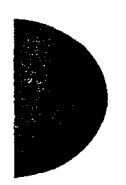

When you are finished programming Line access settings for one telephone, you can copy those settings to other telephones by using <u>COPY</u> at the Line Access I display. For more information about copying set programming, see Copying telephone programming on page 114.

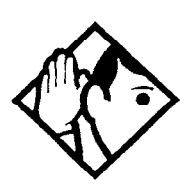

**Tip** - When you assign line access for BRI loops which have only one SPID, make sure that the programming for the two lines on a BRI loop is identical. For example, if line 001 on BRI loop 201 appears at a DN, line 002 on the same loop should appear at the DN as well. See the ISDN chapter for more information about programming BRI lines.

In general, auto-answer loop start trunks and autoanswer BRI trunks are not assigned to telephones. If assigned, they are used for monitoring incoming call usage, or for making outgoing calls.

# Line assignment

This setting allows you to assign physical trunks and target lines to each telephone. Target lines are assigned and removed in the same manner as other lines. Press Show and enter the line number.

Press <u>CHANGE</u> to change the setting for each line: **Appear&Ring**, Appear only, Unassigned, or Ring only.

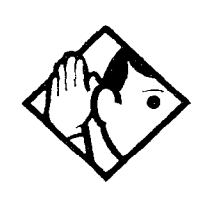

**Tip** - Press <u>SCAN</u> to view the lines assigned to this telephone.

In general, auto-answer loop start trunks and autoanswer BRI trunks are not assigned to telephones. If assigned, they are used for monitoring incoming call usage, or for making outgoing calls.

You cannot assign a line that is private to another telephone.

Each line assigned to appear at a telephone must appear at a button with an indicator on that telephone.

If you set a line to Ring only, incoming calls appear on an intercom button.

A central answering position (CAP) with a CAP module can provide extra line buttons. The remaining lines appear on buttons on the CAP module.

Make sure that lines assigned to an M7100 telephone are assigned to ring; otherwise, you cannot detect incoming calls on the lines.

# Line pool access

This setting allows a telephone to access one or more of the three line pools available (A to C). When you change the setting to yes for a given line pool, the telephone being programmed can access any lines in that line pool.

Press Show and Next to display the line pool to which you want to program access. Press CHANGE to select the setting: N (No) and Y (Yes).

#### **Prime line**

This setting assigns a prime line to the telephone. A prime line is the first line that is automatically selected when a call is made from a Norstar telephone. Press <u>CHANGE</u> to select the setting: **None**, a line number, Pool (A to C), and I/C (intercom). (Only assigned lines and line pools appear.)

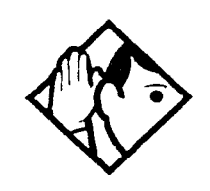

**Tip -** An assigned prime line is not associated with the assignment of a prime telephone.

An external line must be assigned to the telephone in Line assignment before it can be assigned as the prime line to the telephone.

A line pool must be assigned to the telephone in line pool access before a line pool can be assigned as the prime line to the telephone.

By assigning a line pool as a prime line, a telephone can be made to search automatically for an idle line in a pool. See Line type on page 157 for more information.

If you set Prime line to I/C (intercom), you can still access any line pools which you have assigned to the telephone. When you enter the line pool access code, the system searches for an idle line in that pool. When all the lines in the pool are busy, the display will show No free lines. The system will not search from one pool to another.

#### Intercom keys

This setting assigns the number of intercom buttons to a telephone. Intercom buttons can provide a telephone with access to internal lines and line pools. Press <u>CHANGE</u> to select the setting: 0, 1, 2, 3, 4, 5, 6, 7, or 8.

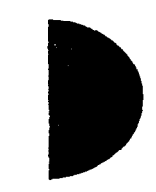
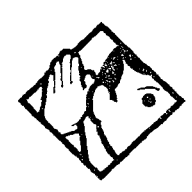

**Tip -** Each intercom button assigned during programming automatically appears on the telephone. The buttons start with the lower righthand button, or one button above if the Handsfree/ Mute feature is assigned to the telephone.

A telephone needs two intercom buttons to be able to establish a conference call with two other Norstar telephones.

Only one intercom button may be required if the button will only be used to access line pools and to make and receive internal calls.

If a telephone has several lines assigned only to ring and not to appear, the arrangement will work better if there are two intercom buttons.

The M7100 telephone is assigned two intercom buttons which do not appear on the telephone. These are the default settings and cannot be changed.

A target line cannot be a prime line for a telephone because it is incoming-only.

### **Answer DNs**

Calls for other Norstar telephones can appear and be answered at the telephone being programmed. The DNs of the other telephones are referred to as Answer DNs. You can assign up to four Answer DNs to the telephone being programmed. Press Snow and enter the Answer DN. Press CHANGE to change the setting for the Answer DN: Appear&Ring, Appear only, or Unassigned.

To assign additional Answer DNs, press [Heading], then enter the next Answer DN.

| Setting           | Description                                                                                                    | Options                                         |
|-------------------|----------------------------------------------------------------------------------------------------|-------------------------------------------------|
| DND on<br>Busy    | Select whether an incoming call rings if the user is already on another call.                                                                 | Y, N                                            |
| Handsfree         | Select whether Handsfree will be available to a telephone.                                                                                    | Auto, Std<br>(Standard),<br>None                |
| HF<br>answerback  | Select whether a user can automatically<br>answer a voice call without lifting the<br>receiver or pressing the Handsfree/Mute<br>button.      | <b>Y</b> , N                                    |
| Pickup grp        | Assign this telephone to a pickup group.                                                                                                    | <b>None</b> , 1, 2,<br>3, 4                     |
| Page zone         | Assign this telephone to page zone.                                                                                                    | None, 1, 2,<br>3                                |
| Paging            | Select whether paging announcements can be made from this telephone.                                                                          | <b>Y</b> , N                                    |
| D-Dial            | Select whether you can call the Direct-dial telephone from this telephone using the Direct-dial digit.                                        | Set 1,<br>None                                  |
| Priority call     | Select whether to allow this telephone to<br>interrupt calls or to override Do Not<br>Disturb at another telephone.                           | Y, N                                            |
| Hotline           | Select whether a telephone number will<br>be dialed automatically when a user lifts<br>the receiver or presses Handsfree<br>Mute              | Intrnl,<br>Extrnl<br>(enter DN),<br><b>None</b> |
| Aux. ringer       | Select whether an auxiliary ringer (if installed) will ring for incoming calls at this telephone.                                             | Y, N                                            |
| Allow<br>redirect | Select whether to allow this telephone to redirect its lines.                                                                                 | Y, N                                            |
| Redirect ring     | Select whether a telephone rings briefly<br>when a call on one of its lines is redirected<br>by the Line Redirection feature<br>(Feature 84). | <b>Y</b> , N                                    |

્રે

For more programming information, see the *System Coordinator Guide*.

# ATA settings ATA ans timer

A timer can be used to administer a delay between the last digit you dial on a device connected to an analog terminal adapter (ATA) and when the system begins to send out tones (DTMF or modem) on the outgoing line without capturing and interpreting them. To change the delay time, press <u>CHANGE</u> to select the setting (in seconds): ATA ans timer: 3, 5, 7, or 10.

If the DN you are programming is the internal analog terminal adapter (I-ATA), you may also select **Use ringback**. When this setting is used, the system will send out tones without capturing and interpreting them when it detects ringback, or after 10 seconds, whichever comes first.

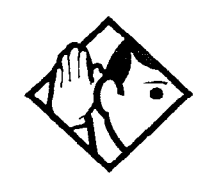

**Tip** - To accommodate the device attached to the ATA, you may want to lengthen or shorten the delay. If a modem or fax machine is attached to the ATA you will want to keep the delay short. If a call to a fax machine or modem cannot be connected, try shortening the delay. If an individual is dialing the number for a fax machine or modem, you may want to make the delay a little longer.

#### ATA use

An analog terminal adapter (ATA) can connect to devices that are either on your premises or at some other location. Press <u>CHANGE</u> to select On site or **Off Site**.

This setting does not appear when you are programming the DN for the I-ATA.

### Name

The default name for a telephone is its DN, but it can be changed to any combination of letters and numbers to a maximum length of 7 characters.

For more information, see the System Coordinator Guide.

146 / Terminals&Sets

#### **User prefernces**

Any programming that can be done by users at their telephones can also be done in programming. The default settings are given in bold.

| Setting         | Description                                                                                                    |
|-----------------|----------------------------------------------------------------------------------------------------|
| Model           | Allows you to pre-program the model of Norstar set<br>which will use this DN ( <b>M7208</b> ). If you want to<br>program the set with a CAP module, change the<br>model to M7324. |
| Button prgrming | Lets you program the buttons with internal and<br>external autodialers and/or programmed feature<br>keys. Default button programming information<br>begins on page 232.           |
| User speed dial | Programs user speed dialers (No defaults).                                                                                                    |
| Call log opt'ns | Select whether the set will log all calls, no calls, calls<br>which were not answered by this telephone, or calls<br>which <b>no one answered</b> .                               |
| Dialing opt'ns  | Select standard dial, pre-dial or automatic dial.                                                                                                    |
| Language        | Choose the display language: <b>English</b> , French or Spanish.                                                                                                    |
| Display cntrst  | Adjust the contrast of the display (1).                                                                                                    |
| Ring type       | Select a ring type (1).                                                                                                    |

For more information, see the System Coordinator Guide.

### Restrictions

Restrictions prevent a user from making certain kinds of calls from a telephone or from lines that are available at the telephone, and stops some features from being used.

When you are finished programming Restrictions settings for one telephone, you can copy those settings to other telephones by using <u>COPY</u> at the Restrictions I display. For more information about copying set programming, see Copying telephone programming on page 114.

#### **Restrn filters**

A restriction filter is a set or group of restrictions and overrides that specify the external numbers or feature codes that cannot be dialed from a telephone or on a line. Rather than define individual restrictions and apply them repeatedly to telephones and to lines, restriction filters let you assign them in one step as a single package of dialing sequences that are not permitted.

In addition to restricting telephone numbers, you can prevent people from entering dialing sequences used by the central office (the public network) to deliver special services and features. Because some of these features provide the caller with dial tone after they have entered the special code (which often uses # or (\*)), users may have an opportunity to bypass restrictions. To prevent this from happening, you should create filters that block these special codes.

You create a filter by defining the dialing sequences that are denied. There will also be variations of each sequence that you will want users to be able to dial. Sequences that can be dialed are called overrides.

Once you create the filters, you can assign the restrictions to a telephone (under Terminals&Sets), to a line (under Lines), to a particular line on a telephone (under Terminals&Sets), and to remote callers (under Remote access).

Press <u>Show</u> and enter the number of the restriction filter you want to program or press <u>Next</u> to move through all the available filters.

Press <u>Show</u> to see the first restriction in the filter. The first four digits of the number that will be denied are included in the display. The full number can be seen by pressing <u>Show</u> again.

Use <u>ADD</u>, the dial pad, and <u>OK</u> to program a restriction for each filter.

Press Next when the full restricted number is on the display (it shows Deny: and the number) to see any overrides to the restriction.

Use <u>ADD</u>, the dial pad, and <u>DK</u> to program one or more overrides for each restriction filter.

Press <u>ANY</u> to enter a • wild card character that represents any digit in a sequence of numbers when denying numbers or creating overrides.

You can press <u>REMOVE</u> to delete a restriction. The overrides will be deleted as well and the restrictions will renumber to fill the gap.

#### **Default filters**

Filter 00 permits unrestricted dialing and cannot be changed.

Filter 01 is preprogrammed with five restrictions and some associated overrides.

In Filter 01, restriction 02 and override 005 allow long distance directory assistance calls. Filter 01 reflects the fact that area codes can now have any digit as a second digit. This is also consistent with the new North American dialing plan.

The dialing string 911 (the number for emergency assistance in North America) is included as both a restriction and an override in filter 01. This arrangement prevents anyone from blocking calls for emergency assistance on lines or sets using the default filter.

| Filter  | Restrictions (denied)                    | Overrides                                                        |  |
|---------|------------------------------------------|------------------------------------------------------------------|--|
| 00      | Unrestricted dialing                     |                                                                  |  |
| 01      | 01: 0                                    |                                                                  |  |
|         | 02: 1                                    | 001: 1800<br>002: 1888<br>003: 1877<br>004: 1555<br>005: 1•••555 |  |
|         | 03: 911                                  | 001: 911                                                         |  |
|         | 04: 411                                  |                                                                  |  |
|         | 05: 976                                  |                                                                  |  |
| 02 - 99 | No restrictions or exceptions programmed |                                                                  |  |

#### **Restriction filter defaults**

Filters 02, 03, and 04, although not preset with restrictions and overrides, are used as default filters in these programming headings.

| Filter | Heading        | Sub-heading    |
|--------|----------------|----------------|
| 02     | Terminals&Sets | Set restrns:   |
| 03     | Lines          | Line restrn:   |
| 04     | Lines          | Remote restrn: |

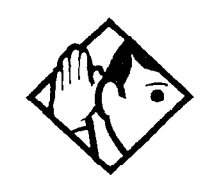

**Tip -** Filter 00 cannot be changed.

Norstar can have up to 100 restriction filters (00 to 99).

Each programmable filter can have up to 48 restrictions. There is no limit on the number of overrides that can be allocated to a restriction.

There is a maximum of 400 restrictions and overrides allocated to the 100 programmable filters.

The maximum length of a restriction is 15 digits. The maximum length of an override is 16 digits.

A solid dot (•) in a dialing sequence is a wild card (stands for any digit). It is inserted by pressing <u>ANY</u>.

You can use \* and \* in a sequence of numbers in either a restriction or an override. These characters are often used as part of feature codes for other systems or for features provided by the central office (the public network).

When restricting the dialing of a central office feature code, don't forget to create separate restrictions for the codes used for DTMF and pulse lines. Examples of dialing strings that may be restricted for this reason are \*67 and 1167. Do not string together a central office feature code and a dialing sequence that you want to restrict. Create a separate restriction for each.

You can use <u>COPY</u> and the dialpad to copy restrictions and overrides from one filter to another.

Any restriction or override can be used in any number of filters. Each time it is used, it counts as one entry. For example, if restriction 411 exists in filters 01, 02 and 03, it uses up three entries of the 400 entries available.

Removing a restriction from a filter has no effect on the contents of other filters, even if the restriction was copied to them.

You cannot delete a filter. Removing the restrictions programmed on a filter makes it an unrestricted filter, but the filter itself is not removed.

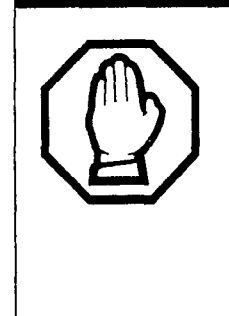

# Removing a restriction changes the identifying number of the restriction.

Removing a restriction also removes the overrides associated with it, and changes the identifying number of the restriction. For example, removal of restriction 01 renumbers restrictions 01 to 08 as 01 to 07.

#### Set restrns

Set restrictions lets you assign a restriction filter to a telephone to prevent certain numbers from being dialed from that telephone. You can assign a different restriction filter for normal service and for each of six schedules. See the section on Services for more information about the schedules.

Use <u>Show</u>, <u>CHANGE</u> and the dial pad to enter the number of the restriction filter to be assigned to the set for each schedule. The default restrictions are as follows:

| Default filters for sets |                    |  |
|--------------------------|--------------------|--|
| Schedule                 | Restriction filter |  |
| Normal                   | 02                 |  |
| Sched 1 (Night)          | 11                 |  |
| Sched 2 (Evening)        | 12                 |  |
| Sched 3 (Lunch)          | 13                 |  |
| Sched 4                  | 00                 |  |
| Sched 5                  | 00                 |  |
| Sched 6                  | 00                 |  |

This means, for example, that if you enter a set of restrictions for filter 11, they will be automatically applied when the Night schedule is in use.

### Set lock

Set lock controls the level of personal programming and customizing that can be performed at a telephone.

Press CHANGE to select the type of set lock: Full, Partial, or None.

A full description of the levels of set lock is included in the *System Coordinator Guide*.

### Allow last no

A telephone can be prevented from using Last Number Redial (Feature 5). Press <u>CHANGE</u> to select the setting: **Y** (Yes) or N (No).

## Allow saved no

A telephone can be prevented from using Saved Number Redial (Feature 6 7). Press <u>CHANGE</u> to select the setting: **Y** (Yes) or N (No).

### Allow link

A telephone can be prevented from using Link (Feature 7 1), a host signaling option. Press CHANGE to select the setting: Y (Yes) or N (No).

#### Line/set restrns

Line/set restrns lets you assign a restriction filter to a specific line that can be used for outgoing calls at a specific telephone. This type of filter replaces any line or set restriction filters which might otherwise apply. It restricts the numbers you can dial on a line, but only from that telephone. The same line on another telephone can have different restrictions.

As with set restrictions, you can apply a different line/set restriction for normal service and for each of six schedules. 1.0

ę.

÷,

Use <u>Show</u>, <u>CHANGE</u> and the dial pad to enter the number of the filter to be assigned as the line/set restriction for each schedule. There are no default line/set restrictions.

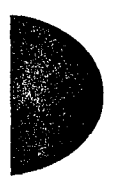

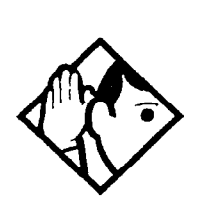

**Tip** - A maximum of 255 line/set restrictions may be applied to lines at telephones.

If a line/set restriction is assigned to a line at a particular telephone, it overrides any line restrictions or set restrictions which might otherwise apply.

If no line/set restrictions have been defined, the numbers are checked against the set restrictions and the line restrictions, if either of these have been defined. The numbers may be rejected by either restriction.

### **Telco features**

Telco features can program the way the Norstar works with features and services that are based in the public network or other outside source. Norstar is designed to work with two of these kinds of services: Call Display and an external voice message service.

When you are finished programming Telco features settings for one telephone, you can copy those settings to other telephones by using <u>COPY</u> at the Telco features I display. For more information about

copying set programming, see Copying telephone programming on page 114.

# **CLASS** assignment (CMS)

If you subscribe to Call Display services (often called Caller ID) and the Compact ICS is equipped with a Call Information (CI) Trunk Cartridge, external calls are identified on the display. You may also have a message indicator from an external voice mail service show on the display. CLASS assignment programming allows you to customize how this information is used.

Press Show and enter the number of the line you want to program with CLASS settings for the telephone.

# **Caller ID set**

Caller ID set allows you to specify if a telephone displays the Call Display information when a call is ringing on an external line. (After the call is answered, Call Display information is always shown at the telephone that answered the call.) Press <u>CHANGE</u> to select the setting: **N** (No) or Y (Yes).

Sets which are part of a CCR group (used with Auto Attendant features) receive Call Information automatically for all CCR calls. When a call is routed to the CCR group by the CCR, information about the call appears at all the sets in the group. This capability is part of the CCR group assignment. No other programming is needed. See the *System Coordinator Guide* for more information.

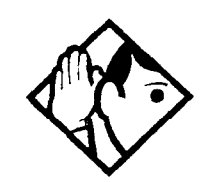

**Tip** - In order for a telephone to display the Call Display information for calls on an external line, it must also be programmed to appear and ring or ring for that line. For systems that subscribe to Call Display services, Caller ID can be viewed on any telephone by entering the Call Information feature code (Feature 8 1 1). See the Telephone Feature Card or System Coordinator Guide for more information.

Call information does not automatically appear when the telephone has an Answer DN, or belongs to a Ring group activated by Ringing Service. Call information is still available for these calls by pressing Feature 8 1 1.

# Call log set

Call log set allows you to specify whether the telephone automatically logs Call Display information for calls on an external line. The line must appear on that telephone but it does not have to be a ringing line. Press <u>CHANGE</u> to select the setting: **N** (No) or Y (Yes).

### Extl VMsg set

If you subscribe to a voice message service, you can access that service through your Norstar system. The external voice message setting controls where the indicator shows up when there is a voice message waiting on a particular line. The line must appear on that telephone. Press <u>CHANGE</u> to select the setting: **N** (No) or Y (Yes).

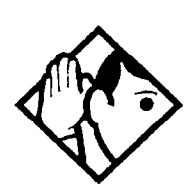

**Tip -** To find out if your voice message service will work with Norstar, or if you have any problems with your service, contact your voice message service provider.

#### 1stDisplay

Depending on the services you subscribe to, Call Display information may contain up to three parts: the name of the caller, the number of the caller, and the name of the line in your Norstar system that the call is on. For each telephone, you can determine which information is displayed first. Press <u>CHANGE</u> to select the setting: **Name**, Number or Line.

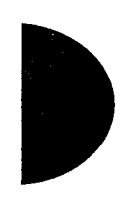

See the System Coordinator Guide for more information.

#### Log space

Log space determines the number of items that can be stored in the Call log for each telephone. Use <u>Show</u>, <u>ADD</u> and <u>REMOVE</u> to redistribute the log space. There is no log space assigned by default.

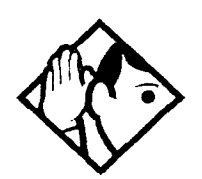

**Tip -** There must be space available in the log pool in order for you to add space to a Call log. The maximum number of spaces available is 250.

System-wide log space allocation is performed in Call log space under System prgrming. If you want to allocate the same log space to all telephones, use the Call log space setting instead.

# Lines

# Trunk/Line data

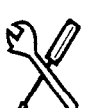

Installer password required

Trunk/Line data lets you program settings for lines that affect how the Norstar communicates with the public network and other switches. Line data lets you determine how lines (including target lines) will be used in the Norstar system.

Some Trunk/Line data settings may not appear on the display during programming depending on the type of trunk. Those that appear for a given Trunk type are indicated in the following table.

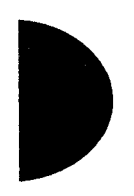

| Setting       | Loop start   | BRI-ST,<br>BRI-U2,BRI-U4 | Target lines |
|---------------|--------------|--------------------------|--------------|
| Trunk type    | $\checkmark$ | $\checkmark$             |              |
| Line type     | $\checkmark$ | $\checkmark$             | $\checkmark$ |
| Dial mode     | $\checkmark$ |                          | —            |
| PrimeSet      | $\checkmark$ | $\checkmark$             | $\checkmark$ |
| Auto privacy  | $\checkmark$ | $\checkmark$             | $\checkmark$ |
| Trunk mode    | $\checkmark$ |                          |              |
| Ans mode      | $\checkmark$ | V                        |              |
| Ans with DISA | √            | $\checkmark$             |              |
| Line grp      | $\checkmark$ | $\checkmark$             | $\checkmark$ |
| Aux. ringer   |              | $\checkmark$             | √            |
| Full AutoHold | $\checkmark$ | V                        |              |
| LossPkg       | $\checkmark$ |                          |              |
| Rec'd #       |              |                          | $\checkmark$ |

# Trunk/Line data settings that appear for a given trunk type

# **Copying Trunk and Line data**

At the Trunk/Line data > display <u>COPY</u> appears. This allows you to copy programming from one line to other lines.

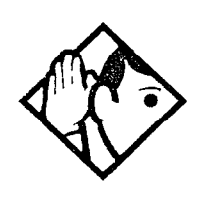

**Tip** - In copying data from a physical trunk to a target line (or the other way around), only the data in common is copied. For example, copying a target line to a loop start trunk will not copy the Rec'd # setting because that setting is unique to target lines.

If you try to copy line programming between lines on different types of Trunk Cartridges, the display reads Incompatible TC, then returns to Show line: . You cannot copy programming between lines on different types of Trunk Cartridges.

The Received number of a target line is a unique number and cannot be copied.

## Trunk type

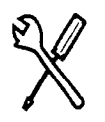

Installer password required

Trunk type shows the type of Trunk Cartridge or BRI Card on which the line is found. It can be Loop, BRI-ST, BRI-U2, or BRI-U4.

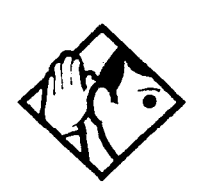

**Tip -** This display is determined by the Trunk Cartridge or BRI Card. The system simply displays the trunk type; you cannot change the setting.

### Line type

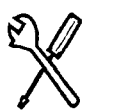

Installer password required

This setting specifies how the line is to be used in the system. Press <u>CHANGE</u> to select the setting: **Public**, Private to:, or Pool (A to C, representing 3 line pools).

• A public line can be accessed by more than one telephone.

A private line can be assigned only to one telephone and the prime telephone for that line. Use <u>CHANGE</u> and the dial pad to enter the internal number of the telephone.

If you try to make private a line that is answered by CCR (an Auto Attendant feature) or used for transmitting alarm codes, you will be asked if you wish to reconfigure the line before it is made private. Private lines are not available for use with CCR and alarm code reporting.

• Pool assigns the line to one of the three line pools. If a line is assigned to a line pool, but is not assigned to any telephone, that line is available only for outgoing calls.

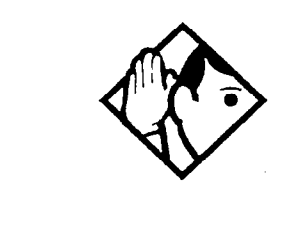

**Tip** - Try to avoid putting unsupervised loop start lines in a line pool. These lines can become hung, especially when a remote user uses the line pool to make an external call.

Before a line pool can be used you must assign line pool access to telephones in Line Access under Terminals&Sets, and create system-wide line pool codes in Access Codes under System prgrming.

A telephone can be administered to search automatically for an idle line from several lines appearing on the telephone. Assign a line pool as the prime line (in Line Access) and all the lines in the line pool to appear on that telephone. When the user lifts the receiver or presses [Handsfree], any one of the lines, if idle, can be selected by automatic outgoing line selection.

When you set prime line to I/C (intercom), the system chooses the first available line after searching the line pools, starting with line pool A.

You cannot assign target lines (049-074) to a line pool.

### **Dial mode**

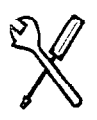

Installer password required

Dial mode lets you specify whether dual tone multifrequency (DTMF) or pulse signalling is used on the trunk. Press <u>CHANGE</u> to select the setting: Pulse or **Tone**.

#### Prime set

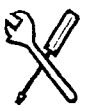

Installer password required

This feature allows you to assign a telephone to provide backup answering for calls on the line. Unanswered calls are redirected to the prime telephone if DRT to prime is set to Yes. Use <u>CHANGE</u> and the dial pad to enter the internal number of the prime telephone.

The default prime telephone for each line is 21.

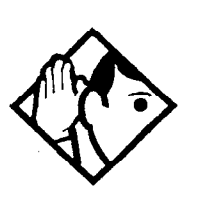

**Tip -** Each line can be assigned only one prime telephone.

### Auto privacy

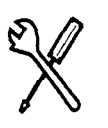

Installer password required

This feature controls whether one Norstar user can select a line in use at another telephone to join an existing call. The default setting is Privacy on, so that nobody with a Norstar telephone can press a line appearance on their telephone to join a call in progress at another telephone. Press <u>CHANGE</u> to select the setting: **Y** (on) and N (off).

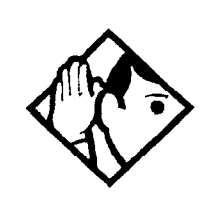

**Tip** - Users can change a line's privacy setting for an individual call using the privacy feature (Feature 8 3).

### Trunk mode

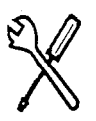

Installer password required

Trunk mode lets you specify one of two modes of operation for each line: disconnect supervision or unsupervised. Disconnect supervision, also referred to as loop supervision, releases an external line when an open switch interval (OSI) is detected during a call on that line. This prevents the line from remaining unavailable for other Norstar users.

Press <u>CHANGE</u> to select the setting: Unspr or Super.

- Unspr turns disconnect supervision off for the line.
- Super (the default) assigns supervised mode, if supported by the line; otherwise, the line functions as unsupervised.

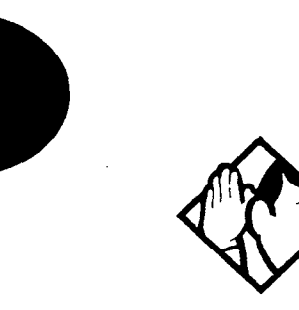

**Tip -** The duration of an open switch interval (OSI) before Norstar disconnects a call is programmed by the Discon timer setting under Hardware programming.

Disconnect supervision is required for loop start trunks to operate in auto-answer mode or with DISA. It is also required to conference with two external callers.

The line must be equipped with disconnect supervision from the central office for the Super option to work.

### Ans mode

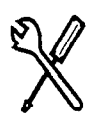

Installer password required

The Answer mode setting appears on the display during programming for loop start and BRI trunks if the Trunk mode setting is Super. Press <u>CHANGE</u> to select the setting: **Manual** or Auto.

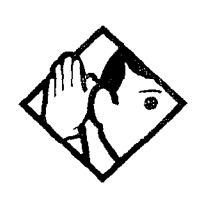

**Tip -** Remember that disconnect supervision is required if loop start or BRI trunks are to operate in auto-answer mode.

### Ans with **DISA**

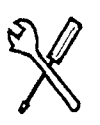

Installer password required

When activated, the Answer with DISA setting specifies that a trunk is answered with stuttered dial tone. Press <u>CHANGE</u> to select the setting:  $\mathbf{Y}$  (Yes) or N (No).

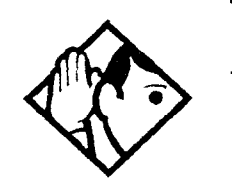

**Tip -** This setting only appears if Answer mode is Auto.

### Line grp

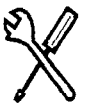

Installer password required

Select whether this line will be part of an incoming line group. An incoming line group is a group of lines used only for receiving incoming calls. This allows a group of incoming lines to appear and/ or ring at only one button on a telephone. Press <u>CHANGE</u> to select the setting: **None** or ILG (1 to 3, representing 3 incoming line groups)

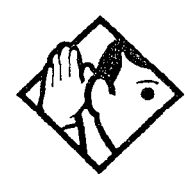

**Tip -** Do not assign auto-answer loop start or BRI lines to an incoming line group.

Since the incoming line group button tracks up to two calls at once, only program two lines to each incoming line group button. If you require more than two lines to appear under an incoming line group button, use additional line groups programmed to that set.

For example, if you have 5 lines to program to an incoming line group, program the first two to ILG 1, and the next two to ILG 2 and the last one to ILG 3. Program ILG 1, 2, and 3 to the sets where these lines will ring.

There is a delay of one ring for lines with an ILG appearance. For example, if line 02 in ILG 1 is programmed on set 22 with line 2 programmed to ring only, and set 23 to appear and ring, when a call comes in on line 2, set 23 will ring before set 22.

There is a delay of two rings between the ringing the caller hears and the ringing of the ILG sets, however the indicator associated with the sets will flash immediately. You must consider this when setting up voice messaging. For example, if you program your voice messaging service to answer after 4 rings, it may answer after 4 rings even though the user will hear only 2 rings.

An incoming line group must be assigned to appear at a telephone.

Whether a line in an incoming line group rings at a telephone depends on the ringing setting for the line the call is on. If an incoming line group contains a mix of ringing and non-ringing lines, it will ring for some calls and not for others.

÷

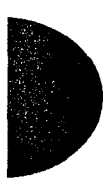

If you answer a call on an incoming line group, and a second call comes in on the same group, your telephone rings softly. However, you cannot answer the second call without ending the first.

You cannot make a call using an incoming line group.

Note the difference between incoming line groups and line pools. An incoming line group is a collection of lines used only for incoming calls. A line pool is a collection of lines used only for making outgoing calls. These groupings are for convenience in making and answering calls; they do not limit how the lines themselves can be used. A line may appear in a line pool, an incoming line group, and individually on telephones at the same time. However, you cannot place a line in more than one incoming line group or line pool.

You can place a call in an incoming line group on hold and retrieve it in the normal way. However, a held ILG call cannot be picked up at any other telephone unless the line is assigned to appear at that telephone.

#### Aux. ringer

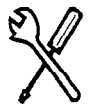

Installer password required

This setting allows you to turn the auxiliary ringer on or off. When turned on, the auxiliary ringer rings for any incoming calls that ring on the line. The auxiliary ringer is an optional device that must be connected by the installer. Press <u>CHANGE</u> to select the setting: Y (Yes) and **N** (No).

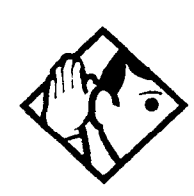

**Tip** - An auxiliary ringer can be programmed, under Services in Ringing Service, to ring for a line placed into a scheduled ringing service. An auxiliary ringer can also be programmed to ring for calls to a telephone. See the System Coordinator Guide for more information. If you have an auxiliary ringer programmed to ring for calls on an external line, and you transfer a call on that line without announcing the transfer, the auxiliary ringer will ring for the call transfer.

#### **Full AutoHold**

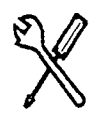

Installer password required

and the second second

Full AutoHold on idle line is a variation of the Automatic Hold feature. If you select an idle line, but do not dial any digits, that line is automatically placed on hold if you then select another line. Press CHANGE to select the setting: **N** (No) or Y (Yes).

The line you first selected is held until you press its button. The line is not available for use by anyone else.

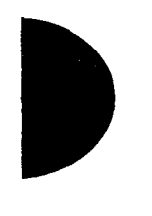

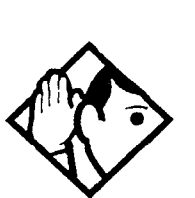

**Tip -** The default setting should be changed only if Full AutoHold is required for a specific application.

### LossPkg

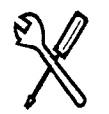

Installer password required

Loss Package lets you select the appropriate loss/gain and impedance settings for each line. The setting is based on the distance between the ICS and the terminating switch, and the terminating switch type. The following table shows the available settings.

| LossPkg       | Re-<br>ceive<br>Loss | Trans-<br>mit<br>Loss | Impedance   | Distance to switch/cable loss/<br>terminating switch |
|---------------|----------------------|-----------------------|-------------|------------------------------------------------------|
| ShortCO       | 0 dB                 | 3 dB                  | Short       | Short/<2 dB/ICS to CO                                |
| Medium-<br>CO | 0 dB                 | 0 dB                  | TIA/EIA 464 | Medium/>2 dB and <6 dB/ICS to CO                     |
| LongCO        | -3 dB                | 0 dB                  | TIA/EIA 464 | Long/>6 dB/ICS to CO                                 |
| ShortPBX      | 0 dB                 | 0 dB                  | Short       | Short/<2 dB/ICS to PBX                               |
| LongPBX       | -3 dB                | 0 dB                  | TIA/EIA 464 | Long/>2 dB/ICS to PBX                                |

A loss of 4 dB corresponds to a cable length of approx. 2700 m (9000 ft.).

Press <u>CHANGE</u> to select the setting: ShortCO, **MediumCO**, LongCO, ShortPBX or LongPBX.

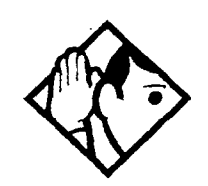

**Tip** - This setting applies only to lines connected to an LS/DS Analog Trunk Cartridge. It does not apply to a CI Trunk Cartridge.

When measuring the distance from ICS to CO and from ICS to PBX, use 600 ohms as the termination resistance setting.

#### Rec'd #

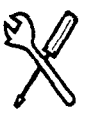

Installer password required

The Received number setting applies only to target lines (line numbers 049 to 074). It allows you to specify the digits which make a specific target line ring. The default value is **None**.

Use <u>CHANGE</u>, and the dial pad to program the digit string for each target line.

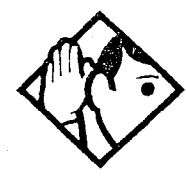

**Tip -** A Received number can be two to seven digits long (programmed in System proming). The default length is 2.

A received number cannot be the same as, or be the start digits of a line pool access code, a destination code, the DISA DN or the Auto DN.

If you are configuring auto-answer BRI trunks to map to target lines, the received number should be the same as the Network DN supplied by your service provider. The call will be directed to the prime telephone for the incoming line if the Network DN is not used.

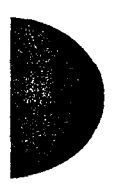

## Name

The default name for a line is "Line" and its three-digit number (for example, Line001), but it can be changed to any combination of letters and numbers to a maximum length of 7 characters.

For more information, see the System Coordinator Guide.

# Restrictions

Preventing a user from using a line for making certain kinds of calls is done in Restrictions. For example, users should not be able to make long-distance calls on lines used exclusively for local calling.

# **Restrn filters**

A restriction filter is a set or group of restrictions and overrides that specify the external numbers or feature codes that cannot be dialed from a telephone or on a line. Rather than define individual restrictions and apply them repeatedly to telephones and to lines, restriction filters let you assign them in one step as a single package of dialing sequences that are not permitted.

You can make changes to restriction filters under both Terminals&Sets, and Lines. Any changes will take effect for any telephone, line or line on a telephone regardless of where the programming was changed.

See the description and procedures for restriction filters under Terminals&Sets in this guide (page 146) for more information.

# Line restrns

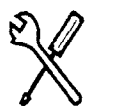

Installer password required

Specify the filter to be applied to this line to restrict the numbers that can be dialed on it. You can assign a different restriction filter for normal service and for each of six schedules. See the section on Services for more information about the schedules.

Use <u>Show</u>, <u>CHANGE</u> and the dialpad to enter the number of the restriction filter to be assigned as the line restriction for each schedule. The default restrictions are as follows:

| Schedule             | Restriction<br>filter |
|----------------------|-----------------------|
| Normal               | 03                    |
| Schedule 1 (Night)   | 21                    |
| Schedule 2 (Evening) | 22                    |
| Schedule 3 (Lunch)   | 23                    |
| Schedule 4           | 00                    |
| Schedule 5           | 00                    |
| Schedule 6           | 00                    |

#### Default filters for lines

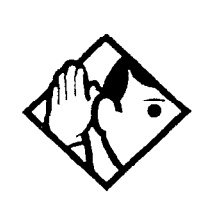

**Tip -** When a remote user places an external call on a line, any filters used with the line still apply.

# **Remote restrns**

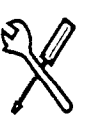

Installer password required

Specify the restriction filter to be applied to remote callers calling in to the Norstar system on this line. A restriction filter is a set or group of restrictions and overrides.

As with line restrictions, you can apply a different remote restriction for normal service and for each of six schedules.

Use <u>CHANGE</u> and the dial pad to program the remote restrictions for each schedule. The default restrictions are as follows:

| 1.1 |       |
|-----|-------|
| 1.1 |       |
| - * |       |
|     |       |
|     | - X / |
|     |       |
|     |       |
|     |       |

| Schedule             | Restriction<br>filter |
|----------------------|-----------------------|
| Normal               | 04                    |
| Schedule 1 (Night)   | 31                    |
| Schedule 2 (Evening) | 32                    |
| Schedule 3 (Lunch)   | 33                    |
| Schedule 4           | 00                    |
| Schedule 5           | 00                    |
| Schedule 6           | 00                    |

#### Default filters for remote access

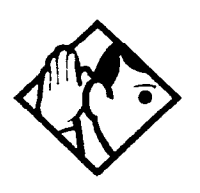

**Tip** - The remote restriction restricts the numbers that can be dialed on an incoming autoanswer line. If a remote user then selects a line to place an external call, any filter used with the line still applies.

States and and

# **Telco** features

# VMsg center 1

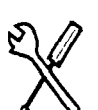

Installer password required

If you subscribe to a voice message service, you can specify which voice message center is used for each external line that can receive message waiting indication. For each line, press <u>CHANGE</u> to select the setting: **1**, 2, 3, 4, 5, or N (None).

You enter the telephone numbers for each of the five voice message centers under the general Telco features heading.

# Services

Using Services, you can control three types of service by the time of day and day of week:

÷.

- alternate call ringing for certain times and days
- alternate dialing restrictions for certain times and days
- alternate call routing for certain times and days.

Each of the three services has six schedules that you can customize.

For example, you may want to combine alternate call ringing with alternate dialing restrictions for lunchtime, evenings, and weekends (Schedules 1, 2, and 3). Then you may want to run alternate call routing using three separate schedules.

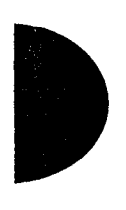

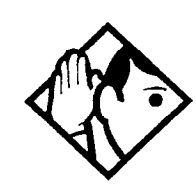

**Tip** - Once you have programmed the different services and schedules, you can turn each of the services on separately. For example, the Night schedule might control both Ringing service and Restriction service. But you can turn on just the Ringing service part of the Night schedule if you wish.

You can activate the services from the designated control telephone for each Norstar telephone and line in your system. You can have one control telephone for the whole system, or different control telephones for different Norstar telephones and lines.

If you want to have several services active at the same time, simply program them on for the same schedule.

# **Ringing service**

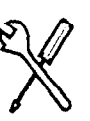

Installer password required

At certain times or in certain situations, you may want additional telephones to begin ringing for incoming lines. The most common use of this feature is when a security desk telephone begins to ring for incoming lines after 5:00 p.m., a practice often called "night service".

These features are programmed under Ringing service.

#### **Ring Groups**

Ring groups allows you to define groups of extended ringing sets. A group can be assigned to any line for any of the schedules. You can create up to 20 ring groups.

To define a ring group, use Show and enter the number of the group you want to program (01-20).

Once you define a ring group, the display will prompt you to enter the number of the set you want to assign to this ring group. You can use <u>SCAN</u> to display the sets that are assigned to the ring group.

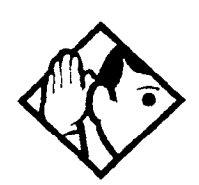

**Tip** - You can assign any set on the Norstar system (up to 24 sets) to a ring group. The assigned control set for each schedule is added to each ring group.

A set can belong to more than one ring group.

#### Night sched

Indicate how Ringing service should be activated for each of the schedules.

#### Service

Use Show , Next , and CHANGE to change the setting for each schedule: Off, Automatic, or Manual.

Manual allows you to turn the service on and off at any time from a control telephone using the Ringing service feature code.

Automatic allows you to program a stop and start time for a service. You are still able to start and stop the service by entering the appropriate Services feature code at a control telephone. If you select this setting, you will have to set start and stop times. See Schedule times on page 187 for information on programming times.

Off prevents the service from being activated.

#### **Trunk answer**

Trunk answer allows you to answer, from any telephone, an external call that is ringing at another telephone in your office. This is useful if the other telephones have not been assigned the same lines as the telephone you are using to answer the call.

Press CHANGE to select the setting: Y (Yes) or N (No).

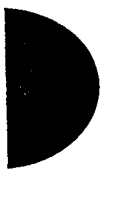

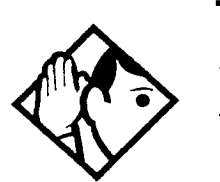

**Tip -** You can change the Trunk Answer setting only if Ringing service is set to Manual or Automatic.

# ExtraDial telephone

ExtraDial telephone allows you to assign an additional direct-dial telephone in the Norstar system for each schedule you use.

Use <u>CHANGE</u> and the dialpad to enter the internal number of the extra-dial telephone.

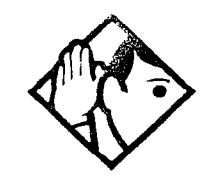

**Tip -** The extra-dial telephone is activated during a schedule by entering the Ringing service feature code from a direct-dial telephone. This does not activate the Ringing service unless the direct-dial telephone is also a control telephone.

#### Line settings

The ring groups and auxiliary ringer use for Ringing service is programmed for each line individually.

#### **Ring group**

You can assign a pre-defined ring group to a line for each schedule. See Ring groups in this section to create groups of extra ringing telephones.

Using the dialpad, enter the line number to see which ring group is assigned to the line. Press <u>CHANGE</u> and the ring group number (01-20) to choose a different ring group assignment.

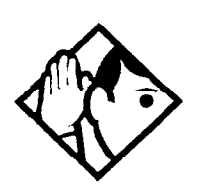

**Tip -** Only one ring group can be assigned to a line for each schedule. To combine groups of ringing sets, you must create a new ring group which contains all the sets you want to ring and assign it to the line.

#### Aux. ringer

Indicate whether the auxiliary ringer (if installed) also rings when Ringing service is on. Press <u>CHANGE</u> to select the setting: **Y** (Yes) or N (No).

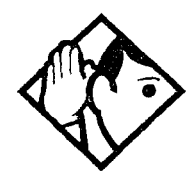

**Tip -** The default ringing telephone is **21**. This means that all lines ring at telephone 21 when Ringing service is on.

You can use <u>COPY</u> and the dialpad to copy Ringing set and Auxiliary ringer programming from one line to another.

If you have an auxiliary ringer programmed to ring for calls on an external line, and you transfer a call on that line without announcing the transfer, the auxiliary ringer will ring for the call transfer.

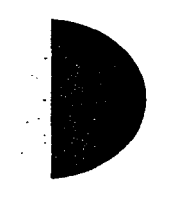

# **Restrn service**

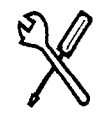

Installer password required

1

Indicate how the alternate dialing restrictions should be activated for each of the schedules.

Use <u>Show</u>, <u>Next</u>, and <u>CHANGE</u> to change the setting for each schedule: **Off**, Automatic, or Manual.

See Ringing service in this section for descriptions of the three settings.

See Restrictions under both Terminals&Sets and Lines to assign dialing restrictions for telephones, lines and remote users to the schedules.

# **Routing service**

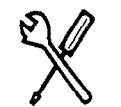

Installer password required

The programming for routing service decides what path an outgoing call takes using the digits that are dialed. It is sometimes called

When you select an internal line and dial, the numbers you enter are checked against the routing tables. If the number you dialed starts with a destination code, the system uses the line pool and dials out digits specified by the route assigned to that destination code, and then dials the number that you dialed.

Routing service replaces a number of tasks that otherwise have to be done manually, including:

- entering a line pool code
- dialing an access code for a long distance carrier
- deciding which line pool to use according to the time and day

The installer can set up routing to take advantage of any leased or discounted routes using information supplied by the customer. The system itself cannot tell which lines are cheaper to use.

Using routing to create a transparent dialing plan or coordinated dialing plan is explained in the "Norstar in a network" chapter beginning on page 15.

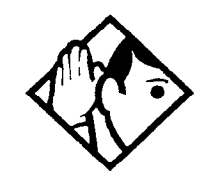

**Tip -** The numbers used for destination codes must not conflict with: Call Park prefix External access code direct-dial number Line pool code internal extension numbers (DNs) DISA extension numbers Auto DN

For example, the system will confuse an internal number of 221 and a destination code of 22 because even if the caller dialed the complete internal number, the call would be routed using the first two digits. But an internal number of 221 and a destination code of 23 would work. A table of the initial digits used by default for all these features is included in the section on Access codes programming.

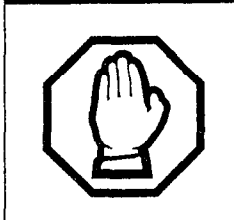

Plan your routing service before doing any programming.

Routing affects every call placed in the system and must be carefully planned to avoid conflicts and gaps in the programming. Use the tables in the *Programming Record* to design routes and destination codes, then check for potential problems before you start programming. It will also save you time to have all the settings written out in front of you.

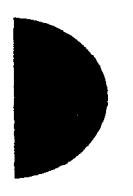

#### **Routes**

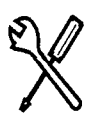

Installer password required

Press Show and enter a 3-digit route number (000-999).

#### DialOut

Press <u>Show</u> and enter the DialOut digits (up to 24), or press <u>CLR</u> to choose No numbr.

You can press Feature 7 8 to insert a 1.5 second pause in the dialing string, if necessary.

Route 000 has no DialOut by default and cannot be changed.

#### **Use Pool**

Press Next and CHANGE to select a line pool to be used with the route: **Pool A**, Pool B, Pool C.

Route 000 uses Pool A by default and cannot be changed.

# Dest codes

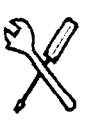

Installer password required

Enter a destination code that will be recognized when used as part of a telephone number for an outgoing call. It can be up to seven digits long.

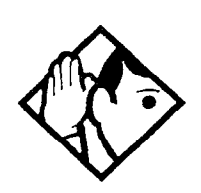

**Tip -** Press <u>CLR</u> and <u>ADD</u> to change the digits for an existing destination code.

### Normal rte

Select which route a call using the destination code takes during normal service and for each of the schedules. The automatic schedule times are programmed under Services. The default Normal route is **000**, which has no DialOut digits and uses Pool A.

### AbsorbLength

Select the portion of the destination code that is always absorbed by the system and not used in the dialing sequence. Press <u>CHANGE</u> to select the number of digits to be deleted: 0, 1, 2, 3, 4, 5, 6, or **All**.

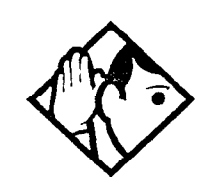

**Tip** - To dial a telephone number which does not match any of the programmed destination codes, the user will have to choose a line and dial the number. For long distance dialing to be consistent, all area codes in the North American numbering plan should be programmed as destination codes.

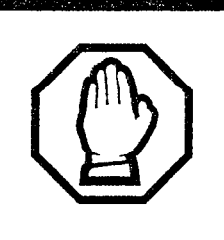

#### Routing table modifications.

Changes to the routing tables should only be made during least busy call times or on an idle system. Plan to program the routing tables when user activity is at a minimum.

ų.

9

# Setting up a route for local calling

An office may have different line pools for local and long distance telephone service. By programming a destination code, any call that begins with 9 (the most common digit for dialing out) will automatically use lines dedicated to local service. This example assumes the lines used for local service are in Pool A.

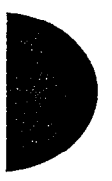

Destination codes cannot conflict with any other digits users may dial as part of a internal or external call. Because 9 is the default digit for external line access, it may have to be changed under Access codes before 9 will be available for use as a destination code. Because a system using two-digit DNs uses up all the leading digits as access codes, the examples in this section assume that the internal directory numbers are at least three digits long.

The first step is to build a route (under Routing service in Services).

 enter 000 (a default route that gives you no DialOut and uses Pool A) at Show Route:.

Press <u>SCAN</u> to view defined routes.

- enter the DialOut digits (if any) which are needed to direct the call once it is connected to an external line. In this case, no digits are needed.
- assuming that the lines for local calling have been placed in Line pool A, choose it as the line pool. This is already done because you are using Route 000, which always uses Pool A.
The second step of programming is setting up how the route will work with a destination code. Because users will dial 9 to make an external call, 9 should be the destination code.

press <u>ADD</u> at Show DstCode:.

To view existing destination codes press Next.

- enter 9 as a new destination code
- press Show .
- press <u>CHANGE</u> and enter the number of the route that should be used for a call starting with 9. In this example, it is route 000 (the default route).
- press <u>Show</u> and choose how many digits should be removed from the dialing sequence before it reaches an external line. In this example, set it to 1.

The initial digit 9 is only significant to the Norstar system and should be absorbed in order for the call to proceed successfully in the external telephone network.

The destination code can use a different route depending on the schedule (see the beginning of the Services section and sections on schedules for more information). In the current example, Route 000 is used when someone dials 9 during normal service, but you may want to create another route to be used with the Night schedule.

 press Next at Normal rte: to see and change the routes used with this destination code when different schedules are in use.

The following illustrations show the tables used for planning and recording routing service found in the *Programming Record*. They are filled out to match the examples of routes for local and long distance calling.

| Routing Service (Services: Routing Service) |                                                                 |               |  |  |
|---------------------------------------------|-----------------------------------------------------------------|---------------|--|--|
| Route #<br>(001-999)                        | DialOut<br>(max. 24 digits or characters)                       | Use Pool      |  |  |
| 000                                         | Route 000 has no DialOut and uses Pool A; it cannot be changed. | АВС           |  |  |
| 002                                         | none                                                            | <u>A</u> B) C |  |  |
|                                             |                                                                 | <u>A</u> B C  |  |  |
|                                             |                                                                 | АВС           |  |  |
|                                             |                                                                 | <u>A</u> B C  |  |  |

ſ

5

and the second second s

Ś

ç.

| Routing service (continued)                      |                        |                    |                               |                  |                               |                  |                               |                  |
|--------------------------------------------------|------------------------|--------------------|-------------------------------|------------------|-------------------------------|------------------|-------------------------------|------------------|
| Dest code (Services: Routing service:Dest codes) |                        |                    |                               |                  |                               |                  |                               |                  |
| Service Schedule<br>name<br>(max. 7 char.)       | Normal Rte             |                    | Night Rte                     |                  | Evening Rte                   |                  | Lunch Rte                     |                  |
| DestCode<br>(max. 7 digits)                      | Use route<br>(000-999) | Absorb<br>Length   | <b>Use route</b><br>(000-999) | Absorb<br>Length | <b>Use route</b><br>(000-999) | Absorb<br>Length | <b>Use route</b><br>(000-999) | Absorb<br>Length |
| 9                                                | <del>999-</del> 000    | <del>All</del> - 1 |                               | All              |                               | All              |                               | All              |
| 1                                                | <del>999</del> - 002   | <u>★</u>           |                               | All              |                               | All              |                               | <u>All</u>       |
|                                                  | 000                    | All                |                               | All              |                               | All              |                               | <u>A11</u>       |
|                                                  | <u>000</u>             | <u>A!!</u>         | -                             | All              |                               | <u>A11</u>       |                               | <u>A!!</u>       |

### Setting up a route for long distance calling

An office may have leased lines which make it cheaper to call long distance. The routing should take place automatically when the number of the outgoing call begins with 1.

Destination codes cannot conflict with any other digits users may dial as part of a internal or external call. Because 9 is the default digit for external line access and 1 is the default digit for the Call Park prefix, they may have to be changed under Access codes before 9 and 1 will be available for use as destination codes.

Again, the first step is to define a route (under Services in Routing service).

• enter 002 (or any other available route number) at Show Route:

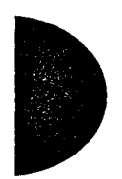

- enter the DialOut digits (if any) which are needed to direct the call once it is connected to an external line. For this example, no digits are needed.
- assuming that the lines for calling long distance have been placed in Line pool B, choose it as the line pool
- press ADD at Show DstCode:
- enter 1 as the new destination code
- press <u>Show</u>. The route for normal service appears after Normal rte: Press <u>CHANGE</u> and enter the defined route number 002.

In this example, the system uses Route 002 (which uses Line pool B) to take advantage of the lower cost when the system is in normal service.

In the example, the 1 in the destination code is also needed to direct the call in the public network. It should not be absorbed in the routing process.

press <u>Show</u> at AbsorbLength: Press <u>CHANGE</u> until Ø appears.

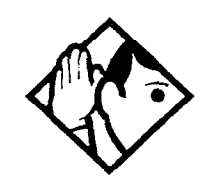

**Tip** - If rates change depending on the time of the day or week, a different route can be used for the same destination code 1 when a particular schedule is in use. See "Programming for least cost routing."

### Adding a long distance carrier access code

In many cases, long distance service uses the same lines as local service but is switched to a specific carrier using an access number (sometimes called an equal access code). Programming for routing can include the access number so users don't have to dial it every time they make a long distance call.

- create a route that uses the access number as the DialOut digits
- program the route to use a line pool containing the lines used to access the long distance carrier

- create a destination code 91: 9 (for outside access) and 1 (for long distance)
- set the AbsorbLength to 1: the 9 is used internally and should be dropped; the 1 is needed to direct the call.

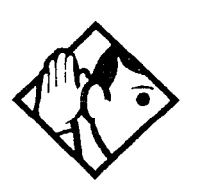

**TIP** - The destination codes 9 and 91 used in the examples cannot be used together. If the destination code 91 is needed to direct long distance calls, you must create a separate set of codes that use local calling routes. These codes would be, for example, 90, 92, 93, 94, 95, 96, 97, 98 and 99.

1

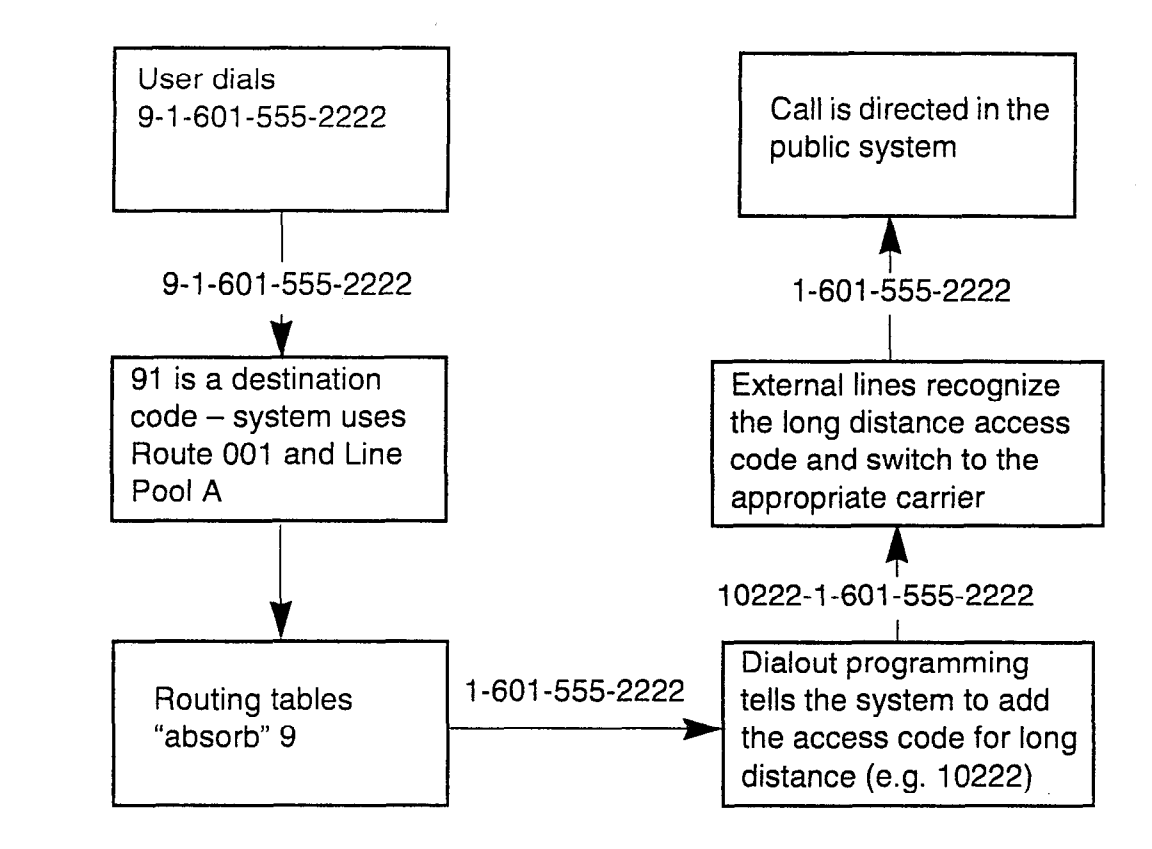

### Programming for "least cost routing"

It may be cheaper to use another long distance carrier at another time of day. Continuing with the example used in the flowchart, long distance calls will go out on the same lines without an access code at Night because that is when rates become competitive. For the system to do this automatically, another route has to be built.

• choose Route 007 (or any other available route) at Show Route:

- press <u>CLR</u> to choose No numbr for the DialOut
- choose Line pool A (local service carrier lines)

In this case, the change in route uses the start and stop times for the Night schedule (the schedules are set up under Services programming).

- enter 91 at Show DstCode:
- make sure AbsorbLength is set to 1
- the route programmed with the access code as its DialOut (Route 001) remains as the route used by Normal rte:
- under Night rte:, select Route 007

Calls that begin with the digits 91 will now travel out without using the access code when the Night schedule comes into use automatically, or when it is turned on at a control telephone.

#### Night sched

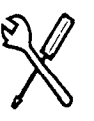

Installer password required

Indicate how the alternate routing should be activated for each of the schedules.

#### Service

Use <u>Show</u>, <u>Next</u>, and <u>CHANGE</u> to change the setting for each schedule: **Off**, Automatic, or Manual.

See Ringing service in this section for descriptions of the three settings.

#### **Overflow routing**

If all the lines used by a route are busy when a call is made, each schedule may be programmed to overflow to the route used for normal service. If this happens, the set will sound a warning tone and display the message Expensive route. The caller can then release the call to avoid using the normal route, or continue with the call.

Overflow routing is turned on or off for each schedule in programming. Press <u>CHANGE</u> to select the setting: Y (Yes) or **N** (No).

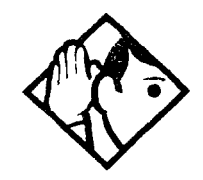

**Tip -** A schedule must be in use for overflow routing to be active. Overflow routing is not available in normal service.

You must create an overflow route to be used with each destination code. This means every route used with a schedule that has overflow service must have an alternate in normal service.

### Using dialing restrictions with routing

Routing service can be further customized by adding dialing restrictions to lines in line pools. Filters can restrict the use of the line to specific area codes. See the Networking features section of the Norstar in a network chapter, and Restrictions under both the Terminals&Sets and Lines programming sections for more information.

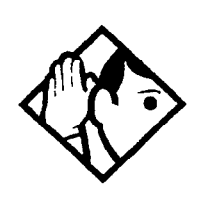

**Tip -** Host system signaling codes shown in the table can be part of the DialOut for a route

You can also use routing as an alternate method for a direct-dial number. For example, create a destination code 0 and program the number of the internal or external destination as the DialOut. Digit absorption should be set to 1.

Because overflow routing directs calls using alternate line pools, a call may be affected by different line restrictions when it is handled by overflow routing.

| Host system signaling codes |    |                                                                                                    |  |  |
|-----------------------------|----|----------------------------------------------------------------------------------------------------|--|--|
| Feature 7                   | 1  | Link – if your Norstar system is connected to a private branch exchange (PBX), you can use a Link signal to access special features.                                                                        |  |  |
| Feature 7                   | 8  | Pause – Enters a 1.5 second delay in a dialing sequence on an external line.                                                                                                    |  |  |
| Feature *                   | 89 | Programmed Release – performs same<br>function as Rs in a programmed dialing<br>sequence. When the system encounters<br>Programmed Release in a dialing sequence, it<br>stops dialing and hangs up the call |  |  |
| Feature *                   | 9  | Run/Stop – inserts a break point into a sequence of dialed numbers or characters used for automatic dialing.                                                                                                |  |  |
| Feature 8                   | 04 | Wait for Dial Tone – causes a sequence of numbers to pause until dial tone is present on the line before continuing to dial.                                                                                |  |  |

See the System Coordinator Guide for more information.

#### **Common settings**

Services share the settings for control telephones, schedule names and schedule times.

#### **Control sets**

A control telephone turns Services on and off for the lines and/or telephones assigned to it. You can assign several control telephones for your system. A control telephone for lines controls Ringing service, Restriction service and Routing service for its assigned lines; a control telephone for telephones controls Restriction service and Routing service for its assigned telephones. Assign a control telephone for each external line and telephone.

Use <u>Show</u>, <u>CHANGE</u>, <u>Next</u>. and the dialpad to program the internal number of the control telephone for each line and each telephone.

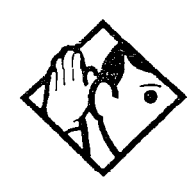

**Tip -** External lines and telephones must be programmed with a control telephone to use the three kinds of Services.

You can assign a control telephone to more than one external line or telephone, but a line or telephone cannot be assigned to more than one control telephone.

One recommendation is to have one control telephone for all lines and a different control telephone for all telephones.

A service can be turned on manually or automatically for all external lines and telephones controlled by a given control telephone, but you cannot combine schedules. In other words, a service can only be active as normal service or one of the six schedules at any one time. You can have several schedules active, as long as they are using different services.

The default control telephone for all lines and telephones is **21**.

#### Schedules names

The schedule name is shown on the display of the control telephone when the schedule is turned on. It identifies the active schedule.

Use <u>Show</u>, <u>CHANGE</u>, <u>Next</u>, and the dialpad to program the name.

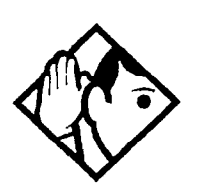

**Tip -** The default names of the six possible schedules are only suggestions and may be changed to any other name.

A schedule name can be one to seven characters long.

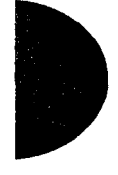

It is recommended that you reserve certain schedules (4, 5, and 6) exclusively for alternate call routing (Routing service).

#### Schedule times

Schedule start and stop times are set at times you are most likely to want each service to be active.

Use <u>Show</u>, <u>CHANGE</u>, <u>Next</u>, and the dialpad to program the start and stop times for each schedule, on each day.

#### Default schedule times

| Schedule            | Start time | Stop time |
|---------------------|------------|-----------|
| Schedule 1: Night   | 23:00      | 07:00     |
| Schedule 2: Evening | 17:00      | 23:00     |
| Schedule 3: Lunch   | 12:00      | 13:00     |
| Schedule 4: Sched 4 | 00:00      | 00:00     |
| Schedule 5: Sched 5 | 00:00      | 00:00     |
| Schedule 6: Sched 6 | 00:00      | 00:00     |

You can copy schedule times using <u>COPY</u> to make the programming easier. The following example shows how to program Night Schedule to start at 5:00 p.m. on Monday through Friday, and end at 8:00 a.m. the following weekday morning. Night Schedule stays on all day Saturday and Sunday.

- 1. Enter 5:00 p.m. as the start time and 8:00 a.m. as the stop time for Monday under the Night Schedule.
- Use <u>COPY</u> to program the same settings to Tuesday, Wednesday, Thursday, and Friday.
- 3. Enter 8:00 a.m. as the start time and 8:00 a.m. as the stop time for Sunday under the Night Schedule.

4. Enter 8:00 a.m. as the start time and 8:00 a.m. as the stop time for Saturday under the Night Schedule.

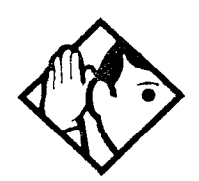

**Tip -** It is only necessary to program start and stop times for schedules that are activated automatically. See the instructions with Ringing service for information on activating schedules.

The time may be entered in either 12 or 24-hour format. If the display is in English, and the hour entered is less than 13, the display prompts you to specify RM or PM.

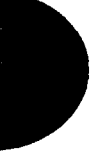

# Sys speed dial

System speed dial lets you create speed dial codes that can be used by any telephone in the system.

For more information on using and programming System speed dial, see the *System Coordinator Guide*.

# Passwords

### COS pswds

Class of Service (COS) passwords permit controlled access to a system's resources by both internal and remote users. When you enter a Class of Service password at a telephone, the restriction filters associated with your Class of Service password apply instead of the normal restriction filters. Similarly, when a remote user enters a Class of Service password on an incoming auto-answer line, the restriction filters and remote package associated with their Class of Service password apply instead of the normal restriction filters and remote package.

COS passwords lets you define individual passwords and determine the restriction filters and remote package associated with each.

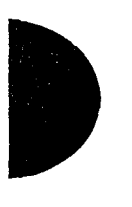

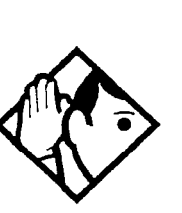

**Tip -** Class of Service passwords for a system should be determined randomly and should be changed on a regular basis.

Users should memorize their COS passwords instead of writing them down.

Employees' COS passwords should be deleted when they leave the company.

Typically, each user has a separate password. Alternately, several users can share a password or one user can have several passwords.

A system can have a maximum of 100 six-digit COS passwords (00 to 99).

You can use <u>COPY</u> and the dialpad to copy the restriction filters and remote package from one COS password to another. COS passwords must be unique.

#### Pswd

Pswd defines the six-digit Class of Service password. There is no default password.

Use <u>Show</u>, <u>CHANGE</u>, and the dialpad to program the six-digit password. Use <u>BKSP</u> to edit numbers you have entered.

#### User flt

User filter lets you assign a restriction filter to a Class of Service password. The user filter associated with the Class of Service password replaces any normally applicable set restriction, line/set restriction, and remote restriction.

Use <u>Show</u>, <u>CHANGE</u>, and the dialpad to program the two-digit user filter. The default setting (**None**), means that any normally applicable filters (set restriction, line/set restriction, or remote restriction) still apply.

#### Line flt

Line filter lets you assign a specific line restriction to a Class of Service password. The line filter associated with the Class of Service password replaces any normally applicable line restriction.

Use <u>CHANGE</u> and the dialpad to program the two-digit line filter. The default setting (**None**), means that any normally applicable line filter still applies.

#### Remote pkg

Remote pkg lets you assign a specific remote access package to a Class of Service password. The remote access package associated with the Class of Service password replaces any normally applicable remote access package.

Use <u>CHANGE</u> and the dialpad to program the two-digit remote package. The default setting (**None**), means that any normally applicable remote access package still applies.

### Call log pswds

This setting allows you to override any Call log password programmed with the Call log feature, and resets it to **None**. It is used when someone forgets a password.

Press Show and enter the DN of the telephone.

Press Show to clear the programmed password.

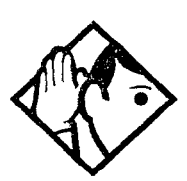

**Tip** - You program a Call log password using the Call log Password feature. See the Telephone Feature Card or the System Coordinator Guide for more information.

### Programming pswds

You can choose any combination of six digits for Passwords. It is easier to remember the password if the digits spell a word.

Provide passwords only to selected personnel to prevent unauthorized access to programming. Some passwords allow line assignments to be rearranged, which could disrupt your telephone service.

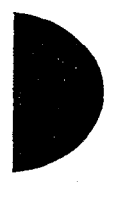

### Installer

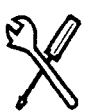

Installer password required

The default Installer password is 266344 (CONFIG).

Use <u>CHANGE</u>, the dialpad, and <u>OK</u> to program the Installer password.

Record the password in the *Programming Record*.

### SysCoord+

The default System Coordinator Plus password is **727587** (SCPLUS).

Use <u>CHANGE</u>, the dialpad, and <u>OK</u> to program the System Coordinator Plus password.

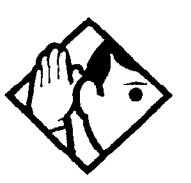

**Tip -** An overview of what programming is available by using the System Coordinator Plus password is on page 111.

### SysCoord

The default System Coordinator password is 23646 (ADMIN).

### Basic

The default Basic password is 22742 (BASIC).

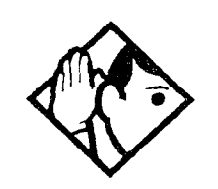

**Tip -** For more information about the System Coordinator and Basic passwords, see the System Coordinator Guide.

### IRAD pswd

The ability to do remote programming using the internal remote access device (I-RAD) is protected by a password. If your Feature Cartridge does come with the I-RAD enabled, the feature is not available until you enter Software Keys provided by Nortel.

Use <u>CHANGE</u>, the dialpad, and <u>OK</u> to change the I-RAD password. Currently, the remote administration software used with the I-RAD allows you to use a password up to ten digits long. A longer password will not work with the software. The default password is the eight-digit Sys ID number.

Your I-RAD password should always match the password used with your remote administration software.

The I-RAD password returns to the default value when you upgrade the system software from CICS 1.0 to CICS 2.0.

194 / Time&Date

# Time&Date

The time and date shown on the telephone display is used by the system for scheduled features. It can be changed in programming or by using a feature code (Feature \* \* T I M E or Feature \* \* 8 4 6 3).

For more information, see the System Coordinator Guide.

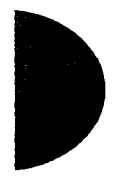

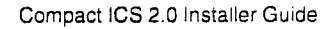

# System prgming

System prgming allows you to set up features and settings which are not associated with any specific line or telephone.

## **Change DNs**

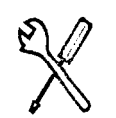

Installer password required

Change DNs allows you to change the directory number (DN) or internal number of a telephone.

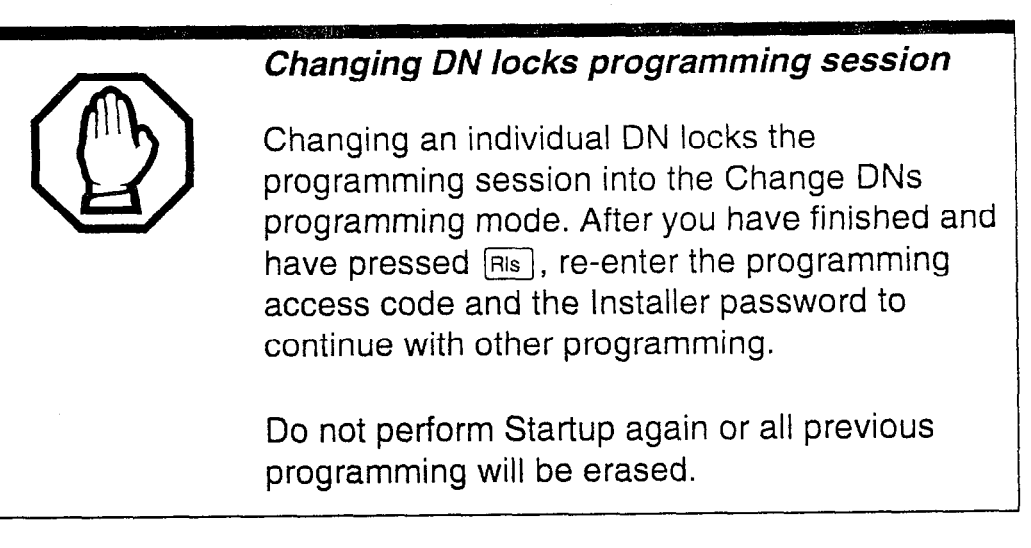

Use <u>Show</u> and the dialpad to identify the DN you want to change ("old DN"). Then, use the dialpad to enter the new DN.

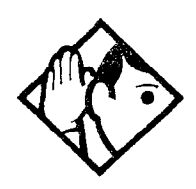

**Tip -** No DN changes occur until the programming session ends.

If the "new DN" already exists for another telephone, that other telephone is given the "old DN".

s

All DNs must be the same length.

The first digit of a new DN cannot be the same as the first digit of: an external line access code; a line pool access code; the Park prefix; the direct-dial digit. To avoid a conflict, refer to the table of default settings provided under Access codes. The lowest default DN is **21**.

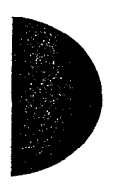

# Featr settings

#### **Backgrnd music**

Background music allows you to listen to music through your telephone speaker. A music source must be connected to the ICS. Press <u>CHANGE</u> to select the setting: **N (No)** or **Y** (Yes).

#### On hold

On hold allows you to choose what a caller hears on an external line when the line has been put on hold. Press <u>CHANGE</u> to select the setting: **Tones**, Music, or Silence.

- Tones provides a periodic tone.
- Music provides any signal from a source such as a radio connected to the ICS.
- Silence provides no audio feedback.

#### **Receiver volume**

Receiver volume allows you to specify whether the volume level of a receiver or headset will return to the system default level when a call is ended or put on hold, or whether it will remain at the level set at the individual telephone. Use <u>Show</u> and <u>CHANGE</u> to select the setting: **Use sys volume** or Use set volume.

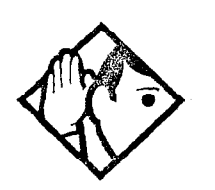

**Tip -** This feature is not available on some older telephones.

#### **Camp timeout**

Camp timeout delay allows you to assign the number of seconds before an unanswered camped call is returned to the telephone which camped the call. Press <u>CHANGE</u> to select the setting: 30, **45**, 60, 90, 120, 150, or 180 seconds.

#### Park timeout

Park timeout delay allows you to assign the number of seconds before a parked call on an external line returns to the originating telephone. Press <u>CHANGE</u> to select the setting: 30, **45**, 60, 90, 120, 150, 180, 300, or 600 seconds.

#### Park mode

Press <u>CHANGE</u> to select the way that the system will choose a Call Park code: **Lowest** or Cycle.

When set to Lowest, the system will choose the lowest code that is available when the call is parked. When set to Cycle, the system will choose the codes in a sequence, from lowest to highest, until all the codes have been used.

#### Trnsfr Callbck

Transfer Callback delay allows you to specify the number of rings before a Callback occurs on a transferred call. Press <u>CHANGE</u> to select the setting: 3, 4, 5, 6, or 12 rings.

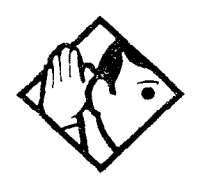

**Tip -** You can estimate the delay in seconds if you multiply the number of rings by six.

### DRT to prime

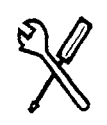

Installer password required

Delayed Ring Transfer (DRT) automatically forwards unanswered external calls to a prime telephone, after a certain period of time. This helps ensure that no external call goes unanswered. Press <u>CHANGE</u> to select the setting: **Y** (**Yes**) or N (No).

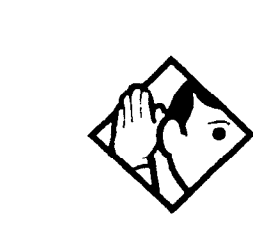

**Tip** - An operational prime telephone must be assigned before this feature can operate. A prime telephone is assigned to one or more external lines under Lines in Trunk/Line data.

### **DRT delay**

DRT delay allows you to specify the number of rings before DRT transfers a call to a prime telephone. Press <u>CHANGE</u> to select the setting: 1, 2, 3, 4, 6, or 10 rings.

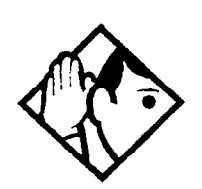

**Tip -** The DRT delay can be programmed only if DRT to prime is set to Yes.

You can estimate the delay in seconds if you multiply the number of rings by six.

### Held reminder

When active, Held Line Reminder reminds you that a call at your telephone is still on hold. You periodically hear two tones from your telephone until you return to the call on hold. Press <u>CHANGE</u> to select the setting: **N** (No) or Y (Yes).

### **Remind delay**

Held Line Reminder delay allows you to choose the number of seconds before the Held Line Reminder feature begins at a telephone that has an external call on hold. Press <u>CHANGE</u> to select the setting: 30, **60**, 90, 120, 150, or 180 seconds.

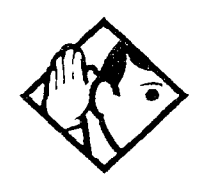

**Tip -** The Held Line Reminder delay can be programmed only if Held Line Reminder is activated.

### **Directd pickup**

Directed pickup allows you to answer any calls by specifying the ringing telephone's internal number. Press <u>CHANGE</u> to select the setting: **Y** (**Yes**) or N (No).

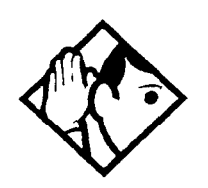

**Tip** - Directed pickup is not to be confused with the Call Pickup Group feature, which allows you to answer a call at any telephone within a specific group without specifying the internal number of the ringing telephone.

Like Call Pickup Group, Directed pickup is useful when not all the telephones have been assigned the same lines, but you still want to allow your co-workers to answer a call on any external line from their telephones.

### Page Tone

You can choose whether a tone sounds before a page begins. Press <u>CHANGE</u> to select the setting: **Y (Yes)** or N (No).

### **Page Timeout**

The paging feature is automatically disconnected after a set length of time. Press <u>CHANGE</u> to select the maximum number of seconds needed for a page: 15, 30, 60, 120, **180**, 300, 600, 2700.

### Daylight time

When this feature is turned on, the system will automatically switch between standard time and daylight saving time. Press <u>CHANGE</u>, to select the setting: **Y** (Yes) or N (No).

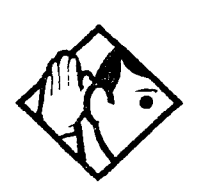

**Tip** - The time falls back one hour on the last Sunday of October at 2:00 a.m., and advances one hour on the first Sunday of April at 2:00 a.m. This function should only be programmed by your installer.

In areas where daylight saving time does not apply, (for example, Saskatchewan), make sure this setting is changed to N (No).

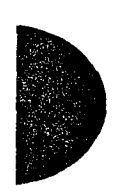

### Call log space

Call log space programming customizes how log space is allocated to telephones in the system

### Reset all logs?

Reset all logs allows you to re-allocate the Call log space equally to all telephones in your system.

Press <u>YES</u> and use the dialpad to enter the space allocation for the Call log at each telephone. You must use a three-digit number (for example, 020 to give each set 20 spaces).

Press <u>YES</u> to accept the settings and end programming. The system automatically re-allocates Log space.

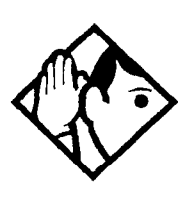

**Tip** - Use this heading only if you want to allocate an equal amount of log space to all the telephones in your system. If you want to assign specific amounts of log space to individual telephones, see the information under Terminals&Sets in the System Coordinator Guide. Re-allocating Call log space may destroy Call log data at telephones that lose space.

There are 250 Call log spaces available in the system. No spaces are allocated by default. Changing the space allocation using Log Defaults defines the log space available to all telephones in the system. Any remaining unassigned log space is available in a log pool and can be re-allocated under Terminals&Sets in Telco features.

### Host delay

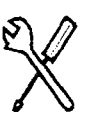

Installer password required

Host delay lets you assign the delay between the moment an outgoing line is selected to make an external call (for example, by lifting the receiver off the telephone) and the moment that Norstar sends dialed digits or codes on the line. Press <u>CHANGE</u> to select the setting: 200, 400, 600, 800, **1000**, 1200, 1400, 1600, 1800, or 2000 milliseconds.

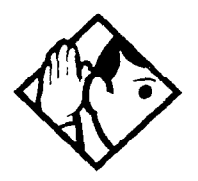

**Tip** - Host delay is provided to ensure that a dial tone is present before the dialing sequence is sent. Minimizing this delay provides faster access to the requested features.

To calculate the precise delay between initiating the call and when the first digit is dialed, add 500 milliseconds to the setting. This will account for time used to set up the call.

### Link time

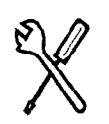

Installer password required

Link time allows you to specify the duration of a signal required to access a feature through a remote system. Press <u>CHANGE</u> to select

the setting: 100, 200, 300, 400, 500, **600**, 700, 800, 900, or 1000 milliseconds.

For example, to program external dialing through a Centrex system, which requires a Link time of 400 ms, select a Link time of 400.

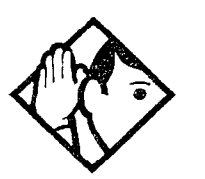

**Tip** - The correct Link time setting depends on the requirements of the host switching system you wish to access.

Link is another name for recall or flash.

#### Alarm set

Alarm set allows you to assign a telephone on which alarm messages appear when a problem has been detected in the system. Use <u>CHANGE</u> and the dialpad to enter the internal number of the Alarm telephone. Press <u>CLR</u> to set the Alarm telephone to None. The default setting is **21**.

### Set relocation

Telephone relocation allows you to move any telephone to a new location within the Norstar system without losing the directory number, autodial settings, user speed dial codes, and any system programming for that telephone. Press <u>CHANGE</u> to select the setting: **N (No)** and Y (Yes).

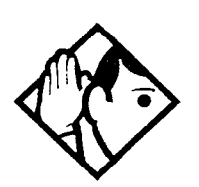

**Tip -** It is a good idea to activate Telephone relocation after the telephone installation and programming has been done. This will give you more flexibility when you are testing equipment.

If this feature is deactivated while a telephone is moved, that telephone's internal number and programming data remain with the physical port on the ICS, and the telephone does not receive the original programming when it is reconnected elsewhere.

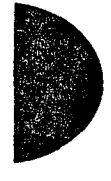

### **Direct-Dial**

Direct-dial lets you dial a designated telephone with a single digit. The direct-dial telephone can be inside the Norstar system or it can be outside the system in the public network. The direct-dial telephone is usually assigned to a receptionist for an entire office or for a particular department.

### D-Dial1

For the direct-dial telephone, indicate whether it is an internal or external number.

Use <u>Show</u> and <u>CHANGE</u> to select the setting: **Intrnl**, Extrnl, or None.

#### Number

Enter the internal or external number that the system will automatically dial when someone enters the direct-dial digit.

Use <u>Show</u>, <u>CHANGE</u>, and the dialpad to enter the telephone number. The default number for the direct-dial telephone is **21**.

#### Line selection

If you assign an external number as a direct-dial telephone, you must indicate which line to use for the call.

Use Next , <u>CHANGE</u>, and the dialpad to select the line for the external number.

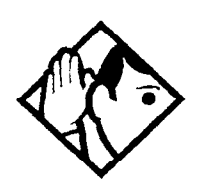

**Tip -** There is just one direct-dial digit for the entire system.

The Norstar system cannot verify that the number you assign as an external direct-dial telephone is valid. Check the number before assigning it as a direct-dial telephone, and call the direct-dial telephone after you've assigned it in order to test it.

You cannot forward calls to any direct-dial telephone that is outside your Norstar system. See Call Forward in the System Coordinator Guide.

### **CAP** assignment

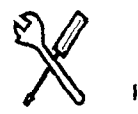

Installer password required

This setting designates a telephone as a central answering position (CAP). The CAP must be an M7324 telephone, and have a CAP module attached. The default CAP assignment is **None**.

The CAP may be used to:

- monitor the busy/not busy and Do Not Disturb status of Norstar telephones
- answer external calls and extend calls to other Norstar telephones
- send up to 30 messages to other Norstar telephones
- provide up to 48 extra memory buttons for the M7324 telephone.

Use <u>Show</u>, <u>CHANGE</u>, and the dialpad to enter the internal number of the M7324 telephone to be designated as a CAP. The set must be installed before you make it the CAP.

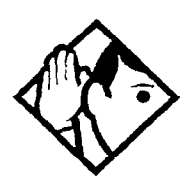

**Tip** - If a CAP module is attached to a M7324 telephone that has not been programmed as a CAP, you will not be able to move line buttons onto the CAP module. The CAP will still be associated with the M7324 and have some default programming.

If a CAP module is relocated with the M7324 telephone, the settings are retained.

You can reset a CAP module by simultaneously pressing the two buttons on the bottom left-hand side and the two buttons on the bottom right-hand side. This must be done immediately after the module has been plugged in. Performing Startup will not erase CAP programming.

#### Access codes

Access codes are used by the system to direct calls to the correct lines and destinations. If the codes conflict, some of the features on the system will not work.

The table of default settings can help you plan your access codes so there are no conflicts. It assumes you are using a fully expanded Compact ICS. See the wiring information in the Installation chapter for DN numbering for smaller configurations.

| Digit          | Use                                                                                                    | Heading      |
|----------------|----------------------------------------------------------------------------------------------------|--------------|
| 0              | direct-dial digit                                                                                                    | Access codes |
| 1              | Park prefix                                                                                                    | Access codes |
| 2, 3,<br>and 4 | the first digit of B1 DNs                                                                                                    | Startup      |
| 4 and 5        | the first digit of B2 DNs                                                                                                    | Startup      |
| 7              | the first digit of ISDN DNs                                                                                                    | Startup      |
| 8              | the first digit of DNs used with the CTA 500 <i>dm</i>                                                                                       | Startup      |
| 9              | external line access code                                                                                                    | Access codes |
|                | line pool access code<br>(Not assigned by default, but<br>takes precedence over the<br>External Line access code if<br>there is a conflict.) | Access codes |
|                | destination code                                                                                                    | Services     |

#### Digits assigned by default to programming settings

### Line pool codes

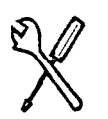

Installer password required

÷,

ŝ

z-

This setting allows you to assign a line pool access code for each of the three line pools (A to C). These codes are used to specify the line pool you wish to use for making an outgoing external call. Use  $\underline{Show}$ , <u>CHANGE</u>, the dialpad, and <u>OK</u> to program the access code. The default access code is **None**.

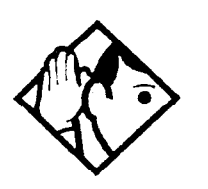

**Tip** - The code can be one to four digits in length. Line pool access codes starting with the same digit must be the same length.

A line pool access code can be the same as an external line access code. In this case, the line pool access code takes priority over the external line access code, and a line from the line pool is selected.

A line pool access code cannot conflict with: the Park prefix, the direct-dial digit; the first digit of any Received number; the first digit of any DN (including the Auto DN or the DISA DN).

### Park prefix

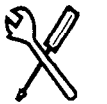

Installer password required

The Park prefix is the first digit of the call park retrieval code that must be entered to retrieve a parked call. If the Park prefix is set to None, calls cannot be parked. Press <u>CHANGE</u> to select the setting: **1** to 9, None, or 0.

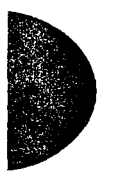

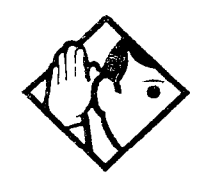

**Tip -** The Park prefix cannot be the same as the direct-dial digit, the external line access code, the first digit of a DN, the first digit of a line pool access code, or the first digit of a destination code.

Other programmable settings may affect which numbers appear on the display during programming. Although the numbers 0 to 9 are valid Park prefix settings, some may have been already assigned elsewhere by default or by programming changes.

If DN length is changed, and the changed DNs conflict with the Park prefix, the setting changes to None.

### **External code**

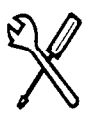

Installer password required

External code allows you to assign the external line access code. This code is used to allow M7100 telephones and Analog Terminal Adapters (ATA) to access external lines.

Use <u>CHANGE</u> to select the setting: 1 to 9, None, or 0.

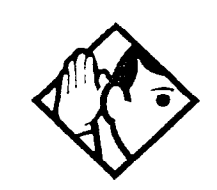

**Tip -** The external line access code cannot conflict with the Park prefix, the direct-dial digit, the first digit of a line pool access code, the first digit of a DN, or the first digit of a destination code.

If DN length is changed, and the changed DNs conflict with the external line access code, the setting changes to None.

### **Direct-dial #**

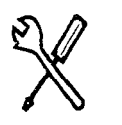

Installer password required

Direct-dial digit allows you to dial a single, system-wide digit that can be used to call a specific telephone, called a direct-dial telephone. Press <u>CHANGE</u> to select the setting: 1 to 9, None, or **0**.

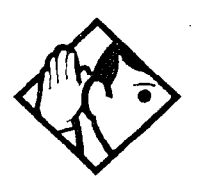

**Tip -** Another direct-dial telephone, an extra-dial telephone, can be assigned for each schedule in Services programming.

The direct-dial digit cannot be the same as the first digit of a DN, of a line pool access code, the external line access code or the Call Park prefix. It cannot be the first digit of a destination code.

If DN length is changed, and the changed DNs conflict with the direct-dial digit, the setting changes to None.

### Auto DN

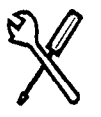

Installer password required

For calls answered without DISA, no password is required to access the Norstar system. The Class of Service (COS) that applies to the call is determined by the COS for the trunk on which the user is calling. Use <u>CHANGE</u> and the dialpad to enter the digits to be received from the auto-answer trunk.

Press <u>CLR</u> to set the Auto DN back to None.

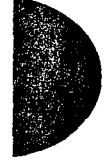

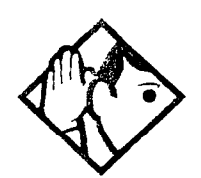

**Tip -** The length of the Auto DN is the same as the Rec'd # length specified in System prgming. The Auto DN is cleared if the Received number length is changed.

The Auto DN cannot be the same as a line pool access code or a destination code.

The Auto DN can give remote access to callers using the Auto Attendant. To make features available to callers who enter the Auto DN, lines answered by Auto Attendant must be configured with a remote access package.

### **DISA DN**

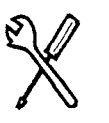

Installer password required

For calls answered with DISA, the system presents a stuttered dial tone to prompt a caller to enter a valid password. The Class of Service (COS) that applies to the call is determined by this COS password.

Once a remote user is on the Norstar system, the DISA DN can be used to change the existing Class of Service. This gives you greater flexibility when you create access privileges. For example, you may want to have a shared DN for remote access and separate COS passwords with different dialing out privileges for individuals.

Use <u>CHANGE</u> and the dialpad to enter the digits to be received from the auto-answer trunk. Press <u>CLR</u> to set the DISA DN to **None**.

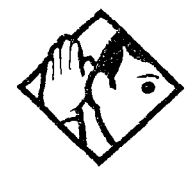

**Tip -** The length of the DISA DN is the same as the Rec'd # length specified in System prgming. The DISA DN is cleared if the Received number length is changed.

The DISA DN cannot be the same as a line pool access code or a destination code.

### **Auto Attendant**

Two of the settings for Auto Attendant, Auto Attend and CCR lines, are programmed using an Installer or System Coordinator Plus password.

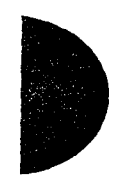

#### Auto Attend

This setting makes the Auto Attendant features (System Answer and Custom Call Routing) available to the system. System Answer automatically responds to unanswered calls at the attendant set and puts them on hold until they can be retrieved. Custom Call Routing allows callers to direct their call using an audio menu.

Use <u>CHANGE</u> to toggle the setting: ON or OFF.

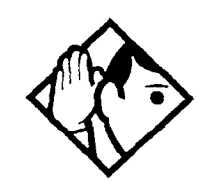

**Tip -** If a peripheral auto attendant or Custom Call Routing device is used with the system, turn the setting to OFF.

### CCR

Custom Call Routing (CCR) allows calls on certain lines to be directed to a telephone or group of telephones according to a numbered menu heard by the caller.

### **CCR** lines

Press Show and CHANGE to choose which lines will be answered by the CCR feature. The options are YES and **NO**. There is no limit to the number of lines that can be monitored by CCR.

-

Additional programming can be done using the System Coordinator password (defaults are given in bold):

| Setting                 | Description                                                                                                    | Options                                                 |
|-------------------------|----------------------------------------------------------------------------------------------------|---------------------------------------------------------|
| Attd Set                | Select the set which will have its lines answered by System Answer.                                                                                    | Enter DN<br>21                                          |
| Language                | Select the language or languages used for the pre-recorded announcements.                                                                              |                                                         |
| •First                  | Select the first language.                                                                                                    | <b>English</b> ,<br>French or<br>Spanish                |
| •Second                 | Select the second language, if applicable.                                                                                                    | (one of the<br>remaining<br>options)<br><b>None</b>     |
| System<br>Answer        | This feature answers external calls and<br>places them on hold at the attendant set<br>until the attendant/receptionist can<br>answer them.            |                                                         |
| ●After                  | Select the number of rings that the caller will hear before the system answers.                                                                        | between 1<br>and 12<br>rings ( <b>3</b> )               |
| CCR                     | Custom Call Routing (CCR) allows calls<br>on certain lines to be directed to groups<br>of telephones according to the<br>instructions from the caller. |                                                         |
| •After                  | Select the number of rings that the caller will hear before the system answers.                                                                        | between 2<br>and 12<br>rings ( <b>3</b> )               |
| •CCR<br>groups          | Create groups of DNs to be used with the CCR.                                                                                                    |                                                         |
| ••CCR<br>group <i>n</i> | Enter the number of the group, then enter<br>the DN of the set that you want to assign<br>to the group.                                                | CCR<br>groups 1-9<br>(no DNs<br>assigned<br>by default) |

See the *System Coordinator Guide* for complete information on programming Auto Attendant features.

#### **Remote access**

Remote access packages allow you to control the remote use of Norstar line pools and the paging feature. Packages are also used to control remote administration and monitoring of the system.

You create a remote access package by defining which of your system's line pools it will be able to access and whether it can use Page, line pools and remote administration. You then assign the package to individual lines (using Rem line access), and to a particular Class of Service password (Remote pkg in COS passwords).

#### Remote access pkgs

Use <u>Show</u> and the dialpad to select the remote access package you want to program.

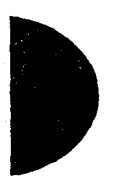

#### LinePool access

Press <u>CHANGE</u> to select the line pool access setting for each pool: **N** (No) or **Y** (Yes).

#### **Remote page**

Press CHANGE to select the Remote page setting: N (No) or Y (Yes).

#### **Remote admin**

Press <u>CHANGE</u> to select the Remote administration setting: N (No) or Y (Yes).

#### **Remote monitor**

Press <u>CHANGE</u> to select the Remote monitor setting: **N** (No) or Y (Yes).

#### **Rem line access**

Enter the number of the line which will be accessible by remote users.

#### L001

Press <u>CHANGE</u> and enter the number of the remote access package that will apply to remote use of the line.

System prgrming / 213

| Remote access packages detaults                  |                                                                                                    |                   |        |  |
|--------------------------------------------------|----------------------------------------------------------------------------------------------------|-------------------|--------|--|
| Parameter                                        | Square                                                                                                    | PBX               | Hybrid |  |
| Package 00                                       | Prohibits remote access to line pools, Page,<br>remote monitoring and administration. Cannot be<br>changed. |                   |        |  |
| Package 01                                       |                                                                                                    |                   |        |  |
| Line pool access                                 | Y for Poo<br>N for Poo                                                                                      | ol A<br>ols B and | С      |  |
| Remote Page,<br>administration and<br>monitoring | No                                                                                                    |                   |        |  |
| Packages 02 - 15                                 |                                                                                                    |                   |        |  |
| Line pool access                                 | N for Poo                                                                                                   | ols A to C        |        |  |
| Remote Page,<br>administration and<br>monitoring | No                                                                                                    |                   |        |  |

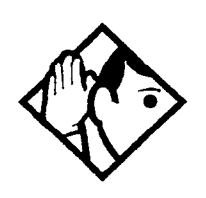

**Tip** - You can use <u>COPY</u> and the dialpad to copy settings from one remote package to another.

The line pool access display shows an alphabetic line pool identifier, followed by a numeric line pool access code in brackets (for example, PoolA (9):N). If no access code has been identified, there is nothing between the brackets (for example PoolA ( ):N). The line pool access code are programmed under Access codes.

Remote package 00 is the default setting for the Remote package setting. It permits no access to line pools or to remote paging. Unlike packages 01 to 15, package 00 cannot be changed.

You can define up to 15 remote access packages (01 to 15).

For remote users who call into the Norstar system to use Norstar lines for calling out, the remote restrictions and line restrictions still apply.

To use features on a Norstar system remotely, press ★ followed by the feature code. Even if you are calling from another Norstar system, press ★ instead of Feature.

### IRAD

The internal remote access device (I-RAD) can be programmed to answer an incoming call automatically. This allows you to set up remote administration without the help of someone on site.

The I-RAD is an optional feature for some versions of the Compact ICS Feature Cartridge. If the I-RAD is not available, it can be enabled using software keys supplied by Nortel. See Software Keys on page 222 for more information.

#### **Answer** line

Press <u>CHANGE</u> until you have selected the line you wish to use, or **None**.

Choose an incoming line that is configured as manual answer, or a target line. You cannot choose a line which is automatically answered by CCR.

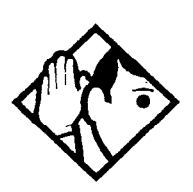

**Tip** - If the answer line you choose is part of a Multi-Line Hunt feature, the call may be directed to another line and the I-RAD will miss the call. For reliable access to the I-RAD, use a line that is not part of a hunt group.

#### After

Press <u>CHANGE</u> to select the number of rings (between one and 12) before the I-RAD will answer an incoming call on the line. The default is **5 rings**.

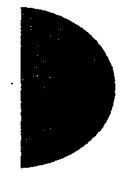
#### Rec'd # length

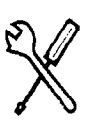

Installer password required

The received number is used to identify the mapping of incoming calls to target lines, Auto DNs, and DISA DNs.The length of the number may be the same as the system DN length, or may be set to some other value because of network or central office constraints.

Changing the Received number length clears all received digits programming for target lines.

To change the number of digits received on auto-answer trunks:

- 1. Press <u>CHANGE</u> to select the setting: **2**, 3, 4, 5, 6, or 7.
- 2. Press Next to save the new received number length. The display reads Clear rec'd #s?
- 3. Press <u>YES</u> to go ahead with the change. All received digits programming for target lines is cleared.

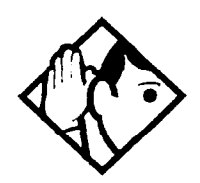

**Tip** - The target line number (for example, line 052) and the Received number for the target line (for example, Rec'd **#:** 123 for line 052) are two different numbers.

#### **DN** length

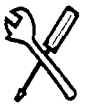

Installer password required

This feature allows you to change the number of digits for all DNs. The maximum length is seven. The default and minimum length is **2**.

- 1. Press <u>CHANGE</u> to select the setting: **2**, 3, 4, 5, 6, or 7.
- 2. Press Next to save the new DN length. The display reads Drop data calls?
- 3. Press <u>YES</u> to save the new DN length. <u>NO</u> restores the original value.

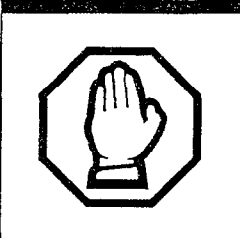

## *Do not change DN length immediately after a system startup.*

You must wait for at least two minutes after a system startup before you change the DN length.

÷.

三日 一書

2

1

÷.

2

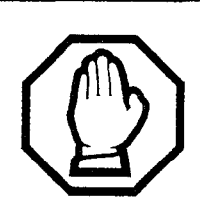

#### Data devices will drop calls.

Norstar data devices (not ISDN terminal equipment) drop calls when the DN length is changed. (These data devices use the B2 channel. The M7100, M7208, M7310, and M7324 telephones use the B1 channel. Calls are **not** dropped for these telephones.) Norstar data devices which use the B2 channel include the PCI-B used for PC applications and Norstar voice mail.

The DN length change is completed within two minutes, depending on the size of the installed Norstar system. System response may briefly slow down during this time. You cannot re-enter programming during this time. If you enter the programming access code, the message In use: SYSTEM appears on the display.

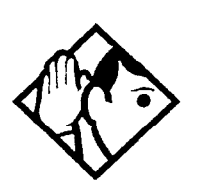

**Tip -** A DN length change, if required, should be the first programming change on a newly installed Norstar system.

Each increase in length places the digit 2 in front of any existing DN. For example, if DN 34 was increased to a length of 4, the new DN would be 2234.

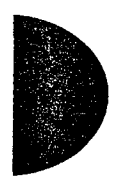

If the DN length is changed so that a conflict is created with the Park prefix, external line access code, direct-dial digit, or any line pool access code, the setting for the prefix or code is changed to None, and the corresponding feature is disabled.

#### Intrl modem

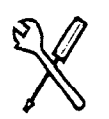

Installer password required

The internal modem used for remote programming or monitoring can operate at two different speeds. The fast speed setting uses the V.32 bis modem standard, which supports baud rates of 4.8 kbps to 14.4 kbps. In some cases, network limitations may prevent the modem from connecting at the fast speed. If you consistently have problems making calls to or from particular destinations, select the slow setting for the modem. The slow speed setting is designed for the V.22 bis standard (2400 baud) and is much less likely to suffer from problems originating on the network.

Press CHANGE to select the setting: Fast or Slow.

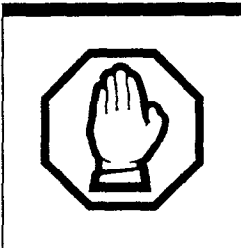

Changing the speed of the modem will force the system to restart.

#### Fixed modem settings

No parity

8 data bits

1 stop bit

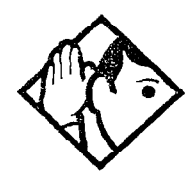

**Tip** - Disable the following high-level protocols at your modem when attempting a connection with the Compact ICS modem: V. 42, V. 42bis, MNP5, MNP10, enhanced throughput cellular (ETC). Possible command strings that would be used to disable these protocols are at&m0, at\n0, or at&q0. Check the documentation that comes with your modem for the proper command(s).

If you are sending out automatic alarm reports using the I-RAD, you should set the modem speed to support the baud rate of the device that receives the alarm report.

If your system has access to a Basic Rate Interface (BRI) network, use a digital trunk supplied by a BRI Card for modem calls to get the best transmission quality.

#### Alarm reporting

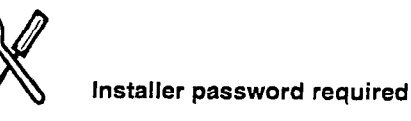

The Alarm Reporting subheading will not appear unless your Feature Cartridge comes with remote administration enabled, or you have enabled the feature using software keys. See the I-RAD chapter and Software Keys on page 222 for more information.

The Norstar system can use the internal remote access device (I-RAD) to automatically send an alarm code to a remote location when it detects a significant event. Detailed information about the alarm codes is included in the Maintenance chapter.

When an alarm code is generated, the system can call up to two preprogrammed numbers and transmit the code as a string of ASCII text. To activate the feature, you must set Auto-report to ON, and program at least one telephone number and outgoing line.

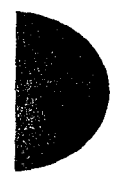

If the call to the remote telephone number is not successful, the system will retry the call after a pre-programmed length of time. If the alarm code has not been transmitted after a pre-programmed number of retries, it will be cleared from the system. The alarm code which appears at the Alarm telephone and is recorded in the System test log is not affected by the Alarm reporting settings.

If there are multiple alarms and a backlog of codes is created, the system stores a maximum of five codes in a queue. If a sixth alarm is generated, the first code in the queue is dropped.

The baud rate you select for the device which will receive the alarm report should support the baud rate of the Compact ICS internal modem. See page 217 for more information.

#### Auto-report

Press <u>CHANGE</u> to select the setting: **OFF** or ON.

#### Phone #1

Press <u>CHANGE</u> and enter the telephone number the system will dial to transmit an alarm code. Press <u>OK</u> when you have finished entering the number. It can be up to 24 digits long.

Press CLR to choose None.

#### Phone #2

The system calls the second number after the alarm is transmitted to the first number, or after trying to transmit the first number for the programmed number of retries.

Press <u>CHANGE</u> and enter an additional telephone number the system will dial to transmit an alarm code. Press <u>OK</u> when you have finished entering the number. It can be up to 24 digits long.

Press <u>CLR</u> to choose None.

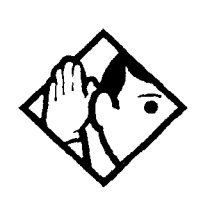

**Tip -** You can use host signaling codes in your alarm reporting telephone numbers.

#### **Use line**

Press <u>CHANGE</u> and enter the number of the line the I-RAD will use to send an alarm code. The line cannot be a target line, a line that is private to a DN, and you cannot use a line pool code.

Press <u>CLR</u> to choose **None**.

#### **Retry time**

Press <u>CHANGE</u> and enter the length of time in minutes the I-RAD will wait before trying the pre-programmed telephone number again. Enter a number between 1 and 50.

Press <u>CLR</u> to reset Retry time to the default (15 minutes).

#### Num. retries

Press <u>CHANGE</u> to select the number of times the system will retry the transmission of the alarm code: 0, 1, 2, 3, 4, 5, 6, 7, 8, 9.

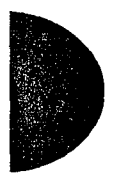

Press <u>CLR</u> to reset the number of retries to the default (5 retries).

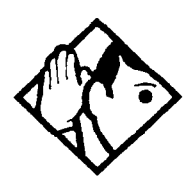

**Tip -** Unlike an external RAD, the I-RAD alarm reporting feature does not require you to set the baud rate or parity. Alarm reporting can use any lines which are not private to a DN or target lines.

Because alarm reporting is an internal system feature, alarms indicating major events such as a system failure may not be transmitted.

It is recommended that you program the system to make at least one retry of the alarm reporting telephone number.

## **Telco** features

#### VMsg centr tel#s

If you subscribe to a voice message service outside your office, you can access it through your Norstar system. This setting specifies the external telephone numbers that are dialed by the Message feature to retrieve voice messages. Use <u>Show</u>, <u>Next</u>, <u>CHANGE</u>, and the dialpad to enter the external number.

The default for each voice message center is No number.

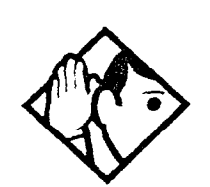

**Tip** - A telephone does not show that external voice messages are waiting unless Extl VMsg set is set to Yes. The setting is in CLASS assignment under Terminals&Sets.

You can program up to five voice message center numbers, but most systems require only one.

## **Software Keys**

In order to upgrade a restricted feature cartridge or enable the remote administration feature (I-RAD), you must first purchase an upgrade kit from Nortel.

The kit has detailed instructions on how to use Nortel's interactive voice response system to get your unique software keys. The system will ask you to provide your System ID, the authorization code that comes with your kit, and some general information about your system. The kit also contains detailed instructions on how to use the keys to enable a configuration upgrade or enable the remote administration feature.

Entering the keys is done using the following programming settings under Software Keys.

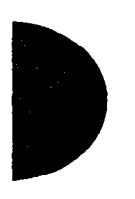

#### SysID

Press Show at Software Keys. The display reads Sys ID: followed by the eight-digit System ID Number.

#### **Password Keys**

Press Show and enter the eight-digit password number for Key 1. Use <u>BKSP</u> to make corrections.

Enter the next two keys in the same way.

If you are upgrading a restricted feature cartridge, you will have to tell the system to go ahead with a restart. Entering the software keys will have no effect unless you perform the system restart.

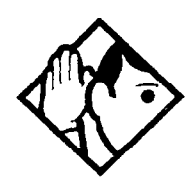

**Tip** - You will not know if the software keys are being entered successfully until all of the eight-digit numbers have been entered. You will see the numbers on the screen as you enter them and be able to make corrections.

You must assign a remote access package which allows remote administration to an incoming line before you can use the I-RAD.

Record the codes in the *Programming Record*. You will need the codes to restore the upgrade after a cold start.

## Hardware

Hardware is where you view and change the settings for the Trunk Cartridges and BRI Cards installed in the ICS.

The ISDN section provides an overview of configuration and programming for ISDN resources, including step-by-step instructions for programming. This section provides more detailed information about individual headings and settings.

| Setting<br>Card type<br>Lines<br>Discon timer<br>Loops<br>Loop | Loop         | BRI-ST       |                  | BRI-U2 or BRI-U4 |              |  |
|----------------------------------------------------------------|--------------|--------------|------------------|------------------|--------------|--|
|                                                                | start        | S loop       | T or S/T<br>loop | LT loop          | NT loop      |  |
| Card type                                                      | V            |              |                  | ·                |              |  |
| Lines                                                          | $\checkmark$ |              |                  |                  |              |  |
| Discon timer                                                   | √            |              |                  |                  |              |  |
| Loops                                                          |              | √            | 1                | $\checkmark$     | $\checkmark$ |  |
| Loop                                                           | —            | √            | $\checkmark$     | $\checkmark$     | $\checkmark$ |  |
| Туре                                                           |              | √            | $\checkmark$     | $\checkmark$     | $\checkmark$ |  |
| SPID1                                                          |              |              | $\checkmark$     | $\checkmark$     |              |  |
| # of B-channis                                                 |              |              | $\checkmark$     | $\checkmark$     |              |  |
| Network DNs                                                    |              | _            | V                | $\checkmark$     |              |  |
| Call type                                                      |              | -            | $\checkmark$     | $\checkmark$     |              |  |
| D-packet servce                                                |              |              | $\checkmark$     | $\checkmark$     |              |  |
| Lp <xxx></xxx>                                                 |              |              | V                | $\checkmark$     |              |  |
| TEIs                                                           |              | _            | $\checkmark$     | $\checkmark$     |              |  |
| Sampling                                                       |              | √            |                  |                  |              |  |
| DNs on Loop <xxx></xxx>                                        |              | $\checkmark$ |                  |                  | $\checkmark$ |  |
| Assign DNs                                                     |              | $\checkmark$ |                  |                  | V            |  |
| Loop DN                                                        | _            | 1            |                  |                  | , 1          |  |

#### Hardware settings that appear for each cartridge or card type

#### Cd1-KSU

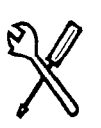

Installer password required

Press Show to display the Trunk Cartridge or BRI Card in the ICS.

Press <u>CHANGE</u> to select a card type: **Loop**, BRI-U2, BRI-U4, or BRI-ST.

If your system is using a restricted feature cartridge that has not been upgraded, you cannot select the BRI-ST and BRI-U4 card types, or configure the second cartridge or card in the ICS (Cd2-KSU).

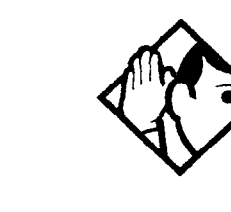

**Tip -** The Trunk Cartridge slots in the ICS are numbered from left to right.

#### Card type

The display shows the current card type.

#### Lines

The display shows the range for the lines on a Trunk Cartridge.

If your system is using a restricted feature cartridge that has not been upgraded, you will see only settings for Cd1-KSU.

If your system is using BRI-U2 Cards, only the first two loops appear for the card.

|         | Line numbers<br>for Loop start |
|---------|--------------------------------|
| Cd1-KSU | 001-004                        |
| Cd2-KSU | 025-028                        |

#### Hardware / 225

#### **Discon timer**

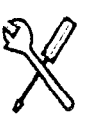

Installer password required

Disconnect timer allows you to specify the duration of an open switch interval (OSI) before a call on a supervised external line is considered disconnected.

Press <u>CHANGE</u> to select the setting: 60, 100, 260, **460**, or 600 milliseconds.

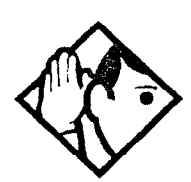

**Tip -** Disconnect Supervision is assigned to each line with the Trunk mode setting in Trunk/Line data under Lines (see page 156).

This setting must match the setting for the line at the central office.

#### Loops

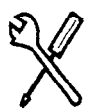

Installer password required

The display shows the loops found on the BRI Card.

If your system is using a restricted feature cartridge that has not been upgraded, you will see only settings for Cd1-KSU

|         | Loopnumbers<br>for BRI cards |
|---------|------------------------------|
| Cd1-KSU | 201-204                      |
| Cd2-KSU | 225-228                      |

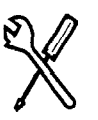

Installer password required

#### Loop

Press Show to display the settings for individual loops on a BRI Card.

#### Туре

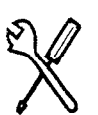

Installer password required

Installer password required

Press <u>CHANGE</u> to select the loop type. If the card type is BRI-ST, the loop type can be S, T, or S/T. If the card type is BRI-U2 or BRI-U4, the loop type can be LT or **NT**.

The BRI Card must be disabled under Module Status in Maintenance before this setting can be changed. You can change the setting if the card has not yet been installed in the ICS slot.

#### Lines

There are two lines for each T, S/T, or NT loop.

| Loop | Default lines |
|------|---------------|
| 201  | 001-002       |
| 202  | 003-004       |
| 203  | 005-006       |
| 204  | 007-008       |
| 225  | 025-026       |
| 226  | 027-028       |
| 227  | 029-030       |
| 228  | 031-032       |

#### No SPIDs assignd

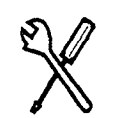

Installer password required

T, S/T, and NT loops can be assigned a service profile identifier (SPID) as supplied by your service provider. No SPIDs are assigned by default.

When the loop type is T or NT, calls on the loop are handled for a network connection only. If any other ISDN equipment is connected

to the loop, it must be configured as an S/T loop to ensure proper call handling.

Press ADD and enter the first or second SPID assigned to the loop.

If there are two SPIDs already assigned to the loop, <u>ADD</u> will not appear until one is removed.

Press <u>REMOVE</u> to clear a SPID.

#### # of B-channls

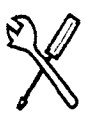

Installer password required

Press <u>CHANGE</u> to select the number of B-channels that are associated with the SPID: **1** or 2.

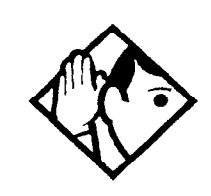

**Tip** - When you order an ISDN service package that supplies two B-channels, you may receive one or two SPIDs from your service provider. If you receive one, it usually means you will configure the SPID to use two B-channels. If you receive two, it usually means you will configure each SPID with one B-channel. Check with your service provider if you are not sure about the proper configuration.

#### **Network DNs**

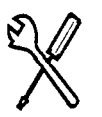

Installer password required

Press Show to display the DNs which are used with the SPID.

Press <u>ADD</u> and enter the appropriate number to assign additional Network DNs to the SPID.

The Compact ICS can have a maximum of 32 Network DNs for the system. There is no limit to the number of Network DNs for each SPID, but you cannot exceed the limit of 32 Network DNs for the system.

If the Network DN you try to enter is already assigned to a SPID and its call type is Both, you will not be able to assign the DN again.

If the Network DN you enter is already assigned to a SPID and its call type is Voice or Data, it will be automatically programmed with the unused call type. For example, if the DN has Call type set to Voice in the previous SPID assignment, it will be automatically set to handle Data calls when the same DN is added to the other SPID.

#### Call type

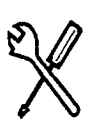

Installer password required

Press <u>CHANGE</u> to select the call type of the Network DN: Voice, Data, or **Both**.

<u>CHANGE</u> will not appear if the Network DN is already in use by the system and the call type will be automatically programmed with the unused call type. For example, if the DN has Call type set to Voice in a previous SPID assignment, it will be automatically set to handle Data calls when the DN is entered the second time.

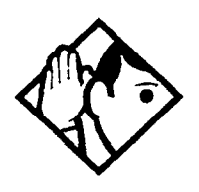

**Tip** - If your service provider does not specify the call type for each Network DN, it is probably available for both voice and data. Check with your service provider if you are not certain about the proper configuration.

#### **D**-packet servce

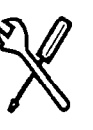

Installer password required

Press <u>Show</u> to view and program D-packet service for S/T, T, or NT loops. You can have two D-packet service configurations for each BRI Card.

#### **D-packet servc**

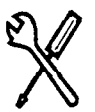

Installer password required

Press <u>CHANGE</u> to turn D-packet service for this loop on (Y) or off (N).

#### Lp201

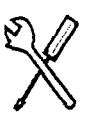

Installer password require

Select the S loop (for BRI-S/T cards) or LT loop (for BRI-U2 or BRI U4 cards) that supports the D-packet service.

Press <u>CHANGE</u> to move through a list of the loops which are available on this card. If only one loop is available, you will not see <u>CHANGE</u>.

#### TEIs

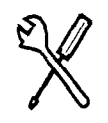

Installer password require

Press Show to view and program the Terminal Endpoint Identifiers (TEIs). Each TEI is supplied by your service provider and is associated with an ISDN D-channel packet device.

#### No TEIs on loop

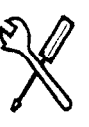

Installer password require

Press ADD to program up to eight TEIs to this loop.

#### Sampling

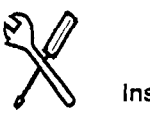

Installer password require

Press <u>CHANGE</u> to select the sampling used by an S loop:

- **Fixed**: if two or more S-interface devices use the loop and the length of the loop is less than 200 m (650 ft), select Fixed.
- Adaptve: if two or more S-interface devices use the loop and the length of the loop is greater than 200 m (650 ft), select Adaptve

If one S-interface device is using the loop, the length of the loop car be up to 1000 m (3,250 ft) and the rate should be set to Adaptve.

The BRI Card must be disabled under Module Status in Maintenance before you can change this setting. You can change the setting if the card has not yet been installed in the ICS slot.

#### DNs on Loop 201

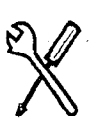

Installer password required

Press Show to view and program the ISDN DNs assigned to the loop.

#### **Assign DNs**

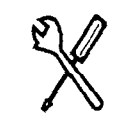

Installer password required

Press Show and enter the ISDN DN you wish to assign to this loop, or press <u>SCAN</u> to move through a list of DNs already assigned to the loop.

The display shows Availabl, Assigned (assigned to this loop), \*Lennn\* (assigned as the default DN of another loop) or Lennn (assigned to another loop).

Press LIST to move through the all the ISDN DNs on the system one by one. The default range of ISDN DNs is 73-79.

Press <u>CHANGE</u> to assign the DN to the loop or to remove it.

#### Loop DN

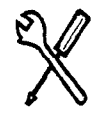

Installer password required

1

Press <u>CHANGE</u> to move through the ISDN DNs you have assigned to the loop. This will assign the main ISDN DN to the loop. You can also set Loop DN to **None**.

## Applying button cap labels

Before you apply button labels, activate the Button Inquiry feature (Feature \* 0) to verify the button functions and to avoid activating features as you put the labels onto the buttons.

Keep the extra labels and button caps with each Norstar telephone or leave them with the system coordinator.

#### Types of button caps

- Unlabeled, clear button caps with appropriate green or gray paper for typing in line numbers, telephone numbers, and features
- **Pre-printed, colored button caps** in green or gray

#### Some examples of pre-printed button caps

| Green caps        | Grey caps  |
|-------------------|------------|
| Line 1            | Last No.   |
| Handsfree<br>Mule | Speed Dial |

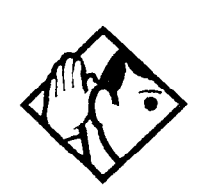

**Tip** - To make identification of line types easier, use preprinted green button caps for lines that support incoming and outgoing calls. Use clear button caps for target lines that are incoming only.

#### Identifying the telephones

- 1. Write the individual telephone numbers on the labels and attach them to the appropriate Norstar telephones.
- 2. Write the telephone number and the internal number on the appropriate receiver card for each type and color of telephone that is to be installed.
- 3. Cover the receiver card underneath the receiver of each telephone with the plastic lens.

#### Norstar default button assignments

Default features are assigned automatically to the programmable buttons on Norstar telephones and vary depending on the telephone. The default features are listed in the tables in this chapter.

#### Rules of default button assignment

Line and intercom buttons are assigned by default templates and can be changed in programming. Handsfree/Mute and Answer buttons are not assigned by default. If these features are defined, however, they are automatically assigned to specific buttons, as described on this and the following page. None of these buttons can be assigned to M7100 telephones.

The Handsfree/Mute feature appears on the bottom right-hand button (the bottom button on the M7208 telephone), moving the Intercom button(s) up one position.

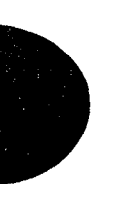

Each telephone can have up to eight Intercom buttons. They appear above the Handsfree/Mute button at the bottom right-hand position on your telephone (the bottom button on the M7208 telephone).

Each telephone can have up to four Answer buttons. They appear above Intercom buttons in the right column and continue up from the bottom in the left column, replacing the features on those buttons. (On the M7208 telephone, Answer buttons appear above Intercom buttons and below external line buttons in a single column.)

External line buttons appear in ascending line order, starting at the top button in the left column (the top button on the M7208 telephone). If more than five external lines are assigned to an M7310 telephone assignment continues down the buttons on the right column, erasing the features on those buttons. Line buttons have priority over feature access buttons but not Handsfree/Mute, Intercom, or Answer buttons.

#### M7100 telephone button defaults

For for the default template, the one programmable button on the M7100 telephone is Last No.

لماتك ما المحاد المعاني والمعاد المتحالة و

#### M7208 telephone button defaults

| Pick-Up    |
|------------|
| Transfer   |
| Last No.   |
| Page       |
| Conf/Trans |
| Speed Dial |
| Intercom   |
| Intercom   |

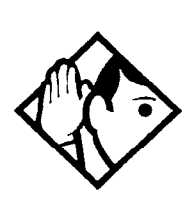

**Tip -** The default Page button activates the General Page option (Feature 6 0).

#### M7310 telephone button defaults

#### **Dual-memory buttons**

| Set 33   | Set 37  | Set 42 |
|----------|---------|--------|
| Set 21   | Set 25  | Set 29 |
| <u> </u> | <b></b> |        |
| Set 34   | Set 39  | Set 43 |
| Set 22   | Set 26  | Set 30 |
| ·······  |         |        |
| Set 35   | Set 40  | Set 44 |
| Set 23   | Set 27  | Set 31 |
|          |         |        |
| Set 36   | Set 41  | Set 45 |
| Set 24   | Set 28  | Set 32 |
|          |         |        |

This example shows defaults for a system with two-digit internal numbers.

DN 38 does not appear on any set or CAP module.

The defaults shown for the dual-memory buttons do not actually exist on any telephone, since no telephone has an autodial button for itself. The position that would be taken by the autodial button for itself is blank.

-

ł

#### Template button assignments

| DND      | Conf/Trans |
|----------|------------|
| Transfer | Last No.   |
| Call Fwd | Voice Call |
| Pick-Up  | Intercom   |
| Page     | Intercom   |

#### M7324 telephone button defaults

Buttons without a label are blank by default and can be programmed as autodial or feature buttons.

Call Fwd Speed Dial Last No. Saved No. Conf/Trans Transfer DND Pick-Up Voice Call Page Intercom

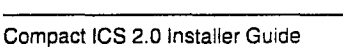

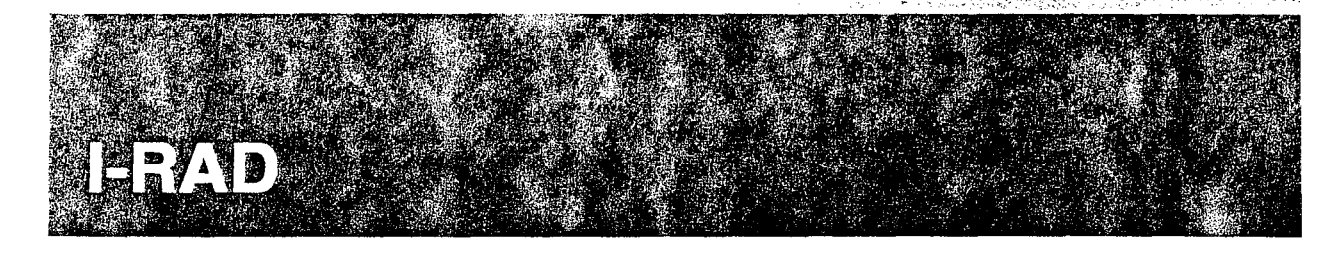

The internal remote access device (I-RAD) allows you to see and change programming for the ICS using a PC equipped with remote administration software and a modem. Once you have configured the ICS for remote administration, you can call the ICS on an incoming line, connect to the I-RAD, and then program or troubleshoot the ICS using the PC.

To set up remote administration:

 If the Feature Cartridge does not have the I-RAD enabled, turn it on by entering software keys. (If you do not see the Auto reporting programming under the System Programming heading, the I-RAD is not enabled.)

See "Software Keys" on page 222 for instructions for obtaining and entering the keys.

2. Create a remote package with the Remote admin setting set to Y(Yes). When the package is assigned to a line, it allows remote administration.

See "Remote access" on page 212.

3. Assign the remote access package to the line used for calling the ICS from your PC. This permits the line to be used for remote administration.

See "Remote access" on page 212.

4. Verify that the I-RAD password used by the ICS is the same one you use with your remote administration software. Change the password, if necessary.

See "IRAD pswd" on page 193.

 To test the I-RAD feature, call the line you configured for remote access from a telephone and transfer to the I-RAD using one of the methods described in "Connecting to the I-RAD" on page 236. If you hear a high-pitch modern tone, the I-RAD is working and accessible.

#### Connecting to the I-RAD

A personal computer (PC) equipped with remote administration software and a modem can connect with the I-RAD using one of the following methods:

 call someone on the Norstar system and have him or her enter the feature code that transfers your call to the I-RAD (Feature 8 1 7). You can also be transferred using Feature 8 1 7 when someone has called you from the Norstar system.

H.

5.

- using a touch-tone telephone or modem, call the system using an Auto Attendant feature, enter the DISA DN and appropriate COS password, or the Auto DN. You can then enter the Remote Administration feature code (Feature \* \* 7 2 3).
- using a touch-tone telephone or modem, call the system on an auto-answer line and enter the Remote Administration feature code (Feature \* \* 7 2 3).
- call the incoming line that has been programmed to answer with the I-RAD after a set number of rings (see Alarm reporting on page 218).

You can connect to a Compact ICS that does not have the I-RAD enabled using the transfer to IRAD feature code

(Feature 8 1 7) only. This allows you to enter the software keys to enable the I-RAD remotely. A remote access package must be applied for the line and you must have the IRAD password. When you have been transferred, the only programming heading available to you is Software Keys, which will allow you to enable the feature remotely and set up other methods of access.

You will still need to enter the Installer password to begin a remote programming session (Feature \* 2 6 6 3 4 4), and the remote administration software requires your system's I-RAD password.

The I-RAD is also used to automatically transmit alarm codes to a remote location. See Alarm reporting in the Programming chapter for more information.

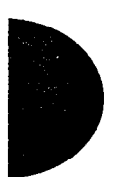

Compact ICS 2.0 Installer Guide

# Testing

After your system has been installed and programmed, test it to verify that the equipment is functioning properly.

- Verify all wiring and connections to make sure they are correct and secure.
- Use Module status in Maintenance to verify that all modules are enabled.
- Use Port/DN status in Maintenance to verify that all devices and lines are enabled and idle.
- Test each Norstar telephone by placing a call, verifying the quality and clarity of all connections, checking the indicators, and programming and using a memory button.
- Test the I-ATA by placing a call to the analog device connected to the I-ATA port. Verify that the device detects ringing. Verify the quality and clarity of the connection. Place a call from the device to verify dialing.
- Test each external line by placing a call and verifying the quality and clarity of the connection.
- Use the procedures in the user cards or installation documentation to test all optional equipment, which may include peripherals.
- If you have programmed any of these Norstar features, test them:
  - Routing
  - System Speed Dial
  - Restriction filters
  - Class of Service
  - Services

|   | <br> | · · · · · · · · · · · · · · · · · · · |                |
|---|------|---------------------------------------|----------------|
|   |      |                                       |                |
| , |      |                                       |                |
|   |      |                                       |                |
|   |      |                                       |                |
|   |      |                                       |                |
|   |      |                                       |                |
|   |      |                                       |                |
|   |      |                                       |                |
|   |      |                                       |                |
|   |      |                                       |                |
|   |      |                                       |                |
|   |      |                                       |                |
|   |      |                                       |                |
|   |      |                                       | , <sup>1</sup> |
|   |      |                                       |                |
|   |      |                                       |                |
|   |      |                                       |                |
|   |      |                                       |                |
|   |      |                                       |                |
|   |      |                                       |                |
|   |      |                                       |                |
|   |      |                                       |                |
|   |      |                                       |                |
|   |      |                                       |                |
|   |      |                                       |                |
|   |      |                                       |                |
|   |      |                                       |                |
|   |      |                                       | 1              |

an a marana mananana marana manana manana marana marana marana marana ana marana ana marana ana sa sa sa sa sa

## Troubleshooting

These troubleshooting procedures allow you to solve many problems in the Norstar system. Follow these procedures before replacing any components.

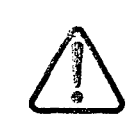

## Only qualified persons should service system.

The installation and service of this unit is to be performed only by service personnel having appropriate training and experience necessary to be aware of hazards to which they are exposed in performing a task and of measures to minimize the danger to themselves or other persons.

Electrical shock hazards from the telecommunication network and AC mains are possible with this equipment. To minimize risk to service personnel and users, the ICS must be connected to an outlet with a third-wire ground. In addition, all unused slots must have filler faceplates installed and the system door must be locked in place at the completion of any servicing.

Service personnel must be alert to the possibility of high leakage currents becoming available on metal system surfaces during power line fault events near network lines. Risk points on the ICS are the Feature Cartridge, heatsink and power cord earth ground pin. These leakage currents normally safely flow to Protective Earth ground via the power cord. Therefore, it is mandatory that connection to an earthed outlet is performed first and removed last when cabling to the unit. Specifically, operations requiring the unit to be powered down must have the network connections (central office lines) removed first. Where more than one procedure is given, you should select just one.

#### **Getting ready**

Before you begin troubleshooting, gather all the information that is relevant to your network configuration. These are:

- the Programming Record
- records from people who use the network
- information about other hardware and non-Norstar features within the public or private network

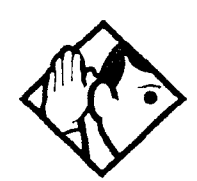

**Tip -** Remember that you can check many of the system parameters without having to go into a programming session.

 Use Button Inquiry (Feature \* 0) to check the buttons on a particular telephone.

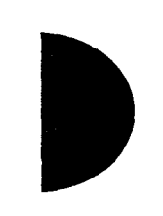

#### Types of problems

The problems you encounter will likely fall into one of the following categories.

#### Misunderstanding of a feature

A problem may be reported because a Norstar user is unfamiliar with the operation of a given feature. You may be able to solve the problem simply by demonstrating how to use the feature correctly.

#### **Programming errors**

You may encounter problems caused by errors in programming. A feature may have been programmed incorrectly or may not have been programmed at all.

#### Wiring connections

Wiring problems are caused by loose, unconnected, or incorrect wiring. Use the procedures in the section on Checking the hardware as a guide.

#### **Equipment defects**

You may encounter problems caused by Norstar equipment defects. See the appropriate section for problems related to the system hardware.

#### General troubleshooting procedure

- 1. Diagnose the trouble by determining:
- the types of problems users have experienced
- the frequency of the problems
- how many telephones are affected
- 2. Check how a feature is being used. A problem may have been reported because of a misunderstanding about how a feature works. Confirm that the person who reported a problem understands the intended use and operation of any feature in question.
- 3. Check for programming errors. Check that the programming recorded in the *Programming Record* is correct for the intended operation of the system, and verify that this programming has been correctly entered.
- 4. Run a Station set test (Feature 8 0 5). Instructions are included in the System Coordinator Guide.
- 5. Check the wiring and hardware connections.
- 6. If the problem persists, run a Maintenance session as described in the Maintenance chapter.
- 7. If hardware is defective, replace it. If the trouble requires expert advice, follow your company's procedure for obtaining assistance.

## **Problems with telephones**

## Norstar telephone has faulty buttons, display, handset or other hardware problems

1. Run a Station Set Test (Feature 8 0 5). Instructions are included in the System Coordinator Guide.

#### Norstar telephone display unreadable If the trouble is with an M7310 or an M7324 telephone:

- 1. Press Feature \* 7.
- 2. Press UP or DOWN to adjust the display to the desired level.
- 3. Press <u>OK</u>.

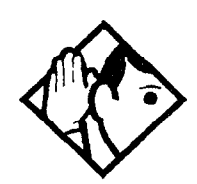

**Tip -** The number of contrast settings varies with the model of telephone.

#### If the trouble is with an M7100 or M7208 telephone:

- 1. Press Feature \* 7.
- 2. Press a number on the dial pad to adjust the display to the desired level.
- 3. Press Hold .

#### If the display is still unreadable:

- 1. Go into Maintenance in programming and disable the problem telephone.
- 2. Replace the problem telephone with a known working one.
- 3. Enable the working telephone.

#### Norstar telephone dead

- 1. Run a Station Set Test (Feature 8 0 5). Instructions are included in the System Coordinator Guide.
- 2. If more than one telephone is affected, refer to the ICS down section on page 261.
- 3. Check for dial tone.

- 4. Check the display.
- 5. If the problem persists, replace the telephone with a known working Norstar telephone of the same type (so that the programming is retained).
- Check the internal wiring at both the modular jack and the distribution cross-connect. A Norstar telephone port should have between 15 and 26 V DC across the Tip and Ring when the telephone is disconnected.
- 7. Run a bit error rate test (BERT). Instructions begin on page 300.
- 8. Check the line cord.

## Running a Maintenance session to test a dead telephone

- 1. Run a Maintenance session to ensure that the telephone is not disabled. (See Port/DN status in the Maintenance chapter.)
- 2. Disable the port that the telephone is connected to using the heading Port/DN status.
- 3. Enable the port that the telephone is connected to using the heading Port/DN status.

#### **Replacing a telephone**

In a powered-up system, an existing Norstar telephone can be replaced by a new Norstar telephone. If you use a Norstar telephone that has already been used on the system, it may have to be reprogrammed.

#### Replacing Norstar telephones of the same type

If an existing Norstar telephone is unplugged, and a new Norstar telephone of the same type is then plugged into the same jack (for example, replacing an M7208 telephone with another M7208 telephone), the new telephone acquires the programming and the internal number of the old telephone. This is normally done to replace a defective telephone.

#### **Replacing Norstar telephones of different types**

If an existing Norstar telephone is unplugged, and a new Norstar telephone of a different type is plugged into the same jack (for example, replacing an M7208 telephone with an M7310 telephone), the new telephone keeps the old internal number. The new telephone receives default programming for a telephone of its type. (Refer to "Applying button cap labels" on page 231).

If the telephone being replaced has more lines than the new telephone, automatic outgoing line selection may not work with the Handsfree/Mute feature. A line must be selected manually.

#### Status of a telephone that was replaced

The old Norstar telephone that was unplugged and replaced by a new Norstar telephone loses its programming and internal number. The old telephone's internal number has been given to the new telephone and the programming has either been removed or given to the new telephone when it was plugged into the old jack. The replaced telephone (if still functional) is now treated by the system as a telephone not previously in service.

#### **Emergency telephone dead**

- 1. Verify that the power indicator on the ICS is not lit.
- 2. Verify that there is no dial tone at the emergency telephone.
- 3. Check that the external line and emergency telephone connections have been made correctly.
- 4. Ensure that the emergency telephone is not faulty by connecting it directly to the external line 002 and listening for dial tone.
- 5. Verify that the ICS has a Loop Start Trunk Cartridge installed.
- 6. Verify that there is dial tone on line 002 of the ICS.
- 7. Replace the ICS.

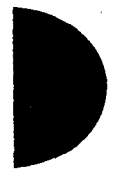

## **Problems with lines**

The troubleshooting problems listed here focus on trouble with making calls or using lines. For problems which are specific to BRI lines, see "Problems with BRI service" on page 257.

#### Calls cannot be made (but can be received)

- 1. Press Feature \* 0.
- 2. Press a line button.
- 3. If an incorrect line number or name appears (or if neither appears) on the Norstar telephone display, check the programming settings.

#### OR

If the correct line number or name appears on the Norstar telephone display, make sure the external lines are properly cross-connected.

- 4. Check the restrictions that are applied to the set and to the lines at the set.
- 5. Check that the dialing mode is consistent with that used by the central office (CO).
- 6. Run a Maintenance session and verify that the module in which the Trunk Cartridge is installed in is not disabled or unequipped using the heading Module status.
- 7. Run a Maintenance session and disable the appropriate ports using the heading Port/DN status. For charts showing external line port number defaults, refer to Installing the hardware.
- 8. Enable the appropriate ports using the heading Port/DN status.
- 9. To check the line, contact the telephone company.

#### Dial tone absent on external lines

- Use Button Inquiry (Feature \* 0) to display the number of the external line you are testing.
- 2. Check for dial tone using a test telephone at the connections for the external line on the distribution block.
- 3. Make sure that a Trunk Cartridge for the line is properly installed in the ICS.

- 4. Refer to the section on Trunk Cartridge trouble in this chapter.
- 5. Run a Maintenance session to ensure that the line is not disabled. (See Port/DN Status in the Maintenance chapter.)

#### Hung lines at a telephone

Line indicators that have been solid for a long time are the only visible indication that lines are hung.

#### **Possible problem**

A line that has been redirected using Line Redirection may, under some circumstances, remain busy after a call is over. If this happens, the outgoing line for the redirection also remains busy. You can clear this kind of hung line only at the telephone that was used to redirect the line.

#### Solution

- 1. Enter the Button Inquiry feature code (Feature \* 0) at the telephone that was used to redirect the line.
- 2. Press the button of the redirected line.
- 3. Press <u>SHOW</u> or **#**.
- 4. Press <u>DROP</u> or ★.

Both the redirected line and the outgoing line for the redirection should now be cleared.

#### **Possible problem**

The supervision or Discon timer programming for the line does not match the settings for the line at the central office.

#### Solution

Verify that your programming for the line matches the central office settings.

#### Possible problem

Lines are still hung after all the above solutions have been investigated or tried out.

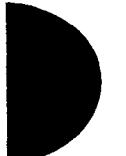

#### Solution

For lines that are hung for any other reason, you will have to run a Maintenance session.

- 1. Run a Maintenance session and go to the heading Module status.
- 2. Disable and enable the affected Trunk Cartridge.

Follow the procedures in the Troubleshooting overview and the Installation check sections before proceeding.

#### Auto-answer line rings at a Norstar telephone Possible problem

You configured a loop start trunk as auto-answer but the installed hardware does not support disconnect supervision. (In this case, the symptom would be accompanied by the Alarm 62 code symptom.)

#### Solution

Reconfigure the trunk as manual answer.

OR

Replace the Trunk Cartridge with one that provides disconnect supervision.

#### **Possible problem**

The line is configured as auto-answer and unsupervised.

#### Solution

Reconfigure the line as manual answer.

OR

Reconfigure the line as supervised.

#### **Possible problem**

The line is not equipped for disconnect supervision at the central office.

#### Solution

Reconfigure the trunk as manual answer.

#### Possible problem

The Discon timer setting for the Trunk Cartridge in Trunk/Line data does not match the setting for the line at the central office.

#### Solution

Reconfigure the Discon timer to match the setting at the central office.

#### Prime telephone gets misdialed calls

#### **Possible problem**

The digits sent by a switch at a central office or in the private network did not match any Received number, the Auto DN, or the DISA DN. The call has been routed to the prime telephone for the incoming trunk.

#### Solution

- 1. Verify that the switch is sending the correct number of digits for the Received number length defined in your system.
- 2. Verify all the digit strings that the switch should be sending.
- 3. Check that you have defined the corresponding Received number for every target line in your system.
- 4. Make sure that the published telephone numbers for your network are correct.

## Selected line reads "Not in service" or "Not available"

#### Possible problem

The line has been disabled for maintenance purposes.

#### Solution

Enable the line.

OR

If the line will be out of service for some time, configure another line to replace it on the telephone.

#### Selected line pool shows "No free lines" Possible problem

If this happens often, there are not enough lines in the line pool to serve the number of line pool users.

#### Solution

Enter programming and move less-used loop start trunks from other line pools into the deficient line pool.

## Problems with the I-ATA

The problems listed here focus on trouble with the I-ATA and the analog device connected to it.

# Calls do not ring (and caller does not receive busy tone)

- 1. Verify that the ringer of the attached analog device is turned on.
- 2. Check the ringer volume.
- 3. Verify that calls can be answered even when the device does not ring.
- 4. Replace the analog device with a single-line analog telephone and check for ringing.
- 5. Check for ringing at the wiring connection block using a singleline analog telephone.
- 6. Check wiring from the connection block to the attached analog device.
- Check the requirements of the analog device to see if it is compatible with the I-ATA specifications (see specifications on page 311).

#### I-ATA is always busy

- 1. Remove the attached analog device from the I-ATA line and make a call to the I-ATA from a Norstar telephone. If the line is not busy, the analog device may be faulty. If the line is busy, check the wiring.
- 2. Ensure that the analog device is not faulty by connecting it directly to an external line and verifying that it functions correctly.
- 3. Check the internal wiring at the modular jack and the distribution cross-connect. The I-ATA port should have about 31 Vdc across the Tip and Ring when the telephone is disconnected.
- 4. Check the requirements of the analog device to see if it is compatible with the I-ATA specifications (see specifications on page 311).

Compact ICS 2.0 Installer Guide
5. Run a maintenance session to ensure the I-ATA is not disabled. (See Port/DN status in the Maintenance chapter.)

# Calls cannot be answered (or dial tone is not present when making calls)

- 1. Check that the I-ATA connections have been made correctly.
- 2. Replace the analog device with a single-line analog telephone and check for dial tone.
- 3. Ensure that the analog device is not faulty by connecting it directly to an external line and checking for dial tone.
- 4. Check that the I-ATA is not busy by making a call to it from a Norstar telephone. If it is busy, remove the analog device and check for busy.
- 5. Check the internal wiring at the modular jack and the distribution cross-connect. The I-ATA port should have about 31 Vdc across the Tip and Ring when the telephone is disconnected. The voltage should drop when the analog telephone is connected and a call is attempted.
- 6. Check the requirements of the analog device to see if it is compatible with the I-ATA specifications (see specifications on page 311).

#### Calls cannot be made (but dial tone is present)

- 1. Ensure that the analog device is not faulty by connecting it directly to an external line and making a call.
- 2. Ensure the dialed number is not restricted by call restrictions.
- 3. Check if the ICS is detecting dialing by listening to the dial tone. Dial the first digit of an internal telephone DN and check that dial tone is removed. If you still hear dial tone, the ICS is not detecting the dialed digit.
- 4. Determine if the problem is associated with the wiring by connecting the analog device directly at the modular jack or the distribution cross-connect by the ICS. If calls can be made with this connection, the problem may be with the internal wiring.
- 5. Check the internal wiring at the modular jack and the distribution cross-connect. The I-ATA port should have about 31 Vdc across the Tip and Ring when the telephone is disconnected. The

voltage should drop when the analog telephone is connected and a call is attempted.

6. Check the requirements of the analog device to see if it is compatible with the I-ATA specifications (see specifications on page 311).

# Problems with optional equipment

#### Auxiliary ringer

- 1. If the auxiliary ringer is used for Schedules (Night, Evening, or Lunch schedule), ensure that Schedules is activated from the control telephone.
- 2. Check the wiring between the auxiliary ringer generator and the ringing device. Refer to the auxiliary ringer wiring chart.
- 3. Check the wiring between the auxiliary ringer generator and the distribution block.

#### Auxiliary ringer wiring

| Feature                 | Pin               |
|-------------------------|-------------------|
| Auxiliary ring (Make)   | 50 (Violet-Slate) |
| Auxiliary ring (Common) | 25 (Slate-Violet) |

- 4. Ensure that the auxiliary ringer contacts are operating properly by checking with an ohmmeter across the auxiliary ringer pin contacts. Refer to the auxiliary ringer wiring chart.
- 5. Check that the auxiliary ringer pin contacts are programmed to operate in conjunction with any or all of the features in the auxiliary ringer programming chart.

#### Auxiliary ringer programming

| Feature                 | Programmed in  |                 |
|-------------------------|----------------|-----------------|
| Auxiliary ringer: Lines | Lines          | Trunk/Line data |
| Auxiliary ringer: Sets  | Terminals&Sets | Capabilities    |
| Service Modes           | Services       | Ringing service |

The maximum current carrying capability of the Norstar auxiliary relay contacts is 50 mA dc. They are designed to operate with the auxiliary ringer generator, or equivalent.

#### **External paging**

1. Use the Button Inquiry feature (Feature \* 0) to verify the feature of a programmable memory button.

2. Check the wiring between the 50-pin connector and the paging amplifier or between the connections shown in the external paging wiring chart.

#### External paging wiring

| Feature         | Pin               |
|-----------------|-------------------|
| Page out (Tip)  | 50 (Violet-Slate) |
| Page out (Ring) | 25 (Slate-Violet) |
| Page (Make)     | 49 (Violet-Brown) |
| Page (Common)   | 24 (Brown-Violet) |

3. Test external paging Feature 6 2 to ensure that it is working. The nominal output signal from the Norstar ICS is 100 mV rms across 600  $\Omega$ .

### Music on Hold/Background Music trouble

Although Music on Hold and Background Music are separate features, they share the same wiring and customer-supplied music source.

- 1. Ensure that the proper feature access code (Feature 8 6) is turned on. Adjust the volume using the volume control bar.
- Use the Button Inquiry feature (Feature \* 0) to verify the feature on a programmable memory button.
- 3. If there is trouble with Music on Hold, check the music settings in programming.

#### Music programming

| Feature           | Programmed in  |                |
|-------------------|----------------|----------------|
| Backgrnd music: Y | System prgming | Featr settings |
| On hold: Music    | System prgming | Featr settings |

- 4. Check the wiring between the music source and the 50-pin connector. See the wiring charts in the Installation section.
- 5. Ensure that the music source is turned on, is operational, and the volume control is set properly.

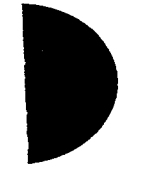

Compact ICS 2.0 Installer Guide

Problems with optional equipment / 255

6. Any music source with a low-output impedance (for example, less than 3,300 ohms) can be connected. The output level must be less than one volt. 256 / Problems with Trunk Cartridges

### **Problems with Trunk Cartridges**

Check first for user configuration problems, then wiring and programming errors before replacing Norstar equipment.

### **Trunk Cartridge trouble**

- 1. Check that the cartridge is properly inserted in the ICS.
- 2. Run a Maintenance session to ensure that the cartridge is not disabled.

#### If the problem persists:

1. If AC power is present and the LED indicator on the ICS is off, see the section on ICS down on page 261.

Refer to the Installation chapter for information on replacing components.

### **Problems with BRI service**

Each LED on front of a BRI-ST or BRI-U Card corresponds with a loop, or indicates an overall state of the BRI connections.

#### BRI Card indicators

| LED status               | T, S/T, or U-NT loop                                                                                                    | S or U-LT loop             |
|--------------------------|----------------------------------------------------------------------------------------------------|----------------------------|
| on                       | normal operation                                                                                                    |                            |
| off                      | no synchronization<br>with ISDN network                                                                                                    | no synchronization with TE |
| all flashing             | Card is not recognized by ICS (not configured<br>in Hardware as a valid BRI loop). See "All the<br>LEDs on a BRI Card are flashing" on page 258. |                            |
| bottom LED only flashing | ICS is downloading firmware to the card; card<br>is new to the ICS, or Feature Cartridge has<br>been upgraded                                    |                            |

#### The BRI card is connected to the ISDN network (U loop) but the LED for one of more loops is not lit

#### Possible problem

The physical connection or configuration for the network connection is not correct (no Layer 1).

- 1. Verify the wiring from the network to the distribution block.
- 2. Verify the wiring from the distribution block to the ICS.
- 3. Use a Meridian 2500 set to test for data on the BRI trunk.
- 4. Test the network connection by connecting Bellcore standard terminal equipment (TE) directly to the network.
- 5. Verify that the loop is provisioned.
- 6. Verify that the loop is properly configured, including the proper loop type, SPIDs, and Network DNs.
- 7. Disable and re-enable the BRI Card.

8. Disable and enable the module for the Card.

# "Out of service" is displayed when a BRI line is selected (LED for loop is lit)

#### Possible problem

The loop is configured incorrectly. Layer 1 is present but Layers 2 and 3 are not working.

#### Solution

- 1. Verify that the SPIDs and Network DNs are programmed correctly in Hardware.
- 2. Verify that the loop and lines are provisioned.

#### All the LEDs on a BRI Card are flashing Possible problem

The card is not configured properly.

#### Solution

1. Verify that the loop is properly configured, including the proper loop type, SPIDs, and Network DNs.

#### Possible problem

The card is not recognized by the ICS.

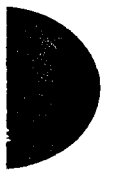

#### Solution

- 1. Verify that an Expansion Cartridge with Clocking, or Clocking Cartridge is installed in the ICS.
- 2. Replace the card with another card of the same type.

# Caller hears one ring and then a fast busy signal when placing a call on a BRI line

#### Possible problem

CACH or EKTS, which are not supported by Compact ICS, is included in the ISDN services package.

#### Solution

1. Contact your service provider and ensure that CACH or EKTS are not part of the ISDN services package. These services must be turned off at the switch.

2. Verify that the Network DNs have been programmed correctly, and verify the numbers with your service provider.

10.00

### **Problems with the NT1**

The table gives the meaning of the indicators found on the stand alone NT1 manufactured by Nortel. Other models or makes of NT1 may have different indicators. For more information about the NT1, see the ISDN chapter.

| Indicator | State    | Meaning                                    |
|-----------|----------|--------------------------------------------|
|           | off      | power is unavailable                       |
|           | on       | power is available                         |
|           | flashing | system is on backup power                  |
| S/T       | off      | normal operation                           |
|           | on       | no synchronization with terminal equipment |
|           | flashing | high error rate                            |
| U         | off      | normal operation                           |
|           | on       | no synchronization with the network        |
|           | flashing | high error rate                            |
| V         | off      | normal operation                           |
| Ŭ         | on       | test in progress                           |
|           |          |                                            |

Compact ICS 2.0 Installer Guide

### **ICS** down

- 1. If AC power is present and the indicator light on the ICS is off, replace the fuse in the ICS (see illustration on next page).
- 2. Disconnect all central office and station lines from the ICS. Power down the ICS by unplugging it.

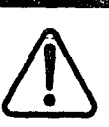

### Your Norstar system requires connection to a grounded outlet.

To prevent possible injury from voltage on the telephone network, disconnect all central office and station lines before removing plug from the electrical outlet.

- 3. After powering down the ICS, use fingernails or screwdrivers to pinch the tabs on the fuse drawer and remove it from the ICS. The cables can easily and safely be pushed aside to reach the fuse drawer.
- 4. Remove the fuse from the left-hand compartment (not the one labeled "spare fuse") and discard.
- 5. Insert the new fuse into the left-hand compartment.
- 6. A spare fuse is located in the right-hand compartment (labeled "spare fuse") of the fuse drawer.
- 7. If there is no spare fuse, you will have to obtain a replacement.

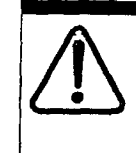

#### Replace with the same type of fuse.

For continued protection against risk of fire, replace only with the same type and rating of fuse (250 V, 3.15 A).

- 8. Replace the fuse drawer in the ICS and restore power to the system.
- 9. Connect the central office and station line connectors.

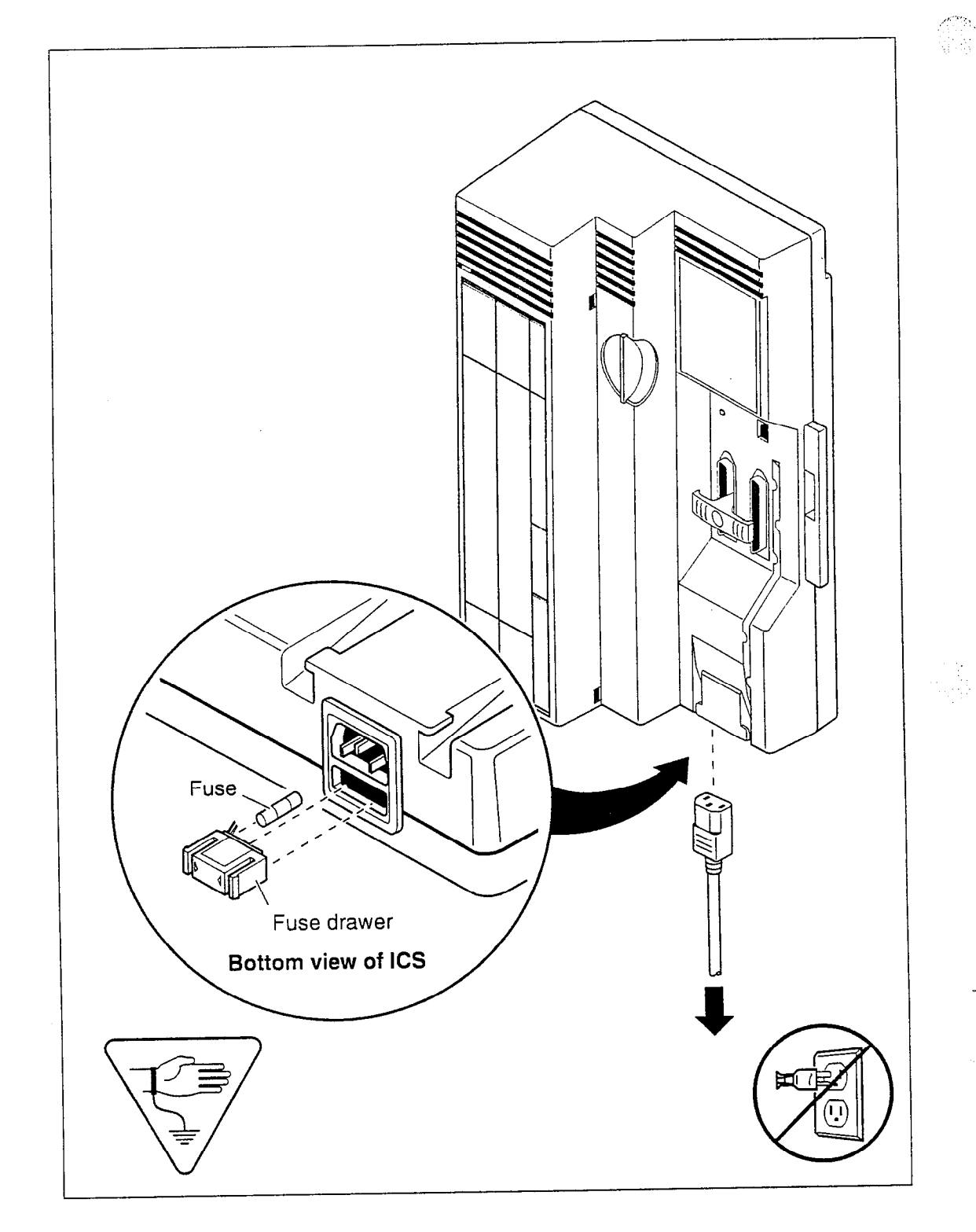

,

# Problems for network or remote users

#### Remote feature code gets no response Possible problem

A Norstar user has called into another Norstar system and is trying to activate a remote feature but gets no response after dialing the feature code.

#### Solution

- 1. If a COS password is needed for remote access, make sure the user has entered the appropriate password.
- Make sure that the remote caller is dialing the feature code correctly. Use the asterisk (\*) character, followed by the feature code, to activate a remote feature. Do not use Feature for accessing features on a remote

Norstar system.

- 3. Ensure that the remote user is dialing tones, not pulses once the call is answered.
- 4. Make sure an appropriate remote package is in use for the incoming line.
- 5. Check the restrictions for the remote package used with the incoming line.

# Dialed number gets ringback and the wrong person

#### **Possible problem**

The digits sent by a switch at a central office or in the private network did not match any Received number, the Auto DN, or the DISA DN. The call has been routed to the prime telephone for the incoming trunk.

- 1. Verify that the switch is sending the correct number of digits for the Received number length defined in your system.
- 2. Verify all the digit strings that the switch should be sending.

- 3. Check that you have defined the corresponding Received number for every target line in your system.
- 4. Make sure that the published telephone numbers for your network are correct.

# Dialed number gets stuttered dial tone instead of ringback

#### Possible problem

The remote caller has tried to reach a Norstar target line, but has reached a trunk with DISA instead. Alternatively, the Norstar system has mapped incoming digits onto the DISA DN.

#### Solution

- 1. Verify all the digit strings that the switch should be sending.
- 2. Check that you have defined a corresponding Received number for every target line in your system.
- 3. Check that you have defined the correct DISA DN for your system.
- 4. Make sure that the published telephone numbers for your network are correct.

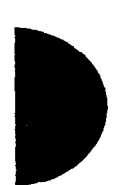

#### Dialed number gets dial tone instead of ringback Possible problem

The remote caller has tried to reach a Norstar target line, but has reached the Norstar system instead. Norstar has mapped the incoming digits onto the Auto DN.

- 1. Verify all the digit strings that the switch should be sending.
- 2. Check that you have defined the corresponding Received number for every target line in your system.
- 3. Check that you have defined the correct Auto DN for your system.
- 4. Make sure that the published telephone numbers for your network are correct.

#### Dialed number gets busy tone Possible problem

The target line that the incoming digits map onto is busy, and there is no prime telephone for the incoming trunk.

#### Solution

1. For maximum call coverage, make sure that you configure a prime telephone for every incoming trunk.

#### Dialed number does not get through Possible problem

The digits sent by a switch at a central office or in the private network did not match any Received number, the Auto DN, or the DISA DN. There is also no prime telephone assigned for the incoming trunk. In this case, the caller may hear overflow tone from the Norstar system or a recorded message from the originating switch.

#### Solution

- 1. Configure a prime telephone for every incoming trunk.
- 2. Verify that the switch is sending the correct number of digits for the Received number length defined in your system.
- 3. Verify all the digit strings that the switch should be sending.
- 4. Check that you have defined a Received number for every target line in your system.
- 5. Make sure that the published telephone numbers for your network are correct.

#### Possible problem

The Norstar system did not receive some or all of the incoming digits.

- 1. Check that the system hardware is receiving signals properly.
- 2. Verify that the switch is sending the correct number of digits for the Received number length defined in your system.
- 3. If the switch at the far end is sending pulse signals, make sure they are being sent at the proper rate. (Pulse digits must be 300 ms or more apart for Norstar to receive them.)

# Dialed DISA number gets ringback instead of stuttered dial tone

#### Possible problem

The remote caller has dialed a DISA number, but has instead reached a target line, or has been routed to the prime telephone for the auto-answer trunk. The Norstar system has mapped the incoming digits from a switch onto a target line, or has been unable to map the digits anywhere.

2

#### Solution

- 1. Verify that the switch is sending the correct number of digits for the Received number length defined in your system.
- 2. Verify all the digit strings that the switch should be sending.
- 3. Check that you have defined the correct DISA DN for your system.
- 4. Make sure that the published telephone numbers for your network are correct.

# Dialed DISA number gets dial tone instead of stuttered dial tone

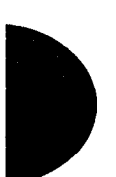

#### Possible problem

The remote caller has dialed a DISA number, but has reached the Norstar system instead. The Norstar system has mapped the incoming digits from a switch onto the Auto DN.

- 1. Verify that the switch is sending the correct number of digits for the Received number length defined in your system.
- 2. Verify all the digit strings that the switch should be sending.
- 3. Check that you have defined the correct DISA DN for your system.
- 4. Make sure that the DISA DN and Auto DN are different enough to prevent misdialing.
- 5. Make sure that the published telephone numbers for your network are correct.

# DISA user gets overflow tone when entering COS password

#### Possible problem

The remote caller may have entered an invalid password.

#### Solution

Check the Administration programming under COS passwords and verify that the caller has a valid password.

#### Possible problem

The remote caller may have entered an asterisk (\*) as one of the 6 digits.

#### Solution

Instruct remote callers to enter their COS password correctly: enter 6 digits.

#### Possible problem

The remote caller may have entered a number sign (#) as one of the 6 digits.

#### Solution

Instruct remote callers to enter their COS password correctly: enter 6 digits. The number sign (#) may be entered after the 6th digit, but is not required.

#### **Possible problem**

The remote caller may have waited more than 15 seconds between entering digits.

#### Solution

Instruct remote callers to enter their COS password correctly: enter 6 digits, and do not pause too long between digits.

#### Possible problem

The caller may be dialing from a rotary-dial telephone or from a push-button telephone that uses pulse signaling.

#### Solution

Inform remote callers that they must dial from a push-button telephone that uses DTMF, also known as touch-tone signaling.

#### Dialed feature code gets overflow tone Possible problem

The remote caller does not have access to that feature.

#### Solution

- 1. If the call came in on a trunk with DISA, check the Class of Service that is associated with the remote caller's COS password. If it is too restrictive, modify the remote package assigned to the COS password, or assign another COS password that is more suitable.
- 2. If the call came in on a trunk without DISA, check the remote package that you assigned to the incoming trunk. Make sure that it gives the appropriate access to the remote caller.

#### **Possible problem**

The feature code is not valid.

#### Solution

- 1. Make sure that remote callers have a correct listing of the features that are programmed for remote access.
- 2. Ensure that remote callers are dialing the feature code correctly. Press ★ followed by the feature code to activate a remote feature.

#### **Possible** problem

The caller may be dialing on a rotary-dial telephone or on a push-button telephone that uses pulse signaling.

#### Solution

Inform remote callers that they must dial from a push-button telephone that uses DTMF, also known as touch-tone signaling.

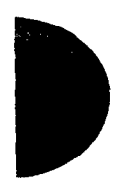

Compact ICS 2.0 Installer Guide

#### Dialed feature code gets busy tone Possible problem

A resource that the remote feature uses may currently be in use. For example, a remote caller trying to use the paging feature would get a busy tone if the auxiliary speaker were being used at the time.

#### Solution

If repeated attempts to use the remote feature produce a busy tone, there may be a malfunction in a resource that the feature uses. Check that the remote feature hardware is functioning normally.

#### Line pool access code gets overflow tone

#### **Possible problem**

If the published line pool access code is valid, the remote caller does not have access to that line pool.

#### Solution

If the incoming trunk answers with DISA, give the remote caller a COS password that permits access to that line pool.

#### OR

Change the remote package for the incoming trunk so that it permits access to that line pool.

#### OR

Give the remote caller a line pool access code that is permitted within the Class of Service on the incoming trunk.

#### Possible problem

The published line pool access code is invalid and there is no prime telephone for the auto-answer trunk.

#### Solution

- 1. Make sure that the published line pool access codes are correct.
- 2. Check that the line pool access codes have been entered correctly under Access codes in System prgrming.

#### Possible problem

The caller may be dialing from the network on a rotary-dial telephone or on a push-button telephone that uses pulse signaling.

#### Solution

Inform remote callers that they must dial from a push-button telephone that uses DTMF, also known as touch-tone signaling.

#### Line pool access code gets ringback Possible problem

The published line pool access code is invalid, and the system has routed the call to the prime telephone for the incoming trunk.

. ЧСС 1

Ŧ

#### Solution

- 1. Make sure that the published line pool access codes are correct.
- 2. Check that the line pool codes have been entered correctly under Access codes in System prgrming.

#### Line pool access code gets busy tone Possible problem

There are not enough lines in the line pool to serve the number of users.

#### Solution

If the line pool contains loop start trunks, enter Trunk/Line Data and move less-used loop start trunks from other line pools into the deficient line pool.

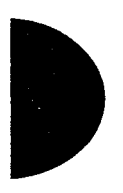

#### Dialed number gets no response

#### **Possible problem**

The remote caller, after accessing a line in a line pool, may have started dialing before the far end was ready to receive digits.

#### Solution

Instruct remote callers to wait until they hear feedback before entering any digits.

#### **Possible problem**

There may be a malfunction in the line that the remote caller accessed.

#### Solution

If the problem is persistent, check that all lines in the affected line pool are functioning normally.

#### **Possible problem**

There may be a malfunction in the system that the caller is trying to reach.

#### Solution

Inform the operators of the system at the far end that the dialed number is not getting through.

, 

272 / Problems for network or remote users

· • •

### Maintenance

#### Maintenance overview

A Norstar Maintenance session helps you diagnose problems that may occasionally arise within the Norstar system.

The Maintenance section of programming has eight headings.

| System versiondisplays the version number of the system<br>processor.Port/DN statusallows you to check and change the status<br>ports in your system.Module statusallows you to check and change the status<br>modules in your system.Systest 109displays a list of test results, event message |                                                                                                    |
|----------------------------------------------------------------------------------------------------|----------------------------------------------------------------------------------------------------|
| Port/DN statusallows you to check and change the status<br>ports in your system.Module statusallows you to check and change the status<br>modules in your system.Sus test logdisplays a list of test results, event message                                                                     | version number of the system                                                                                  |
| Module statusallows you to check and change the status<br>modules in your system.Sus test logdisplays a list of test results, event message                                                                                                    | check and change the status of system.                                                                        |
| Sus test log displays a list of test results, event message                                                                                                    | o check and change the status of our system.                                                                  |
| and alarm codes.                                                                                                    | t of test results, event messages,<br>odes.                                                                   |
| Sus admin log displays a list of system initializations, configuration sessions, invalid password attempts and password changes.                                                                                                    | t of system initializations,<br>sessions, invalid password<br>password changes.                               |
| Provisioning allows you to place BRI loops and lines in a out of service.                                                                                                    | place BRI loops and lines in and<br>e.                                                                        |
| Tests allows you to test the connection between the connection between the connection between a BRI Card and the network.                                                                                                    | o test the connection between the<br>phones, and the connection<br>RI Card and the network.                   |
| Remote montr<br>allows a technical specialist from a remote<br>location to monitor the Norstar system. It is<br>a regular part of system installation or<br>maintenance.                                                                                                    | nnical specialist from a remote<br>onitor the Norstar system. It is not<br>rt of system installation or<br>e. |

You can run a Maintenance session from any working Norstar M7310 or M7324 telephone. Only one person at a time can access a Maintenance session. Photocopy the Maintenance records found at the end of this chapter, and keep a pencil handy to record important information.

Compact ICS 2.0 Installer Guide

#### **Beginning a Maintenance session**

- 1. Release all calls on your telephone.
- 2. Press Feature \* \* C O N F I G which is the same as Feature \* \* 2 6 6 3 4 4. The display reads Password:.
- 3. Enter the Installer password. The display reads Terminals&Sets. Three triangular indicators ▶ appear on the vertical display between the rows of buttons.
- 4. Place the programming overlay over the buttons pointed to by the indicators ▶.
- 5. Press Next until the display reads Maintenance.

### System version

System version allows you to note the version number of the system processor (SP) software, which resides in the Feature Cartridge.

The SP version number can be used to determine whether you have the latest software release, and to trace a software fault if one occurs. For instance:

- SP version number can indicate a Feature Cartridge incompatibility with your system
- SP and telephone version numbers can indicate a telephone version incompatibility
- SP and functional terminal version numbers can indicate a functional terminal incompatibility.

#### Checking the version of the system

To check the version number, start with the display reading Maintenance:

- 2. Press <u>Show</u>. The display shows the version number of the SP.
- 3. Write the SP version number on the appropriate Maintenance record.

### **Port/DN status**

Port/DN status allows you to:

- identify any device or line connected to the system
- check the version number of a device (an analog terminal adapter, for example) for compatibility with the system
- check the state of a device or line (for example, idle or busy)
- disable or enable a device
- determine which port number corresponds to each DN
- determine the port number of a malfunctioning device
- determine if a malfunctioning device is incompatible with the Norstar system
- disable a device before replacing it

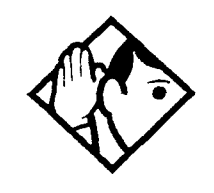

**Tip** - You cannot disable the Norstar telephone from which you are accessing the Maintenance session. If you try to do this, a message appears on the display and you hear an error tone. If you want to disable that particular telephone, conduct the Maintenance session from another Norstar telephone.

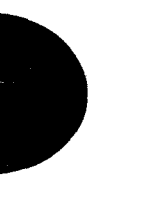

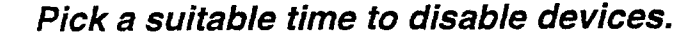

Do not disable devices when many people are using the Norstar system. Wait until after regular office hours.

Do not enable or disable ports during the first two minutes after Startup programming.

If you do so, incorrect ports may be enabled or disabled. To recover from this, disable then enable the affected modules using Module status. Port/DN status allows you to check lines and devices on the system. Although the following procedures describe how to check devices, you can use the same procedures to check lines.

Lines can only be disabled in Module status.

#### Identifying a device connected to the system

Start with the display reading System version:

- 1. Press Next . The display reads Port/DN status.
- 2. Press Show . The display reads Show Port:
- 3. Enter the port number of the device, or press <u>DN</u>, then enter the directory number of the device. The display shows port information, as illustrated in the sample displays. This identifies the DN (internal number) associated with the B1 channel.
- Press <u>DEVICE</u> to see device information, as illustrated in the sample displays. If the device has version information, you will be able to see the information by pressing <u>Show</u>.
- 5. If there is more than one device attached to a port (for example, a Norstar telephone and a central answering position (CAP) module or a Busy Lamp Field), press Show while the information is on the display to show the device and press Next to see the add-on devices.
- 6. Press  $\ge$  B2 to display the device connected to the B2 channel.
- 7. Press Heading until the display reads Port/DN status.

#### Displays

#### Sample device identification display

| P104:2<br>DEVICE | 24<br>:⇒B2    | STAT  |  |
|------------------|---------------|-------|--|
| P225:L<br>VERSN  | Р225<br>ТЕІ : | STATE |  |
| P104:7<br>VERSN  | 324           |       |  |

This sample display indicates that port 104 is associated with the DN 24. Press <u>DEVICE</u> to see the device attached to the port.

This sample display indicates that port 225 is associated with loop 225. Press <u>TEI</u> to see any terminal endpoint identifiers associated with the loop. <u>TEI</u> will appear only for U-NT, T, or S/T loops.

This sample display indicates that an M7324 telephone is attached to port 104.

The following table lists some of the device types that may appear on the Norstar device identification display.

. . . . . . .

| Explanation | of device | type |
|-------------|-----------|------|
|-------------|-----------|------|

| Display    | Explanation                                      |
|------------|--------------------------------------------------|
| 7100       | M7100 telephone                                  |
| 7208       | M7208 telephone                                  |
| 7310       | M7310 telephone                                  |
| 7324       | M7324 telephone                                  |
| 1: MODULE1 | First CAP module attached to an M7324 telephone  |
| 2: MODULE2 | Second CAP module attached to an M7324 telephone |
| IATA       | Internal analog terminal adapter                 |
| IRAD       | Internal remote access device                    |
| BLF        | Busy Lamp Field                                  |

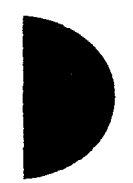

#### Checking the version number of the device

From the Norstar device identification display:

- 1. Press <u>VERSH</u> (if it is available) when the device information for a port is displayed. The display shows the version number of the device.
- 2. Write this number on the appropriate Maintenance record.
- 3. Press <u>OK</u> to return to the Norstar device identification display from the display showing the version number.

#### Checking the state of the device

From the Norstar DN identification display:

1. Press <u>STATE</u>. The display shows one of the states listed in the following table.

If you want, you can disable or enable the device (see the procedures in this chapter).

2. Press <u>OK</u> to return to the device identification display.

#### How the device state is shown on the display

| Display                       | State of device                                                                               |
|-------------------------------|-----------------------------------------------------------------------------------------------|
| Busy<br>DISABLE OK            | The device is in use.                                                                         |
| Disablin9<br>OK               | The device is being disabled.                                                                 |
| Enablin9<br>OK                | The device is being enabled.                                                                  |
| Idle<br>DISABLE OK            | The device is not in use.                                                                     |
| Unequipped<br>DISABLE OK      | There is no device connected to that port.                                                    |
| Disabled by user<br>ENABLE OK | The device has been disabled by<br>someone running a Maintenance<br>session.                  |
| Disabled by sys.<br>ENABLE OK | The device has been disabled by the system because it is faulty or because a test is running. |
| Not available<br>DISABLE OK   | There is no state available.                                                                  |

#### **Disabling a device**

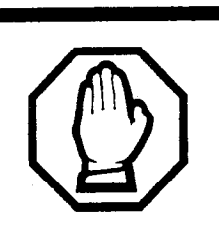

#### Give notice that you are disabling equipment.

Make sure you inform people that you are going to disable their devices because all calls on the affected line or set will be dropped.

To disable immediately when the display indicates the device is busy:

1. Press <u>DISABLE</u>. The display reads Disable at once?

2. Press <u>YES</u>. The system prompts the device user and disables the device in one minute (or immediately, if the device is idle).

#### Displays

The following table show examples of the sequence of messages that might appear on a telephone when you disable a device.

#### Examples of display messages

| Please hang up<br>Maintenance test | Occurs on a busy telephone before disabling |
|------------------------------------|---------------------------------------------|
| 48 seconds<br>until disconnect     |                                             |
| Please hang up                     |                                             |
| In Maintenance                     | Occurs after disabling                      |

#### Enabling the device

When the display shows you that the device is disabled:

1. Press <u>ENABLE</u>. The display briefly shows <u>Enabling</u>.... The device is immediately enabled and the display reads Idle.

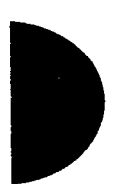

**Tip** - The display may briefly show Enabling..., then eitherDisabled by sys. orDisabled by user. In this case, the system is waiting to enable the module. This may occur after someone has run a Maintenance session and used Module status. You cannot enable the device until its module has been enabled.

Individual lines cannot be disabled in Port/ DN status. To disable a Trunk Cartridge, see Module status.

#### Returning to the beginning

From the display showing the state of the device:

1. Press <u>OK</u>.

2. Press Heading until the display reads Port/DN status.

### **Module status**

Module status allows you to:

- check the number of Trunk Cartridges in the ICS
- disable or enable a ICS cartridge
- clear a hung line by disabling and enabling the affected Trunk Cartridge.

12.5

#### Looking at the module inventory

Start with the display showing Port/DN status:

- 1. Press Next . The display reads Module status.
- 2. Press Show . The display reads Show module:
- 3. Enter the module number. Modules 1 and 2 are located inside the ICS.

If you choose module 1, the display shows how many telephones are connected to the ICS. If you choose module 2, the display shows the number of Trunk Cartridges connected to the ICS.

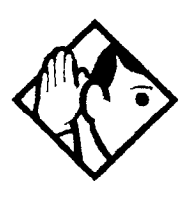

**Tip** - Norstar devices may occupy both the B1 and B2 channels. This may increase the number of devices indicated on the module inventory display.

# Checking the number of Trunk Cartridges attached to a module

Start from the module inventory display, which shows the number of Trunk Cartridges connected to the module you chose (for example, KSU: 2 cards).

1. Press <u>CARD</u>. If there is a Trunk Cartridge in a slot, the display shows that four lines are connected (for example, Card 1: 4 lines).

- 2. Press Next or Back to check for a Trunk Cartridge in the other slot.
- 3. Press MODULE to return to the module inventory display.

#### Checking the state of a module

Start from the module inventory display, which shows the number of Trunk Cartridges connected to the module you chose (for example, KSU: 2 cards).

- 1. Press <u>STATE</u>. The state of the module is shown on the display. Some examples of this display are shown on the following page.
- 2. Press OK to return to the module inventory display.

#### How the module or cartridge state is shown on the display

| Example                       | State of module or cartridge                                                                                           |
|-------------------------------|----------------------------------------------------------------------------------------------------|
| 3 sets busy<br>DISABLE OK     | There are three devices in use that are connected to the module or cartridge.                                          |
| 2 ports busy<br>DISABLE OK    | There are two ports in use that are<br>connected to the module or cartridge.                                           |
| 4 lines busy<br>DISABLE OK    | There are four lines in use that are<br>connected to the module or cartridge.                                          |
| Disabling<br>OK               | The module or cartridge is being disabled.                                                                             |
| Enabling<br>OK                | The module or cartridge is being enabled.                                                                              |
| Unequipped<br>DISABLE OK      | There is no cartridge connected to that port.                                                                          |
| Disabled by user<br>ENABLE OK | The module or cartridge has been disabled from a Maintenance session.                                                  |
| Disabled by sys.<br>ENABLE OK | The module or cartridge has been<br>disabled by the system because it is faulty<br>or because there is a test running. |
| U <del>r</del> datin9 state…  | The system is verifying the state of the module or cartridge.                                                          |

#### Checking the state of a cartridge

Start from the display that shows the number of lines connected to the Trunk Cartridge you chose (for example, Card 1: 4 lines).

- 1. Press <u>STATE</u>. The display shows the state of the cartridge. Some examples of this display are shown on the previous page.
- 2. Press Next or Back to check the other Trunk Cartridges.
- 3. If required, you can disable or enable the cartridge. (See the procedures in the following two sections.)
- 4. Press <u>OK</u> to return to the display showing how many lines are connected to the Trunk Cartridge.

Use Page feature prior to disabling.

#### Disabling a module or its cartridges

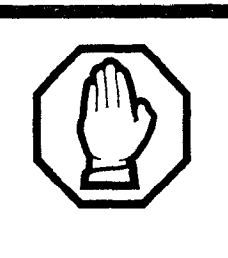

Use the Page feature to inform people that you are about to disable a module. Mention that they may experience delays in the performance of their devices.

From the display showing the state of the module or cartridge:

1. Press <u>DISABLE</u>. The display reads Disable at once?

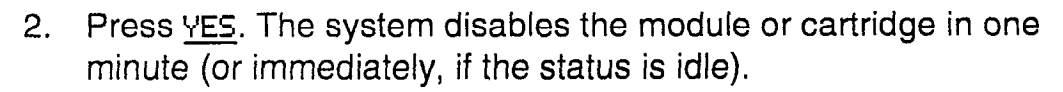

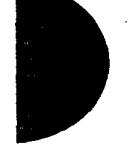

#### Enabling a module or its cartridges

From the display showing the state of the module or cartridge:

1. Press <u>ENABLE</u>. The display briefly shows <u>Enabling</u>.... The module or cartridge is immediately enabled. The display then shows the state of the module or cartridge.

#### Returning to the beginning

From any display showing the state of the module or cartridge:

- 1. Press OK.
- 2. Press Heading until the display reads Module status.

### System test log

The System test log shows you a list of diagnostic test results, audits, event messages, and alarm codes. By using this feature you can:

- check the items in the log
- check the current alarm (if there is one)
- check when each item in the log occurred
- check the number of consecutive occurrences of an event or an alarm
- erase the log

The System test log holds a maximum of 20 items. You should check and record these items at regular intervals. Erase the log after dealing with all the items.

#### Checking the items in the log

Start with the display reading Module status:

- 1. Press Next . The display shows Sus test log.
- Press <u>Show</u>. The display reads Items in log: (If there is no log entry, the display shows Items in log:@ and returns to Systest log.)
- 3. Press Next Or Back . The display shows a log item.
- 4. Write down the item on the System test log record on page 307.
- 5. If the log item is an event message or an alarm code, refer to the Event messages section or the Alarm codes section in this chapter.
- 6. Repeat steps 3, 4, and 5 until you have recorded all the items.

#### Checking the current alarm

If you want to check the highest severity alarm quickly before viewing all the log items, start with the display reading Items in log:

1. Press <u>ALARM</u>. The display shows an alarm code. If there is no current alarm, <u>ALARM</u> does not appear on the display.

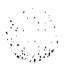

2. Press OK to return to the display Items in log:

All alarms are recorded as items in the System test log.

#### Checking when each item in the log occurred

Start with any display showing a log item:

- 1. Press <u>TIME</u>. The display briefly shows the date and time.
- 2. Write the date and time on the System test log record.

# Checking the number of consecutive repetitions of an event or alarm

If REPEAT appears under a display showing a log item:

1. Press <u>REPERT</u>. The display shows the number of consecutive times the event or alarm occurred.

#### Erasing the log

Start with the display reading Items in log:.

- 1. Press ERASE. The display reads Erase 109?
- 2. Press YES.

If no new items have been added since the list was entered, the log is erased and the display reads Log enased. **OR** 

If new items have been added since the list was entered, the display briefly reads Cancld-new items and returns to the display Items in 109:.

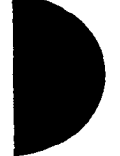

3. Press Heading to return to Sus test log.

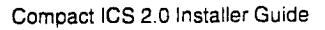
# System administration log

The System administration log keeps a record of administrative events such as system initialization, configuration sessions in which a change was made, invalid password attempts, and password changes. By using this feature you can:

- check the items in the log
- erase the log
- check when each item in the log occurred

The System administration log holds a maximum of ten items. Erase the log after dealing with all the items.

## Checking the items in the log

Start with the display reading Sys test 109.

- 1. Press Next . The display reads Sus admin 109.
- 2. Press <u>Show</u>. The display reads Items in log: (If there is no log entry, the display reads Items in log:0.)
- 3. Press Next or Back . The display shows a log item.
- 4. Write down the item on the System administration log record on page 308.
- 5. Repeat steps 3 and 4 until you have recorded all the items.

## Checking the current alarm

Start with the display reading Items in log:

- Press <u>ALARM</u>. The display shows an alarm code. If there is no current alarm, <u>ALARM</u> does not appear on the display.
- 2. Press OK to return to the display showing Items in log:

## Checking when each item in the log occurred

Start with any display showing a log item:

- 1. Press <u>TIME</u>. The display briefly shows the date and time.
- 2. Write the date and time on the System administration log record.

## Erasing the log

Start with the display reading Items in log:.

- 1. Press ERASE. The display reads Erase 109?
- Press <u>YES</u>. If no new items have been added since the list was entered, the display reads Log enased.
   OR

If new items have been added since the list was entered, the display briefly reads Cancld-new items and returns to the display Items in 109:.

3. Press Heading to return to Sys admin 109.

# Provisioning

Provisioning applies only to BRI loops and lines. It allows you to place loops and lines in or out of service, either before or after the BRI Cards have been installed in the ICS.

When you provision a loop, ISDN terminals on the loop can be used to make outgoing calls or receive incoming calls (S or U-LT loop), or lines are available for use by the devices attached to the system (T, S/T, or U-NT loop). When you are configuring a T, S/T, or NT loop, you must also provision each line on the loop to place the lines in service.

## Cd1-KSU

The card type of an installed card appears with the setting. If no card has been installed, you can change the card type under Hardware.

- Press Show to display the loops found on the card.
- Press <u>ADD</u> to provision the loop, or press <u>REMOUE</u> to take the loop out of service.
- If lines on the loop are busy, the display will ask if you still want to remove the loop from service. Press <u>YES</u> to go ahead. Both lines on the loop are de-provisioned.

### L001

If the loop is configured as a T, S/T, or U-NT loop, press Show and Next to display the individual lines. There are no lines associated with an S or U-LT loop.

- Press <u>ADD</u> to provision the line, or press <u>REMOUE</u> to take the line out of service.
- If line is busy, the display will ask if you still want to remove it from service. Press <u>YES</u> to go ahead.

## Alarm codes

The Norstar ICS generates alarm codes after system disconnections or after certain anomalies in system operation. All alarm codes appear at the Alarm telephone and in the System test log of a Maintenance session. For a complete description of alarm and event codes, you may order an *Alarm and Event Code Manual* from your service provider. The following figure shows an alarm code appearing on a Norstar Alarm telephone display.

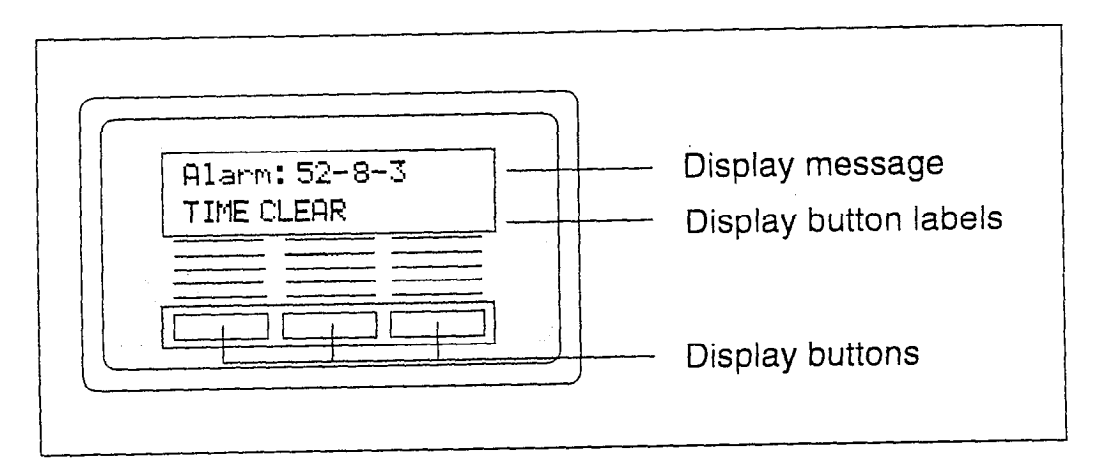

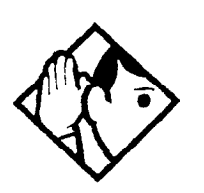

**Tip -** The Alarm telephone is assigned in Featr settings of System programming.

Alarms have a higher severity than events. Attend to alarm codes before event messages.

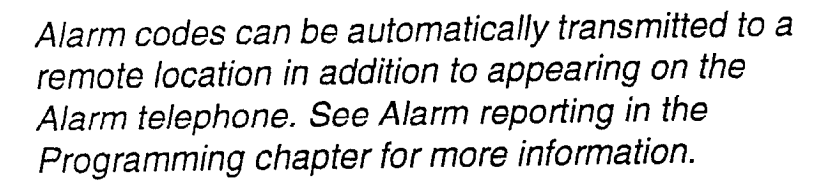

## If you see an alarm code

- 1. Write the alarm code in the System test log record on page 307.
- 2. Determine the cause of the alarm from the following table.
- 3. Follow Alarm troubleshooting procedures in this chapter.
- Press <u>TIME</u> to see when the alarm occurred.
- 5. Press CLEAR to clear the alarm.

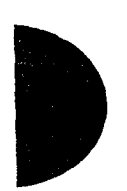

:.:<sup>:</sup> ...<sup>1</sup>

An alarm code may not be displayed until two minutes after it has been triggered. If the ICS is without power when the alarm is triggered, the alarm code is not displayed until two minutes after the power is restored to the ICS.

For a complete list of Norstar alarms, consult the *Norstar Alarm & Event Code Manual*.

| Example<br>display  | Meaning                                                                                                    | Possible causes                                                                                       |
|---------------------|----------------------------------------------------------------------------------------------------|----------------------------------------------------------------------------------------------------|
| Alarm:10            | All ICS devices disconnected.                                                                                                    | The last device on Norstar bus 1<br>(port numbers 101-124) has been<br>removed.                       |
|                     |                                                                                                    | A 25-pair cable was disconnected from the ICS.                                                        |
|                     | _                                                                                                    | There is an internal ICS fault.                                                                       |
| Alarm:<br>37-ABBCDD | An error has occurred<br>in the download of a<br>protocol to a BRI Card.<br>A: the maintenance<br>index of the BRI<br>BB: a code describing<br>the nature of the error<br>C: the current<br>download state<br>DD (appears when the<br>error is limited to one<br>protocol): the two-<br>character product<br>identifier of the protocol | The BRI Card is not properly installed.                                                               |
| Alarm:<br>52-X-Y    | A Trunk Cartridge has been disconnected.                                                                                                    | The Trunk Cartridge is not properly installed.                                                        |
| Alarm:<br>61-X-Y    | Incompatible Trunk<br>Cartridge                                                                                                    | Trunk Cartridge Y on port X cannot<br>operate with the Trunk type<br>assigned to it in configuration. |
| Alarm:<br>62-X-Y    | Unsupported<br>auto-answer setting<br>(Loop Start TCs)                                                                                                    | Trunk Cartridge X on port Y does<br>not support the auto-answer<br>setting.                           |

#### Displays

292 / Alarm codes

| Alarm: 63-Z | No available DTMF<br>receivers                                                         | DTMF receivers are busy, not<br>working properly, or have not been<br>installed. |
|-------------|----------------------------------------------------------------------------------------|----------------------------------------------------------------------------------|
| Alarm:74    | The ICS is unable to<br>synchronize with the<br>ISDN network.                          | No clocking cartridge is installed.                                              |
| Alarm: 75   | Clocking for BRI lines<br>is no longer<br>synchronized with the<br>network connection. | The digital link has been disconnected.                                          |

"X" = DS-30 port number (1-8)

"Y" = Trunk Cartridge number (numbered from left to right)

"Z" = Trunk port number

## Alarm troubleshooting

Refer to the previous table before following these procedures.

#### Alarm: 10

- 1. Check to see if there is a device connected to the ICS (that has a port number beginning with the number "1").
- 2. If there are no devices connected to the ICS, connect one and then press <u>CLEAR</u>.
- 3. If there are any devices connected to the ICS, check all the wiring associated with the devices.
- 4. Refer to the section in the Troubleshooting chapter entitled ICS down.

#### Alarm: 37

- 1. Check that the BRI Card is properly installed.
- 2. Remove and re-install the BRI Card.
- 3. If the alarm persists, replace the BRI Card with another BRI Card of the same type.

#### Alarm: 52-X-Y

- 1. Check all connections to the Trunk Cartridge.
- 2. Check that the proper Trunk Cartridge is inserted in the appropriate slot of the ICS.
- 3. Remove and re-install the Trunk Cartridge.

4. If the alarm persists, replace the Trunk Cartridge with another Trunk Cartridge of the same type.

## Alarm: 61-X-Y

- 1. Check that the proper Trunk Cartridges are inserted in the proper slots of the ICS.
- 2. Enter programming and look under the Trunk/Line data heading. Check that the Trunk Cartridge type is correctly configured. Check that the Trunk mode and Answer mode settings do not conflict for every line connected to Trunk Cartridge Y. If Trunk mode is set to unsupervised, Answer mode must be set to Manual.

#### OR

Install a Trunk Cartridge in slot Y that matches the type of trunk you have configured.

#### Alarm: 62-X-Y

- 1. Check that the proper Trunk Cartridges are inserted in the proper slots of the ICS.
- 2. Enter programming and look under the Trunk/Line data heading. Check that the Trunk Cartridge type is correctly configured. Check that the Trunk mode and Answer mode settings do not conflict for every line connected to Trunk Cartridge Y. If Trunk mode is set to unsupervised, Answer mode must be set to Manual.

### Alarm: 63-Z

1. Enter programming and look under Lines in the Trunk/Line data heading. Check that the Answer mode is correct for all the loop start lines.

#### Alarm: 74

1. Ensure an Expansion Cartridge with Clocking or Clocking Cartridge is installed in the ICS.

### Alarm: 75

1. Check the connection to your ISDN service provider.

# **Event messages**

Event messages appear as items in the System administration log or the System test log of the Maintenance session. Most of these event messages can only be caused by an unusual combination of events, and should rarely occur.

Each event is assigned a severity number. An "S" preceding this number, "S4" for example, may appear in the event message. "S9" is the most severe. If the Log is full, new event messages with a higher severity number replace existing event messages of a lower severity. For this reason, you should check event messages at regular intervals. You can then deal with all messages before they are replaced.

For a complete list of Norstar events, consult the Norstar Alarm & Event Code Manual.

## Dealing with event messages

For every event message that you see:

- 1. Record the event on the appropriate Maintenance record.
- 2. Consult the next section entitled Significant event messages.
- 3. To see if the event caused the Norstar system to automatically restart, consult the subsequent section entitled Complete list of event numbers.

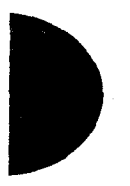

## Significant event messages

The table on the next page lists event messages that are relevant to Maintenance activities. The time that the message is recorded is also provided.

## Displays

#### Event message

The event message is recorded when...

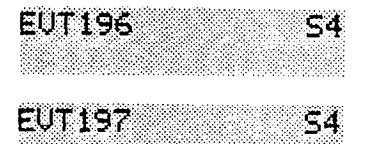

there was a software error on the built-in modem

system operation is slow or there was a software error with the auto-attendant feature

| Event message  | T۲                     |
|----------------|------------------------|
| EVT210-YYYZ S4 | Lc<br>be               |
| EUT211-YYYZ S4 | Lo<br>be               |
| EUT220-21 54   | the<br>by              |
| EVT221-21 54   | the<br>(2 <sup>-</sup> |
| EVT222-21 S5   | the<br>de              |
| EVT255 59      | ad<br>ca               |
| EUT268-07 58   | Re<br>the              |
| EUT269-21 58   | the<br>ex<br>sys       |
| EVT299 51      | the                    |
| EUT362 S4      | a c<br>sta<br>rer      |
| EUT363 54      | a c<br>en<br>rer       |
| EVT400 59      | Sta<br>Fea             |
| EUT407 S2      | the<br>nui             |
| EVT408 S2      | the<br>cod             |
| EUT416-21 53   | an<br>DN               |
| EUT418 57      | аC                     |

#### The event message is recorded when...

Loopback test YYY on Trunk Cartridge Z has been started

Loopback test YYY on Trunk Cartridge Z has been stopped

the System administration log has been cleared by the DN (21 in this example)

the System test log has been cleared by the DN (21 in this example)

the DN (21 in this example) enters the debugging facility that is password protected

administered mode is not supported by the cartridge plugged into the slot

Restriction filter 07 has lost data due to a fault in the system memory

the Line/set restriction for the DN (21 in this example) has lost data due to a fault in the system memory

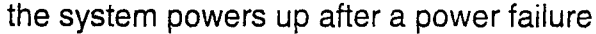

a continuous bit error rate test (BERT) has been started, or someone has started a BERT from a remote location

a continuous bit error rate test (BERT) has ended, or someone has ended a BERT from a remote location

| Startup pro | ogrammir | ıg is per | formed | l using |
|-------------|----------|-----------|--------|---------|
| Feature     | 🗶 🗶 S    | TA        | RT     | UP      |

there are no more codes for Speed Dial numbers

there is no more memory for Speed Dial codes

an invalid password has been entered by the DN (21 in this example)

a DN change is successful

| The event message is recorded when<br>the time setting has been changed<br>a DN change failed<br>a length change by the DN (21 in this example)<br>has been requested<br>an individual DN change has been requested by<br>the DN (21 in this example)<br>an attempt has been made to add a DN or<br>access code which is already in use by the<br>system<br>the system has started to copy data to a range<br>of telephones |
|----------------------------------------------------------------------------------------------------|
| the time setting has been changed<br>a DN change failed<br>a length change by the DN (21 in this example)<br>has been requested<br>an individual DN change has been requested by<br>the DN (21 in this example)<br>an attempt has been made to add a DN or<br>access code which is already in use by the<br>system<br>the system has started to copy data to a range<br>of telephones                                       |
| a DN change failed<br>a length change by the DN (21 in this example)<br>has been requested<br>an individual DN change has been requested by<br>the DN (21 in this example)<br>an attempt has been made to add a DN or<br>access code which is already in use by the<br>system<br>the system has started to copy data to a range<br>of telephones                                                                            |
| a length change by the DN (21 in this example)<br>has been requested<br>an individual DN change has been requested by<br>the DN (21 in this example)<br>an attempt has been made to add a DN or<br>access code which is already in use by the<br>system<br>the system has started to copy data to a range<br>of telephones                                                                                                  |
| an individual DN change has been requested by<br>the DN (21 in this example)<br>an attempt has been made to add a DN or<br>access code which is already in use by the<br>system<br>the system has started to copy data to a range<br>of telephones                                                                                                    |
| an attempt has been made to add a DN or<br>access code which is already in use by the<br>system<br>the system has started to copy data to a range<br>of telephones                                                                                                    |
| the system has started to copy data to a range of telephones                                                                                                    |
|                                                                                                    |
| the system has completed copying data to a range of telephones                                                                                                    |
| a remote user made three unsuccessful<br>attempts to enter the installer password to<br>access the Remote monitoring feature                                                                                                    |
| a programming password has been changed by the DN (21 in this example)                                                                                                    |
| a programming session has been initiated by a DN (21 in this example)                                                                                                    |
| an invalid password has been entered by the<br>DN (21 in this example) while attempting to start<br>a programming session                                                                                                    |
| a call processing error on the fourth BRI loop;<br>see "Event message 799" on page 296                                                                                                    |
| Alarm code 63 is sent because there are no<br>DTMF receivers for an incoming call                                                                                                    |
|                                                                                                    |

Event message 799 indicates a call processing error has occurred on an ISDN line. The event number is followed by a number

-----

representing the line or loop number, and a code for the type of error.

EUT799-XXXX YYS7

In this example, the error has occurred on line XXX and the error code is 0A.

| Error | Meaning                                                                                                    |
|-------|----------------------------------------------------------------------------------------------------|
| coae  |                                                                                                    |
| 01    | Internal software error. Cannot acquire the B-channel from the B-channel arbitrator.                                                                                                    |
| 02    | Internal software error. There is no free line available for the call.                                                                                                    |
| 03    | A call that is not on the B-channel has been attempted.<br>These kind of calls are part of EKTS service, which is not<br>supported by this version of the software. Check with your<br>service provider to make sure your your package does not<br>include EKTS service. |
| 04    | Internal software error. Failed to instantiate on the chain.                                                                                                    |
| 05    | Internal software error. Activation procedure failed.                                                                                                    |
| 06    | Internal software error. Index conversion failed.                                                                                                    |
| 07    | Unexpected digits on a Manual answer mode line.<br>Configuration of the ICS and the network connection may<br>not match.                                                                                                    |
| 08    | Internal software error. Cannot seize central office (CO)<br>line on a BRI connection.                                                                                                    |
| 09    | Cannot get vterm (virtual terminal) from the Vterm Server.                                                                                                    |
| 0A    | Central office did not respond to the SPID initialization request.                                                                                                    |
| 0B    | Central office has rejected the SPID. Verify your SPID information programmed under Hardware and with your ISDN service provider.                                                                                                    |
| 0C    | Internal software error. Already instantiated on the chain.                                                                                                    |

### Displays

You should rarely see any event messages that are not described in the section entitled Significant event messages. If you do see one of these event messages, the Norstar system has followed its normal

ن. متي زو recovery from an unusual combination of system events. Although the problem is not a serious one, repeated occurrences of the event number should be reported as soon as possible.

As a result of some events, the Norstar system automatically restarts itself. The table on the next two pages lists all the event numbers and tells you which of these events are associated with Norstar system restarts.

Most of these events are recorded in the System test log. The few exceptions to this are recorded in the System administration log, as indicated.

| Event<br>Message | System<br>Restart | Event<br>Message   | System<br>Restart |
|------------------|-------------------|--------------------|-------------------|
| 101-106          | Yes               | 285-298            | Yes               |
| 107              | No                | 299                | No                |
| 108-112          | Yes               | 362-363            | No                |
| 113              | No                | 400 (Admin log)    | Yes               |
| 114-116          | Yes               | 401-411            | No                |
| 117              | No                | 412-423(Admin lo9) | No                |
| 118-120          | Yes               | 424-425            | No                |
| 121-123          | No                | 426-430            | Yes               |
| 124-125          | Yes               | 431                | No                |
| 126-129          | No                | 432                | Yes               |
| 130              | Yes               | 433                | No                |
| 131-132          | No                | 441-451            | No                |
| 133-134          | Yes               | 600-602            | Yes               |
| 135-136          | No                | 603-613            | No                |
| 137              | Yes               | 614                | Yes               |
| 138-150          | No                | 615-629            | No                |
| 151              | Yes               | 630                | Yes               |
| 152              | No                | 631-646            | No                |
| 160-164          | No                | 800-802            | No                |
| 170-173          | No                | 803                | Yes               |
| 196-211          | No                | 804-807            | No                |
|                  |                   |                    | 6                 |

Compact ICS 2.0 Installer Guide

Event messages / 299

| 220 (Admin log) | No  | 808     | Yes |
|-----------------|-----|---------|-----|
| 221-222         | No  | 809     | No  |
| 223 (Admin log) | Yes | 810     | Yes |
| 224             | Yes | 811-820 | No  |
| 225-228         | No  | 823     | Yes |
| 229 (Admin 109) | Yes | 824-825 | No  |
| 230-235         | No  | 883     | No  |
| 245-248         | No  | 900     | No  |
| 250-256         | No  | 940-943 | No  |
| 260-271         | No  | 950-989 | No  |
| 280-283         | No  | I       | 1   |
|                 |     |         |     |

300 / Tests

## Tests

Norstar allows you to run a test which verifies the integrity of the installation wiring for Norstar sets. In addition, you can evaluate the transmission quality of a BRI loop through your service provider using a loopback test.

## **BERT set test**

The bit error rate test (BERT) for Norstar sets may help to detect problems caused by wiring faults such as opens, shorts, bridge taps, split twist, crosstalk, ohmic connections, and imbalance.

You can run the bit error rate set test to check the quality of the path for voice or data. You can also run a test continuously until an error occurs or you stop the test, if you need more information about errors or the problem is sporadic.

The test can only be run on one telephone at a time. You cannot run a Bit Error Rate test on the telephone that you are using for the Maintenance session. Make sure there is a Norstar telephone connected for the DN you wish to test.

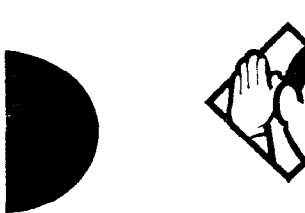

**Tip -** Do not run a BERT on ISDN terminal equipment, the I-ATA, or on any other peripheral device.

## Starting a bit error rate test for voice or data

Start with the display reading Tests.

- 2. Press Show again. The display reads Show set:
- 3. Enter the DN for the telephone you wish to test. The display briefly reads Checking state... and then reads Disable at once?
- 4. Press <u>YES</u>. The display briefly reads Disabled by user and then reads Test:Voice Path.

- 5. Press [Next] if you want to run the test on the Data path.
- 6. Press <u>START</u> to begin the test. The display shows the test name followed by running. When the test is finished, the display shows the test name followed by PASS or FAIL.
- 7. Press <u>TEST</u>, then repeat step 7 if you wish to test the telephone again.

OR

Press <u>DONE</u> to return to Show set:. The telephone just tested is automatically re-enabled.

## Stopping a bit error rate test for voice or data

8. Press <u>CANCL</u>. The display shows Test cancelled and returns to Show set: The telephone just tested is automatically re-enabled.

# Starting and stopping a continuous bit error rate test

Start with the display reading Tests.

- 2. Press Show again. The display reads Show set ..
- 3. Enter the DN for the telephone you wish to test. The display briefly reads Checking state... and then reads Disable at once?
- 4. Press YES. The display briefly reads Disabled by user and then reads Test: Voice Path.
- 5. Press Next twice. The display reads Test:Continuous.
- 6. Press <u>START</u> to begin the test. The display shows the bit error rate, updating every two seconds.
- 7. Press <u>STOP</u> to end the test. The display shows the last bit error rate.
- 8. Press <u>TEST</u>, then repeat steps 7 and 8 if you wish to continue testing.

OR

Press <u>DONE</u> to return to Show set: The telephone just tested is automatically re-enabled.

| Display                       | State of device                                                                                                    |
|-------------------------------|----------------------------------------------------------------------------------------------------|
| BERT denied                   | You have entered the DN for the<br>telephone you are using to run the<br>Maintenance session, the I-RAD, or an<br>internal or external ATA.                          |
| BERT:Out of sync<br>TEST DONE | The data, voice, or continuous test has<br>stopped due to being out of sync. Either<br>the error rate is very high, or the<br>telephone at that DN has been removed. |
| BERT-Set:23<br>STOP           | A bit error rate test is already running on the telephone at DN 23.                                                                                                  |
| BERT: Try later               | The resource in the ICS is busy with another feature.                                                                                                    |
| Connect set                   | There is no telephone connected for that DN.                                                                                                    |
| Continuous:FAIL<br>TEST DONE  | The continuous test has stopped because<br>the bit error rate is more than 1 in 10 <sup>3</sup> for<br>a 2-second interval during the test.                          |
| Data Path:FAIL<br>TEST DONE   | The data path test is complete and there is more than 1 error in 10 <sup>7</sup> transmitted bits.                                                                   |
| Data path:PASS<br>TEST DONE   | The data path test is complete and there is no more than 1 error in 10 <sup>7</sup> transmitted bits.                                                                |
| Voice Path:FAIL<br>TEST DONE  | The voice path test is complete and there is more than 1 error in 10 <sup>5</sup> transmitted bits.                                                                  |
| Voice path:PASS<br>TEST DONE  | The voice path test is complete and there<br>is no more than 1 error in 10 <sup>5</sup> transmitted<br>bits.                                                         |
| 23:≺1E-10<br>STOP             | The bit error rate for the telephone at DN <b>23 is less than 1 in 10<sup>10</sup>.</b>                                                                              |
| 23:10E-05<br>STOP             | The bit error rate for the telephone at DN $22$ is 1 in $10^5$                                                                                                    |

#### How the bit error rate test status is shown on the display

.

## Loopback test

The loopback test for BRI lines loops the incoming BRI payload back to the local exchange (service provider) for evaluation of the transmission quality. Loopback tests should be conducted only under the guidance of the service provider, and the results from these tests are returned to the service provider.

You can run loopback payload tests simultaneously on multiple loops or multiple cards. The loop must be provisioned to perform the test. All calls on the card you are testing will be dropped at the start of a loop payload test.

## Starting and stopping a payload loopback test

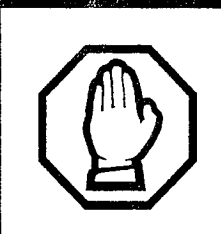

All calls on a BRI loop are dropped when you start loopback test.

While the loopback test is in progress, the BRI lines go out of service. There is no warning from the system. Pick an appropriate time to do a test and warn users that they will lose any calls in progress.

Start with the display reading Tests.

- 1. Press Show . The display shows BERT-set tests.
- 2. Press Next . The display reads Loopback tests:
- 3. Press <u>Show</u>. The display shows the first card installed on the ICS.
- 4. Press Next if you want to run a test on the second card, or go to the next step.
- Press Show
   The display shows the first S/T and T loop (if you are looking at a BRI-ST Card) or first NT loop (if you are looking at a BRI-U Card).

Payload loopback tests are not available for S loops.

- 6. Press Next until you see the loop you wish to test.
- 7. Press Show . The display shows Payload loopback.

8. Press <u>START</u> to begin the test. You can exit programming or move on to other programming ÷

.'

- tasks while the test is running, or begin a test on another loop.
- Press STOP to end the test. 9.

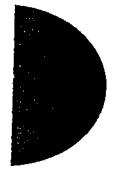

## **Maintenance records**

Maintenance records are tables used to record information you have obtained while running a Maintenance session.

Before you begin, photocopy the tables in this section.

# Recording information on the Maintenance records

To use the following records, do the following:

- 1. While running a Maintenance session, enter the information on a photocopy of the appropriate Maintenance record.
- 2. Return the completed records to your Norstar distributor.

## Version number record

The Maintenance session tells you the software versions of the System Processor (SP), and devices connected to the Norstar system. Use the following table to record these version numbers when you run a Maintenance session. You can check the SP version number under the heading System version. Device version numbers are found under the heading Port/DN status. 

| System version | Port/DN status |
|----------------|----------------|
| SP:            | Device:        |
|                | Device:        |
|                | Device:        |
|                | Device:        |
|                | Device:        |
|                | Device:        |
|                | Device:        |
|                | Device:        |
|                | Device:        |
|                | Device:        |
|                | Device:        |
|                | Device:        |
|                | Device:        |
|                | Device:        |
|                | Device:        |
|                | Device:        |
|                | Device:        |
|                | Device:        |
|                | Device:        |
| <u></u>        | Device:        |
|                | Deuice:        |

#### Version numbers

Compact ICS 2.0 Installer Guide

## System test log record

You can check under the Sys test log heading to find a list of audits, event messages, and alarm codes. Use the following table to record these log items when you run a Maintenance session.

| Sys test log                       |                  |                       |
|------------------------------------|------------------|-----------------------|
| Log item                           | Time of log item | Number of repetitions |
|                                    | :                |                       |
|                                    | :                |                       |
|                                    | :                |                       |
|                                    |                  |                       |
|                                    | :                |                       |
|                                    | :                |                       |
|                                    | :                |                       |
|                                    | :                |                       |
|                                    | :                |                       |
|                                    | :                |                       |
|                                    | :                |                       |
|                                    | :                |                       |
|                                    | :                |                       |
|                                    | :                |                       |
|                                    | :                |                       |
|                                    | :                |                       |
|                                    | :                |                       |
|                                    | :                |                       |
|                                    | :                |                       |
|                                    | :                |                       |
| Time and date that log was checked | :                | 1 1 .                 |

#### System test log

Circ to at 1

## System administration log record

You can check under the Sys admin log heading to find a list of administrative events performed on Norstar. Use this table to record these log items when you run a Maintenance session.

### System administration log

Sys admin log

| Log item                                        | Time of log item | Number of repetitions |
|-------------------------------------------------|------------------|-----------------------|
|                                                 | :                |                       |
|                                                 | :                |                       |
| <u>anna - Anna Anna Anna Anna Anna Anna Ann</u> | :                |                       |
| <u> </u>                                        | :                |                       |
|                                                 | :                |                       |
|                                                 | :                |                       |
|                                                 | :                |                       |
|                                                 | :                |                       |
|                                                 | :                |                       |
| _                                               | :                |                       |
|                                                 | :                |                       |
|                                                 | :                |                       |
|                                                 | :                |                       |
|                                                 | :                |                       |
|                                                 | :                |                       |
|                                                 | :                |                       |
|                                                 | :                |                       |
|                                                 | :                |                       |
|                                                 | :                |                       |
|                                                 | :                |                       |
| Time and date that log was checked              | •                | / /                   |

Compact ICS 2.0 Installer Guide

# Specifications

## Norstar system

#### Service tone cadences

| Tone            | Cadence (seconds)                                   |
|-----------------|-----------------------------------------------------|
| Busy            | 0.5 on / 0.5 off                                    |
| Expensive route | 0.3 on / 0.3 off (3 bursts)                         |
| Overflow        | 0.25 on / 0.25 off                                  |
| Ringback        | 2.0 on / 4.0 off                                    |
| Confirmation    | 1.0 on / 1.0 off (3 bursts followed by no tone)     |
| Recall          | 1.0 on / 1.0 off (3 bursts followed by steady tone) |
| Ring splash     | 0.2 on (1 burst)                                    |

#### **Power specifications**

| Characteristic         | ICS          |
|------------------------|--------------|
| Voltage V AC (nominal) | 110-120*     |
| Current A rms (max)    | 1.9          |
| Frequency Hz (nominal) | 50-60        |
| Crest factor           | 4.0          |
| Fuse                   | 250 V, 3.15A |

\*Connection to AC power rated greater than 120 V AC nominal requires an approved cord set for that voltage range.

| Characteristic                   | Value                                                                                                    |
|----------------------------------|----------------------------------------------------------------------------------------------------|
| Loop resistance                  | 64 $\Omega$ (300 m of 0.5 mm wire or 975 ft of 24 AWG wire)                                                         |
| Loop length                      | 300 m (975 ft) without station auxiliary<br>power supply<br>1200 m (3900 ft) with station auxiliary<br>power supply |
| Minimum voltage at telephone     | 11 V dc                                                                                                    |
| Current at telephone (idle)      | 45 mA nominal                                                                                                    |
| Current at telephone<br>(active) | 80 mA maximum                                                                                                    |

#### Telephone loop specifications

## **Electrical requirements**

| Characteristic          | Spec/Value                                                                                                    |
|-------------------------|----------------------------------------------------------------------------------------------------|
| Electrostatic discharge |                                                                                                    |
| ICS and telephones      | IEC 801-2 2nd Edition, level 3                                                                                                    |
|                         | maximum of 8 kV with a 300 $\Omega$ /150 pF probe                                                                                       |
| Connectors              | IEC 801-2 2nd Edition, level 2                                                                                                    |
| Radiated immunity       | Bell Canada TAD 8465 (operation in fields of up to 5V/m over the frequency range of 100kHz to 1GHz)                                     |
| Conducted immunity      | Bell Canada TAD 8465 (operation with<br>common mode injected voltage of up<br>to 3V RMS over the frequency range<br>of150 kHz to 30 MHz |

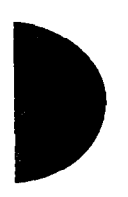

Compact ICS 2.0 Installer Guide

#### **Environmental requirements**

| Characteristic                                   | Spec/Value                                                                             |
|--------------------------------------------------|----------------------------------------------------------------------------------------|
| Operating temperature<br>range                   | 0°C to 50°C (32°F to 122°F)<br>IEC. 68-2-1 Tests Ad and<br>IEC. 68-2-2, Method A       |
| Storage temperature range                        | -50°C to 70°C (-58°F to 158°F)<br>IEC. 68-2-1 Test Ab and<br>IEC. 68-2-2 Test Bd       |
| Humidity<br>above 34°C (93°F)<br>at 40°C (104°F) | 5% to 95% (non-condensing)<br><52 mbar of water vapor pressure<br>IEC. 682-2-3 Test Ca |

## Internal analog terminal adapter (I-ATA)

| Characteristic         | Spec/Value      |
|------------------------|-----------------|
| Battery voltage        | -31 V DC ±10%   |
| Maximum loop length    | 900 m (3000 ft) |
| Minimum loop current   | 25 mA           |
| Current limit          | 39 mA           |
| Ringing voltage at T/R | 50 Vrms         |
| Maximum ringing load   | 2 REN           |
| Ringing frequency      | 20 Hz           |
| Ring trip time limit   | 150 ms          |

### ISDN network synchronization

| Characteristic                      | Spec/Value |
|-------------------------------------|------------|
| Free run clock accuracy             | ±32 ppm    |
| Network synchronized clock accuracy | ±5 ppm     |

312 / Specifications

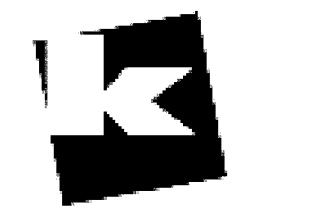

## A to Z KELLATRONICS, Inc.

 Tel: 800.766.3425

 email: info@kellatronics.com

 Fax: 818.773.8899

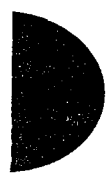

# Upgreding vour system

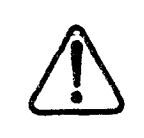

Only qualified persons should service system.

The installation and service of this unit is to be performed only by service personnel having appropriate training and experience necessary to be aware of hazards to which they are exposed in performing a task and of measures to minimize the danger to themselves or other persons.

Electrical shock hazards from the telecommunication network and AC mains are possible with this equipment. To minimize risk to service personnel and users, the ICS must be connected to an outlet with a third-wire ground. In addition, all unused slots must have filler faceplates installed and the system cover must be locked in place at the completion of any servicing.

Service personnel must be alert to the possibility of high leakage currents becoming available on metal system surfaces during power line fault events near network lines. Risk points on the ICS are the Feature Cartridge, heatsink and power cord earth ground pin. These leakage currents normally safely flow to Protective Earth ground via the power cord. Therefore, it is mandatory that connection to an earthed outlet is performed first and removed last when cabling to the unit. Specifically, operations requiring the unit to be powered down must have the network connections (central office lines) removed first.

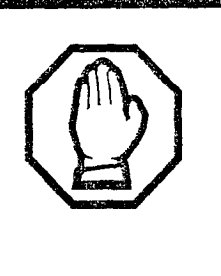

When upgrading, Call Log information will be lost.

When the system restarts, Call Log information is not saved. Be sure to notify users if a system restart is planned so any log information can be written down first.

## **Upgrading a restricted Feature Cartridge**

You can upgrade your restricted feature cartridge by entering a series of Software Keys you obtain from Northern Telecom. This will add an additional eight ports for Norstar telephones. See page 222 for more information.

## Upgrading from 16 telephones to 24 telephones

The third slot in the ICS is used for an 8-port Expansion Cartridge, with or without clocking. Installing a Clocking Cartridge (no expansion) does not add additional Norstar telephone ports.

You cannot add the Expansion Cartridge to a system using a restricted feature cartridge that has not been upgraded.

- 1. Verify your system programming and update the *Programming Record*.
- 2. Disconnect all central office and station line connections from the ICS.
- 3. Remove power from your system.
- 4. Insert the Expansion Cartridge according to the Installation chapter.

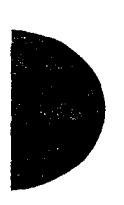

### Risk of fire and electrical shock.

For continued protection against risk of fire and electrical shock, ensure all unpopulated cartridge slots are covered by filler faceplates prior to powering up. Immediately after powering up, connect the central office and station line connectors and replace the cover.

5. Power up the system.

- 6. Connect the central office and station line connectors.
- 7. Replace the cover.

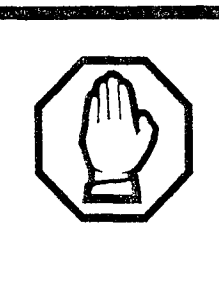

*Removing an Expansion Cartridge cold starts the system.* 

If you remove the Expansion Cartridge or Expansion Cartridge with Clocking from the Compact ICS, you will lose all the system programming.

## Upgrading from Compact ICS 1.0 to Compact ICS 2.0

When you upgrade your Feature Cartridge to Compact ICS 2.0:

- Lines 005-008 are renumbered as 025-028. Any peripheral devices (such as voice mail or call accounting software) which use these lines must be reprogrammed.
- The I-RAD password (found under Passwords in programming) resets to the default value.
- If your programming uses a dialing string between 73-89 (for example, as destination codes), the programming is overwritten to create the DNs for ISDN terminal equipment and the CTA 500*dm*.
- 1. Verify your system programming, and update the *Programming Record*.
- 2. Disconnect all central office and station line connections from the ICS.
- 3. Remove power from your system.
- 4. Remove the Compact ICS 1.0 Feature Cartridge.

5. Insert the Compact ICS 2.0 Feature Cartridge according to the Installation chapter.

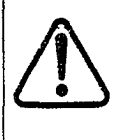

Risk of fire and electrical shock.

For continued protection against risk of fire and electrical shock, ensure all unpopulated cartridge slots are covered by filler faceplates prior to powering up. Immediately after powering up, connect the central office and station line connectors and replace the cover.

- 6. Power up the system.
- 7. Connect the central office and station line connectors.
- 8. Replace the cover.

# Upgrading Expansion Cartridge for BRI Card installation

The ICS must be equipped with an Expansion Cartridge with Clocking or a Clocking Cartridge to support BRI Cards.

The Expansion Cartridge with Clocking adds eight Norstar telephone ports in addition to clocking.

- 1. Disconnect all central office and station line connections from the ICS.
- 2. Remove power from your system.
- 3. Remove the Expansion Cartridge (without clocking).
- 4. Insert the Expansion Cartridge (with clocking) according to the Installation chapter.

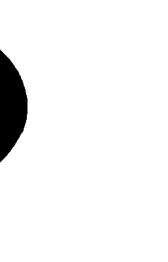

#### Risk of fire and electrical shock.

For continued protection against risk of fire and electrical shock, ensure all unpopulated cartridge slots are covered by filler faceplates prior to powering up. Immediately after powering up, connect the central office and station line connectors and replace the cover.

5. Power up the system.

Compact ICS 2.0 Installer Guide

- 6. Connect the central office and station line connectors.
- 7. Replace the cover.

: •:

· · · -

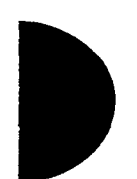

Compact ICS 2.0 Installer Guide

# Clossen

## Α

**AbsorbLength:** A setting that determines how many of the digits in a destination code will not be dialed by the system. AbsorbLength is assigned under Destination codes in Services.

access code: Different sequences of characters used to gain access to these Norstar features: Line pools, Call park, external lines, Direct-Dial telephone, Auto DN, and DISA DN.

alarm code: A number that appears on the alarm telephone's display, informing you that the ICS has detected a fault in the system.

Alarm telephone: A telephone that is designated to receive reports of Norstar system problems. This function is usually assigned to a prime telephone, but this can be changed under Feature settings in System programming.

#### Analog Terminal Adapter (ATA):

A device that permits the connection of analog telecommunication devices such as fax machines, answering machines, and single line telephones to the Norstar system. Programmed defaults for the ATA are automatically assigned by the Norstar system.

**ANSI:** American National Standards Institute.

**Answer button:** A telephone button with an indicator that is used to monitor another telephone. The

answer button indicates incoming calls destined for the other telephone. Someone working at a telephone with answer buttons (an attendant, for example) can receive all ringing and visual indication of incoming calls for other telephones, and answer those calls when necessary.

One telephone can have up to four Answer buttons. An Answer button is automatically assigned to a telephone when that telephone is assigned an Answer DN.

**Answer DN:** The internal or directory number (DN) of a telephone that is monitored by an Answer button. You can assign up to four Answer DNs to a telephone under Line Access in Terminals and Sets programming.

Auto Attendant: Gives your system the ability to answer calls with a recorded message and then prompt caller to leave a message, or enter a code or extension number for further access or services.

#### Autobumping:

Feature 8 1 5

A feature that determines what the system does with new Call Log items when your Call Log is full. When Autobumping is on, a new log entry causes the oldest entry to be deleted. If Autobumping is off, your Norstar system does not log calls when your log is full.

Autodial button: A memory button that, if programmed, provides

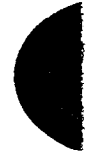

one-touch dialing of external or internal numbers.

#### Autolog options:

Feature \* 8 4 A feature that allows you to select the type of calls that are stored in your Call Log. You can choose to log calls that were not answered by anyone within the system, to log calls that were unanswered at this telephone but answered elsewhere in the system, to log all calls answered and not answered at this telephone, or to not have calls automatically logged.

Automatic Dial: A feature that allows you to dial without having to pick up the receiver or select a line. You must have a prime line to use Automatic Dial. Automatic Dial is assigned under Dialing options in Terminals and Sets programming.

Automatic Handsfree: A feature which automatically activates Handsfree operation when you make or answer a call. Automatic Handsfree is assigned under Handsfree in Terminals and Sets programming.

Automatic Hold: A feature that automatically places an active call on hold when you select another line. Automatic Hold (Full AutoHold) is assigned in Lines programming.

Automatic Privacy: See Privacy.

Automatic Daylight Saving Time: A feature that switches the system to standard or daylight saving time at pre-programmed dates. It is turned on or off under Daylight time in System programming.

#### Automatic Telephone

**Relocation:** A feature that lets a telephone retain its personal and system programming when it is plugged into a different Norstar modular jack. Automatic Telephone Relocation is enabled under Set relocation in System programming.

auxiliary ringer: A separate external telephone ringer or bell which can be programmed to ring when a line or a telephone rings. An auxiliary ringer may be programmed to ring only when the system is in a particular schedule. Programming of an auxiliary ringer is done in Services programming after the feature has been enabled under Capabilities in Terminals and Sets programming.

AWG: American wire gauge.

#### B

**B channel (Bearer channel):** An ISDN standard transmission channel used for voice or data transmission.

**Background Music:** A feature that lets you hear music from the speaker of your Norstar telephone. It is available only if a music source has been attached to the ICS and the feature has been enabled under Feature settings in System programming.

**Basic password:** A one- to sixdigit password that prevents unauthorized access to the most commonly-used telephone settings. The Basic password can be assigned and changed in Passwords programming.

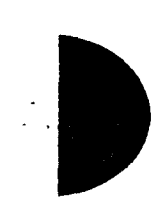

Compact ICS 2.0 Installer Guide

Basic Rate Interface (BRI): An ISDN interface that uses two B channels and a D channel (2B+D).

Bearer channel: See B channel.

BERT: See bit error rate test.

bit error rate test: A test that checks the transmission of data across the voice and data channels between the ICS and any Norstar telephone.

**busy lamp field (BLF):** A device with a liquid crystal display (LCD) panel of indicators that shows the status of up to 24 telephones in the Norstar system. The BLF attaches to the M7310 telephone.

**button caps:** Interchangeable plastic caps that fit over the buttons of Norstar telephones. They are used to indicate the features programmed onto each programmable memory button. Button caps are either pre-printed or have clear windows that allow you to insert labels.

**Button Inquiry:** Feature (\*) 0 A feature that lets you check the function of each programmable button on your Norstar telephone.

## С

#### Call Duration timer:

Feature 7 7

A feature that lets you see how long you spent on your last call or how long you have been on your present call.

Call Forward: Feature 4

A feature that forwards all the calls arriving at your telephone to another

telephone in your Norstar system. To have calls forwarded outside the system, use Line Redirection.

**Call Forward No Answer:** A feature that forwards all calls arriving at your telephone to another designated telephone in your Norstar system after a specific number of rings. Call Forward No Answer is assigned under Capabilities in Terminals and Sets programming.

**Call Forward On Busy:** A feature that forwards all calls at your telephone to another designated telephone if your telephone is busy. This feature is assigned under Capabilities in Terminals and Sets programming.

**Call Forward Override:** An automatic system feature that lets you call someone and ask them to stop forwarding their calls to you.

#### **Call Information:**

Feature 8 1 1

Call Information allows you to display information about incoming calls. For external calls, you can display the caller's name, telephone number and the line name. For an internal call, you can display the name of the caller and their internal number. You can obtain information about ringing, answered, or held calls.

Call Information Trunk Cartridge:

A Trunk Cartridge that allows you to connect loop start trunks with Call Information capability to the Norstar system.

Call Log:

Feature 8 1 2 Enter your Call Log to view a record of incoming calls. The log could contain the following information for each call: sequence number in the Call Log, name and number of caller, long distance indication, indication if the call was answered, time and date of the call, number of repeated calls from the same source, and name of the line that the call came in on. See Autobumping, Autolog options, and Call Log for further information.

#### Call Park:

Feature 7 4

With this feature you can place a call on hold so that someone can retrieve it from any other telephone in the Norstar system by selecting an internal line and entering a retrieval code. The retrieval code appears on the display of your telephone when you park the call. You can park up to nine calls on the system at one time.

Call Park Callback: See Callback.

**Call Park prefix:** The first digit of the retrieval code of a parked call. This digit cannot conflict with the first digit of any existing DNs, Line Pool access codes, the Direct-dial digit, or the external line access code. The default Call Park prefix digit is "1". It may be set to none, in which case Call Park is disabled. Call Park prefix is assigned under Access codes in System programming.

#### **Call Pickup Directed:**

#### Feature 7 6

A feature that lets you answer a call ringing at any Norstar telephone by entering the internal number of that telephone before taking the call. Call Pickup Directed is enabled under Feature settings in System programming. Call Pickup Group: See Pickup Group.

#### Call Queuing:

Feature 8 0 1 If you have several calls waiting at your telephone, you can invoke the Call Queuing feature to answer them in order of priority. Priority is given to incoming calls, followed by callback and camped calls.

**Callback:** If you park, camp, or transfer a call to another telephone and it is not answered there, it will ring again at your telephone. How long the system will wait before Callback occurs is set under Feature settings in System programming.

#### Camp-on:

Feature 8 2

A feature that lets you reroute a call to a telephone even if all the lines on that telephone are busy. To answer a camped call, use Call Queuing or select a line if the camped call appears on your telephone. Priority is given to queued calls over camped calls.

**Camp timeout:** The length of a delay before a camped call is returned to the telephone that camped the call. The length of delay is set under Feature settings in System programming.

CCR: See Custom Call Routing

#### Central answering position

(CAP): An M7324 telephone that has been designated as a CAP under CAP assignment in System programming. The CAP provides backup answering and can be used to monitor the telephones within a Norstar system.
Central answering position (CAP) module: A module connected to an M7324 telephone and provides 48 additional buttons that can be used as autodial buttons or feature buttons. A maximum of two CAP modules can be connected to a single M7324 telephone.

Class of Service (COS): The set of Norstar features and lines available to the user for a call. The Class of Service for a call is determined by the restriction filters and remote access packages assigned to the telephone in Lines programming. The Class of Service for a call can be changed by entering a six-digit Class of Service password. (Internal users cannot change their access to features with a COS password, only their restriction filters.) Class of Service and Class of Service passwords are assigned in Passwords programming. See Remote Access.

#### Class of Service password:

Feature 6 8

A six-digit code that lets you switch from your current Class of Service to one that lets you dial numbers prohibited by your current Class of Service.

Cold start: When all system programming is lost. This can happen because you have entered the Startup feature code (\* \* 5 T A R T U P). or after a major event (such as an extended power failure).

## Conference:

Feature 3

A feature that allows you to establish a three-person call at your Norstar telephone.

#### Contrast Adjustment:

Feature \* 7

Allows you to set the contrast level of your telephone display.

**control telephone:** A control telephone can place the lines for which it has responsibility in or out of a Service Mode. The direct-dial telephone is a control telephone for directing calls to the extra direct-dial telephone. A telephone is made a control telephone and has lines assigned to it under Common settings in Services programming.

COS: See Class of Service.

**CTA 500***dm*: A digital modem for Norstar that allows an ICS using BRI cards to support an end-to-end digital connection. The addition of a CTA 500*dm* gives you faster access to dial-up computer services such as an Internet Service Provider.

**cursor:** A short horizontal line that appears on the Norstar telephone display to indicate that characters can be entered using the dial pad.

**Custom Call Routing:** Answering and transferring calls can be taken over by CCR. The system answers the call and plays a recorded greeting. Callers are given options to route their call by pressing a digit.

# D

D channel (Data channel): An ISDN standard transmission channel that is packet-switched and is used for call setup, signalling and data transmission.

Data channel: See D channel.

**Data terminal:** A device such as a modem that can be used to transfer data instead of sound over a telephone network. You cannot use Norstar programming to set up such devices. See the documentation that accompanies the device.

**Date:** See Show Time or Time and Date.

**defaults:** The settings for all Norstar features when the system is first installed. Settings are changed from their defaults in programming. In this manual, default settings are shown in **bold** text.

#### Delayed Ring Transfer (DRT) to

**prime:** After a specified number of rings, this feature transfers an unanswered call on an external line, to the prime telephone associated with that line. This feature is activated under Feature settings in System programming.

**Destination code:** A two- to seven-digit number that the system interprets and then translates into the digits that you want dialed out. Both the code and its associated dialed digits are assigned under Routing service in Services programming.

**Dialing restriction:** See Restriction filter.

#### Dialing Modes:

Feature \* 8 2

This feature allows you to set the dialing mode of your telephone. Norstar supports three dialing modes: Automatic Dial, Pre-Dial, and Standard Dial. All three modes support on-hook dialing (meaning you can dial a call without picking up the receiver). The special features of the Automatic and Pre-Dial modes are available only when you dial onhook.

**Direct-dial:** A feature that lets you dial a designated telephone in your Norstar system with a single digit. Each telephone in the system can be assigned to the direct-dial telephone. The direct-dial telephone is established under Direct-dial in System programming. Telephones are assigned to the direct-dial telephone under Capabilities in Terminals and Sets programming.

**Direct-dial #:** A digit used systemwide to call the Direct-dial telephone. The digit is assigned under Access codes in System programming.

**Direct-dial number:** The digit used to call the direct-dial telephone.

**Direct Inward System Access** (**DISA**): The feature that lets remote users dial directly into the Norstar system and use Norstar features. Callers will hear stuttered dial tone and will be required to enter a Class of Service password to gain access to the system. See Remote Access.

**Directed Pickup:** See Call Pickup Directed.

**Directory number (DN):** A unique number that is automatically assigned to each telephone or data terminal. The DN, also referred to as an internal number, is often used to identify a telephone when settings are assigned during programming. Default DN assignments start at 21.

**DISA DN:** The received number assigned to the Norstar direct inward

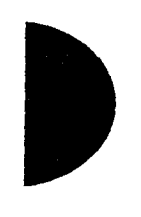

system access facility. If a caller dials a number that is assigned to the DISA DN, the caller hears stuttered dial tone and must enter a Class of Service password. Once the password is accepted, the caller hears system dial tone and can use Remote Access features. See Remote Access.

**Disconnect Supervision:** A setting that enables the Norstar system to detect if an external caller hangs up. Once an external caller hangs up, the Norstar system can disconnect its line. Disconnect Supervision is enabled under Trunk/ Line data in Lines programming.

**Display:** A liquid crystal display (LCD) on the Norstar telephone that guides you through feature operation and programming.

**Display button:** The Norstar M7310 telephone and M7324 telephone are each equipped with three buttons located directly beneath the display. During feature operation or programming, some or all of these buttons may be used to provide further options. If an option is available, it is shown in the bottom row of the two row display, directly above the corresponding display button. Display buttons are represented in this manual as underlined capital, such as <u>OK</u>.

DN: See Directory number.

## Do Not Disturb (DND):

Feature 8 5 A feature that stops calls from ringing at your telephone. Only Priority Calls will ring at your telephone. A line button will flash when you receive a call, but the call will not ring. **DTMF:** See Dual tone multifrequency.

**Dual tone multifrequency:** Two distinct telephone signaling tones used for dialing.

Ε

**Emergency telephone:** A singleline telephone (also referred to as a 500/2500 telephone) that becomes active when there is no power to the ICS.

**Evening schedule:** See Schedules, and Services.

**Event message:** Event messages are stored in the system log and displayed during a Maintenance session. They record a variety of events and activities in the Norstar system.

Exceptions: See Overrides.

**Expansion Cartridge:** A cartridge that allows you to connect an additional eight telephones to your Norstar system.

**External call:** A call to a destination outside the Norstar system.

**External Call Forward:** See Line Redirection.

**External code:** The number you dial to get an external line. By default it is 9, but this can be changed under Access codes in System programming. You do not always need an external code. It is primarily to support the M7100 telephone and single line telephones using an Analog Terminal Adapter. **External line:** A line on your Norstar telephone used for making calls to destinations outside the Norstar system.

**External music source:** See Music source.

**External paging:** A feature you can use to make voice announcements over an externally-mounted loudspeaker connected to the ICS. The external speaker is not a Norstar component and must be supplied by the customer.

# F

**Feature button:** Many Norstar features are invoked by pressing the Feature button followed by a feature code. The feature button is also used to exit a feature.

**Feature Cartridge:** A replaceable cartridge containing the Norstar features. The Feature Cartridge is inserted into the ICS.

**Feature code:** A number that is used to activate a particular feature.

#### Feature programming:

Feature \* 3 Allows you to program a feature code onto a memory button.

Forward: See Call Forward.

Full Autohold (on idle line): When this feature is on, if you select an available line, and then do something that selects another line, the first line is put on hold. Full Autohold is enabled under Trunk/ Line data in Lines programming.

Full Handsfree: See Handsfree.

# G

## Group Listening:

Feature 8 0 2 A feature that allows you to have others in your office hear a caller through your phone's speaker. The caller hears you only when you speak into the receiver and cannot hear other people in the office. You can cancel Group Listen for the current call. Group Listen is cancelled automatically when you hang up the Group Listen call.

# Η

#### Handsfree:

Handsfree

A feature you can use to make calls without using the telephone receiver. Full Handsfree is activated under Capabilities in Terminals and Sets programming. When it is activated, a Handsfree/Mute button is automatically assigned to the telephone.

## Handsfree (HF) Answerback:

When activated, this feature automatically turns on the microphone at a telephone receiving a Voice Call so that the person receiving the call can respond without lifting the receiver. It is activated under Capabilities in Terminals and Sets programming.

Handsfree/Mute button: See Handsfree.

Hardware: A section in programming that shows what equipment has been installed in the ICS. This section is accessed by the installer. Headset: A head-mounted or ear-mounted telephone receiver that is used instead of the hand-held receiver. Headsets are not Norstar components and must be supplied by the customer.

Held (Line) Reminder: A Norstar telephone rings and displays the message On hold: LINENAM when an external call has been placed on hold for a certain period of time. The Held Line Reminder feature and Remind delay are set under Feature settings in System programming.

**HF Answerback:** See Handsfree Answerback.

Hold button: Hold This button is used to suspend calls so that the person using the telephone can perform another task without disconnecting the caller.

Hookswitch Flash: See Link time.

Host system signaling: (Also referred to as end-to-end signaling.) Norstar telephones can access a remote system or dial a number on an alternate carrier by means of host feature activation, such as Link, Pause and Run/Stop.

Hotline: This feature automatically calls a pre-assigned number when the telephone's receiver is lifted or the Handsfree/Mute button is pressed. A Hotline number can be an internal or external number. Hotline is assigned under Capabilities in Terminals and Sets programming.

I/C: An abbreviation of intercom.

ICS (integrated communication system): The central hardware component in the Norstar system. The ICS has its own processor and memory, and provides a physical point of connection for the various types of devices, telephones, and cartridges used in Norstar. The ICS can function on its own as a basic system (with eight Norstar telephones and four external lines), or be expanded to a total of 24 telephones and 8 lines.

**I-ATA:** See Internal Analog Terminal Adapter.

Incoming line group: A group of lines used for incoming calls. Incoming line groups provide a way of giving a telephone access to several incoming lines without taking up many line buttons. A line is assigned to be part of an incoming line group under Trunk/Line data in Lines programming.

**Installer password:** A one-to sixdigit password that prevents unauthorized access to programming. The Installer password can be assigned and changed in Passwords programming.

internal analog terminal adapter (I-ATA): A device built into the Norstar ICS, which permits the connection of analog telecommunication devices such as fax machines, answering machines, and single line telephones. The system has one I-ATA.

integrated communication system: See ICS.

Integrated Services Digital Network (ISDN): A digital telephone service that allows for a combination voice and data connection over a single, highspeed connection. ISDN service can operate over the same copper twisted-pair telephone line as analog telephone service.

Intercom button: A button that provides access to internal lines used for calls within a Norstar system and access to external lines through a line pool or external code. A telephone may be assigned zero to eight Intercom buttons. This is done under Line access in Terminals and Sets programming.

**Intercom keys:** See Intercom button.

Internal line: A line on your telephone dedicated to making calls to destinations inside your Norstar system. An internal line may still connect you with an external caller if you use it to access a line pool or to pick up a call using Norstar call handling features such as Call Park or Call Pickup Directed.

**Internal number:** A number (also referred to as a Directory Number or DN) that identifies a Norstar telephone or device.

**Internal user:** Someone using a Norstar telephone within a Norstar system.

**ISDN:** See integrated services digital network.

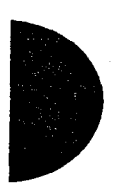

**ISDN DN:** A directory number (DN) used by ISDN terminal equipment connected to the ICS. The system

uses a maximum of seven ISDN DNs.

# Κ

**key service unit (KSU):** See ICS (integrated communication system).

L

## Last Number Redial:

Feature 5 A feature that allows you to redial the last external number you dialed.

Least cost routing: See Routing service.

**Line:** The complete path of a voice or data connection between one telephone (or other device) and another.

Lines: A programming section that lets you assign settings to each trunk and external line. Lines programming can be done by an installer or a system coordinator plus. A system coordinator can program the name of a line.

**Line restriction:** See Restriction filter.

Line number: A number that identifies an external line. The total number of lines depends on how many Trunk Cartridges are installed.

#### Line Pool:

|   |         | ۱. | <u> </u> | ۱. |   |
|---|---------|----|----------|----|---|
| ĺ | Feature |    | 6        |    | 4 |
|   |         |    |          |    |   |

A group of lines used for making external calls. Line pools provide an efficient way of giving a telephone access to external lines without taking up many line buttons. A line is assigned to be part of a line pool under Trunk/Line data in Lines programming.

#### Line Redirection:

Feature 8 4

A feature that allows you to redirect all calls on an incoming line to a destination outside the Norstar system. Once a line is redirected it cannot be answered within the Norstar system. The system may be set up to give a brief ring when a call comes in on a redirected line, under Capabilities in Terminals and Sets programming.

This feature differs from Call Forward in two ways. It redirects only external calls (not internal calls) and it redirects calls to destinations outside the system. Call forward redirects calls only to destinations inside the Norstar system. See Call Forward.

#### Link:

Feature 7 1

If your Norstar system is connected to a Private Branch Exchange (PBX), you can use a Link signal to access special features. The Link signal can also be included as part of a longer stored sequence on an External Autodial button or in a Speed Dial code. The Link symbol (I) uses two of the 24 spaces in a dialing sequence.

#### Long Tones:

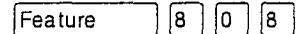

A feature that lets you control the length of a tone so that you can signal devices such as fax or answering machines which require tones longer than the standard 120 milliseconds.

Loop Start Trunk Cartridge: The Trunk Cartridge that allows you to

connect loop start trunks to the Norstar system.

Lunch schedule: See Schedules, and Services.

# Μ

**M7100 telephone:** A telephone with a single line display and one programmable memory button without an indicator.

**M7208 telephone:** A telephone with a single-line display and eight programmable memory buttons with indicators.

**M7310 telephone:** A telephone that has a two-line display, three display buttons, 10 programmable memory buttons with indicators, and 12 dual memory programmable buttons without indicators. An M7310 can be equipped with a Busy Lamp Field.

**M7324 telephone:** A telephone with a two-line display, three display buttons, and 24 programmable memory buttons with indicators. An M7324 telephone can be equipped with one or two CAP modules.

Maintenance: A type of programming that is used to diagnose and repair problems in the Norstar system. Maintenance is accessed by an installer or a system coordinator plus.

**Memory buttons:** Buttons that can be programmed to dial frequently used features or numbers automatically. See M7100, M7208, M7310, and M7324 telephone entries for their exact memory button configurations.

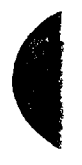

**Message:** A feature that allows you to send a message to another Norstar user. The Message feature also lets you know if you have any messages waiting and maintains a Message Waiting List to keep a record of your internal messages and your (external) voice mail messages.

**Module:** A component of the Norstar 0X16 ICS.

**Module status:** A heading in Maintenance programming that shows what types of Trunk Cartridges are connected and whether they're busy, disabled, or malfunctioning.

#### Move Line buttons:

Feature \* 8 1

A feature that allows you to move external lines to different buttons on your telephone.

Music source: A radio or other source of music can be connected to the ICS to provide music for the Music on Hold and Background Music features. A music source is not part of the Norstar system and must be supplied by the customer.

# N

**Names:** Names can be assigned to System Speed Dial numbers, external lines, telephones, and service schedules. This is done in programming. You can use up to sixteen characters to name a System Speed Dial number, and seven characters to name a telephone, line, or schedule. If a Name has not been assigned, the line number or DN will appear on the display instead of a name. **Network DN:** A number supplied by the ISDN network service provider for ISDN trunks (incoming lines).

**Night schedule:** See Schedules; Services.

#### NT1 (Network termination

**type 1):** A device used to connect the U interface of an ISDN service provider and the S/T interface (the customer's equipment). The Compact ICS can act as an NT1 when equipped with a BRI-U2 or BRI-U4 Card.

# 0

**On hold:** A setting that controls whether external callers hear music, periodic tones, or silence when they are placed on hold. It is assigned under Feature settings in System programming.

**OPS:** Off premise station.

**OPX:** Off premise extension.

**Overlay:** See Programming overlay.

**Overflow:** A setting in Routing Service that allows users to decide what path an outgoing call will take if all the lines used in a particular route are in use when the call is made.

**Overrides:** One component of a restriction filter. Overrides are numbers you can dial even if they are forbidden by a more general restriction. See Restrictions.

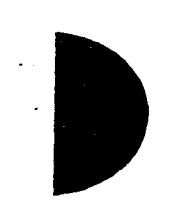

# Ρ

#### Page:

Feature 6 0

A feature you can use to make announcements over the Norstar system. You can make page announcements over the telephone speakers and/or external speakers.

**Page Timeout:** A setting that controls how long a Page Announcement can last. It can be assigned under Feature settings in System programming.

**Page zone:** An area in the office that receives internal page announcements independently of the rest of the office. Each page zone is identified by a number. Telephones are assigned to page zones under Capabilities in Terminals and Sets programming.

Park prefix: See Call park prefix.

**Park timeout:** The time before an unanswered parked call is routed back to the telephone that parked it. Park timeout is under Feature settings in System programming. See Call Park.

**Password:** A password is a specific sequence of digits that you enter to gain access to Norstar programming, to override restriction filters, or to use remote access with DISA.

**Passwords:** A programming section that lets you assign or change COS passwords, Call log passwords, or any of the programming passwords. Once you access the Passwords section, you can only modify the passwords for your level of programming.

#### Pause:

| Footuro | 1 | 5 | 0 |
|---------|---|---|---|
| -eature |   | Ľ | Ö |
|         |   |   |   |

A feature that enters a 1.5 second delay in a dialing sequence on an external line. This is often required for signaling remote devices, such as answering machines, or when reaching through to PBX features or host systems. The Pause symbol (④) uses one of the 24 spaces in a dialing sequence. For pulse dialing, ★ inserts a 1.5 second pause into the dialing sequence.

**PBX:** private branch exchange.

#### Pickup Group:

Feature 7 5

A telephone can be placed into one of nine call pickup groups. A call ringing at a telephone within a pickup group can be picked up at any other telephone within the same pickup group. A telephone is assigned to a pickup group under Capabilities in Terminals and Sets programming.

Pool: See Line pool.

**Pre-dial:** A feature that allows you to enter a number and check it on your telephone display before it is actually dialed. If the number is incorrect, you can edit it. The number is dialed only when you pick up the receiver or select a line.

**Prime line:** The line on your telephone that is automatically selected when you lift the receiver, press the Handsfree/Mute button or use an external dialing feature. A Prime line is assigned to a telephone under Line access in Terminals and Sets programming. Prime Set (prime telephone): A telephone that provides backup answering for incoming calls on external lines. The prime telephone for a line will ring for any unanswered calls on that line. A prime telephone is assigned to a line under Trunk/Line data in Lines programming.

## **Priority Call:**

Feature 6 9

If you get a busy signal when you call someone in your office, you can interrupt them for an urgent call. This feature is enabled for a telephone under Capabilities in Terminals and Sets programming.

**Privacy:** This feature determines whether a Norstar user may select a line in use at another telephone and join an established call. Privacy is enabled under Trunk/Line data in Lines programming, but can be turned on and off by users during individual calls.

Private line: See Private to.

**Private network:** A telephone network consisting of owned or leased telephone lines used to connect different offices of an organization independently of the public network.

**Private to:** Lets you select the telephone that will use the line exclusively. The line cannot appear on any other telephone, except the prime telephone for that line. Private lines cannot be placed into line pools. Private lines are assigned under Trunk/Line data in Lines programming.

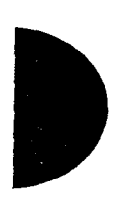

Programmed release: Feature A feature that performs the function of the Fils button in a programmed dialing sequence.

**Programming:** Setting the way the Norstar system will work. Programming includes system-wide settings and individual telephone and line settings.

**Programming overlay:** A paper template that is placed over the top four memory buttons with indicators on the M7310 or M7324 telephone during programming. The overlay labels indicate the special function that each of the four buttons takes on in programming.

**Public line:** An external line that can be assigned to any telephone and to many telephones. A line is assigned as Public under Trunk/Line data in Lines programming.

**Public network:** The regular telephone network that connects most homes and businesses.

**Pulse/tone dialing:** An external line setting for pulse or tone dialing. Pulse is the traditional method of dialing used by rotary-dial or pushbutton single-line telephones. Tone dialing allows telephones to communicate with other devices such as answering machines. Tone dialing is required to access the features that PBX systems may offer or to use another Norstar system remotely.

# R

Recall: See Link time.

**Receiver:** The handset of a telephone.

receiver card: An abbreviated list of Norstar feature codes that is stored under the telephone receiver. The card is found on a perforated sheet that comes with a Norstar telephone.

**Remind delay:** A feature that causes a telephone to beep and display the message On hold: LINENAM when a call has been on hold for a programmable period of time. This period is the Remind delay.

**Remote access:** The ability to dial into a Norstar system from outside the system and make use of selected Norstar features. The lines, features, and dialing capabilities available to a remote user are determined by the Class of Service. If the remote access line is answered with DISA, the user must enter a Class of Service password to gain access to the Norstar system's features.

**Remote access dial restriction:** See Remote restriction.

**Remote capability:** A subset of Norstar features that are available to users connected through remote access.

**Remote restriction:** A restriction filter applied to a line in order to control which digits can be dialed during an incoming remote access call. It is the equivalent of a set restriction for a remote user.

**Remote monitoring:** A feature that lets an off-site technician with a PC call in and troubleshoot your system through the built-in modem.

**Remote paging:** This feature allows remote users to use the Norstar paging feature. Access to this feature is governed by the Class of Service for the call. See Remote Access and Class of Service.

**remote user:** Someone who calls into a Norstar system from a telephone outside that system and uses Norstar features or lines. See Remote Access.

**Restriction filter:** Through a combination of restrictions and overrides, restriction filters prevent certain telephone numbers or feature codes from being dialed. Restriction filters can be applied to lines, sets, specific lines on a set, and to Class of Service passwords. The Norstar system can handle up to 100 restriction filters.

**Restriction service:** A Services section that allows you to assign alternate restriction filters to lines, telephones, lines on a particular telephone, and alternate remote filters to lines at specified times of the day and on specified days.

**restrictions:** One component of a Restriction filter. Restrictions are numbers you cannot dial when that filter is in effect. See also Overrides.

#### Ring Again:

Feature 2

A feature that can be used when you can't get through to someone on your Norstar system because their telephone is busy or there is no answer. Ring Again instructs the Norstar system to inform you when they hang up or next use their telephone. **ring group:** A setting under Services that lets you assign a number of different telephones to ring during one of the schedules.Up to 20 ring groups can be programmed by an installer or a system coordinator plus.

## ring type:

Feature \* 6

A feature that allows you to select one of four distinctive rings for your telephone.

## ring volume:

Feature \* 8 0 A feature that allows you to set the volume at which your telephone rings.

ringing service: A Services section that allows you to make additional telephones ring at specified times of the day and on specified days.

**RIs button:** Ends a call in the same way that hanging up the receiver does. The Release button may also be used to end programming, Maintenance sessions, and feature operations.

routing: See Routing service.

Routing service: A programming section that allows outgoing calls to be directed automatically based on the numbers a caller dials. For Norstar systems linked in a network, routing can create a transparent or coordinated dialing plan. It can also be used to direct calls to the least expensive lines according to a Services schedule (sometimes called least cost routing).

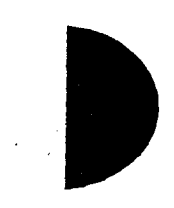

Run/Stop: Feature \* 9 A feature that creates a break point in a programmed external dialing sequence. When you press a programmed key, the system dials the number up to the run/stop. When you press it again, the system dials the digits following the run/stop.

# S

**S loop:** A type of loop provided by a BRI-ST Card. It connects the ICS to ISDN terminal equipment which uses an S interface.

**S/T loop:** A type of loop provided by a BRI-ST Card. It connects the ICS and ISDN terminal equipment to an ISDN network using an NT1.

**S/T interface:** A four-wire ISDN connection, usually seen on the customer side of an NT1 (the Compact ICS can act as an NT1).

**SAPS:** See station auxiliary power supply.

## Saved Number Redial:

Feature 6 7 A feature that allows you to save the number of the external call you are on (providing you dialed the call) so that you can call it again later.

**Schedules:** Any of six different sets of services that can be applied to your Norstar system. A schedule can be activated manually from a control telephone or activated automatically at specified times. See also Services.

Selective line redirection: See Line Redirection.

Service Modes: See Services.

Service Profile Identifier: See SPID.

**Services:** A programming section that lets you assign which telephones ring, which restrictions apply, and which call routing is used during any of six different schedules. There are three services: Ringing service, Restriction service and Routing service, all found in Services programming.

Set: A telephone.

**Set Copy:** A programming section that allows you to copy programmable settings from one telephone to another of the same type. Set Copy provides two options: duplicating System Data and User Data, or duplicating System Data only. Set Copy does not provide the same copy capability as <u>COPY</u>, which is more selective of the settings that can be duplicated.

Set filter: See Restriction filter.

Set lock (telephone lock): This feature allows you to limit the number of features that may be used or programmed at a telephone. Full set lock allows very few changes or features, Partial set lock allows some changes and features, and No set lock allows any change to be made and any feature to be used. Set lock is assigned under Capabilities in Terminals and Sets programming.

**Set Relocation:** See Automatic Telephone Relocation.

Shift button: A small triangular button beside the dual memory buttons on the upper half of the M7310 telephone. You press the

0.50

shift button to store or access features on the top half of the dual memory buttons.

## Show Time:

Feature 8 0 3 While on a call, accessing this feature lets you see the current date and time on the Norstar telephone display.

**Software Keys:** A programming section used to enable the optional Remote monitoring feature. One setting provides a System ID, which an installer or system coordinator plus then uses to request three password keys from the Nortel Customer Response Center. Once these three passwords have been entered, the system will permit Remote monitoring.

SPID (Service Profile Identifier): A number that identifies devices connected to an ISDN network. Devices may share a SPID, or a device may have more than one SPID depending on the number of channels it uses. SPIDs may be used to identify terminal equipment to the ICS, or to the service provider.

**Startup programming:** When a Norstar system is first installed and powered up, Startup programming must be performed before any programming can be done. Startup initializes the system programming to defaults.

**Station:** An individual telephone or other Norstar device.

Station Auxiliary Power Supply (SAPS): A device which provides power to a Norstar telephone that is connected more than 300 m (975 ft.) and less than 1200 m (3900 ft.) from the ICS, or to a CAP module.

## Station set test:

Feature 805

A series of diagnostic tests for these components of a Norstar telephone: display, buttons, handset, speaker, and power.

**System Answer:** This feature simplifies answering calls by ensuring all calls are answered within a pre-set number of rings. Unanswered calls are monitored and answered by a pre-recorded greeting. Callers can dial an internal number or else the call is put on hold until it can be retrieved.

**System coordinator:** The person responsible for customizing the Norstar system through programming and for helping co-workers use the Norstar system.

# System coordinator password:

A one- to six-digit password that prevents unauthorized access to programming. The System coordinator password can be assigned and changed in Passwords programming.

# System coordinator plus: A

system coordinator who also performs technical and maintenance functions for the Norstar system.

System coordinator plus

**password:** A one- to six-digit password that prevents unauthorized access to programming. The System coordinator plus password can be assigned and changed in Passwords programming.

System coordinator plus

programming: A combination of common and installer programming settings. Press Feature

\* \* CONFIG, then SCPLUS to access System coordinator plus programming.

## System coordinator

**programming:** The programming settings that are most commonly changed once the Norstar system is installed. Press Feature \*\* CONFIG, then ADMIN to access System coordinator programming.

**System Data:** An option in the Set Copy function. System Data refers to the programmable system settings that apply to all telephones and lines.

## System programming: A

programming section that lets you assign and maintain certain settings on the Norstar system. System programming is performed by an installer or system coordinator plus.

# System speed dial code: A two-

digit code (01 to 70) that can be programmed to dial a telephone number up to 24 digits long. System speed dial codes are programmed for the entire Norstar system under the System Speed programming heading.

System Startup: See Startup programming.

System Startup access code: To begin System Startup, press Feature \* \* S T A R T U P An Installer password is required before Startup programming can begin.

## T

**T loop:** A type of loop provided by a BRI-ST Card. It connects the ICS to an ISDN network using an NT1.

**Target lines:** Lines used to answer incoming calls only. A target line routes a call according to digits it receives from an incoming trunk. They are referred to by line numbers (049-074) in the same way as physical lines.

TE: See Terminal equipment.

## TEI (Terminal Endpoint

Identifier): A two-digit number used to identify devices that use an ISDN connection for D-channel packet service.

**Telco features:** A programming section that lets you specify the external telephone numbers that are dialed by the Message feature to retrieve voice messages, or to set up CLASS (CMS) services for lines and sets. Telco features are accessed by an installer or a system coordinator plus.

**Terminal Endpoint Identifier:** See TEI.

Terminal equipment (TE): A generic term for devices that connect to an ISDN network. Examples of ISDN TE are ISDN telephones, computers equipped with ISDN cards and video terminals.

Terminals and Sets: A programming section that lets you

assign and change settings that apply to the telephones and other devices connected to the Norstar system. Terminals and Sets programming is performed by an installer or a system coordinator.

**Time and date:** A programming section that lets you manually change time or date. The time and date can also be changed by pressing \* \* T I M E and entering the Basic password or one of the programming passwords.

## Transfer:

Feature 7 0

A feature that lets you redirect a call to another telephone in your Norstar system, over a network or outside your Norstar system.

**Transfer Callback:** If a transferred call is not answered after a specific number of rings, the call will return to the telephone that made the transfer. The number of rings is assigned under Feature settings in System programming. Transfer Callback does not apply to calls transferred externally.

**Trunk:** The physical connection between the Norstar system and the outside world using either the public telephone system or a private network.

## Trunk Answer:

Feature 8 0 0

A feature you can use to answer a call on any line that has an active Ringing service schedule, even if that line does not appear on your telephone. Trunk Answer is enabled under each schedule in Services programming.

# U

**U interface:** A two-wire ISDN interface used for both network connections and terminal connections to the ICS.

**U-LT:** A type of loop provided by a BRI-U2 or BRI-U4 Card. It connects the ICS to ISDN terminal equipment which uses a U interface.

**U-NT loop:** A type of loop provided by a BRI-U2 or BRI-U4 Card. It connects the ICS to an ISDN network.

**Unsupervised line:** A line for which disconnect supervision is disabled. If an external caller hangs up, the Norstar system does not detect the disconnection and does not hang up its line. See Disconnect Supervision.

**User Data:** User Data is an option in the Set Copy feature. User Data refers to the personal settings that are unique to an individual telephone, and are not programmed for the system. User Data is programmed at each telephone. These settings, for example, include User Speed Dial and the assignment of programmable memory buttons.

User Filter: See Restriction filter.

## User Preferences: a

programming section that lets you assign autodialers, user speed dial codes, display contrast, and other settings to a specific telephone or person. You do not have to program these settings at the person's telephone. User preferences are assigned in Terminals and Sets programming.

## User Speed Dial:

Feature \* 4 Two-digit codes (71-94) can be programmed to dial external telephone numbers. User Speed Dial numbers are programmed for each telephone, and can be used only at the telephone on which they are programmed.

V

## Voice Call:

Feature 6 6

A feature you can use to make an announcement or begin a conversation through the speaker of another telephone in the Norstar system. The telephone you call will not ring. Instead, the person you call will hear a beep and then your voice. Their telephone will beep periodically to remind them that their microphone is open.

## Voice Call deny:

Feature 8 8 A feature that prevents your telephone from receiving Voice Calls.

Voice message center: If you have subscribed to Call Display services you can receive visual Voice Message Waiting Indication, providing your telephone has a display. If you have Voice Message Waiting Indication, you can program the telephone numbers required to access up to five different Voice Message Centers. You can also program which of the five Centers is to be accessed by each specific line.

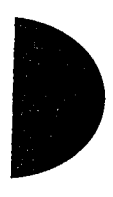

# W

# Wait for dial tone:

Feature 804

A feature that causes of sequence of numbers to pause until dial tone is present on the line before continuing to dial. The Wait for dial tone symbol (III) uses two of the 24 spaces in a dialing sequence. 340 / Glossary

• • •

. . . .

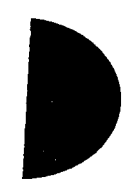

Compact ICS 2.0 Installer Guide

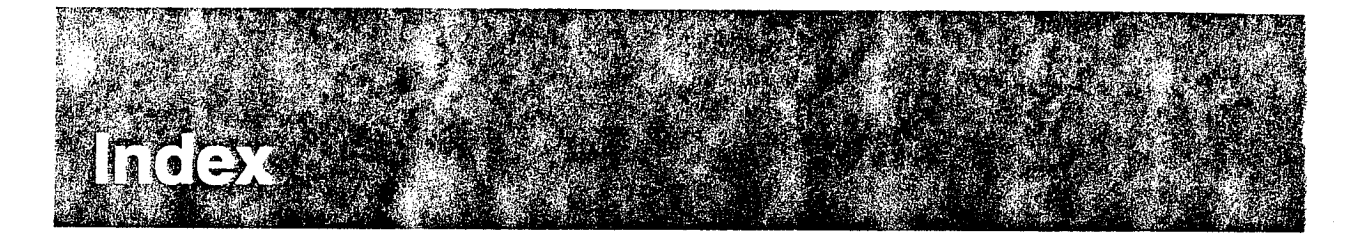

# Numerics

1stDisplay 154 2 Ports busy 283 3 sets busy 283 4 lines busy 283

# Α

AbsorbLength 177 adapter, computer telephony 10 alarm check current 285 codes 290 messages 202 remote reporting 218 System Administration Log 287 telephone 202, 290 troubleshooting 292 Alarm 10 291, 292 Alarm 37 291, 292 Alarm 52-X-Y 291, 292 Alarm 61-X-Y 291, 293 Alarm 62-X-Y 291, 293 Alarm 63-Z 292, 293 Alarm 74 292, 293 Alarm 74 292, 293 allocating log space 200 Allow last no 151 Allow link 151 Allow saved no 151 Analog Terminal Adapter (ATA) accessing external lines 207 built-in 9 programming 145

Answer (setting) 214 Answer DNs 141 Answer line (setting) 214 answer mode 160 answer with DISA 161 apply button cap labels 231 assigning Answer DNs 141 Incoming Line Group 142 intercom buttons 140 line pools 139 lines 138 Prime line 140 AT&T 1AESS 31 **AT&T 5ESS 31** ATA (see Analog Terminal Adapter) ATA use 145 Auto Attendant 11 Auto Attendant, programming 210 - 211Auto DN programming 208 Auto privacy 159 Auto-answer loop start trunk and DISA 17 troubleshooting 247 Automatic Daylight Saving Time (see Daylight Saving Time) Automatic Route Selection (see Routing) 174 Automatic Telephone Relocation 99, 202 auxiliary ringer carrying capability 253 installation 103

programming 163, 253 troubleshooting 253 wiring 253

# В

B1 and B2 directory numbers 82 Background Music 196 programming 104 troubleshooting 254 Basic Rate Interface (see ISDN) BERT Out of sync 302 Try later 302 BERT denied 302 BERT-Set (BERT in use) 302 bit error rate test (BERT) 12, 300-302 Bitsurfer Pro 49 **BKSP 113** BRI (see ISDN) BRI Card configuration 34-37 Busy 279 Busy Lamp Field 60, 277, 278, 321 button caps types of 231 button defaults M7100 telephone 232 M7208 telephone 233 M7310 telephone 233 M7324 telephone 234

# С

cables (see wiring) cadence service tone 309

Call Display 13 and CCR groups 153 programming 153 using CLASS assignment 153 Call Information (see Call Display) Call Log automatic 154 log space 155 password 191 setting 154 Call log set 154 Call Management Service (CMS) (see Call Display) Caller ID set 153 Camp timeout delay 197 CAP (see Central Answering Position) cartridge checking the state 284 Clocking 9 disabling 284 enabling 284 expansion cartridge 9 Feature Cartridge version number 8 installation 70, 76, 78 Trunk Cartridge slots 8 CCR 210 central answering position (CAP) line assignment 139 programming 204 central office switch requirements for ISDN 31-32 CHANGE 113 CLASS assignment 153 Class of Service Auto DN 208

Index / 343

calls answered with DISA 209 dialing restriction 21 security 21 Class of Service password 190 auto-answer system 20 line restriction 191 programming 190 remote access package 191 remote callers 18 user filter 191 with DISA 23 Clocking Cartridge 9, 38 CONFIG Installer programming password 132 Computer Telephony Adapter (see CTA 500dm) configuration programming (see programming) 109 Connect set 302 connecting the wiring to the distribution block 82 Continuous FAIL (BERT test) 302 control telephone programming 185 coordinated dialing plan 24 COPY 113, 115 copy 138 line programming 156 system data 114 telephone programming 114 to a group of telephones 115 to a range of telephones 115 to a single telephone 115 Trunk and Line data 156 user data 114 COS (see Class of Service) crest factor 309

CTA 500dm about 10 connecting to ICS for Internet access 49 current, electrical 309, 310 Custom call routing 210 Customer Local Area Signalling Service (CLASS) (see Call Display) customizing Call Display services 153

# D

Data Path (BERT test) 302 date & time default 126 Daylight Saving Time, Automatic 12, 200 D-channel packet service (see ISDN) default button assignments 232 changing template 132 configuration 119-131 dialing restriction 148 directory number lengths 215 hardware 131 Installer password 192 line restriction 167 lines 122 password 126 remote access packages 213 **Restrictions 148** Services 124 set restrictions 151 Software Keys 130

startup 119 system prgming 126 System Speed Dial 126 Telco features 130 template settings 119 Terminals & Sets 119 time & date 126 delay by number of rings 116 Camp timeout 197 Delayed Ring Transfer 198 Held Line Reminder 199 Park timeout 197 Transfer Callback 197 Delayed Ring Transfer 198 to prime telephone 198 destination code 177 device disabling 279 enabling 280 diagnostic test results System Test Log 285 dial mode 159 dial tone absent on external lines 245 dialing plan coordinated 24 transparent 24 dialing restriction 21 defaults 148 exceptions 149 for remote callers 168 line filter 191 line/set restriction 152 maximum length 149 maximum number 149 remote 23 remote user 168 removing a filter 150

Restriction service 22 restrictions 149 set restrictions 150 user filter 191 wild card character 148 dial-up networking 10 Direct Inward System Access 16 DN 209 remote callers 23 troubleshooting 266-268 direct-dial digit programming 208 direct-dial telephones 203 Directed Pickup 199 compared to Call Pickup 199 directory numbers B1 and B2 82 changing 134, 195 changing starting DN 133 defaults 83-85 entering 114 in a network 24 length 114, 134, 215 Port/DN status 276-281 transparent dialing plan 24 DISA (see Direct Inward System Access) Disabled by sys. 279, 283 Disabled by user 279, 283 disabling a device 279 a module 284 telephone during a maintenance session 276 Disabling... 279, 283 disconnect supervision 160 loop start trunks 20 disconnect timer 225 display buttons 112

display unreadable troubleshooting 242 distribution block connecting the wiring 82 DMS-100 31, 32 DN (see directory numbers) DNs 114 DTMF (see dual tone multifrequency) dual tone multifrequency 16 dying gasp indication 43

## 

electrical requirements 61 power bar, use of 61 electromagnetic compatibility 3 electrostatic discharge 310 emergency telephone installing 95 troubleshooting 244 enabling a device 280 module or its cartridges 284 Enabling... 279, 283 environmental specifications 311 equipment and supplies installation checklist 59 evening schedule 187 event messages checking time event occurred 286 maintenance 294 significant 294 system restarts 298 EUT 196 294 EVT 197 294 EVT 210-YYYZ 295

EVT 211-YYYZ 295 EUT 220-3546 295 EVT 221-3546 295 EUT 222-3546 295 EVT 268-07 295 EUT 269-3546 295 EVT 299 295 EVT 362 295 EVT 363 295 EVT 400 295 EVT 407 295 EUT 408 295 EUT 416 295 EUT 418 295 EUT 419 296 EUT 421 296 EUT 422-3546 296 EUT 423-3546 296 EVT 425 296 EUT 448 296 EUT 449 296 EVT 451 296 EVT 452-3546 296 EUT 453-3546 296 EUT 454-3546 296 EVT 822 296 EUT799-XXXX YY 296, 297 exception (see dialing restriction) exiting programming 113 expansion cartridge installation 78 types 9 upgrading for BRI 316 upgrading number of telephones 314 expansion, system 314 external code

programming 207 external lines access code 207 testing 237 troubleshooting 245 external music source connecting 103 programming 104 external paging 104 troubleshooting 253 extra-dial telephone programming 172

## F

| Feature                                                                                                    |
|----------------------------------------------------------------------------------------------------|
| 8 1 1 Call Display 154<br>8 3 Privacy 159                                                                                                    |
| Image: B Image: B |
| 8 0 5 Station Set Test<br>241, 242                                                                                                    |
| 8 6 Background Music<br>254                                                                                                    |
| *  9 Programmed Release 185                                                                                                    |
| * * C O N F I G<br>Installer programming                                                                                                    |
| password 136, 274                                                                                                    |
| * * S T A F T U P<br>Startup programming                                                                                                    |
| password 132, 295                                                                                                    |
| T Contrast Adjustment<br>242                                                                                                    |
| * 🦭 Run/Stop 185                                                                                                    |
| <ul> <li>▲ Image: Button Inquiry 231,</li> <li>240, 245, 246, 253, 254</li> </ul>                                                                                                    |
| 7 B Pause 176, 185                                                                                                    |
| 6 2 Page 233 254                                                                                                    |
|                                                                                                    |

Feature Cartridge installation 73 upgrading 315 version number 8 feature codes troubleshooting 268 features and remote access 20 Features, enhanced 12-14 Call Display 13 Call Park 13 expanded Routing service 12 hide message and call indication 14 Last Number Redial 14 Link 14 numbering plan, North America 13 Page Timeout 13 Page tone 12 Ringing service 12 Saved Number Redial 14 set programming confirmation 14 Features, new 11 Auto Attendant 11 Automatic Daylight Saving Time 12 bit error rate test (BERT) 12 Station Set Test 12 filters (see Restriction service) 147, 148-150 flash 202 4 lines busy 283 frequency 309 full autohold 164

Ĩ.

# G

Gandalf LANline5242i 50 Gandalf Xpress 50

# Η

hearing-aid compatibility 2 Held Line Reminder Remind delay 199 Hold tones, music, or silence 196 Host delay 201 hung lines 246

# I

ICS Background Music 196 cable connections 81 capacity 60 DN numbering 83-85 external loop start lines wiring chart 88 mounting 69 numbering 82 telephone wiring chart 86 tools required for installation 60 troubleshooting 261 Trunk Cartridge slots 224 wiring arrangement 87 identify device connected to the system 277 Idle 279 idle line search for 158 ILG (see Incoming Line Group) impedance

setting for line 164 Incoming Line Group 161 assignment 142 example 162 indicators display 113 telephone buttons 112 initializing the system Startup programming 107, 132 installation requirements electrical requirements 61 equipment and supplies 59 internal wiring 61 location requirements 60 optional equipment checklist 60 spacing requirements 63 tools required 60 installation, planning 59-63 installation, system cartridges 70 expansion cartridge 78 Feature Cartridge 73 Trunk Cartridge 76 general checklist 65 **ICS 69** ISDN terminal equipment 100 - 102Norstar telephones 95-98 optional equipment 103 auxiliary ringer 103 external music source 103 external paging system 104 powering up the system 106 wiring 81-94 Installer password 132, 136 Intercom keys

programming 140 Internal Analog Terminal Adapter (I-ATA) programming 145 specifications 311 internal numbers B1 and B2 82 changing 134, 195 changing starting DN 133 entering 114 in a network 24 length 114, 134, 215 Port/DN status 276-281 transparent dialing plan 24 internal remote administration device (see remote administration) Internet access 49 Intrl modem (internal modem setting) 217 I-RAD (see remote administration) **ISDN** and router 50 bearer capability 43 BRI Card configuration 34-37 capabilities 27 capability packages 28-31 clocking 38 D-channel packet service 51-56, 228 DN 230 hardware configuration 34-42 installation programming 44-56, 223-230 Internet access 49 Loop DN 230

loop termination 40-42, 74-76 Network DNs 227 network synchronization 38 ordering service 28-31 programming sequence 44-46 S interface 36 S reference point 36 S/T loop wiring 100 additional power 101 S/T reference point 36, 37 service provider requirements 31-32 services and features 27-28 S-loop programming 47 SPID 47, 226 standards 43 T reference point 36, 37 **TEI 229** terminal equipment configuration 34-37 terminal equipment configuration 40-43 terminal equipment programming 46-57 terminal equipment. installation 100-102 U interface 34 U-LT loop programming 47 U-LT reference point 34 U-NT reference point 35 wiring charts 89-93 ISDN network synchronization specifications 311

## L

Last Number Redial 151

Compact ICS 2.0 Installer Guide

Index / 349

least cost routing 182 lightning protectors, verification 62 line defaults 122 hung 246 search for idle 158 troubleshooting 245-249 type 157 line access 138 line assignment 138 line filter programming 191 line group 161 line numbers entering 114 line pool 158 access 139 access code 206 compared to incoming line group 163 in a dialing plan 24 troubleshooting 269 line restriction 21 defaults 167 programming 167 line selection for a direct-dial telephone 203 line type 157 line/set restriction 21, 152 user filter 191 lines BRI, about 16, 18 Link 151, 185 Link time 201 LIST 113 location requirements installation planning 60

1.14

log checking items 285 erasing the System Test Log 286 System Administration 287 System Test 285 log space allocation 200 number of spaces 155 programming 155 long distance carrier access code, creating 181 long distance carrier access code, example 181 loop current 311 Loop DN 230 loop length 310, 311 loop resistance 310 loop specifications 310 loop start trunk 16 as prime line 18 auto-answer 16 configuration requirements 18 incoming calls 16 manual-answer 16 remote access from public network 20 loss package 164 loss/gain settings 164 lunch schedule 187

# Μ

M7100 telephone accessing external lines 207 button defaults 232 M7208 telephone button defaults 233

M7310 telephone button defaults 233 M7324 telephone button defaults 234 central answering position 204 maintenance alarm codes 290 beginning a session 274 current alarm 285 device version number 278 disabling module or its cartridges 284 enabling the module or its cartridges 284 event messages 294 identify device connected to system 277 module inventory 282 overview 273 Port/DN status 276-281 programming headings 273 records 305 state of a cartridge 284 state of a module 283 state of device 278 System Administration Log 287 System Test Log 285 system version 275 modem, internal 217 module check number of Trunk cartridges 282 checking the state 283 disabling 284 enabling 284 location 282 showing inventory 282

status 282 troubleshooting 256 verification 237 Module status 273 Motorola Bitsurfer Pro 49 mounting Norstar telephones on wall 98 moving telephones (see Automatic Telephone Relocation) Multi-Line Hunt 28, 30 music license 4 source 4, 103

# N

National ISDN standards 43 National ISDN Users Forum 31 network options with Norstar 15 public network to Norstar system 15 security 21 transparent dialing plan 24 troubleshooting 263-271 user problems 263 network adapter 10 Network DNs (see ISDN) night schedule 187 NIUF 31 No free lines 249 Norstar as off-premise extension 15 Norstar system networking 15 Norstar telephones testing 237 Northern Telecom DMS-100 31, 32

Not available 279 numbering plan, North America 13 numbers entering 114 entering directory numbers 114 line numbers 114

# 0

off-premise extension Norstar used as 15 OLI 143 on hold (see Hold) Open Switch Interval disconnect timer 225 optional equipment installation checklist 60 testing 237 troubleshooting 253–255 outgoing line identification 143 overlay, programming 111 M7310 112 M7324 112

# Ρ

Page Timeout 13, 199 Page tone 12, 199 paging installation 104 Park prefix 206 Park timeout delay 197 parked call retrieving 206 password Basic 193

calls answered with DISA 209 capabilities 10 default 126 Installer 132, 136 installer 192 I-RAD 193 programming 192 System Coordinator 136, 193 System Coordinator Plus 136, 192 using DISA 23 point-of-sale terminal adapter (POSTA) 50-56 Port/DN Status 276-281 Port/DN status 273 ports numbering 82 port numbering example 82 verifying 237 POSTA 50-56 power bar, use of 61 power specifications 309 power, and S/T loop 101 powering up the system 106 Prime line 139, 158 prime telephone 159 Delayed Ring Transfer 198 private line 158 programming basics access 109 copying telephone programming 114-118 copying system data 114 copying user data 114 group of telephones 115 range of telephones 115 single telephone 115

defaults 119 display buttons 112 entering 136 entering numbers 114 entering programming using Installer password 136 using System Coordinator password 136 using System Coordinator Plus password 136 exiting 113 headings 135 indicators, telephone buttons 112 map using Installer password 110 using System Coordinator password 111 using System **Coordinator Plus** password 110 new organization 10 passwords 10 programming overview 109 record 113 ring delays 116 special characters 113 suggested sequence 137 system defaults 126 tools 111 programming overlay 111, 136 telephones 111 user preferences 11 verifying programming 113

programming buttons on a set Answer DNs 141 Incoming Line Group 142 Intercom 140 programming features on a set 1st Display 154 ATA use 145 auxiliary ringer 103 Background Music 196 dialing restrictions 174 Last Number Redial 151 Link 151 OLI 143 On Hold 196 receiver volume 196 ringback 145 Saved Number Redial 151 Set lock 151 programming ISDN 44-57 programming ISDN terminal equipment 46-57 programming lines choosing a remote access package 212 programming on lines Ans mode 160 Ans with DISA 161 CAP line assignment 139 Dial mode 159 dialing restrictions 174 Discon timer 225 ISDN (BRI) lines 46 line access 138 Line grp 161 line pool access 139 LossPkg 164 Prime line 140 Rec'd # 165 Trunk mode 160

Compact ICS 2.0 Installer Guide

trunk/line data programming 156-158 VMsg center 169 programming system features Alarm reporting 218 alarm telephone 202 Auto Attendant 210, 210-211 Auto DN 208 Auto privacy 159 Aux. ringer 163 Call log set 154 call log space 200 Caller ID set 153 Camp timeout 197 CAP assignment 204 change DNs 195 CLASS assignment 153 Class of Service password 190 control telephone 185 Custom Call Routing 210 Daylight time 200 default digits 205 Directd pickup 199 Direct-dial 203 DISA DN 209 DN length 215 DRT delay 198 DRT to Prime 198 external code 207 Extl VMsg set 154 extra-dial telephone 172 Full AutoHold 164, 170 Held reminder 198 host delay 201 Intrl modem 217 line pool codes 206 link time 201

log space 155 Page Timeout 199 Page tone 199 Park prefix 206 Park timeout 197 passwords 190 prime set 159 Rec'd # length 215 remind delay 199 remote access 212 remote restrictions 168 Restriction service 146-152, 166-168, 174 Ringing groups 171 Ringing service 171 ringing sets (Ringing service) 173 Routing 174-184 schedule times 187 Services 170, 186 Set Relocation 202 System Speed Dial 189 Telco features 152, 169 Time & Date 194 Trnsfr Callback 197 Trunk Answer 171, 172 VMsg center 169 Provisioning 273 Pswd (see Password) public line 157

# R

RAD (see remote administration) radiated emissions 1 radio-frequency interference 1 reallocating log space 200 Rec'd # 165 Rec'd # length 215

recall 202 received number 165 received number length 215 receiver volume programming 196 recording information System Administration Log 308 System Test Log 307 version number 306 registration information for telephone company 3 release number (see version number) remote access Class of Service password 190 defaults for packages 213 dialing restriction 21 from public network 20 packages 212 programming 191, 212 restricting 212 security 21 remote access packages (see remote access) 212 remote administration access to 214 alarm reporting 218 automatic answering 214 enabling 222, 235 password 193 Remote montr 273 remote restriction 23 user filter 191 remote system access 20 remote use troubleshooting 263-271

repair facilities 5 replaced telephone status 244 replacing a telephone of different types 243 requirements 61 installation 60 restricting line at telephone 152, 166 lines 167 remote access 212 remote callers 168 telephones 147, 150 **Restriction filter 166** Restriction service 146, 166-168 line/set 150, 152 programming 174 schedules 150 Restrictions default 148-150 using 21-23 Restrn filters 166 retrieving voice messages 221 ring delay, programming 116 ringback 145 ringback detection 145 ringer equivalence number 2 Ringing service 12 night sched 171 programming 171 ring group assignment 171 ringing groups 171 Ris, to end a session 113 router 50 Routing Normal rte 179 overflow 183 programming 174

100

setting up for local calling 178 setting up for long distance calling 180 using dialing restrictions 184 Routing service, expanded 12

# S

S interface 36 S reference point 36 S/T loop wiring 40-42 S/T reference point 36, 37 Sampling, S-loop 229 Saved Number Redial 151 Sched 4 187 Sched 5 187 Sched 6 187 schedule names 186 security 21 Class of Service 21 dialing restriction 21 Service Modes (see Services) service profile identifier (see ISDN, SPID) service tone cadences 309 Services defaults 124 evening 187 example of alternate call ringing 170 lunch 187 night 187 programming ringing sets 173 Sched 4 187 Sched 5 187

Sched 6 187 schedule names 186 schedule times 187 types 170 Set lock 151 set relocation (see Automatic Telephone Relocation) set restrictions default 151 Last Number Redial 151 Link 151 programming 150 Saved Number Redial 151 Set lock 151 user filter 191 shorting straps 75 Siemens EWSD 31 Software Keys 222 default 130 spacing requirements 63 specifications environmental 311 internal analog terminal adapter 311 **ISDN** network synchronization 311 power 309 service tone cadences 309 system immunity 310 telephone loop 310 Speed Dial defaults 126 SPID (see ISDN) start and stop times Services 187 Startup defaults 119 programming 132 state of device

checking 278 Static time & date 14 Station Set Test 12 Sys admin log 273 Sys test log 273 SysID 222 System Administration Log 287 System Coordinator password 136 System Coordinator Plus password 136 system ID 222 system immunity 310 system processor software 275 system restarts event messages 298 System Test Log 285 capacity 285 event messages 294, 298 recording 307 System version 273 system version check version number 275 system processor software 275

# Т

T reference point 36, 37 target lines about 16, 19 and received number 165 TC on KSU 223 TE (see ISDN terminal equipment) TEI (see ISDN) TEIco features default 130

telephone alarm set 202, 290 CAP 204 control sets 185 dead 242 installation 97 log calls automatically 154 mounting on the wall 98 moving 202 moving (Automatic Telephone Relocation) 99 replacing 243, 244 testing 243 troubleshooting 242-244 voice message waiting indication 154 telephone loop specifications 310 temperature . operating 311 storage 311 template changing default 132 types 132 Terminal Endpoint Identifiers (see ISDN, TEI) **Terminals & Sets** default 119 terminating resistors (see termination for ISDN loop) termination for ISDN loop description 74-76 in TE configuration 40-42 shorting straps 75 termination resistance setting 165 testing 12 bit error rate test 300-302 checklist 237

3

emergency telephone 237 external lines 237 Loopback tests 300 modules 237 Norstar telephones 237 optional equipment 237 ports 237 set wiring 300 system 237 System Test Log 307 wiring connections 237 Tests 273 3 sets busy 283 time & date default 126 hiding 14 timer disconnect 225 tools 60 programming 111 Transfer Callback 197 transfer to remote administration 236 transparent dialing plan 24 troubleshooting 239 alarms 292 auxiliary ringer 253 Background Music 254 checklist 240 emergency telephone 244 external paging 253 feature codes 268 general procedure 241 ICS 261 line pools 269 lines 245-249 modules 256 network or remote users 263-271

optional equipment 253-255 replacing a telephone 243 telephones 242-244 Trunk Cartridge 256 types of problems 240 **Trunk Answer** programming 171, 172 Trunk Cartridge checking the state 284 configuration 223 installation 76 number attached to a module 282 troubleshooting 256 universal slots 8 Trunk data settings 156, 223 Trunk mode 160 trunk/line data copy 156 trunks loop start 16 type 157 2 ports busy 283

# U

U interface 34 U-LT reference point 34 Unequipped 279, 283 universal terminal adapter (UTA) 56-57 unsupervised trunk mode 160 U-NT reference point 35 UPDATE 114 Updating state 283 upgrading your system 222, 313

Compact ICS 2.0 Installer Guide

#### 358 / Index

User prefernces capabilities 146 UTA 56-57

# V

version number 8 check device 278 recording 306 VIEW-> 113 VMsg centr tel#s 221 Voice Message center telephone numbers 221 voice message waiting indication 154 Voice Path 302 voltage 309, 310, 311

# W

wall mounting Norstar telephones 98 wild card character 148 wiring 61 auxiliary ringer 253 BRI-ST 90 **BRI-U 91** distribution block 82 grounding 61 **I-ATA 88** ICS 81-94 ICS external loop start lines 88 Loopback test 300 page 88 port numbering 82 S/T terminal equipment 100

U-LT terminal equipment 101 U-NT network 93 verifying 237
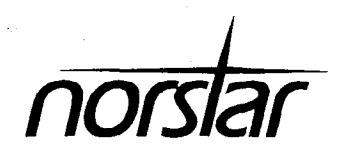

999

Ø

Norstar-PLUS Compact ICS 2.0 System Coordinator Guide a 3

### Getting started with Norstar 1

- Using this guide 1
- Understanding programming 1
- Before you start 2
- What you'll need to do programming 2
- Using Buttons 3
- A map for working in programming 7
- Starting and ending a session 10
- Ending a session 10

### Frequently used programming operations 12

- Changing the time and date on the display 12 Adding or changing a system speed dial 14 Changing the name of a telephone 17 Changing the name of a line 19 Making changes to Call Forward No Answer 21 Making changes to Call Forward on Busy 23 Change the Do Not Disturb on Busyfeature 24
- What would you like to do next? 25

### **Answering calls 27**

- Answering an incoming call 27 Line buttons 27 Incoming line group buttons 27 What line indicators mean 28 Rings you may hear 28 Answering calls at a prime telephone 28 Using a central answering position (CAP) module 29 Customizing your CAP module 30 Monitoring telephones with the CAP module 30 Release button 31 Hearing aid compatibility 31 Viewing information about a call on the display 31
  - Using Call Information for a particular call 31

| Making Call Display information for a cut of note of the cut of the cut of th | Displaying Call Information before or after answering 32<br>Displaying Call Information for a call on hold 32                                                                                                    |
|----------------------------------------------------------------------------------------------------|----------------------------------------------------------------------------------------------------|
| Changing what information is shown first about a call 33<br>Picking up a call ringing at another telephone 33<br>Answering any ringing telephone using Directed Pickup 34<br>Answering a telephone's pickup group 35<br>Trunk Answer 35<br>Answering a call using Trunk Answer 36<br>Answer buttons 36<br>Creating a Conference Call 37<br>Disconnecting one party 38<br>Independently holding two calls 38<br>Putting a conference 39<br>Removing yourself from a conference 39<br>Listening to a call as a group 40<br>Canceling Group Listening 40<br>Using Handsfree/Mute 40<br>Answering calls without lifting the receiver 41<br>Making calls without lifting the receiver 41<br>Muting Handsfree 41<br>Changing a nandsfree to a regular call 42<br>Using Handsfree 42<br>Changing Handsfree for a telephone 42<br>Changing Handsfree for a call 44<br>Creating a conference by releasing privacy 44<br>Making a call private 45<br>Checking the length of a call using Call Duration Timer 45<br>Disconnecting by accident 45                                                                                                    | Making Call Display information appear automatically at a telephone 33                                                                                                    |
| Picking up a call ringing at another telephone 33<br>Answering any ringing telephone using Directed Pickup 34<br>Answering a telephone's pickup group 35<br>Trunk Answer 35<br>Answering a call using Trunk Answer 36<br>Answer buttons 36<br>Creating a Conference Call 37<br>Disconnecting one party 38<br>Independently holding two calls 38<br>Putting a conference 39<br>Removing yourself from a conference 39<br>Listening to a call as a group 40<br>Canceling Group Listening 40<br>Using Handsfree/Mute 40<br>Answering calls without lifting the receiver 41<br>Making calls without lifting the receiver 41<br>Changing a regular call to handsfree 41<br>Changing a regular call to handsfree 41<br>Changing Handsfree for a telephone 42<br>Changing Handsfree for a telephone 43<br>Turning Privacy on or off for a call 44<br>Creating a conference by releasing privacy 44<br>Making a call private 45<br>Checking the length of a call using Call Duration Timer 45<br>Disconnecting by accident 45                                                                                                    | Changing what information is shown first about a call 33                                                                                                    |
| Answering any ringing telephone using Directed Pickup 34<br>Answering a ringing telephone using Group Pickup 34<br>Changing a telephone's pickup group 35<br>Trunk Answer 35<br>Answering a call using Trunk Answer 36<br>Answer buttons 36<br>Creating a Conference Call 37<br>Disconnecting one party 38<br>Independently holding two calls 38<br>Putting a conference on hold 38<br>Splitting a conference 39<br>Removing yourself from a conference 39<br>Listening to a call as a group 40<br>Canceling Group Listening 40<br>Using Handsfree/Mute 40<br>Answering calls without lifting the receiver 41<br>Making calls without lifting the receiver 41<br>Changing a regular call to handsfree 41<br>Changing a landsfree to a regular call 42<br>Using Handsfree 42<br>Changing Handsfree for a telephone 42<br>Changing Handsfree for a call 44<br>Creating a conference by releasing privacy 44<br>Making a call private 45<br>Checking the length of a call using Call Duration Timer 45<br>Disconnecting by accident 45                                                                                                    | Picking up a call ringing at another telephone 33                                                                                                    |
| Answer buttons 36<br>Creating a Conference Call 37<br>Disconnecting one party 38<br>Independently holding two calls 38<br>Putting a conference on hold 38<br>Splitting a conference 39<br>Removing yourself from a conference 39<br>Listening to a call as a group 40<br>Canceling Group Listening 40<br>Using Handsfree/Mute 40<br>Answering calls without lifting the receiver 41<br>Making calls without lifting the receiver 41<br>Muting Handsfree 41<br>Changing a regular call to handsfree 41<br>Changing a handsfree to a regular call 42<br>Using Handsfree 42<br>Changing Handsfree for a telephone 42<br>Changing Handsfree Answerback for a telephone 43<br>Turning Privacy on or off for a call 44<br>Creating a conference by releasing privacy 44<br>Making a call private 45<br>Checking the length of a call using Call Duration Timer 45<br>Disconnecting by accident 45                                                                                                    | Answering any ringing telephone using Directed Pickup 34<br>Answering a ringing telephone using Group Pickup 34<br>Changing a telephone's pickup group 35<br>Trunk Answer 35<br>Answering a call using Trunk Answer 36 |
| Creating a Conference Call 37<br>Disconnecting one party 38<br>Independently holding two calls 38<br>Putting a conference on hold 38<br>Splitting a conference 39<br>Removing yourself from a conference 39<br>Listening to a call as a group 40<br>Canceling Group Listening 40<br>Using Handsfree/Mute 40<br>Answering calls without lifting the receiver 41<br>Making calls without lifting the receiver 41<br>Muting Handsfree 41<br>Changing a regular call to handsfree 41<br>Changing a handsfree to a regular call 42<br>Using Handsfree 42<br>Changing Handsfree for a telephone 42<br>Changing Handsfree for a call 44<br>Creating a conference by releasing privacy 44<br>Making a call private 45<br>Checking the length of a call using Call Duration Timer 45<br>Disconnecting by accident 45                                                                                                    | Answer buttons 36                                                                                                    |
| Disconnecting one party 38<br>Independently holding two calls 38<br>Putting a conference on hold 38<br>Splitting a conference 39<br>Removing yourself from a conference 39<br>Listening to a call as a group 40<br>Canceling Group Listening 40<br>Using Handsfree/Mute 40<br>Answering calls without lifting the receiver 41<br>Making calls without lifting the receiver 41<br>Muting Handsfree 41<br>Changing a regular call to handsfree 41<br>Changing a handsfree to a regular call 42<br>Using Handsfree 42<br>Changing Handsfree for a telephone 42<br>Changing Handsfree for a telephone 43<br>Turning Privacy on or off for a call 44<br>Creating a conference by releasing privacy 44<br>Making a call private 45<br>Checking the length of a call using Call Duration Timer 45<br>Disconnecting by accident 45                                                                                                    | Creating a Conference Call 37                                                                                                    |
| Independently holding two calls 38<br>Putting a conference on hold 38<br>Splitting a conference 39<br>Removing yourself from a conference 39<br>Listening to a call as a group 40<br>Canceling Group Listening 40<br>Using Handsfree/Mute 40<br>Answering calls without lifting the receiver 41<br>Making calls without lifting the receiver 41<br>Muting Handsfree 41<br>Changing a regular call to handsfree 41<br>Changing a handsfree to a regular call 42<br>Using Handsfree 42<br>Changing Handsfree for a telephone 42<br>Changing Handsfree Answerback for a telephone 43<br>Turning Privacy on or off for a call 44<br>Creating a conference by releasing privacy 44<br>Making a call private 45<br>Checking the length of a call using Call Duration Timer 45<br>Disconnecting by accident 45                                                                                                    | Disconnecting one party 38                                                                                                    |
| Putting a conference on hold 38<br>Splitting a conference 39<br>Removing yourself from a conference 39<br>Listening to a call as a group 40<br>Canceling Group Listening 40<br>Using Handsfree/Mute 40<br>Answering calls without lifting the receiver 41<br>Making calls without lifting the receiver 41<br>Muting Handsfree 41<br>Changing a regular call to handsfree 41<br>Changing a handsfree to a regular call 42<br>Using Handsfree 42<br>Changing Handsfree for a telephone 42<br>Changing Handsfree for a telephone 42<br>Changing Handsfree by releasing privacy 44<br>Making a call private 45<br>Checking the length of a call using Call Duration Timer 45<br>Disconnecting by accident 45                                                                                                    | Independently holding two calls 38                                                                                                    |
| Splitting a conference 39<br>Removing yourself from a conference 39<br>Listening to a call as a group 40<br>Canceling Group Listening 40<br>Using Handsfree/Mute 40<br>Answering calls without lifting the receiver 41<br>Making calls without lifting the receiver 41<br>Muting Handsfree 41<br>Changing a regular call to handsfree 41<br>Changing a handsfree to a regular call 42<br>Using Handsfree 42<br>Changing Handsfree for a telephone 42<br>Changing Handsfree Answerback for a telephone 43<br>Turning Privacy on or off for a call 44<br>Creating a conference by releasing privacy 44<br>Making a call private 45<br>Checking the length of a call using Call Duration Timer 45<br>Disconnecting by accident 45                                                                                                    | Putting a conference on hold 38                                                                                                    |
| Listening to a call as a group 40<br>Canceling Group Listening 40<br>Using Handsfree/Mute 40<br>Answering calls without lifting the receiver 41<br>Making calls without lifting the receiver 41<br>Muting Handsfree 41<br>Changing a regular call to handsfree 41<br>Changing a handsfree to a regular call 42<br>Using Handsfree 42<br>Changing Handsfree for a telephone 42<br>Changing Handsfree for a telephone 42<br>Changing Handsfree Answerback for a telephone 43<br>Turning Privacy on or off for a call 44<br>Creating a conference by releasing privacy 44<br>Making a call private 45<br>Checking the length of a call using Call Duration Timer 45<br>Disconnecting by accident 45                                                                                                    | Splitting a conference 39                                                                                                    |
| Listening to a call as a group 40<br>Canceling Group Listening 40<br>Using Handsfree/Mute 40<br>Answering calls without lifting the receiver 41<br>Making calls without lifting the receiver 41<br>Muting Handsfree 41<br>Changing a regular call to handsfree 41<br>Changing a handsfree to a regular call 42<br>Using Handsfree 42<br>Changing Handsfree for a telephone 42<br>Changing Handsfree Answerback for a telephone 43<br>Turning Privacy on or off for a call 44<br>Creating a conference by releasing privacy 44<br>Making a call private 45<br>Checking the length of a call using Call Duration Timer 45<br>Disconnecting by accident 45                                                                                                    | Removing yoursen from a conterence 39                                                                                                    |
| Using Handsfree/Mute 40<br>Answering calls without lifting the receiver 41<br>Making calls without lifting the receiver 41<br>Muting Handsfree 41<br>Changing a regular call to handsfree 41<br>Changing a handsfree to a regular call 42<br>Using Handsfree 42<br>Changing Handsfree for a telephone 42<br>Changing Handsfree Answerback for a telephone 43<br>Turning Privacy on or off for a call 44<br>Creating a conference by releasing privacy 44<br>Making a call private 45<br>Checking the length of a call using Call Duration Timer 45<br>Disconnecting by accident 45                                                                                                    | Listening to a call as a group 40                                                                                                    |
| Answering calls without lifting the receiver 41<br>Making calls without lifting the receiver 41<br>Muting Handsfree 41<br>Changing a regular call to handsfree 41<br>Changing a handsfree to a regular call 42<br>Using Handsfree 42<br>Changing Handsfree for a telephone 42<br>Changing Handsfree Answerback for a telephone 43<br>Turning Privacy on or off for a call 44<br>Creating a conference by releasing privacy 44<br>Making a call private 45<br>Checking the length of a call using Call Duration Timer 45<br>Disconnecting by accident 45                                                                                                    | Canceling Group Listening 40                                                                                                    |
| Answering calls without lifting the receiver 41<br>Making calls without lifting the receiver 41<br>Muting Handsfree 41<br>Changing a regular call to handsfree 41<br>Changing a handsfree to a regular call 42<br>Using Handsfree 42<br>Changing Handsfree for a telephone 42<br>Changing Handsfree Answerback for a telephone 43<br>Turning Privacy on or off for a call 44<br>Creating a conference by releasing privacy 44<br>Making a call private 45<br>Checking the length of a call using Call Duration Timer 45<br>Disconnecting by accident 45                                                                                                    | Using Handsiree/Mule 40                                                                                                    |
| Making cans without mining the receiver an<br>Muting Handsfree 41<br>Changing a regular call to handsfree 41<br>Changing a handsfree to a regular call 42<br>Using Handsfree 42<br>Changing Handsfree for a telephone 42<br>Changing Handsfree Answerback for a telephone 43<br>Turning Privacy on or off for a call 44<br>Creating a conference by releasing privacy 44<br>Making a call private 45<br>Checking the length of a call using Call Duration Timer 45<br>Disconnecting by accident 45                                                                                                    | Answering calls without lifting the receiver 41                                                                                                    |
| Changing a regular call to handsfree 41<br>Changing a handsfree to a regular call 42<br>Using Handsfree 42<br>Changing Handsfree for a telephone 42<br>Changing Handsfree Answerback for a telephone 43<br>Turning Privacy on or off for a call 44<br>Creating a conference by releasing privacy 44<br>Making a call private 45<br>Checking the length of a call using Call Duration Timer 45<br>Disconnecting by accident 45                                                                                                    | Muting Handsfree 41                                                                                                    |
| Changing a handsfree to a regular call 42<br>Using Handsfree 42<br>Changing Handsfree for a telephone 42<br>Changing Handsfree Answerback for a telephone 43<br>Turning Privacy on or off for a call 44<br>Creating a conference by releasing privacy 44<br>Making a call private 45<br>Checking the length of a call using Call Duration Timer 45<br>Disconnecting by accident 45                                                                                                    | Changing a regular call to handsfree 41                                                                                                    |
| Using Handsfree 42<br>Changing Handsfree for a telephone 42<br>Changing Handsfree Answerback for a telephone 43<br>Turning Privacy on or off for a call 44<br>Creating a conference by releasing privacy 44<br>Making a call private 45<br>Checking the length of a call using Call Duration Timer 45<br>Disconnecting by accident 45                                                                                                    | Changing a handsfree to a regular call 42                                                                                                    |
| Changing Handsfree for a telephone 42<br>Changing Handsfree Answerback for a telephone 43<br>Turning Privacy on or off for a call 44<br>Creating a conference by releasing privacy 44<br>Making a call private 45<br>Checking the length of a call using Call Duration Timer 45<br>Disconnecting by accident 45                                                                                                    | Using Handsfree 42                                                                                                    |
| Changing Handstree Answerback for a telephone 43<br>Turning Privacy on or off for a call 44<br>Creating a conference by releasing privacy 44<br>Making a call private 45<br>Checking the length of a call using Call Duration Timer 45<br>Disconnecting by accident 45                                                                                                    | Changing Handsfree for a telephone 42                                                                                                    |
| Turning Privacy on or off for a call 44<br>Creating a conference by releasing privacy 44<br>Making a call private 45<br>Checking the length of a call using Call Duration Timer 45<br>Disconnecting by accident 45                                                                                                    | Changing Handsfree Answerback for a telephone 43                                                                                                    |
| Creating a conference by releasing privacy 44<br>Making a call private 45<br>Checking the length of a call using Call Duration Timer 45<br>Disconnecting by accident 45                                                                                                    | Turning Privacy on or off for a call 44                                                                                                    |
| Checking the length of a call using Call Duration Timer 45<br>Disconnecting by accident 45                                                                                                    | Creating a conterence by releasing privacy 44<br>Making a call private 45                                                                                                    |
| Disconnecting by accident 45                                                                                                    | Checking the length of a call using Call Duration Timer 45                                                                                                    |
|                                                                                                    | Disconnecting by accident 45                                                                                                    |
|                                                                                                    |                                                                                                    |

. A water man

### Making calls 46

- Choosing a line using a line button 48 Line pools 48
  - Using a line pool to make a call 49

- Programming a memory button with a line pool feature cod 49
- Changing how you dial your calls 49 Using Standard Dial 50 Using Automatic Dial 50 Using Pre-Dial 50
- When the internal number you have called is busy 51 Priority Call 51 Making a priority call 51 Giving a telephone the ability to make priority calls 51 Using Ring Again 52 Turning on Ring Again 52
  - Canceling Ring Again 52

### Auto Attendant 55

System Answer 55 Custom Call Routing (CCR) 55 CCR groups 56 Direct extension dialing 57 Customizing System Answer and CCR 57 Turning System Answer on or off 58 Turning CCR on or off 59 Choosing the attendant telephone 59 Changing the language used by System Answer and CCR 59 Setting the number of rings before System Answer answers a call 60 Setting the number of rings before a caller hears the CCR greeting 61 Adding or removing telephones from a group used with **CCR 61** Using the pre-recorded greetings 62 Using customized greetings for System Answer and CCR 63 Changing the time available for customized greetings 64 Recording customized greetings for System Answer and **CCR 65** Programming or changing CCR destinations 66 Testing your custom System Answer and CCR 66

### Time savers for making calls 67

Storing a number on a memory button for Autodial 67
Adding an autodial button 67
Choosing a line for Autodial 67
Using intercom as the line for Autodial 68
Using Last Number Redial 69
Preventing a telephone from using Last Number Redial 69
Using Speed Dial 70
Making a speed dial call 70
Changing and adding System Speed Dials 71
Adding or changing User Speed Dial 71
Using Saved Number Redial 72
Saving a number 72
Preventing a telephone from using Saved Number Redial 73

### Handling many calls at once 75

Using Hold 75 Retrieving a held call 75 Holding automatically 75 Listening on hold 75 Holding a call exclusively 76 Using Call Queuing 76

### Transferring calls 77

Using the transfer feature 77 Transferring a call 77 Transferring external calls 77 Canceling a transfer 78 Using Camp-on 79 Parking a call 81 Retrieving a parked call 81 Using Call Park 81 Using Callback 82

### Forwarding your calls 83

Forwarding your calls to another Norstar telephone 83 Canceling Call Forward 83

Using Call Forward at your telephone 83 **Overriding Call Forward 84** Changing the automatic Call Forward settings for a telephone 84 Changing Forward no answer 84 Changing the delay before a call is forwarded 84 Forward on busy 84 DND on Busy 85 Call Forward and Voice Mail 85 Line Redirection 86 Turning on Line Redirection 86 Canceling Line Redirection 87 Allowing a telephone to redirect calls 87 Turning the redirect ring for a telephone on or off 88 How Line Redirection is different from Call Forward 90 Using Line Redirection 90

### Communicating in the office 91

Paging 91

Making a page announcement 91

Activating and deactivating the ability to page 92

Creating page zones 92

Using Page with external paging equipment 94

Sending messages using the display 94

Sending a message 94

Canceling a message you have sent 94

Viewing your messages 95

Replying to a message 95

Removing items from your message list 95

Viewing messages you have sent 96

Using Voice Call 97

Making a Voice Call 97

Muting Voice Call tones 97

Answering a Voice Call without touching your telephone 97 Preventing Voice Calls to your telephone using Voice Call Deny 98

Canceling Voice Call Deny 98

### Tracking your incoming calls 99

Using Call Log 99 Call Log options 100 Logging a call manually 100 Deleting old log items 100 Viewing your Call Log 101 Viewing a Call Log item 101 Erasing log items 101 Making a call using Call Log 102 Creating a password to your Call Log 102 Changing your Call Log password 103 Deleting an assigned password 103 Programming a telephone to log calls automatically 103 Using Voice mail 105

### Customizing your telephone 107

Finding out what a button does using Button Inquiry 107 Making the display darker or lighter using Contrast adjustment 107 Changing the language on the display 108 English 108 French 108 Spanish 108

Programming a feature code onto a memory button 108 Programming feature buttons 108 Erasing a feature button 109

Moving line buttons 110

Changing the type of ring 111

Adjusting the Ring volume 111

Hiding the message or calls indication 111

Restoring the messages and calls indication 111

### **User Preferences 113**

Using User Preferences 113 Changing button programming 114 Changing User Speed Dial 116 Changing Call Log options 117 Changing how calls are dialed 117 Changing the language used on the display 117 Making the display lighter or darker 117 Changing the telephone's ring 118

### **Telephone features 121**

Naming a telephone or a line 121

Moving telephones 121

Stopping calls from ringing at your telephone using Do Not Disturb (DND) 122

Stopping calls 122

Refusing to answer a call 122

Canceling Do Not Disturb 122

Using Do Not Disturb 122

Using Background Music 123

Turning Background Music off 123

Using the device attached to the internal analog terminal adapter 123

Using a data communication device with the I-ATA 129

Turning off tones that can interfere with data transmissions 129

Programming answering machines or modems to answer calls automatically 129

Using the I-ATA with modems and fax machines 129 Troubleshooting for the device attached to the I-ATA 129

### ISDN terminals and services 131

**ISDN** applications 131 Videoconferencing and video telephony 131 Desktop conferencing 131 File transfer 132 Telecommuting 132 Group 4 fax 132 Remote LAN access 132 Leased line backup 132 LAN to LAN bridging 132 **Broadcasting 132** Video surveillance 132 Internet and database access 133 ISDN terminals and Norstar features 133 ISDN network features 133 Nortel DMS-100 switch 133 AT&T (Lucent) 5ESS switch 134 Siemens EWSD switch 134

### **Using System features 137**

Using alternate or scheduled services 137 Preventing certain calls from being made 137 Making additional telephones ring 137 Changing the lines used by outgoing calls 137 Turning Services on and off 137 An example of how to turn on a Service manually 139 Turning Services on and off using feature codes 139 Viewing the active Services from a two-line display telephone 140 Viewing the active Services from a one-line display telephone 141 Using passwords 142 Using a Basic password 143 Changing passwords 143 Clearing a Call Log password 144 Using special telephones 144 Direct-dial 144 Changing the direct-dial telephone assignments 145 Hotline 146 Bypassing a Hotline 146 Making a telephone a hotline telephone 146 Control telephone 147 Using Set lock 147 Changing Set Lock programming for a telephone 147 Using an auxiliary ringer 148 Turning the auxiliary ringer for a telephone on or off 148 Using Host System dialing signals 148 Link 149 Preventing a telephone from using Link 149 Pause 150 Long Tones 150 Programmed Release 150 Run/Stop 151 Wait for Dial Tone 151 Using pulse dialing for a call 152 Using your Norstar system from an external location 152 Controlling access to your Norstar system 153 Direct inward system access (DISA) 153 Class of Service (COS) 153

Maintaining security 153 Accessing Norstar remotely over the public network 154 Tones 154 Using Class of Service (COS) passwords 155

Changing your Class of Service 155

### **General System features 157**

Disconnect supervision 157 Incoming line groups 157 Internal numbers 157 Line assignment 157 Target line 158 Line pools 158 Overflow call routing 158 M7100 telephone 159 Memory buttons 159 One-line display 160 Prime line 160 Private lines 161 Volume bar 161

### **Troubleshooting 163**

Using the alarm telephone 163

Reporting and recording alarm codes 163

Testing the telephone 163

Testing the telephone display 164

Testing the telephone buttons 164

Testing the speaker in the telephone handset 164

Testing the telephone headset 165

Testing the telephone speaker 165

Testing the power supply to a telephone 165

### Common feature displays 167

Index 171

.

,

## Getting started with Norstar

Your Norstar digital key system has many powerful features that can be customized to keep up with changes in your workplace.

### Using this guide

The person who is responsible for adding or moving telephones or making changes to the system is called the system coordinator. This guide is designed to give the system coordinator all the information he or she needs to carry out these kinds of jobs.

The first section contains step-by-step instructions on changing the time and date, deciding how many rings it takes before a call is forwarded and other day-to-day programming. Once you understand these basic steps, you can move on to the many other features described in the second section of the guide, and only refer to the first section from time to time.

You can look at the contents page for an overview of the features that are available, or check the index for a specific feature or display you see on your telephone.

### Understanding programming

When your system is installed, your installer or customer service representative programs it to work with your telephone lines, with your private network, if you have one, and with optional equipment. They also customize the system for your office. All programming is recorded in the Norstar *Programming Record*.

You may wish to further customize your system. For example, you can change how some features work, or adapt the system to changes in your office. Programming lets you change settings that probably need to be updated regularly because of staff turnover or new business contacts. You can also assign features and program buttons on individual telephones. There are four ways to customize and maintain your Norstar system:

Initial programming is done for you by your installer or customer service representative. It deals mostly with how the system interacts with lines, telephones, and other equipment.

Your programming as a system coordinator changes how features work for the system, as needed. It requires a system coordinator password.

A basic programming password is also available to allow individuals other than the system coordinator to make changes without giving access to sensitive programming capabilities.

Personal programming is available to anyone through the Feature button on their Norstar telephone. It allows individuals to change how their telephone works to suit themselves.

### Before you start

Before you start, plan what changes you want to make. Record the changes in the *Programming Record* so you will have the information at hand. For example, if you are going to program system speed dial numbers, fill out the page in the *Programming Record* so you will have all the numbers and codes handy once you start programming.

### What you'll need to do programming

Programming is done using a telephone that can show two lines of information on its display. Examples of telephones with two-line displays are shown on the next page.

You will also need a programming overlay to show which buttons to press when you are doing programming. The programming overlay is found at the front of this guide.

When you use a telephone for programming, it is taken out of service. This means it is unable to receive or make calls, and the call forward

features do not work. Do not use the main reception telephone for programming because you may lose incoming calls.

### **Using Buttons**

The two-line telephone you use for everyday calling is also used for changes and maintenance. Examples of telephones with two-line displays are shown in the illustration.

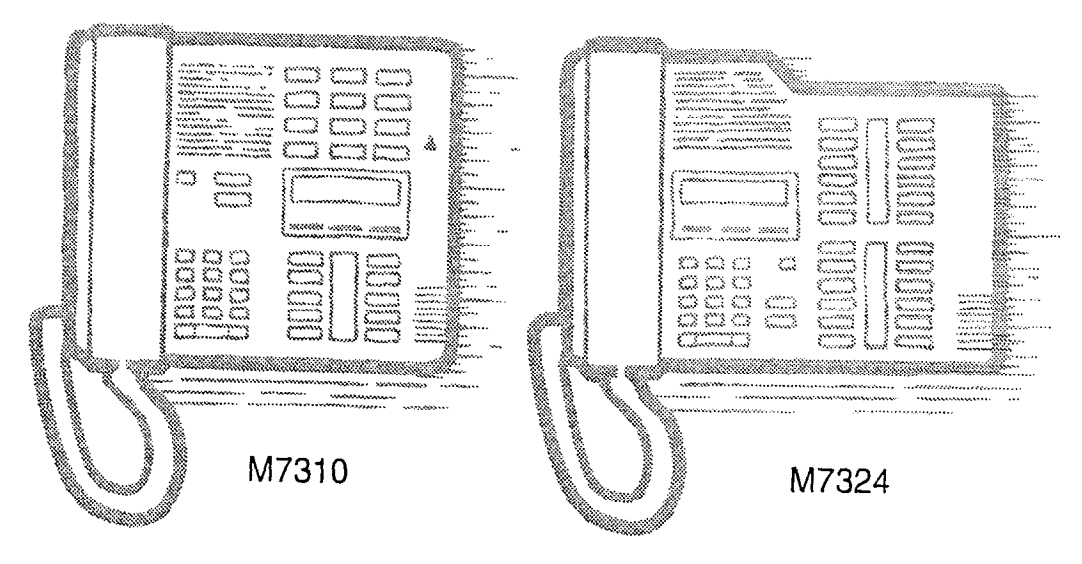

The next illustration numbers the buttons that are used for both day-today communication and programming on the M7310.

### 4 / Getting started with Norstar

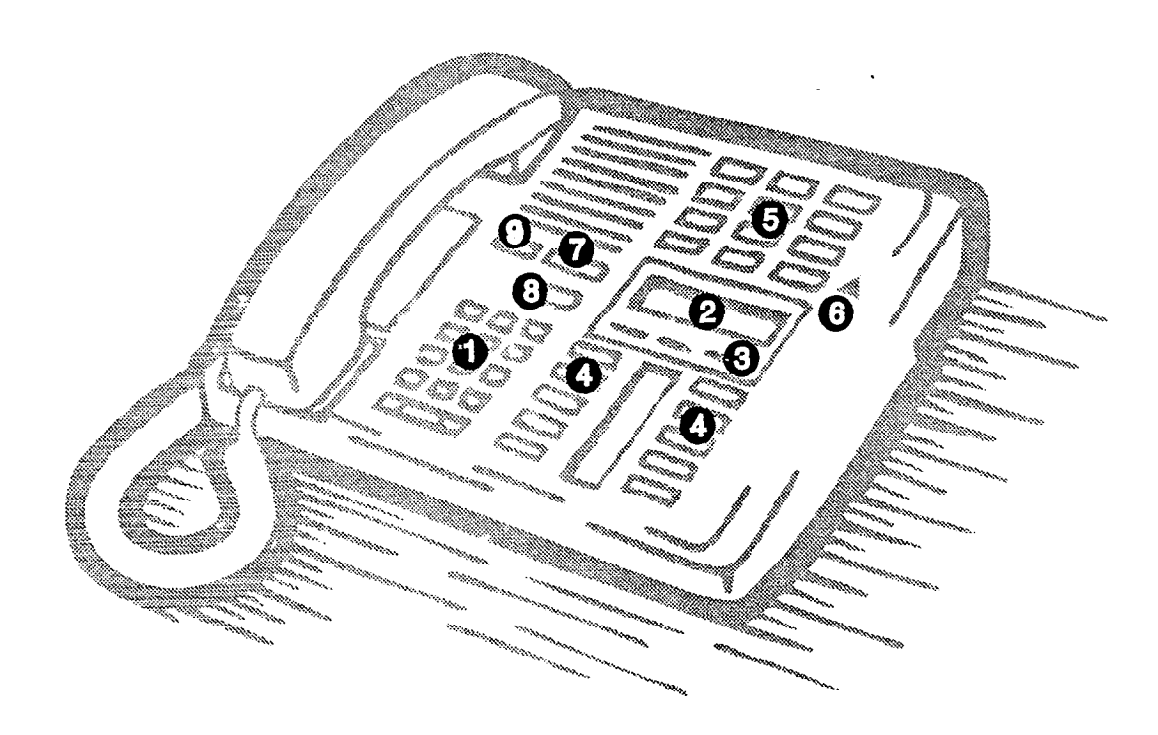

and miles attac

ł

| 1 Dial pad                          | Used for dialing numbers when you are making calls. It's also used for entering numbers and letters when you're programming.           |
|-------------------------------------|----------------------------------------------------------------------------------------------------|
| 2 Display                           | Shows instructions for everyday calling as well as for programming.                                                                    |
| <ul> <li>Display buttons</li> </ul> | Have a variety of uses. The current use is shown on the display above each button.                                                     |
| 4 Memory button                     | Dials a number or feature code stored on the button.                                                                                   |
| Dual memory<br>button               | Can store two numbers or feature codes (used with the shift button).                                                                   |
| 6 Shift button                      | Press the shift button before a dual memory button<br>to activate the second number or feature code<br>stored on a dual memory button. |
| Feature button                      | Allows you to enter a feature code while using or programming the telephone.                                                           |
| Hold button                         | Puts an active call on hold.                                                                                                    |
| Release button                      | Hangs up an active call or ends programming.                                                                                           |

The M7324 is different from the M7310 in two ways: it does not dual memory buttons (item 5) or a shift button (item 6).

# ,

### Using the buttons under the display

The three display buttons are used both for telephone features a programming, but what each button does depends on what the d shows. Some display instructions that you may see when makin changes on the system are <u>OK</u>, <u>CHANGE</u> or <u>COPY</u>. In this guide, dis button instructions are underlined.

### **Display buttons**

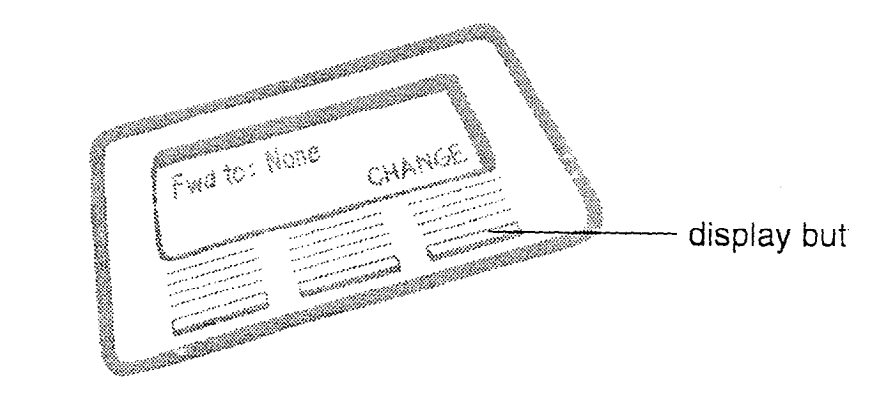

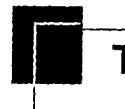

### The programming overlay

When you begin programming, a group of buttons on the telepho become the buttons for moving through programming headings a settings. The programming overlay is a paper cutout (found at the of this guide) that shows the directions the four buttons will take when programming.

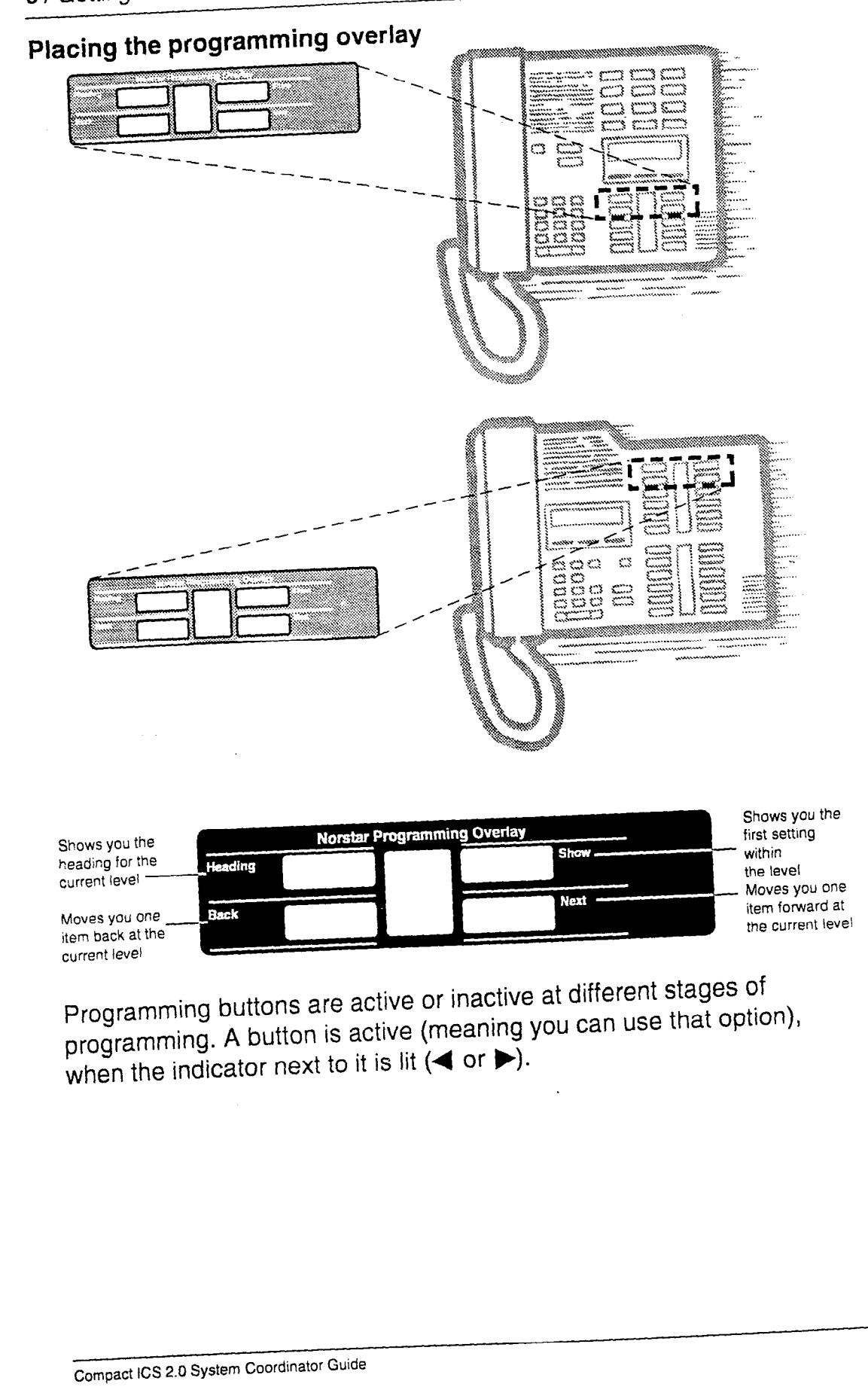

### A map for working in programming

The programming maps on the following two pages show the headings you'll see when you move through the display menu after pressing  $\boxed{Feature} * * C O N F I G$  and entering the password (the default password is A O M I N or 2 3 6 4 6). Also, the maps show you the choices under each menu heading.

A Basic password can be used with a limited number of feature codes, including (\*) (\*)

| Terminals&Sets  | Terminals and sets - Customize the many<br>features used by telephones. You can change<br>where a call is forwarded, give a telephone a<br>name, or allow certain features to be used at a<br>telephone. You can also change the button<br>programming on any telephone on the system. |
|-----------------|----------------------------------------------------------------------------------------------------|
| Lines           | Lines - Program names for each line.                                                                                                    |
| Services        | Services - Turn services on or off. These are<br>Ringing service, (often called night service) that<br>allows additional telephones to ring, Restriction<br>service that blocks certain kinds of calls and<br>Routing Service that decides what lines a call will<br>use.              |
| Sys speed dial  | System speed dial - Program up to 70 different telephone numbers so that people in your office can dial them with a two-digit code.                                                                                                    |
| Passwords       | Passwords - Change the password you use for programming, or erase a Call log password.                                                                                                    |
| Time & Date     | Time and date - Change the time, date, or both.                                                                                                    |
| System pr9rmin9 | System programming - Change the settings for<br>the System Answer that handles the overflow<br>when the attendant set is busy, and Custom Call<br>Routing (CCR) that gives a caller a choice of<br>where to direct their call.                                                         |

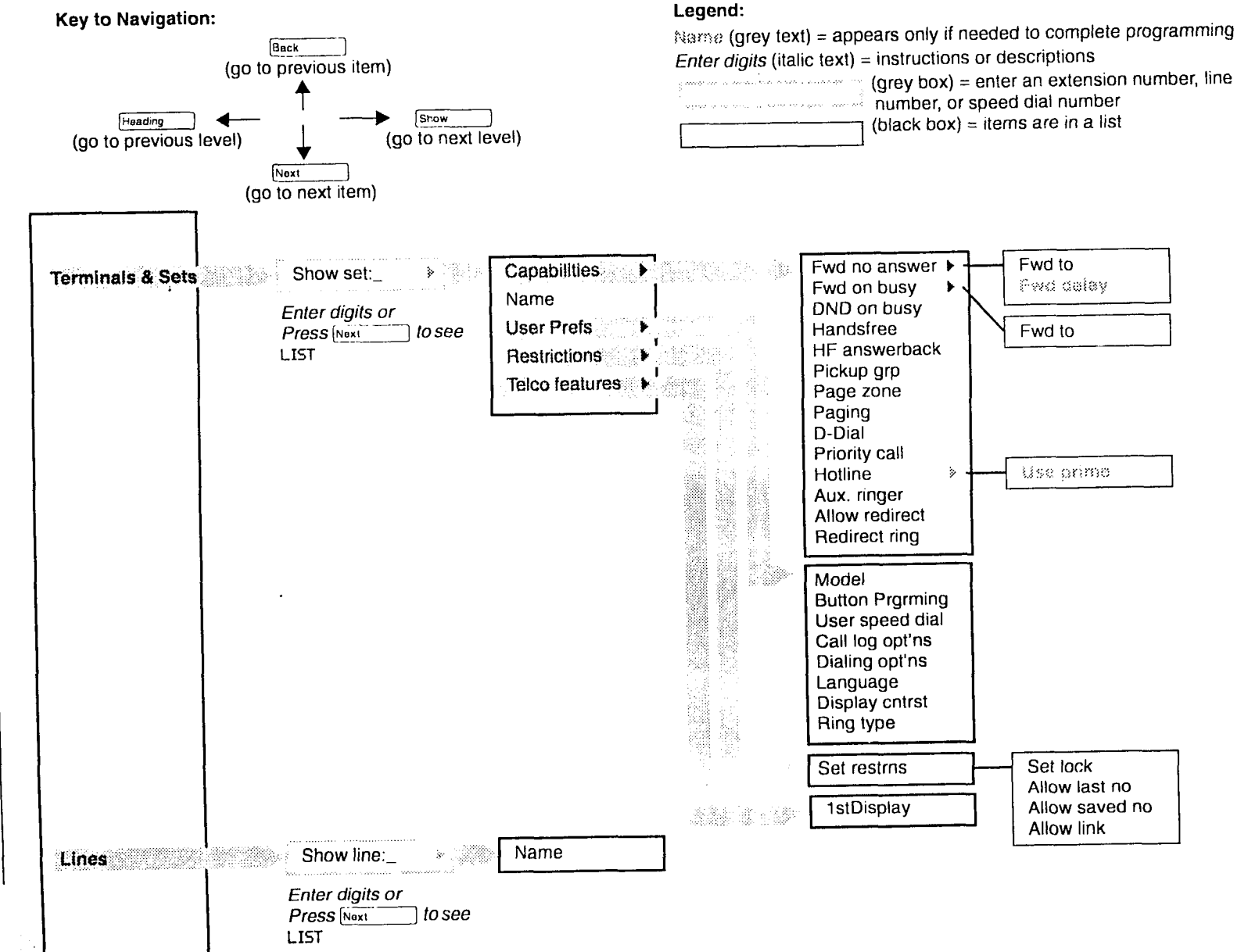

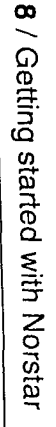

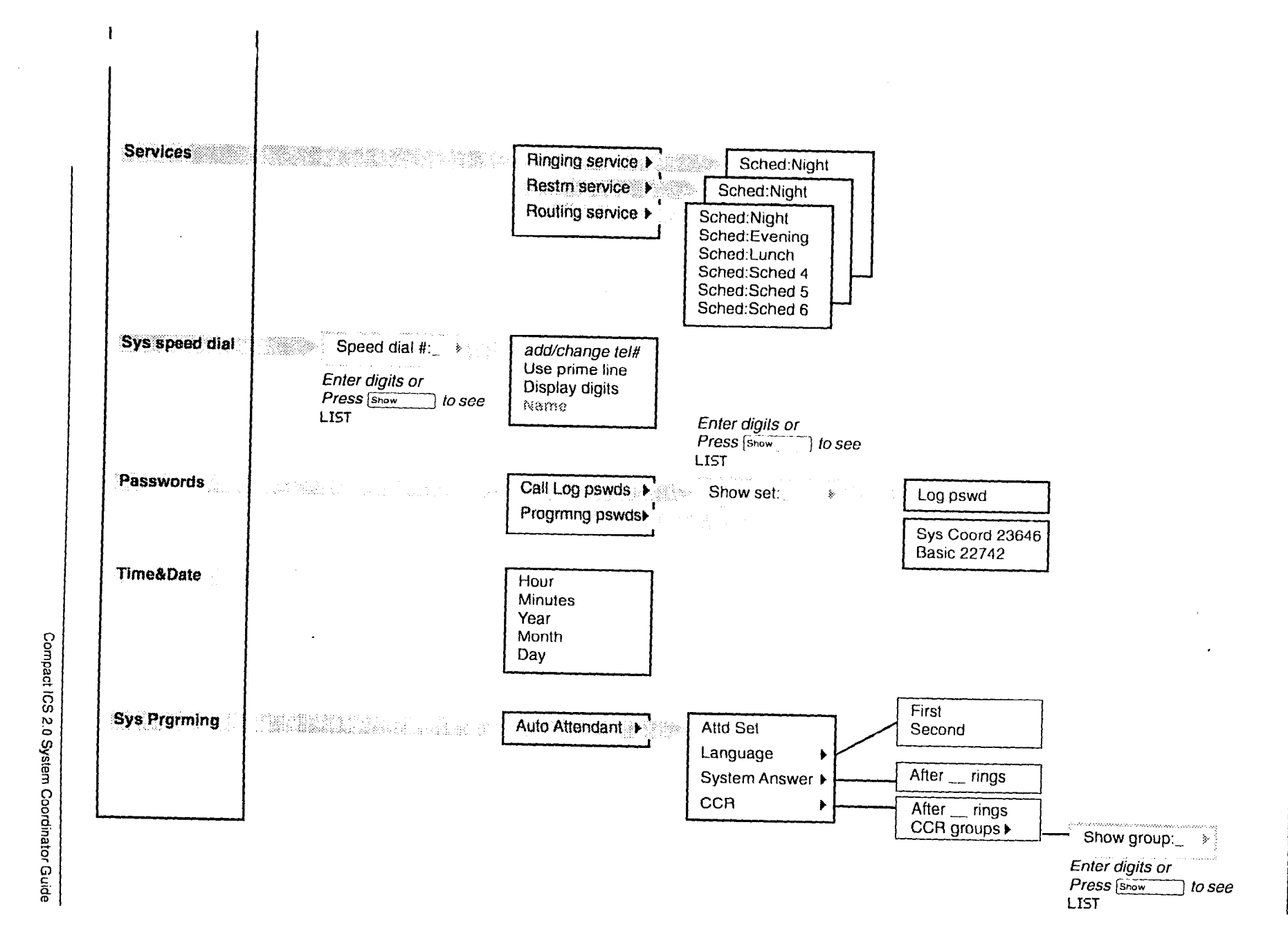

Getting started with Norstar /

### Starting and ending a session

As system coordinator the first steps in making any change to the Norstar system are always the same.

| Jan 1 12:00pm                                                     | Press Feature                                                                                             |
|-------------------------------------------------------------------|----------------------------------------------------------------------------------------------------|
| Feature:                                                          |                                                                                                    |
| It's the same as pressing 💌 💌 2                                   | 66344.                                                                                                    |
| Password: RETRY                                                   | Press A D M I N<br>(2 3 6 4 6).<br>Press <u>RETRY</u> to re-enter the password if<br>it is entered wrong. |
| Terminals&Sets                                                    | The display shows the first of the seven<br>headings available for administration<br>programming.         |
| A D M I N is the password,<br>Check the <i>Programming Record</i> | unless the password has been changed.<br>d for the most recent password.                                  |

### Ending a session

Display digits:Y CHANGE

End of session

and the stars and a

After a few seconds, the time and date will reappear on the display.

Press Ris to end the session.

The system goes ahead with any changes you make to programming as soon as you move away from a setting, either by using the navigation buttons or Ris.

You can see if the changes you have made to telephone programming have taken effect by pressing <u>UPDATE</u> display key. The display will show you how many telephones have not been updated yet.

Press  $\underline{DN_{5}}$  to see the specific extensions where programming changes have not taken effect yet. Items will disappear from the list as they are updated.

Record any changes you make in the *Programming Record*. If there is a problem with the system, the installer needs to see a history of the changes you have made. Also remember to inform people in your office of any changes you have made that affect them. For example, you may change system speed dial codes or change the number of rings before an unanswered telephone is forwarded.

# Frequently used programming operations

The following sections highlight the most frequently used programming operations. To consult these or other programming operations, see either the Table of Contents or the Index.

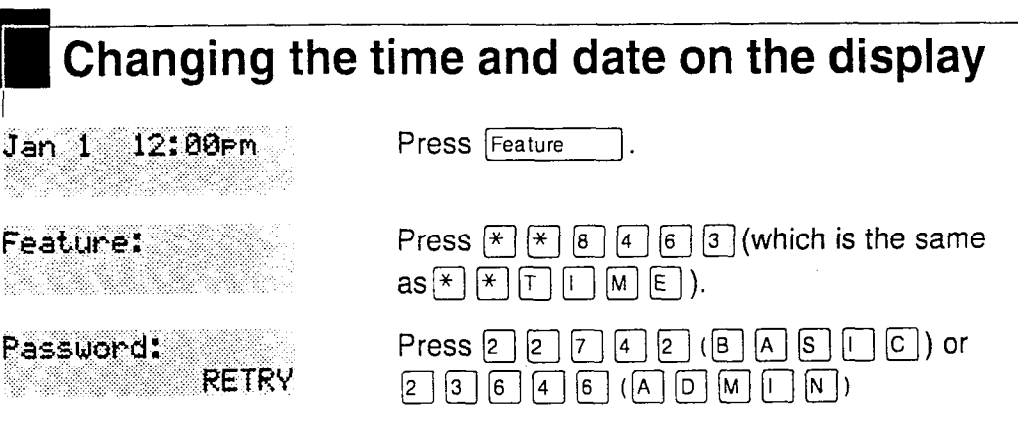

The passwords can be changed. See "Using passwords" on page 142 for more information.

In this example, you are changing the time to 1:30 p.m.

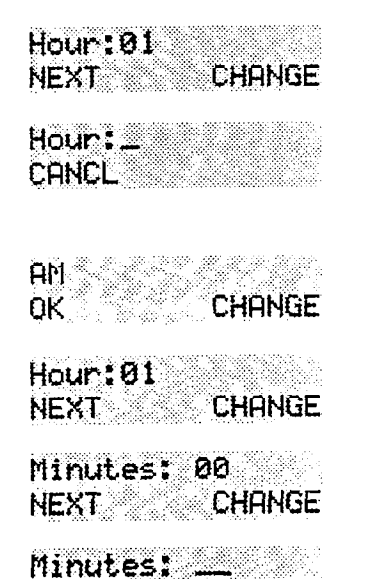

CANCL

Press CHANGE.

Press the dial pad buttons to enter the hour. Use two digits for all hours. The clock on the display will show either one or two digits.

The display will prompt you to choose a.m. or p.m. Press <u>CHANGE</u> and <u>OK</u> to select p.m.

Press NEXT.

Press CHANGE.

Press the dial pad buttons to enter the minutes.

If you are only changing the time and not the date, press Ris to end your session.

In this example, you are changing the date to July 15, 1998.

Frequently used programming operations / 1

| Minutes: 30<br>NEXT CHANGE | Press <u>NEXT</u> .                            |
|----------------------------|------------------------------------------------|
| Year:97<br>NEXT CHANGE     | Press <u>CHANGE</u>                            |
| Year:<br>CANCL             | Press the dial pad buttons to enter the year.  |
| Year:98<br>NEXT CHANGE     | Press <u>NEXT</u> .                            |
| Month:01<br>NEXT CHANGE    | Press <u>CHANGE</u> .                          |
| Month:<br>CANCL            | Press the dial pad buttons to enter the month. |
| Use numbers for the month  | s: 01 is January; 12 is December.              |
| Month:07<br>NEXT CHANGE    | Press <u>NEXT</u> .                            |
| Day:01<br>NEXT CHANGE      | Press <u>CHANGE</u> .                          |
| Day:<br>CANCL              | Press the dial pad buttons to enter the day.   |
| Day:15<br>CANCL            | Press Ris to end your session.                 |
| End of session             |                                                |

The clock also controls the schedules used for services such as ringing and routing services.

After a power failure, the clock will be behind by the length of time power was lost. For example, if the power is out for two minutes, the clock will be two minutes behind.

Your Norstar system can change automatically between North American daylight saving and standard time. This option is set by your customer service representative or installer and can be changed by contacting them.

### Adding or changing a system speed dial

You program a speed dial on your Norstar so that anyone in your office can dial a frequently used number using a two-digit code.

To change a speed dial that already exists, follow the same steps. The new programming will overwrite the previous number and settings.

| Begin the programming session      |                                                                                                    |  |
|------------------------------------|----------------------------------------------------------------------------------------------------|--|
| Jan 1 12:00pm                      | Press Feature                                                                                                    |  |
| Feature:                           | Press ¥ ¥ 2 6 6 3 4 4.                                                                                                    |  |
| Password:<br>RETRY                 | Press 2 3 6 4 6.                                                                                                    |  |
| Choose a speed dia                 | al code                                                                                                    |  |
| Terminals&Sets                     | Press Next three times.                                                                                                    |  |
| Sys Speed Dial▶                    | Press Show                                                                                                    |  |
| Speed dial #:_                     | Press 0 1.                                                                                                    |  |
| You can pick any system s          | peed dial code between 01 and 70.                                                                                                 |  |
| Speed dial <b>#:0</b> 1▶           | Press Show                                                                                                    |  |
| Add or change the telephone number |                                                                                                    |  |
| 01:No number<br>CHANGE             | Press <u>CHANGE</u> .                                                                                                    |  |
| Ø1:_<br>CANCL OK                   | Use the dial pad to program the telephone<br>number that you want to add. The<br>telephone number can be up to 24 digits<br>long. |  |
| 01:nnnnnnn-<br>CANCL BKSP OK       | Your display shows the telephone<br>number, and not n's as shown here.<br>Press <u>OK</u> .                                       |  |
|                                    |                                                                                                    |  |

### Select a line for the speed dial code

01:nnnnnnnn CLR CHANGE Press Next

Use prime line CHANGE

Press CHANGE to see your options: Use prime line, a specific line (for example Use line: 01), a line pool (for example Pool code:71), or Use routing tbl.

Stop pressing CHANGE when the display shows the prime line again.

Use prime line CHANGE

In this example, the system selects the prime line automatically (the most common choice), to dial speed dial code 01.

If you assign a specific line to a system speed dial number, only telephones with an appearance of that line can use the speed dial number.

### Choose what shows up on the display

| Use prime line<br>CHANGE   | Press Next                                                                                                    |
|----------------------------|----------------------------------------------------------------------------------------------------|
| Display digits:Y<br>CHANGE | Your choices are Yes and No. Yes means<br>the display will show the telephone number.<br>Press <u>CHANGE</u> . |
| Display di9its:N<br>CHANGE | No means the display will show a name for the code.                                                            |

### Program a name for a speed dial

The system has a standard name to display, so it is not necessary for you to program one. However, if you have chosen not to display the telephone number, you may want a specific name.

| Display di9its:N<br>CHANGE | Press Next                                                                           |
|----------------------------|--------------------------------------------------------------------------------------|
| Name:Sys Spd Di<br>CHANGE  | Press Show                                                                           |
| …al 01 …<br>CHANGE         | This is the name the display will show if you don't change it. Press <u>CHANGE</u> . |
| Name:_<br>>                | Decide the name you want to give to the speed dial code.                             |

name you want to give to the code.

Press the telephone's numeric dial pad button that has the first letter of the name until the display shows the letter you want.

16 / Frequently used programming operations

Name:5 BKSP --> Press <u>--></u>.

Name:S\_ <-- BKSP --> Use the dial pad and  $\underline{--}$  until you have the entire name.

The name can be up to 16 characters long, including spaces. Press # on the numeric dial pad to add spaces.

me:SAVINGS BANK <-- BKSP --> Press Next

Name:SAVINGS BA… CLR CHANGE Press Ris to end your session.

Or you can press Heading twice to begin programming another speed dial number.

End of session

### Entering letters and numbers using the dial pad

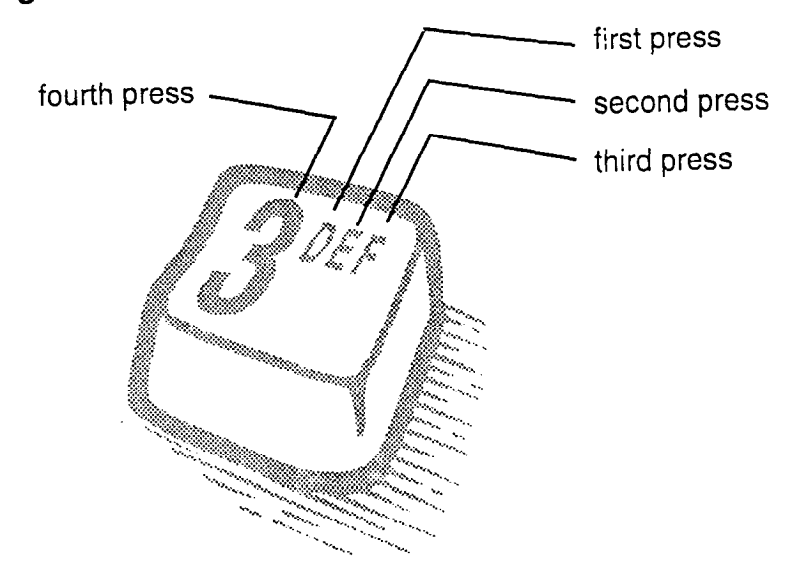

| Changing the name of a telephone |                  |  |
|----------------------------------|------------------|--|
| Begin the programming session    |                  |  |
| Jan 1 12:00pm                    | Press Feature    |  |
| Feature:                         | Press * * 266344 |  |
| Password:                        | Press 23646      |  |

Change the name of a telephone

RETRY

| Terminals&Sets) |   |
|-----------------|---|
|                 |   |
| Show set:       |   |
| LIST            | • |

Enter the internal number (intercom number) of the telephone extension. In this example, it's 21.

If the set has already been given a name, it will appear after DN: on the display.

Press Show

Press 2 3 6 4 6.

21:21

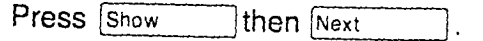

Name:21 CHANGE

This is the name the display will show if you don't change it. Press CHANGE.

Decide what name you want to give to the telephone number.

Name:\_\_

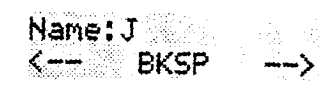

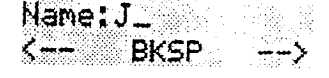

Name: JEAN B K-- BKSP -->

Press the telephone's numeric dial pad button that has the first letter of the name until the display shows the letter you want.

Press ~->.

Use the dial pad and  $\rightarrow$  until you have the entire name.

Press Next ]to use the name you have entered.

The name can be up to 7 characters long, including spaces.

Name: JEAN B CHANGE Press RIs to end your session.

18 / Frequently used programming operations

You can also press Heading once to continue programming this telephone, or press Heading twice to return to the Terminals and Sets heading.

End of session

| Changing th                | ne name of a line                                                                                                    |
|----------------------------|----------------------------------------------------------------------------------------------------|
| Begin the program          | nming session                                                                                                    |
| Jan 1 12:00pm              | Press Feature                                                                                                    |
| Feature:                   | Press (*) (*) (2) (6) (6) (3) (4) (4).                                                                                                    |
| Password:<br>RETRY         | Press 2 3 6 4 6.                                                                                                    |
| Change the name            | of a line                                                                                                    |
| Terminals&Sets)            | Press Next                                                                                                    |
| Lines                      | Press Show                                                                                                    |
| Show line:                 | Enter the three-digit number of the line<br>you want to name. In this example, it's<br>line 002.                                          |
| This is the name the displ | ay will show if you don't change it.                                                                                                    |
| Line002:Line002⊧           | Press Show                                                                                                    |
| Name:Line002<br>CHANGE     | Press <u>CHANGE</u> .                                                                                                    |
| Decide what name you w     | ant to give to the line.                                                                                                    |
| Name:<br>>                 | Press the telephone's numeric dial pad<br>button that has the first letter of the name<br>until the display shows the letter you<br>want. |
| Name:L<br>BKSP>            | Press $$ .                                                                                                    |
| Name:L_<br>< BKSP>         | Use the dial pad and $$ until you have the entire name.                                                                                   |
| The name can be up to 7    | characters long, including spaces.                                                                                                    |
| Name:LOCAL<br>< BKSP>      | Press Next to use the name you have entered.                                                                                              |
|                            |                                                                                                    |

20 / Frequently used programming operations

Name:LOCAL CLR CHANGE Press Fils to end your session.

You can also press Heading once to continue programming this line, or press Heading twice to return to the Lines heading.

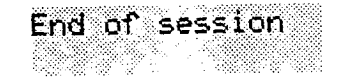

| Making chan<br>Answer            | ges to Call Forward No                                                                                           |
|----------------------------------|----------------------------------------------------------------------------------------------------|
| Begin the program                | nming session                                                                                                    |
| Jan 1 12:00pm                    | Press Feature                                                                                                    |
| Feature:                         | Press * * 2 6 6 3 4 4                                                                                            |
| Password:<br>RETRY               | Press 2 3 6 4 6                                                                                                  |
| Change where a c                 | all goes when there is no answer                                                                                 |
| Terminals&Sets)                  | Press Show                                                                                                    |
| Show set:<br>LIST                | Enter the internal number (intercom<br>number) of the telephone extension. In<br>this example, it's 25.          |
| If the set has been given a      | name, it will appear on the display.                                                                             |
| 25:25                            | Press Show                                                                                                    |
| Carabilities▶                    | Press Show                                                                                                    |
| Fwd no answer≯                   | Press Show                                                                                                    |
| Fud to:None<br>CHANGE            | Press <u>CHANGE</u> and enter the internal number where you want the calls to be sent. In this example, it's 21. |
| Fwd to:21<br>CLR CHANGE          |                                                                                                    |
| You can press <u>CLR</u> to chan | ge the destination back to None.                                                                                 |
| Change the numbe<br>forwarded    | r of times the telephone will ring before it is                                                                  |
| Fwd to:21                        | Press Next                                                                                                    |

Fwd to:21 CLR CHANGE

••

22 / Frequently used programming operations

Forward delay:4 CHANGE Use the <u>CHANGE</u> button to choose the number of times the telephone will ring before it is forwarded.

Your choices are 2, 3, 4, 6 and 10 rings.

Forward delay:3 CHANGE Press Ris to end your session.

You can also press Heading and Next to continue programming capabilities for this telephone, or press Heading four times to return to the Terminals and Sets heading.

End of session

| Making changes to Call Forward on Busy                                                |                                                                                                    |  |
|---------------------------------------------------------------------------------------|----------------------------------------------------------------------------------------------------|--|
| Begin the programming session                                                         |                                                                                                    |  |
| 01 Jan 12:00pm                                                                        | Press Feature                                                                                                    |  |
| Feature:                                                                              | Press * * 266344.                                                                                                    |  |
| Password:<br>RETRY                                                                    | Press 2 3 6 4 6.                                                                                                    |  |
| Change where a call goes when a telephone is busy                                     |                                                                                                    |  |
| Terminals&Sets⊧                                                                       | Press Show                                                                                                    |  |
| Show set:<br>LIST                                                                     | Enter the internal number (intercom<br>number) of the telephone extension. In<br>this example, it's 25.                |  |
| If the set has been given a name, it will appear on the display.                      |                                                                                                    |  |
| 25:25)                                                                                | Press Show                                                                                                    |  |
| Capabilities)                                                                         | Press Show                                                                                                    |  |
| Fwd no answer)                                                                        | Press Next                                                                                                    |  |
| Fwd on busy                                                                           | Press Show                                                                                                    |  |
| Fwd to:None<br>CHANGE                                                                 | Press <u>CHANGE</u> and enter the internal<br>number where you want the calls to be<br>sent. In this example, it's 21. |  |
| You can press <u>CLR</u> to change the destination back to None.                      |                                                                                                    |  |
| Fwd to:21<br>CLR CHANGE                                                               | Press Ris to end your session.                                                                                         |  |
| You can also press Next<br>this telephone, or press Hea<br>Terminals and Sets heading | to continue programming capabilities for<br>three times to return to the<br>g.                                         |  |
| End of session                                                                        |                                                                                                    |  |

# Change the Do Not Disturb on Busy feature

When you are on a call and a second call comes in, your telephone rings softly to alert you to the second call. You can turn this feature on or off for each telephone.

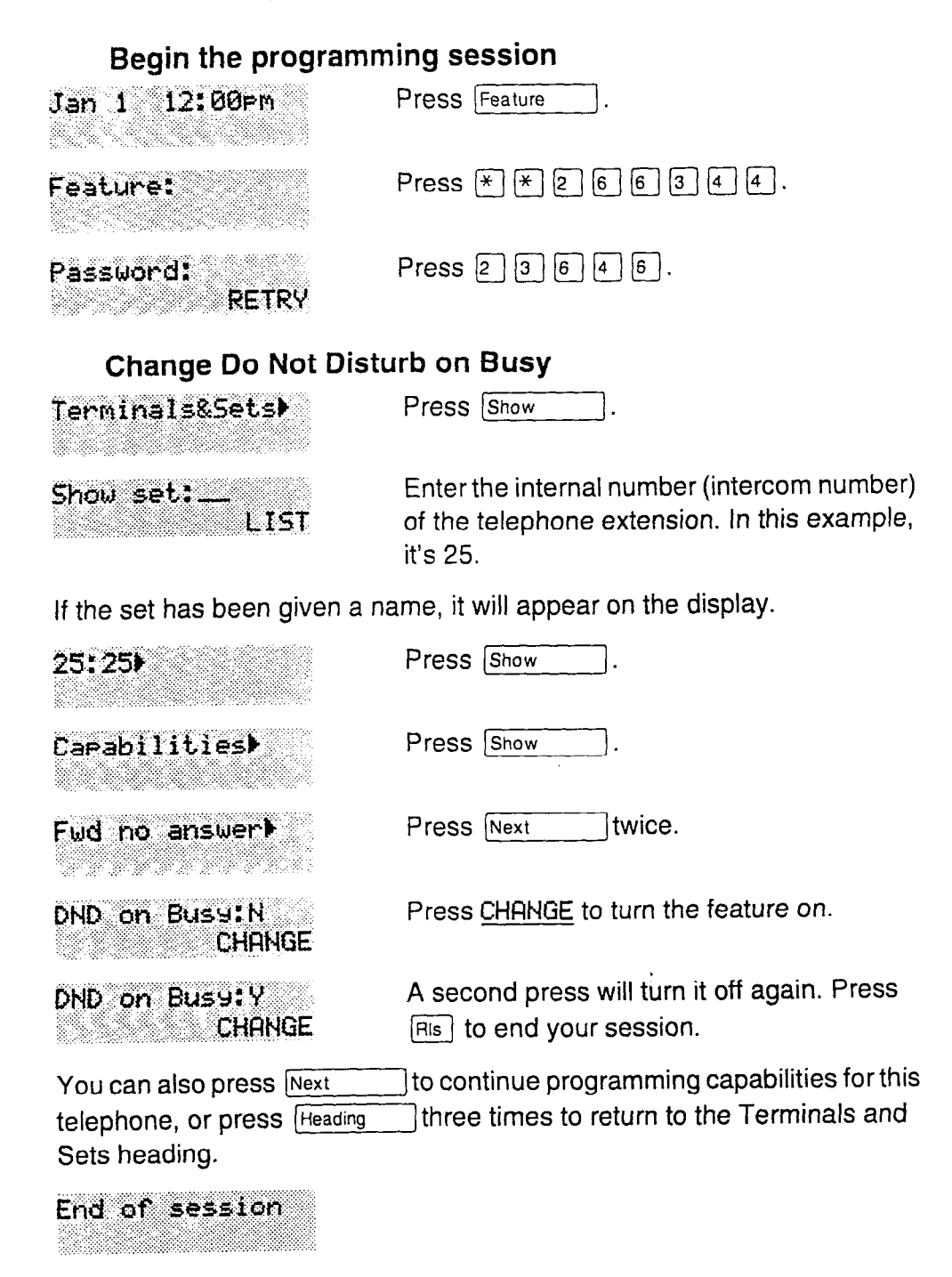

For more information on Call Forward and similar settings, see "Forwarding your calls to another Norstar telephone" on page 83.

### What would you like to do next?

Some of the most common programming tasks are listed below. For a comprehensive list of settings and instructions, see either the Table of Contents or the Index.

| Redirect calls coming in on a line.                                                                                                    | See "Turning on Line<br>Redirection" on page 86.                       |
|----------------------------------------------------------------------------------------------------|------------------------------------------------------------------------|
| Allow individuals to answer calls that are ringing at another telephone.                                                                                                    | See "Picking up a call<br>ringing at another<br>telephone" on page 33. |
| Assign telephones to different zones for paging.                                                                                                    | See "Paging" on page 91.                                               |
| Turn the night service on and off.                                                                                                    | See "Making additional<br>telephones ring" on page<br>137.             |
| Use a basic password so others can take<br>care of programming such as, changing<br>user speed dials, changing names and<br>the time and date, and activating Auto<br>Attendant features. | See "Using passwords" on page 142.                                     |
Compact ICS 2.0 System Coordinator Guide

:

ť

and in the anti-

## Answering an incoming call

There are three indications of an incoming call: ringing, a line button flashing, and a message on the display. You will not necessarily receive all three indications for any particular call. For example, you may have a line that has been set up not to ring at your telephone. If so, you will see only a flashing line button. There are many possible combinations, depending on how your system is set up. See "Choosing a line using a line button" on page 48 for more information on the use of lines.

If you receive a priority call and your telephone has no free internal line buttons, you cannot transfer the priority call, you must accept or release it.

## Line buttons

One line button for each line is assigned to your telephone. Press the line button to select the line you want to answer or use to make a call. Having several line buttons allows you immediate access to more than one line.

The M7100 telephone has two intercom paths which are used instead of line buttons to answer and make calls. Each M7100 can be assigned two lines. You can press Hold to switch between two calls, one active and one on hold.

#### Incoming line group buttons

You have one incoming line group button for each incoming line group assigned to your telephone. You use an incoming line group button just like line button to answer calls, but you cannot use it to make a call.

M7100 telephones do not have incoming line group buttons.

## What line indicators mean

| Flashing on and off for equal lengths of time | There is an incoming call on the line.                                      |
|-----------------------------------------------|-----------------------------------------------------------------------------|
| Flashing on and off more<br>quickly           | You have placed a call on hold.                                             |
| Flashing on for longer<br>than off            | Someone else has put a call on hold on that line.                           |
| On, not flashing                              | You are connected to the call on that line or the line is in use elsewhere. |
| Off                                           | The line is free.                                                           |

## Rings you may hear

| A double beep every ten seconds   | A call has been camped to your telephone.                                                |
|-----------------------------------|------------------------------------------------------------------------------------------|
| A long single ring                | There is an external call on the line for you.                                           |
| A shorter double ring             | There is an internal call on the line for you or a call is being transferred to you.     |
| A brief single ring               | A call is being redirected on one of your redirected lines. You cannot answer this call. |
| Three beeps descending<br>in tone | You are receiving a priority call.                                                       |

## Answering calls at a prime telephone

Each line in a Norstar system can be assigned a prime telephone. Calls not answered at their normal destinations are transferred to the prime telephone. The prime telephone is usually the attendant's telephone. The installer or customer service representative programs a prime telephone for a line.

#### Displays

| DND from 21  | The person at telephone 21 has forwarded a call to you using Do Not Disturb.                |
|--------------|---------------------------------------------------------------------------------------------|
| DND transfer | The system has transferred a call to you from<br>a telephone with Do Not Disturb turned on. |
| DRT Line001  | Nobody answered this call so the system transferred it to you.                              |

| Line001 callback<br>CALLBACK | Someone has camped, parked or transferred<br>a call on line 001, but no one has answered<br>it. Press <u>CALLBACK</u> or the line button to<br>connect to the call. |
|------------------------------|----------------------------------------------------------------------------------------------------|
| Line001 to prime             | There is no telephone that can receive a call<br>on line 001 so the system has transferred it<br>to you.                                                            |
| Line002>Line052              | The call coming in on line 002 was intended<br>for target line 052. Line 052 is busy so the<br>call has come to you.                                                |

For other displays, see "Common feature displays" on page 167.

# Using a central answering position (CAP) module

A central answering position (CAP) is a Norstar M7324 telephone and a CAP module that your installer or customer service representative programmed as a CAP. It is best if the CAP is also the prime telephone and direct-dial telephone for the lines and telephones it serves.

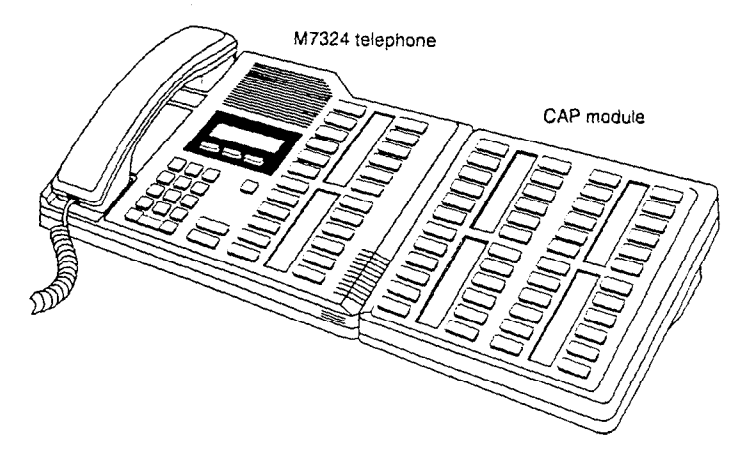

A CAP module is an add-on device that provides 48 extra memory or line buttons. You can connect one Norstar CAP module to the telephone to increase the number of lines it can handle.

When a CAP module is first plugged into your telephone, some of the module buttons will already be programmed to dial an internal number.

## **Customizing your CAP module**

If your installer has programmed the CAP module to be the central answering position for your system, you can move external lines onto the CAP module by using Feature \* 8 1. See "Moving line buttons" on page 110.

Any of the buttons on your CAP module that do not select lines can be programmed to dial internal or external numbers automatically. You can also program features onto CAP module buttons. See "Time savers for making calls" on page 67 and "Customizing your telephone" on page 107 for information on programming memory buttons.

Buttons on a CAP module cannot be assigned as incoming line group or answer buttons.

#### Monitoring telephones with the CAP module

The indicators ► beside internal autodial buttons on your CAP module show the status of Norstar telephones.

#### The indicator is on when the telephone has:

- an active call
- Do Not Disturb turned on

#### The indicator is off when a telephone has:

- no active call
- a call on hold and no other active call

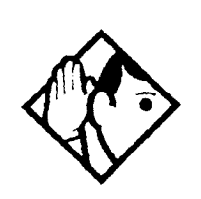

**Tip -** You can send up to 30 messages from a CAP.

## **Release button**

Pressing Rs ends a call. You do not have to put the receiver down Rs also ends feature programming.

While you are on a call, do not press Fils to end a feature you are using. If you do, you will disconnect the call. Use Feature instead

## Hearing aid compatibility

The receivers on all Norstar telephones are compatible with hearing aids as defined in the FCC rules, Part 68, section 68.316. Not all hearing aids are optimized for use with a telephone.

## Viewing information about a call on the display

If you subscribe to Call Display services from your local telephone company, one line of information about an external caller is displayed after you answer. Depending on the setting and the external information available, either the caller's name or telephone number is displayed.

When you transfer an external call to another Norstar user, this information is displayed on the recipient's telephone.

Call Display information becomes available between the first and second ring of an incoming call. If you answer before the Call Display information is available on your display, and you press Feature 8 1 1, you will only see the line number or line name.

To use logging features with Call Display, see "Using Call Log" on page 99.

## Using Call Information for a particular call

Feature 8 1 1

Call Information lets you see information about incoming calls. This information is more detailed than the Call Display information you can receive automatically. For external calls, you can display the caller's name, telephone number, and the line name. For an internal call, you can display the caller's name and their internal number. You can see information for ringing, answered, or held calls.

Call Information is available for calls even if they have been transferred, forwarded or rerouted in some way.

Names and numbers for external calls are displayed only if you have subscribed to Call Display services from your telephone company.

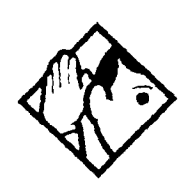

**Tip -** Call Log displays the same information as Call Information, along with the date and time of the call, and the number of times the caller called.

## Displaying Call Information before or after answering

To find out who is calling or to display information about your current call:

- Press Feature 8 1 1.

Call Display information becomes available between the first and second ring of an incoming call. If you answer before the Call Display information is available on your display, and you press [Feature 8 1 1, you will only see the line number or line name.

## Displaying Call Information for a call on hold

- Press Feature 8 1 1. The display reads >Select a call.
- Select the line on hold. Information about the call is displayed.
- Press # or <u>VIEW</u> to display more information about an external call,

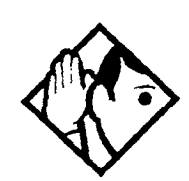

**Tip** - If your telephone automatically displays Call Display information for a call, you still need to press Feature 8 1 before you can press # or <u>VIEW</u> to display more information about the call.

# Making Call Display information appear automatically at a telephone

Each telephone that rings for an external line can display Call Display information for that line. After the call is answered, Call Display information is always shown at the telephone that answered the call. Your installer or customer service representative can program telephones to have automatic Call Display.

## Changing what information is shown first about a call

Depending on the services you subscribe to, Call Display information may contain up to three parts: the name of the caller, the number of the caller, or the name of the line in your Norstar system that the call is on. For each telephone, you can determine which information is displayed first.

You will need the programming template found at the front of this guide. See Getting Started for more information.

- 1. Press Feature \* \* 2 6 6 3 4 4.
- 2. Press 2 3 6 4 6 (the default System Coordinator password).
- 3. Press <u>Show</u> and enter the internal number of the telephone you wish to program.
- 4. Press Show .
- 5. Press Next four times.
- 6. Press Show
- 7. Choose a setting at 1stDisplay: using the <u>CHANGE</u> button. The choices are Name, Numbr or Line.

You may see Unknown name or Unknown number on the display if the information is not available from your telephone company. You may see Private name or Private number on the display if the caller blocks that information.

## Picking up a call ringing at another telephone

You can pick up a call ringing at another telephone using Directed Pickup or Group Pickup.

# Answering any ringing telephone using Directed Pickup

Feature 7 6

You can answer any telephone that is ringing in your Norstar system.

- Press Feature 7 6.
- Enter the internal number of the ringing telephone.

Call Pickup cannot be used to answer private lines.

To use Call Pickup (Directed Pickup), the telephone must be ringing. If, for example, the auxiliary ringer is ringing, but the call is not ringing at a telephone, the call cannot be answered using Directed Pickup. It must be answered normally at a telephone that has a flashing indicator for the call, or by using Trunk Answer. You can also answer a call that is ringing because someone has transferred the call to a telephone and the call is ringing on an intercom button.

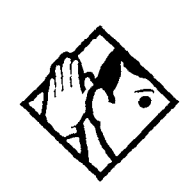

**Tip** - Directed pickup can also retrieve calls that are ringing on an Answer DN. While you may enter the internal number of the telephone you hear ringing, it may be calls from another telephone you are answering.

## Answering a ringing telephone using Group Pickup

Feature 7 5

Your Norstar system can be divided into four pickup groups. If you are a member of a pickup group, you can pick up a call that is ringing at any telephone in your pickup group.

Press Feature 7 5.

Group Pickup cannot be used to retrieve a camped call.

If there is more than one incoming call at a telephone in a pickup group, a call ringing on an external line is answered first followed by calls on the prime line and, finally, calls on internal lines.

## Changing a telephone's pickup group

Telephones can be put into and taken out of pickup groups.

You will need the programming template found at the front of this guide. See Getting started with Norstar for more information.

- 1. Press Feature \* \* 2 6 6 3 4 4.
- 2. Press 2 3 6 4 6 (the default System Coordinator password).
- 3. Press show and enter the internal number of the telephone you wish to program.
- 4. Press Show twice.
- 5. Press Next five times.
- 6. Press <u>CHANGE</u> at Pickur gre: to assign the telephone to pickup group 1, 2, 3, or 4, or to None.

#### Displays

| Already joined | You are already connected to the telephone<br>that made the call you are trying to pick up.<br>This can happen if you are on a call to a<br>co-worker, your co-worker dials the number<br>of a telephone in your pickup group, and you<br>attempt to pick up that call. |
|----------------|----------------------------------------------------------------------------------------------------|
| Pickup denied  | There is no call that you can pick up or the<br>call that was ringing has already been<br>answered.<br>You have tried to pick up a call on someone                                                                                                    |
|                | else's private line.                                                                                                    |
| Pickup:        | Enter the internal number of the telephone<br>that is ringing. (You may use an internal<br>autodial button to do this.)                                                                                                    |
|                | If you decide not to answer a ringing call after<br>you have activated Directed Pickup, press<br>Feature.                                                                                                    |

#### **Trunk Answer**

Feature 8 0 0

The Trunk Answer feature lets you answer a ringing call anywhere in the system from any telephone in the system. The line you are answering does not have to appear or ring at the telephone you are using.

Trunk Answer works only with calls that are ringing on lines for which a Ringing Service schedule is active and if Trunk Answer is enabled by your installer or customer service representative.

#### Answering a call using Trunk Answer

• Press Feature 8 0 0.

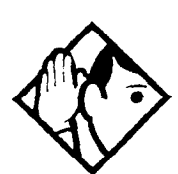

**Tip - -** If there is more than one incoming call on lines in a Ringing Service, the Trunk Answer feature picks up the external call that has been ringing the longest.

#### Displays

Line denied

You have tried to pick up a call on someone else's private line.

Pickup denied

The call that is ringing is on a line that is not in a Ringing Service.

#### **Answer buttons**

You can use an Answer button to monitor calls on another person's telephone. All calls to the monitored telephone appear on the Answer button. The calls can also be programmed to ring at the telephone with the Answer button. Answer buttons are useful for an attendant who monitors incoming calls for one or several other people.

2

You cannot make calls using Answer buttons.

If more than one call is ringing at someone's telephone, the first call appears on the attendant's Answer button. Any subsequent calls appear on intercom buttons, if they are available.

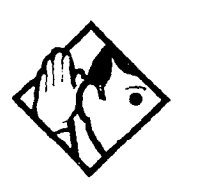

**Tip** - More than one attendant may have an Answer button for a single telephone. This allows two or more attendants to handle calls for a busy person.

Each telephone can handle calls for up to four other people using separate Answer buttons for each person.

## Creating a Conference Call

Feature 3

You can talk to two people at once.

- Make sure you have two calls, one active and one on hold.
- Press Feature 3.
- Press the appropriate button to retrieve the held call (this is automatic on the M7100 telephone).

You can create a conference when you are on a call.

- Make a second call.
- Press Feature 3.
- Press the button where the first call is on hold to create a conference.

Only the person who established the conference can process the conference by using the procedures described in this section.

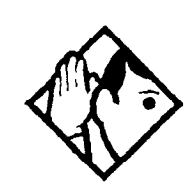

**Tip -** You can also create a conference by releasing privacy on a call. See "Turning Privacy on or off for a call" on page 44.

#### **Disconnecting one party**

You can disconnect one party from a conference and continue talking to the other.

On an M7208, M7310 or M7324 telephone:

- Press the line button of the call that you want to disconnect. The call that you want to keep is automatically put on hold.
- Press Ris. The call is disconnected.
- Press the line button of the held call to speak to the remaining person.

On an M7100 telephone:

- Press Feature # 3, to place one caller on hold. Press Hold again, to put the caller you want to keep on hold.
- Press [Ris]. The call is disconnected.
- Press [Hold \_\_\_\_\_] to speak to the remaining party.

## Independently holding two calls

For all Norstar telephones except the M7100 telephone, you can put the two people in a conference call on hold independently so that they cannot talk to each other.

- Press the line button of one person. The other person is automatically put on hold.
- Press Hold . The second person is put on hold.

You can re-establish the conference.

- Take one call off hold.
- Press Feature 3.
- Take the other call off hold.

#### Putting a conference on hold

You can put a conference on hold, allowing the other two people to continue speaking to each other by pressing Hold

You can reconnect to the conference by pressing either of the held line buttons. For the M7100 telephone, press Hold.

#### Splitting a conference

You can talk with one person while the other person is on hold.

On an M7208, M7310 or M7324 telephone:

• Press the line button of the person you want to speak to. The other person is automatically put on hold.

On an M7100 telephone:

- Press Feature # 3. The first party is on hold.
- Press Hold , if necessary, to switch parties.

You can re-establish the conference.

- Press Feature 3.
- Take the held call off hold. This is not necessary for the M7100 telephone.

### Removing yourself from a conference [Feature 7] 0

You can remove yourself from a conference, and connect the other two callers through your Norstar system.

• Enter the Transfer feature code Feature 7 0.

When you remove yourself from a conference using the Transfer feature, and both callers are from outside your system, one of the callers must have called you on a disconnect supervised line, or the call will be disconnected.

#### Displays

| 3 parties only (P)<br>Cardeous | You are trying to add a fourth party to your<br>conference call, or to join two conferences<br>together. Release one call from the<br>conference before adding another, or keep<br>the two conferences separate. |
|--------------------------------|----------------------------------------------------------------------------------------------------|
| Conf. on hold                  | You have put a conference call on hold.                                                                                                    |
| Conference busy                | You have tried to make a conference call, but<br>your system is already handling its maximum<br>of four conference calls.                                                                                        |

Compact ICS 2.0 System Coordinator Guide

| Line001 21<br>TRANSFER | You are on a conference with the two lines or<br>telephones shown. You can drop out of the<br>conference and leave the other two parties<br>connected (Unsupervised Conference) by<br>pressing <u>TRANSFER</u> or entering the Transfer<br>feature code. |
|------------------------|----------------------------------------------------------------------------------------------------|
| Press held line        | You have activated the Conference feature<br>with one call active and another on hold.<br>Press the line of the call on hold to bring that<br>person into the conference.                                                                                |

For other displays, see "Common feature displays" on page 167.

### Listening to a call as a group

Feature 8 0 2

You can let people in your office listen in on a call using Group Listening.

• Press Feature 8 0 2.

You hear the caller's voice through your telephone's speaker. Continue to speak to the caller through the telephone receiver. Your telephone's microphone is off, so the caller will not hear people in your office.

## **Canceling Group Listening**

Feature # 8 0 2

• Press Feature # 8 0 2.

Group Listening is also canceled automatically when you hang up.

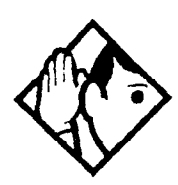

**Tip** - Keep the receiver away from the speaker, or you may hear feedback. The higher the volume, the more the feedback. Press Ris to prevent feedback when hanging up.

:

## Using Handsfree/Mute

The ability to use Handsfree has to be turned on or off for each telephone. The type of Handsfree can also be changed, see "Changing Handsfree for a telephone" on page 42.

You must also turn on Handsfree for a telephone to be able to use a headset.

## Answering calls without lifting the receiver

- Press the line button for the ringing call. (This step is not necessary if you have a prime line assigned to your telephone.)
- Press Handsfree . The telephone's internal microphone and speaker are automatically turned on.

Handsfree is not available for an M7100 telephone.

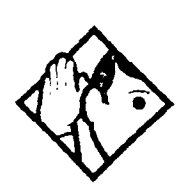

**Tip -** Direct your voice toward the telephone. The closer you are to the telephone, the easier it is for the microphone to transmit your voice clearly to your listener.

## Making calls without lifting the receiver

- If you don't have a prime line assigned to your telephone, press a line button.
- Press Handsfree . The telephone's internal microphone and speaker are automatically turned on.
- Dial your call.
- Speak normally.

#### **Muting Handsfree**

You can switch off the telephone microphone so that you can speak privately to someone in your office while you are on a handsfree call.

• Press Handsfree . The microphone is turned off.

You can turn the microphone back on again and continue your handsfree call.

• Press Handstree .

#### Changing a regular call to handsfree

Press Handsfree and hang up the receiver.

#### Changing a handsfree to a regular call

• Lift the receiver.

#### **Using Handsfree**

The indicator next to Handsfree is solid when you have Handsfree turned on. It flashes when you mute the microphone.

Wait for your caller to finish speaking before you speak. The microphone and speaker cannot both be on at once. Your caller's voice may be cut off if you both speak at the same time. Noises such as a tapping pencil could be loud enough to turn on your microphone and cut off your caller's speech.

To prevent a possible echo, keep the area around your telephone free of paper and other objects that might screen your microphone. Turning down the microphone's volume (press volume (press volume) also prevents echoes. When you change the volume level, both the microphone and speaker volume are adjusted to prevent feedback problems.

Place the telephone so that any unavoidable local noise (such as an air conditioner) is behind it. This limits the amount of disruptive background noise.

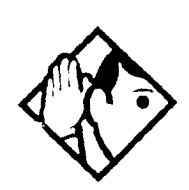

**Tip -** In open-concept environments, use the receiver when handsfree communication is not necessary or when you need privacy during a call. Another option is to use a headset.

#### Changing Handsfree for a telephone

You can program the type of Handsfree used with each telephone.

You will need the programming template found at the front of this guide. See Getting Started for more information.

- 1. Press Feature \* \* 2 6 6 3 4 4.
- 2. Press 2 3 6 4 6 (the default System Coordinator password).

- 3. Press Show and enter the internal number of the telephone you wish to program.
- 4. Press Show twice.
- 5. Press Next three times.
- 6. Choose a setting at Handsfree: using the CHANGE button.

There are three ways to set Handsfree for an individual telephone:

| Handsfree:None<br>CHANGE | Handsfree is not available to the telephone.                                                                                                    |
|--------------------------|----------------------------------------------------------------------------------------------------|
| Handsfree:Auto<br>CHANGE | You can make or answer a call without<br>having to pick up the receiver or press<br>Handsfree<br>. The telephone's internal<br>microphone and speaker turn on<br>automatically when you press a line or<br>intercom button to make or answer a call. |
| Handsfree:Std<br>CHANGE  | A standard version of Handsfree described<br>"Using Handsfree/Mute" on page 40.                                                                                                    |

For other displays, see "Common feature displays" on page 167.

Both Auto and standard Handsfree allow you to use a headset with a Norstar telephone.

A Handsfree/Mute button is automatically assigned to a telephone that is programmed with Handsfree and is always located in the lower right-hand corner of the telephone.

## Changing Handsfree Answerback for a telephone

Handsfree Answerback allows you to answer a voice call without lifting the receiver. It is always turned off for an M7100 telephone.

You can turn Handsfree Answerback on or off fora telephone that is programmed to use Handsfree.

You will need the programming template found at the front of this guide. See Getting Started for more information.

1. Press Feature \* \* 2 6 6 3 4 4.

- 2. Press 2 3 6 4 6 (the default System Coordinator password).
- 3. Press Show and enter the internal number of the telephone you wish to program.
- 4. Press Show twice.
- 5. Press Next four times.
- 6. Choose a setting (Yes or No) at HF answerback: using the <u>CHANGE</u> button.

## Turning Privacy on or off for a call

Lines in your system can be configured to have automatic privacy. If a line is not programmed with privacy, anyone with the line assigned to their telephone can join your call by pressing the line button. If a line is programmed with privacy, only one person at a time can use the line.

Privacy control cannot be used on internal or conference calls.

When another telephone joins a call, the participants on the call will hear a tone, and a message appears on the Norstar display. You cannot join a call without this tone being heard.

#### Creating a conference by releasing privacy

If a line is programmed with privacy, you can turn privacy off to allow another person with the same line to join in your conversation and form a conference. All the rules applicable to a conference apply except there is only one line in use, instead of the normal two. This means that you cannot split a conference set up using Privacy.

- Press Feature 8 3.
- Tell the other person to press the line button and join your conversation.

Only two Norstar telephones in addition to the external caller can take part in this kind of conference.

8 3

## Making a call private

v

 $( \$ 

ſ.....

If a line is programmed to not have privacy, you can turn privacy or for a call, preventing other people with the same line from joining your conversation.

• Press Feature 8 3.

# Checking the length of a call using Call Duration Timer

|                                       | ~       |   |    |   |
|---------------------------------------|---------|---|----|---|
| Feature                               | 7       | i | :7 |   |
| · · · · · · · · · · · · · · · · · · · | <b></b> | - |    | ~ |

By pressing Feature 77, you can see how long you spent

- on your last call, or
- how long you have been on your present call.

#### Displays

| 21 02:47      | The display shows the last call you made, or the current call, and the total elapsed time in minutes and seconds.                                                                                                    |
|---------------|----------------------------------------------------------------------------------------------------|
| Line001 01:45 | You parked your last call. The display shows<br>the length of time the call was parked. You<br>cannot see the length of time a call was<br>parked unless the call is active at your<br>telephone or has just been released by your<br>telephone. |

## **Disconnecting by accident**

If you accidentally drop the receiver back into the telephone cradle while answering a call, you can quickly retrieve the call.

• Pick up the receiver again or press Handstree within one second to be reconnected to your call.

:

There are many ways to make a call. Depending on programming and the type of call, these are the ways to make a call:

- Pick up the receiver and dial. The Norstar system supports three methods of dialing. See "Changing how you dial your calls" on page 49.
- Pick up the receiver, press a line button, and dial (if the call is not on your prime line).
- Press Handsfree and dial (to talk without using the receiver).
  See "Using Handsfree/Mute" on page 40.
- Press Handstree, press a line button, and dial (to talk without the receiver and if the call is not on your prime line).
- Press a line button and dial (to talk without the receiver and if Automatic Handsfree is assigned to your telephone).
- Use one of the features that make dialing easier. See "Time savers for making calls" on page 67.

#### Displays

| 21 busy<br>PRIORITY LATER | The telephone you have called has no<br>internal lines available. Press <u>LATER</u> to use<br>the Ring Again or Message features or press<br><u>PRIORITY</u> to make a priority call. |
|---------------------------|----------------------------------------------------------------------------------------------------|
| 9_<br>QUIT BKSP           | You are dialing using Pre-Dial. To erase an incorrect digit, press the left end of<br>To erase an of BKSP. When the number is complete, select a line or lift the receiver.            |
| 95551234<br>TRANSFER      | This prompt remains on your display as long<br>as you are on a call you have dialed. To<br>transfer the call, press <u>TRANSFER</u> .                                                  |
| Already joined            | Your telephone is already connected to the telephone you are trying to call. Check your active line buttons, and return to that call.                                                  |

1

ŝ

| Calling 21<br>PRIORITY LATER     | Wait for the telephone to be answered. If no<br>one answers, press <u>LATER</u> to use the Ring<br>Again (page 52) or Message (page 94)<br>feature, or press <u>PRIORITY</u> to make a priority<br>call.                 |
|----------------------------------|----------------------------------------------------------------------------------------------------|
| Can't rin9 a9ain                 | You cannot use Ring Again on your current<br>call. You can only use Ring Again while you<br>have a busy signal on an internal call or line<br>pool request or while an internal call is<br>ringing.                      |
| Do not disturb<br>PRIORITY LATER | The telephone you are calling has Do Not<br>Disturb turned on. Press <u>LATER</u> to use the<br>Ring Again or Messages features, or press<br><u>PRIORITY</u> to make a priority call.                                    |
| Expensive route                  | You have dialed a number, but the least<br>expensive route that the system is<br>programmed to use is busy. Unless you<br>release the call, it will go through on a more<br>expensive route.                             |
| Hidden number                    | The last number you dialed or the number<br>you saved for Saved Number Redial was a<br>speed dial number that displayed a name<br>rather than the number. The number will be<br>dialed correctly, but you cannot see it. |
| Line denied                      | You have attempted to use someone else's private line.                                                                                                    |
| Line001<br>TRANSFER              | Enter the digits of the number you want to dial.                                                                                                    |
| No last number                   | You have not dialed an external telephone number since the last power interruption or system reset.                                                                                                    |
| No line selected                 | Either you have no prime line or your prime<br>line is busy. Select a line manually before<br>dialing.                                                                                                    |
| Not in service                   | You have entered the number of a telephone that is not in service.                                                                                                    |
| On another call<br>LATER         | The telephone you have called is on another call. Press <u>LATER</u> to use the Ring Again or Message features.                                                                                                    |

÷

:

| Restricted call            | The call you are trying to make has been restricted in programming. A possible reason is time-of-day restrictions on certain calls.                                                        |
|----------------------------|----------------------------------------------------------------------------------------------------|
| Ring Again?<br>YES NO EXIT | Press <u>YES</u> to use Ring Again. Press <u>N0</u> to<br>send a message. See "Sending messages<br>using the display" on page 94 and "Turning<br>on Ring Again" on page 52.                |
| Select a line              | Either you have no prime line, or the prime<br>line is in use, or the line programmed for an<br>autodial number, speed dial number, or<br>Hotline is in use. Select a line and dial again. |
| Send message?<br>YES NO    | Press <u>YES</u> to send a message. See<br>Messages.                                                                                                    |

For other displays, see "Common feature displays" on page 167.

## Choosing a line using a line button

You have one line button for each line assigned to your telephone. Press the line button to select the line you want to answer or use to make a call. Having several line buttons allows you immediate access to more than one line.

The M7100 telephone has two intercom paths which are used instead of line buttons to answer and make calls. Each M7100 can be assigned two lines. You can press Hold to switch between two calls, one active and one on hold.

### Line pools

A line pool is a group of external lines that can be shared by many telephones. You can use a line in a line pool to make an external call.

The Norstar Compact ICS can have three line pools, and a telephone can be programmed to access any number of them.

A line pool access code is a number you dial to get a line pool. The access code can be up to four digits long. You can have several different line pools for your system, each one giving you access to a different set of external lines. It is one way of sharing lines across telephones in a system.

Your installer or customer service representative programs the line pool access codes and gives each telephone access to a line pool

Everyone in the office should have a list of the line pool access codes for the line pools their telephones can use.

## Using a line pool to make a call

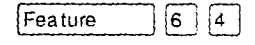

- Press Feature 6 4.
- Enter a line pool access code.

If you have a free internal line, you can make a call using a line pool without entering the feature code first.

 Select an internal line (intercom) and dial the line pool access code.

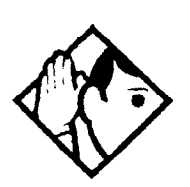

**Tip -** If no lines are available in the line pool, you can use Ring Again at the busy tone. You will be notified when a line in the line pool becomes available. See "Using Ring Again" on page 52.

## Programming a memory button with a line pool feature code

When you program a button with the line pool feature code, you must enter a line pool access code after the feature code. The programmed line pool button accesses a specific line pool, not the line pool feature. See "Programming feature buttons" on page 108 for more information.

If you program a button with an indicator to access a line pool, when all the lines in a line pool are busy, the indicator for the line pool button turns on. The indicator turns off when a line becomes available.

## Changing how you dial your calls Feature \* 8 2

- Press Feature \* 8 2.
- Press I or <u>NEXT</u> until the dialing mode you want appears.

Press Hold or OK to select the displayed dialing mode.

The dialing modes feature code cannot be programmed onto a memory button.

#### **Using Standard Dial**

Standard Dial lets you make a call by selecting a line and dialing the number. If you have a prime line, it is selected automatically when you lift the receiver or press Handstree.

You cannot use Standard Dial on an M7100 telephone unless you pick up the receiver first. If you have an M7100 telephone, use the Automatic Dial or Pre-Dial feature for on-hook dialing.

#### **Using Automatic Dial**

Automatic Dial lets you dial a number without selecting a line. Your prime line is selected as soon as you start dialing a number.

Automatic Dial does not work if your telephone has no prime line or if your prime line is in use.

Telephones connected to an analog terminal adapter (ATA) cannot use Automatic Dial.

### **Using Pre-Dial**

Pre-Dial lets you enter a telephone number, check it, then change it before actually making the call. The call is not dialed until you select a line or line pool, or pick up the receiver. You can pre-dial both external and internal numbers. You must, however, select the correct type of line (external or internal) for the type of number you have entered.

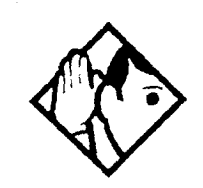

**Tip** - If your telephone starts ringing while you are pre-dialing a number, you can stop the ringing by turning on Do Not Disturb (Feature 8 5). This does not affect numbers you are entering.

You cannot pre-dial a telephone number if all the lines on your telephone are busy.

# When the internal number you have called is busy

## **Priority Call**

Feature 6 9

If you get a busy signal or a Do Not Disturb message when you call someone in your office, you can interrupt them. Use this feature for urgent calls only.

### Making a priority call

- Press Feature 6 9.
- Wait for a connection, then speak.

A person who receives a priority call while on another call has eight seconds to accept or block the call. For information on blocking calls see "Stopping calls" on page 122. If the person does nothing, the priority call feature puts their active call, including conference parties, on Exclusive Hold and connects your call.

## Giving a telephone the ability to make priority calls

You will need the programming template found at the front of this guide. See Getting Started for more information.

- 1. Press Feature \* \* 2 6 6 3 4 4.
- 2. Press 2 3 6 4 6 (the default System Coordinator password).
- 3. Press Show and enter the internal number of the telephone you wish to program.
- 4. Press Show twice.
- 5. Press Next nine times. The display shows Priority call:.
- 6. Press CHANGE to choose Y (Yes) or N (No)

#### Displays

Call blocked

You tried to place a priority call to another Norstar telephone. The person you called has blocked your call. Try to call later.

| Please wait     | The party you are calling has eight seconds to decide whether to accept or reject your priority call.            |
|-----------------|----------------------------------------------------------------------------------------------------|
| Priority denied | The telephone you are calling has already<br>received a priority call or is unable to receive<br>priority calls. |

You can make a priority call only while your telephone displays:

21 busy PRIORITY LATER Calling 21 PRIORITY LATER Do not disturb PRIORITY LATER On another call PRIORITY LATER

#### **Using Ring Again**

Feature 2

2

Use Ring Again when you call someone on your Norstar system and their telephone is busy or there is no answer. Ring Again can tell you when they hang up or next use their telephone. You can also use Ring Again to tell you when a busy line pool becomes available.

## **Turning on Ring Again**

• Press Feature 2 before you hang up.

Using Ring Again cancels any previous Ring Again requests at your telephone.

## Canceling Ring Again

To cancel a Ring Again request:

• Press Feature # 2.

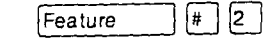

Feature

Compact ICS 2.0 System Coordinator Guide

## Displays

| Can't rin9 a9ain           | You cannot use Ring Again on your current<br>call. You can only use Ring Again while you<br>have a busy signal on an internal call or line<br>pool request, or while an internal call is<br>ringing. |
|----------------------------|----------------------------------------------------------------------------------------------------|
| Ring Again?<br>YES NO EXIT | Press <u>YES</u> to use Ring Again. Press <u>NO</u> if you prefer to send a message.                                                                                                    |

:

ź

Compact ICS 2.0 System Coordinator Guide

:

## **Auto Attendant**

The built-in auto attendant automatically answers and directs incoming calls, which can reduce or eliminate the workload for the person who answers incoming calls for an office. The auto attendant carries out three tasks: System Answer, Custom Call Routing (CCR) and direct extension dialing.

Your installer or customer service representative enables the Auto Attendant for your Compact ICS, and programs which lines will be answered by CCR.

### System Answer

The system answer feature simplifies the job of answering calls by making sure all calls are answered within a set number of rings. When calls go unanswered at the telephone monitored by System Answer (called the attendant set), Norstar answers the call and plays a greeting. It then puts the call on hold until someone can retrieve it.

If the caller knows the internal number he or she wants to reach, or is using the Norstar remote features, he or she can dial while the System Answer greeting is playing.

System Answer monitors all external calls that appear as a flashing line button on the attendant telephone, including incoming line groups, Answer buttons and external calls that have been transferred. After System Answer has played the greeting, the call will be put on hold at the same line indicator where it first appeared. The feature does not answer calls from internal extensions.

## **Custom Call Routing (CCR)**

The job of answering and transferring calls can be taken over by CCR. When someone calls on lines monitored by CCR, the system answers the call and plays a greeting you have recorded. Callers using a tone dial set can then:

• direct their call by pressing a digit as instructed by your greeting (for example, "to reach our salespeople, press 4")

- enter an internal telephone number (a fast way for regular callers to reach someone directly)
- access remote features
- reach an attendant by pressing a single digit (a way to transfer out of CCR and talk to someone)

You can use two greetings with CCR: one for when your office is open and one for when it is closed. The business closed greeting may announce your office hours and give a digit to press to leave a message (if you have a voice mail system or answering machine), and callers can also dial an internal number to reach someone who is working after hours.

If CCR forwards a call and it goes unanswered (either because the caller enters an invalid extension number or no one is there to answer the call) the call will be redirected to ring at the prime telephone after the usual Callback delay. Once a caller has dialed out of the CCR greeting, he or she will not be able to return and make another selection.

#### **CCR** groups

CCR allows callers to reach groups of telephones by dialing a single digit they select from the audio menu. You create the CCR groups in programming.

When a call is sent to a CCR group in which all the telephones have the same programming, the call will go to the telephone with the lowest internal number.

If the telephones in a CCR group have different programming, the call is handled by the telephone programming that takes effect first. For example, if a telephone in a group forwards after two rings, it will forward the call from CCR before the telephones in the group that are programmed to forward after three rings.

A CCR call will also be forwarded by Forward on Busy, the Call Forward feature code, and Callback programming. Be sure to keep this in mind when programming the telephones in your CCR groups.

When a call that was handled by CCR rings at your telephone, call information will appear automatically on the display. You must

Compact ICS 2.0 System Coordinator Guide

subscribe to a call display service and have the proper equipment installed in your system for this feature to work. If CCR is programmed to answer the call in less than two rings, the call information may not be captured and forwarded to the telephones ir the CCR group.

#### **Direct extension dialing**

Both System Answer and CCR give the caller the opportunity to dial an internal telephone number or use remote feature access like direct inward system access (DISA). This means callers do not have to wait to reach the person they are calling and only the person they are calling has to handle the call.

#### **Customizing System Answer and CCR**

Your installer or customer service representative turns on System Answer and CCR for your system. They also assign which lines can be answered with CCR. Until this master control is turned on, the Auto Attendant features are not available.

It is recommended that the CCR not be programmed to answer lines that will be answered by System Answer at the attendant telephone (usually the reception telephone).

It's a good idea to plan how you will customize System Answer and CCR before you start programming.

- Decide which telephone will be the attendant telephone (where calls can be answered automatically and put on hold).
- For pre-recorded greetings, decide which language will be used to greet callers. If you want two languages, decide which will be heard first.
- Write down the greetings or scripts that you will record as the company greeting and business closed greeting (see examples in "Recording customized greetings for System Answer and CCR" on page 65).
- Organize your telephones into groups and decide what number a caller will use to reach each group. Using the groups and numbers you have created, write down the greeting or "script" that will be heard as the CCR.

Compact ICS 2.0 System Coordinator Guide

- Decide how many times a call will ring before System Answer and CCR will answer. Be sure it will not conflict with voice mail or other auto attendant applications you may be using. If CCR lines ring at the attendant set, CCR and System Answer can also conflict.
- Use a programming session and feature codes to create your custom System Answer and CCR.
- Test both System Answer and CCR to make sure they are working properly.
- Make sure your installer or customer service advisor has programmed your system to use the held line reminder tone. This will provide another indication that System Answer has placed a call on hold.

## Turning System Answer on or off

Feature \* 8 3 1

ź

System Answer can be turned on and off at any telephone in the system. System Answer only handles calls that ring at the attendant telephone (attendant set).

- Press Feature \* 8 3 1. The display shows the current status of System Answer.
- Press <u>CHANGE</u> or # and enter the System Coordinator password or Basic password (the default passwords are
  23646 and 22742) to turn the feature on or off.
- Press <u>OK</u> or 🐑 to confirm the change.

Because System Answer answers calls and then puts them on hold, the feature should be turned off when no one is at the telephone to retrieve the calls.

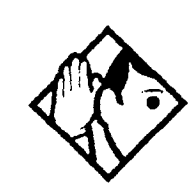

**Tip** - You can program the feature code for turning System Answer and CCR on or off on a memory button with an indicator at the attendant telephone. You will know that the feature is turned on when the indicator is lit at the attendant set.

#### Turning CCR on or off

Feature \* 8 3 2

- Press Feature \* a 3 2. The display shows the current status of CCR.
- Press <u>CHANGE</u> or # and enter the System Coordinator password or Basic password (the default passwords are
  2 3 6 4 6 and 2 2 7 4 2) to select a setting: OFF, Bus.
  Open, or Bus. Closed.
- Press <u>OK</u> or **\*** to confirm the change.

See the section on recording greetings for a description of the Business Open and Business Closed greetings used with CCR.

## Choosing the attendant telephone

Programming allows you to choose a telephone to be the attendant telephone (attendant set). External calls that go unanswered at this telephone are handled by System Answer.

You will need the programming template found at the front of this guide. See Getting Started for more information.

- 1. Press Feature \* \* 2 6 6 3 4 4.
- 2. Press 2 3 6 4 6 (the default System Coordinator password). The display shows Terminals&Sets▶.
- 3. Press Back twice. The display shows System proming
- 4. Press <u>Show</u> twice. The display shows the internal number of the current attendant telephone.
- 5. Press <u>CHANGE</u> and enter the internal number of the telephone you want to assign as the attendant telephone.

# Changing the language used by System Answer and CCR

The programmed greetings used with the auto attendant features are available in three languages. You can change which language callers will hear or program the system to play greetings in a second language as well. You will need the programming template found at the front of this guide. See Getting Started for more information.

- 1. Press Feature \* \* 2 6 6 3 4 4.
- 2. Press 2 3 6 4 6 (the default System Coordinator password). The display shows Terminals&Sets▶.
- 3. Press Back twice. The display shows System prgrming.
- 4. Press <u>Show</u> twice. The display shows the setting for the attendant telephone.
- 5. Press [Next]. The display shows Language.
- 6. Press <u>Show</u>. The display shows the first language used in greetings.
- 7. Press CHANGE to select a language: English, French Or Spanish.
- 8. Press Next . The display shows the second language callers will hear. Press <u>CHANGE</u> to select a different language or NONE.

# Setting the number of rings before System Answer answers a call

You will need the programming template found at the front of this guide. See Getting Started for more information.

- 1. Press Feature \* \* 266344.
- 2. Press 2 3 6 4 6 (the default System Coordinator password).
- 3. Press Back twice.
- 4. Press Show twice.
- 5. Press Next twice. The display shows System Answer...
- 6. Press Show .
- 7. Press <u>CHANGE</u> until you see the appropriate number of rings (between 1 and 12).

If the system is busy answering calls, the line will ring until System Answer can retrieve the call. 757

## Setting the number of rings before a caller hears the CCR greeting

You will need the programming template found at the front of this guide. See Getting Started for more information.

- 1. Press Feature \* \* 2 6 6 3 4 4.
- 2. Press 2 3 6 4 6 (the default System Coordinator password).
- 3. Press Back twice.
- 4. Press Show twice.
- 5. Press Next three times. The display shows CCR.
- 6. Press Show .
- 7. Press <u>CHANGE</u> until you see the appropriate number of rings (between 1 and 12).

If the system is busy answering calls, the line will ring until CCR can retrieve the call.

If CCR is programmed to answer the call in less than two rings, the call information may not be captured and forwarded to telephones in the CCR group.

# Adding or removing telephones from a group used with CCR

The greeting you create for CCR tells a caller to press a number to reach a group of telephones. You add or remove telephones from these groups (CCR groups) in programming.

You will need the programming template found at the front of this guide. See Getting Started for more information.

- 1. Press Feature \* \* 2 6 6 3 4 4.
- 2. Press 2 3 6 4 6 (the default System Coordinator password).
- 3. Press Back twice.
- 4. Press Show twice.
- 5. Press Next three times. The display shows CCR.

Compact ICS 2.0 System Coordinator Guide
- 6. Press Show .
- 7. Press Next . The display shows CCR groups).
- 8. Press <u>Show</u> and enter the number of the group to which you want to make changes.
- 9. Press Show and enter the internal number of the telephone you want to add or remove from the group.
- 10. Press <u>CHANGE</u> to select the status of the telephone in the group: Assigned, Unassgnd.

You can have a total of nine CCR groups. Each group can include up to 20 telephones.

## Using the pre-recorded greetings

Pre-recorded greetings are always used when the System Answer or CCR are turned on, even if you don't create personalized recordings. The pre-recorded greetings cannot be changed, and you cannot turn the pre-recorded greetings off.

Incoming calls at the attendant telephone will hear the System Answer greetings. Lines that are set up to be answered by CCR will hear a different set of greetings. They are:

- All of our operators are busy.
- If you know the extension that you want, and are using a touchtone phone, please dial it now.
- Or, hold the line and your call will be answered as soon as possible.
- Thank you for calling.

In the next section, these recordings appear (in italics) as part of examples of complete greetings that callers might hear. "Thank you for calling" is heard when the caller does not respond to the Business closed greeting after it has been repeated, before the system disconnects the caller.

# Using customized greetings for System Answer and CCR

Norstar uses both greetings you record and pre-recorded greeting to tell callers how their call is being handled.

The following examples use greetings recorded for use at a company called Bluebird Consulting. You can use them as models for when you make your own recordings.

The pre-programmed parts of the greetings are shown in italics.

System Answer on:

You have reached Bluebird Consulting. All of our operators are busy. If you know the extension that you want, and are using a touch tone phone, please dial it now. Or, hold the line and your call will be answered as soon as possible.

CCR, Bus. open:

You have reached Bluebird Consulting. To reach one of our sales agents, press 1. To contact our accounting office, press 2. To reach Joan Smithers, press 3. To talk to an attendant, press 0. To repeat this menu, press star. *If you know the extension that you want, and are using a touch tone phone, please dial it now. Or, hold the line and your call will be answered as soon as possible.* 

CCR, Bus. closed:

You have reached Bluebird Consulting. Our offices are closed. Our business hours are 8 a.m. to 5 p.m., Monday through Friday, Pacific Standard Time. *If you know the extension that you want, and are using a touch tone phone, please dial it now.* 

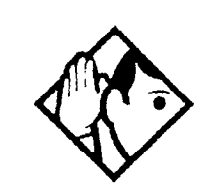

**Tip** - For better sound quality in your greetings, use the handset for recording greetings (not the handsfree microphone).

Compact ICS 2.0 System Coordinator Guide

# Changing the time available for customized greetings

Each customized greeting has a maximum length by default.

| Greeting          | Maximum length                |
|-------------------|-------------------------------|
| Company           | 5 seconds (cannot be changed) |
| Caller menu (CCR) | 18 seconds                    |
| Business closed   | 9 seconds                     |

The length of time available for your CCR and Business closed greetings can be changed using Feature \* B 3 3. You have a total of 27 seconds to divide between the two greetings.

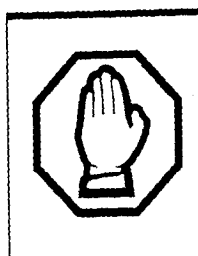

If you change the maximum length of the CCR and Business closed greetings, the greetings you have recorded will be erased. The Company greeting will not be erased.

- Press Feature \* 8 3 3 and enter the System Coordinator password (the default password is 2 3 6 4 6). The display shows Change rec time?
- Press <u>YES</u>. The display shows Caller menu.
- Using the dial pad, enter the length of time you wish to use for the CCR greeting in seconds (a number between 0 and 27).
- Press <u>OK</u>. Whatever time remains of the 27 seconds will be the new maximum time for your Business closed greeting.
   For example, if you enter 15 seconds for the CCR (Caller menu) greeting, your Business closed greeting can be up to 12 seconds long.

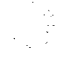

# Recording customized greetings for System Answer and CCR

Feature \* 8 3 3

The customized greetings are not available to System Answer and CCR while you are recording. Callers will hear only the pre-recorded greetings.

- Press Feature \* 8 3 3 and enter the System Coordinator password (the default password is 2 3 6 4 6).
- Press <u>NO</u>, or see "Changing the time available for customized greetings" on page 64 to adjust the recording times.
- Press REC to record the Company greeting.
- Press <u>OK</u> when you have completed your recording.

A company greeting is the first greeting your callers will hear. It can be up to five seconds long. Example: "You have reached Bluebird Consulting."

Press <u>NEXT</u>, then <u>REC</u> to record the CCR greeting.

The greeting used with CCR matches the destinations you have chosen for each digit (see "Programming or changing CCR destinations" on page 66) and can be up to 18 seconds long (or the length you have chosen).

Example: "To reach one of our sales agents, press 1. To contact our accounting office, press 2. To reach Joan Smithers, press 3. To talk to an attendant, press 0. To repeat this menu. press star."

- Press <u>NEXT</u>, then <u>REC</u> to record the Business closed greeting.
- Press 0K when you have completed your recording.

This greeting can be up to nine seconds long (or the length you have chosen). You don't have to say the name again in your after-hours greeting because it is always played after the company greeting.

Example: "Our business hours are 8 a.m.to 5 p.m., Monday through Friday, Pacific Standard Time."

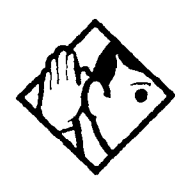

**Tip** - If you have recorded your greetings, you can press <u>NEXT</u> and go right into the menu for programming destinations for CCR.

#### Programming or changing CCR destinations

- Press Feature \* B 3 3 and enter the System Coordinator password (the default password is 2 3 6 4 6).
- Press <u>NEXT</u> until the display shows Dial 0: and the current destination when the caller presses zero.
- Press <u>CHANGE</u> to select the appropriate destination.

Each number from zero to nine and \* can direct a call to the attendant telephone or one of the nine CCR groups. The \* can be set up to make the system play the CCR greeting again (Rereat). If a digit is set to None, it has no destination.

 Using <u>NEXT</u> and <u>CHANGE</u>, select the destinations for the remaining digits.

## Testing your custom System Answer and CCR

If you have more than one external line, you can call in to hear your greetings by dialing the number used by external callers to call the attendant set or a line that is answered using CCR.

To call systems with only one external line, you will have to go to a

# Storing a number on a memory button for Autodial

You can program memory buttons for one-touch dialing of internal or external telephone numbers.

Buttons used for lines, incoming line groups, answer or Handsfree/ Mute cannot be used as autodial buttons.

If the power to your Norstar system is off for more than three days, autodial numbers (as well as some other system programming) may be lost from the memory.

#### Adding an autodial button

Feature \* 1 Or Feature \* 2

Press Feature \* 1 to program an external number or
 Feature \* 2 for an internal number. Choose a button and then enter the number as if you were dialing it.

When programming Autodial you can use:

- Last Number Redial
- Saved Number Redial
- destination codes (choose Intercom as the line)
- host system signalling

### Choosing a line for Autodial

To include a line selection for an external number, press the line or intercom button before you enter the number. To select a line pool, press a programmed line pool button, or press Intercom and enter a line pool access code.

If you select a line before pressing the autodial button, the call will go out on the line you have selected instead of the line that is part of the autodialer programming. For the M7100 telephone, an external autodialer can only be programmed using a line and not a line pool.

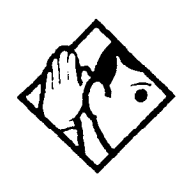

**Tip** - If you do not include a line selection in an autodial number, the call will use your prime line (if you have one).

#### Using intercom as the line for Autodial

If you press Intercom as the line for an external autodial number, you must include a valid line pool access code or a destination code. If line pool access codes or destination codes are changed, remember to reprogram autodial numbers as well.

#### Displays

| 987_<br>QUIT BKSP OK    | Continue to enter digits until the number is<br>complete. Press () or <u>BKSP</u> to<br>erase an incorrect digit. Press Hold or<br><u>OK</u> when you are finished.                                                                                 |
|-------------------------|----------------------------------------------------------------------------------------------------|
| Autodial full           | The memory allotted to autodial numbers in your Norstar system is full.                                                                                                    |
| Button erased           | While programming external Autodial, you<br>erased the button by pressing Hold or<br><u>OK</u> before entering any digits.                                                                                                    |
| Enter di9its<br>QUIT OK | Enter the number you wish to program<br>(choosing the line first if necessary) exactly<br>as you would if you were making a call.                                                                                                    |
| Intercom #: _<br>QUIT   | Enter the internal telephone number you wish to program.                                                                                                    |
| Invalid number          | You are programming an internal autodial<br>button and have entered a number that is not<br>an internal number on your system. Enter a<br>valid internal number. If the number you are<br>entering is a destination code, use external<br>autodial. |
| Press a button<br>QUIT  | Press the memory button you want to program.                                                                                                    |

| Program and HOLD          | Enter the number you want to program onto the button, then press [Hold].                                                                                                    |
|---------------------------|----------------------------------------------------------------------------------------------------|
| Program and OK<br>QUIT OK | Enter the number you want to program onto<br>the button, then press $H_{old}$ or $OK$ . You<br>may include a line or line pool selection in an<br>autodial sequence by selecting the line<br>before entering any digits. |
| Programmed                | The number is stored on the button.                                                                                                    |

For other displays, see "Common feature displays" on page 167.

# **Using Last Number Redial**

Feature 5

You can redial the last external number you dialed.

• Press Feature 5.

Last Number Redial records a maximum of 24 digits.

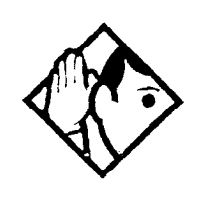

**Tip** - If you have a programmed Last Number Redial button, you can use Button Inquiry (Feature \* 0), then press the Last Number Redial button followed by #) to check the last number before you dial it.

# Preventing a telephone from using Last Number Redial

Last Number Redial can be restricted at individual telephones.

You will need the programming template found at the front of this guide. See Getting Started for more information.

- Press Feature \* \* 2 6 6 3 4 4.
- Press 2 3 6 4 6 (the default System Coordinator password).
- Press show and enter the internal number of the telephone you wish to program.
- Press Show
- Press Next three times. The display shows Restrictions.

Compact ICS 2.0 System Coordinator Guide

- Press Show twice.
- Press Next . The display shows Allow last no:.
- Press <u>CHANGE</u> to choose Y (Yes) or N (No).

#### Displays

| Hidden number  | The last number you dialed was a speed dial<br>number that displayed a name rather than<br>the number. The number will be dialed<br>correctly, but you cannot see it. |
|----------------|----------------------------------------------------------------------------------------------------|
| No last number | You have not dialed an external telephone<br>number since the last power interruption or<br>system reset.                                                             |

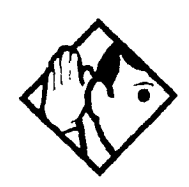

**Tip -** You can copy a number onto an autodial button using Last Number Redial.

## **Using Speed Dial**

Norstar provides two types of speed dialing: system and personal. System Speed Dial programming allows you to assign two-digit speed dial codes to the external numbers your co-workers call most frequently. User Speed Dial programming allows individuals to program their own speed dial numbers.

Speed dial numbers are subject to the same restriction filters as regularly dialed numbers. Your installer or customer service representative can program system speed dial numbers to bypass dialing restrictions.

Speed dial numbers may include host system signaling codes.

# Making a speed dial call

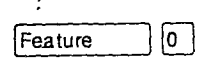

You can quickly dial external telephone numbers that have been programmed onto speed dial codes.

- Press Feature 0.
- Enter the appropriate two-digit speed dial code.

Compact ICS 2.0 System Coordinator Guide

# Changing and adding System Speed Dials

System Speed Dial codes are numbered from 01 to 70. The system coordinator assigns numbers to System Speed Dial codes for the entire system. See "Adding or changing a system speed dial" on page 14.

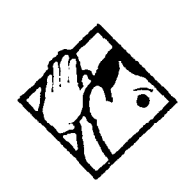

**Tip -** There is no difference between using User Speed Dial and using System Speed Dial. They differ only in how you program them.

# Adding or changing User Speed Dial Feature \* 4

To add or change a User Speed Dial number on your telephone:

- Press Feature \* 4.
- Enter a two-digit code from 71 to 94 that you want to associate with a telephone number.
- To include a line selection for this number, press the line or intercom button. To select a line pool, press a programmed line pool button, or press Intercom and enter a line pool access code. For the M7100 telephone, you can only select a line pool.
- Enter the number you want to program.
- Press Hold Or OK.

#### Displays

| 01:9_<br>CANCL | BKSP     | OK  | Continue entering the number you wish to program. You can change the number by pressing <u>BKSP</u> or <b>I I I I I I I I I I</b>                     |
|----------------|----------|-----|----------------------------------------------------------------------------------------------------|
| Enter<br>QUIT  | digits   | OK  | Enter the telephone number you wish to program exactly as you would if you were dialing it normally. When you are finished, press Hold or <u>OK</u> . |
| Invali         | d code   |     | You have entered a code outside the code range (01-70 for system, 71-94 for personal).                                                                |
| No num         | ber stoi | red | There is no number stored on the speed dial code you have dialed.                                                                                     |

| Program and HOLD          | If you want to program a line or line pool<br>selection for this speed dial number, select<br>the line or line pool. Otherwise, enter the<br>telephone number exactly as you would if<br>you were dialing it normally. When you are<br>finished, press Hold.                           |
|---------------------------|----------------------------------------------------------------------------------------------------|
| Program and OK<br>QUIT OK | If you want to program a line or line pool<br>selection for this speed dial number, select<br>the line or line pool. Otherwise, enter the<br>telephone number you wish to program<br>exactly as you would if you were dialing it<br>normally. When you are finished, press <u>OK</u> . |
| Select a line             | There is no line associated with the speed<br>dial number you are trying to use. Select a<br>free external line or line pool and enter the<br>speed dial feature code again.                                                                                                    |
| Unknown number            | The system cannot dial the number stored.<br>Reprogram the number.                                                                                                    |

For other displays, see "Common feature displays" on page 167.

# **Using Saved Number Redial**

Feature 6 7

You can save the number of the external call you are on (provided you dialed the call) so that you can call it again later. Each telephone can save one number at a time with Saved Number Redial, not one number for each line.

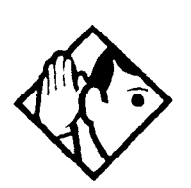

**Tip -** You can copy a number onto an autodial button using Saved Number Redial.

,

#### Saving a number

• Press Feature 6 7 while you are still on the call.

Saved Number Redial records a maximum of 24 digits.

## Dialing a saved number

• Press Feature 6 7 when you are not on a call.

If you have a programmed Saved Number Redial button, you can use Button Inquiry (Feature \* •) to check the last number before you dial it.

# Preventing a telephone from using Saved Number Redial

Saved Number Redial can be restricted at individual telephones.

You will need the programming template found at the front of this guide. See Getting Started for more information.

- Press Feature \* \* 2 6 6 3 4 4.
- Press 2 3 6 4 6 (the default System Coordinator password).
- Press <u>Show</u> and enter the internal number of the telephone you wish to program.
- Press Show
- Press Next three times. The display shows Restrictions.
- Press Show twice.
- Press Next twice. The display shows Allow saved not.
- Press <u>CHANGE</u> to choose Y (Yes) or N (No).

#### Displays

| Hidden number   | You have saved a speed dial number that<br>displays a name rather than the number. The<br>number will be dialed correctly, but you<br>cannot see it. |
|-----------------|----------------------------------------------------------------------------------------------------|
| No number saved | You have tried to save the number of an incoming call. You can only save numbers that you have dialed yourself.                                      |

:

#### 74 / Time savers for making calls

<

\_ \_\_\_\_\_\_

•

:

# Using Hold

You can temporarily suspend a call by pressing [Hold ].

When a call is on hold, its indicator flashes on all telephones that have access to the line. The call can be retrieved from any of these telephones.

On the M7100 telephone, Hold alternates between two lines; one active, one on hold. The M7100 telephone cannot retrieve a call placed on hold by another telephone.

#### Retrieving a held call

You can connect to a call on hold by pressing the flashing line button of the held call.

#### Holding automatically

If your line has been programmed with full autohold, you can switch from one call to another and have your calls put on hold automatically.

 Press the line button of the caller you want to speak to. Your current caller is put on hold automatically.

#### Listening on hold

If you have been put on hold, you can hang up the receiver while you wait for the other person to return.

- Press Hold .
- Hang up the receiver.
- Press the line button of the call. You may hear indications from the far end that you are on hold (for example, tones or music).

• When the person you were talking to returns you will hear them through your telephone speaker. Lift the receiver and talk.

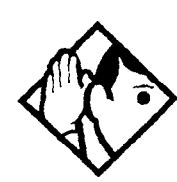

**Tip -** If Automatic Handsfree has been assigned to your telephone, you can use the Handsfree/ Mute feature instead of Listen on Hold.

# Holding a call exclusively

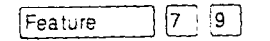

You can put a call on Exclusive Hold so that it can be retrieved only at your telephone.

• Press Feature 7 9 or Feature Hold . The line appears busy on all other telephones, and the call cannot be picked up by anyone else in the office.

#### Displays

On hold: LINENAM

You have placed one or more calls on hold. The name of the line that has been held the longest is displayed.

# **Using Call Queuing**

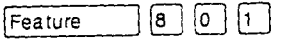

If you have more than one call ringing at your telephone, you can choose the call that has the highest priority by pressing

Call Queuing answers incoming external calls before callback, camped, and transferred calls.

2

# **Transferring calls**

# Using the transfer feature

Feature 7 0

Transfer allows you to direct a call to a telephone in your Norstar system, within the Norstar network, or external to Norstar.

#### Transferring a call

- Press Feature 7 0.
- Call the person to whom you want to transfer the call.
- If you want to talk to the person to whom you are transferring the call, wait for them to answer, and speak to them before proceeding.
- When you are ready to complete the transfer, press Files or JDIN.

You cannot use Last Number Redial, Saved Number Redial, a speed dial code, Priority Call or Ring Again to dial the number for a transfer.

Depending on how a private network call is routed, it may not always be possible for the system to return a transferred call to you if the transferred call is not answered. When transferring a call to a private network destination, stay on the line until the person to whom you are transferring the call answers.

You cannot use the Line Pool feature code to access a line pool for a transfer. To use a line pool, use a programmed line pool button, or press Intercom and enter a line pool access code.

If you have an auxiliary ringer programmed to ring for calls on an external line, and you transfer a call on that line without announcing the transfer, the auxiliary ringer rings for the transferred call.

#### **Transferring external calls**

If an external call is transferred to a busy telephone, or not answered after a few rings, the call automatically rings again at the telephone from which it was transferred, and the display indicates that the telephone was busy or that no one answered. When transferring an external call to an external number, the external call you are trying to transfer must be an incoming call on a disconnect supervised line.

While on a conference call, you can remove yourself from the conference and connect the other two callers using the Transfer feature. However, if both of the other people are from outside the system, at least one of the outside callers must have called you and both of the outside calls must be on disconnect supervision lines.

In certain situations, you may experience lower volume levels when transferring an external call to an external person, or when transferring two external callers from a conference call.

#### Canceling a transfer

You can reconnect to the person you are trying to transfer at any time before the transfer is complete.

- Press Feature # 7 0 or <u>CANCL</u>.
- If you are not reconnected to your original call, press File and then press the line key of the original call, which is now on hold.

#### Displays

| 21>22<br>CANCL RETRY JOIN          | You are talking to the person you want to transfer the call to. Press <u>RETRY</u> if you decide to transfer the call to someone else. Press<br><u>Ris</u> or <u>JOIN</u> to transfer the call.                                                                                                    |
|------------------------------------|----------------------------------------------------------------------------------------------------|
| 21 no reply<br>CALLBACK            | The person to whom you tried to transfer a call did not answer. Press <u>CALLBACK</u> or the flashing line button to reconnect to the call. On the M7100 telephone, lift the receiver.                                                                                                    |
| Do not disturb<br>CANCL RETRY JOIN | The person to whom you tried to transfer a call has Do Not Disturb active on their telephone. Press JOIN to transfer the call anyway. Press <u>RETRY</u> to transfer the call to someone else. Press <u>CANCL</u> or the flashing line button to reconnect to the call (on the M7100 telephone, press <u>Feature</u> # 7 0). |

| Invalid number<br>CANCL RETRY   | You entered an invalid internal number.<br>Press <u>RETRY</u> and enter the number again.                                                                                                    |
|---------------------------------|----------------------------------------------------------------------------------------------------|
| Line001 hung up                 | The external caller you were transferring hung up before the transfer was complete.                                                                                                    |
| Line001>21<br>CANCL RETRY JOIN  | Press JOIN to transfer the call on line 001 to telephone 21. Press <u>RETRY</u> if, after talking to the person at extension 21, you decide to transfer the call to someone else.                                                                           |
| Not in service<br>CANCL RETRY   | The telephone to which you are trying to transfer a call is out of service.                                                                                                    |
| Restricted call<br>CANCL RETRY  | You cannot transfer the call because of telephone or line restrictions.                                                                                                    |
| Still in trnsfer<br>CANCL RETRY | Complete the transfer in progress before you access a new feature, answer another alerting call or select an outgoing line.                                                                                                    |
| Transfer denied<br>CANCL RETRY  | Your transfer cannot be completed for one of these reasons:                                                                                                    |
|                                 | <ul> <li>All the resources needed to perform a transfer are in use. Try again later.</li> <li>You have tried to transfer an external call to another external party. Some restrictions apply.</li> <li>You cannot transfer your conference call.</li> </ul> |
| Transfer to:2_<br>CANCL RETRY   | Press <u>RETRY</u> if you entered the wrong<br>internal number or if the person to whom you<br>are transferring the call is unavailable.                                                                                                    |

For other displays, see "Common feature displays" on page 167.

## **Using Camp-on**

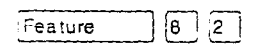

You can transfer an external call to another telephone, even if all its lines are busy.

- Press Feature 8 2.
- Dial the number of the telephone you want to camp the call to.

Camped calls appear on a line button on the receiving telephone, if one is available. If there is no line button available, you receive a message on the display and hear Camp tones.

Compact ICS 2.0 System Coordinator Guide

Each Norstar telephone can handle only one camped call at a time.

| Displays                 |                                                                                                    |
|--------------------------|----------------------------------------------------------------------------------------------------|
| 21 Camp max<br>CALLBAC   | You tried to camp a call to a telephone that<br>already has a camped call. The call has<br>come back to you. Press the <u>CALLBACK</u><br>button or the line button to reconnect to the<br>call. On the M7100 telephone, just pick up<br>the receiver.                         |
| 21 DND<br>CALLBAC        | The person to whom you redirected a call<br>has Do Not Disturb active on the telephone.<br>The call has come back to you. Press the<br><u>CRLLBACK</u> button or the line button to<br>reconnect to the call. On the M7100<br>telephone, just pick up the receiver.            |
| Camp denied              | You have tried to camp an internal call. You can only camp external calls.                                                                                                    |
| Camp to:<br>CANCEL       | Dial the number of the internal telephone to which the call will be sent.                                                                                                    |
| Camped: 21<br>CALLBR(    | <ul> <li>The telephone to which you camped a call</li> <li>did not answer the call. The call has come</li> <li>back to you. Press <u>CALLBACK</u> or the line</li> <li>button to reconnect to the call. On the M7100</li> <li>telephone, just pick up the receiver.</li> </ul> |
| Line001 hun9 u           | A call you camped has come back to you, but<br>the caller hung up before you could<br>reconnect.                                                                                                    |
| Not in service<br>CALLBA | The telephone to which you have camped a<br>call is out of service or is being used for<br>programming. The call has come back to<br>you. Press <u>CALLBACK</u> or the line button to<br>reconnect to the call. On the M7100<br>telephone, just pick up the receiver.          |
| Release a call           | The line that the camped call is on is in use<br>or that line does not appear at your<br>telephone. Release the line or release an<br>internal line.                                                                                                    |

For other displays, see "Common feature displays" on page 167.

Ĵ.

# Parking a call

Feature 7 4

You can suspend a call so that it can be retrieved from any telephone in your system.

- Press Feature 7 4.
- Use the Page feature (Feature 6 0) or press PAGE to announce the retrieval code displayed by your telephone.

#### Retrieving a parked call

- Select an internal line. (On the M7100 telephone, pick up the receiver.)
- Dial the Call Park retrieval code.

#### **Using Call Park**

When you park a call, the system assigns one of nine codes for the retrieval of the call. These codes consist of the Call Park prefix, which may be any digit from 0 to 9, and a two-digit call number between 01 and 09. For example, if the Call Park prefix is 4, the first parked call is assigned Call Park retrieval code 401.

The Norstar system now assigns Call Park codes in sequence, from the lowest to the highest, until all the codes are used. This roundrobin approach means that a greater variety of codes will be used, which will make it easier for a call to reach the right person when more than one incoming call is parked.

The highest call number (the Call Park prefix followed by 09) is used only by telephones or devices connected to the system using an analog terminal adapter (ATA).

Your installer or customer service representative programs both the Call Park prefix and the delay before parked calls are returned to the originating telephone. External calls parked for longer than the programmed delay are returned to your telephone.

Call Park can be disabled by your installer or customer service representative.

| Displays                    |                                                                                                    |
|-----------------------------|----------------------------------------------------------------------------------------------------|
| Already parked              | The person you were talking to has already<br>parked your call. You cannot park the same<br>call.                                                                       |
| Get call first              | You have attempted to use Call Park with no active call on your telephone. If the call you wish to park is on hold, reconnect to it before you park it.                 |
| Invalid number              | You have entered an invalid retrieval code.                                                                                                    |
| No call on: 101             | There was no call on the retrieval code you entered.                                                                                                    |
| Park denied                 | You have tried to park a conference call.<br>Split the conference and park the calls<br>separately. The person who retrieves the<br>calls can reconnect the conference. |
| Parked on: 402<br>PAGE EXIT | Record the code shown. Use Page<br>(Feature 6 0) or press PAGE to<br>announce the call and its retrieval code.                                                          |
| Parking full                | All available retrieval codes are in use.<br>Transfer the call or take a message instead.                                                                               |

For other displays, see "Common feature displays" on page 167.

# **Using Callback**

When you direct a call you have answered to another telephone, the system monitors the call to make sure it is answered. If no one answers the call within a set length of time, the system directs it back to you.

Callback generates a variety of displays. Most occur after a set delay and are listed in the index. Some occur immediately if the telephone to which you are directing a call is out of service or otherwise unavailable. These are listed with the descriptions of the specific features like Transfer or Camp-on.

# Forwarding your calls

# Forwarding your calls to another Norstar telephone

Press Feature 4 and enter the number of the internal telephone to which you want your calls forwarded.

4

Use Line Redirection to forward calls outside the system.

#### **Canceling Call Forward**

• Press Feature # 4.

# Using Call Forward at your telephone

When you use Feature 4, all calls go to the destination you select, regardless of how Forward on busy and Forward no answer are programmed.

If the telephone to which you forwarded your calls does not have the same external lines as your telephone, the forwarded calls appear on intercom buttons.

If a call is forwarded, it does not ring but the line indicator flashes on your telephone. You can still answer the call by pressing the button next to the flashing indicator.

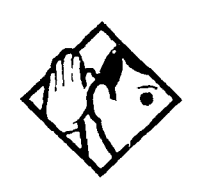

**Tip** - If you are one of a group of people who regularly forward their calls to one another, be aware that it is possible to set up forward loops where a call is forwarded from one telephone to another in a circle, and is never answered anywhere.

#### **Overriding Call Forward**

If you call someone who has their calls forwarded to you, your call rings at that person's telephone even though they are forwarding their calls to you.

# Changing the automatic Call Forward settings for a telephone

Call forwarding occurs automatically when a call is not answered or the line is busy. These automatic options are changed in programming.

For step-by-step instructions, see "Change where a call goes when there is no answer" on page 21.

#### **Changing Forward no answer**

Forward no answer redirects unanswered calls to another telephone on your Norstar system.

For step-by-step instructions for changing Forward no answer see "Change where a call goes when there is no answer" on page 21.

Line Redirection takes precedence over Forward no answer.

#### Changing the delay before a call is forwarded

You can assign the number of times that the incoming call rings at your telephone before the call is forwarded. To estimate the delay time in seconds, multiply the number of rings by six.

For step-by-step instructions, see "Change the number of times the telephone will ring before it is forwarded" on page 21.

#### Forward on busy

Forward on busy redirects your calls to another telephone on your Norstar system when you are busy on a call, or when you have Do Not Disturb activated at your telephone.

For step-by-step instructions, see "Making changes to Call Forward on Busy" on page 23. Line Redirection takes precedence over Forward on busy. Calls that are redirected by Line Redirection are not affected by any Call Forward features or Call Forward programming.

Telephones that have Forward on busy active can still receive priority calls.

If you are busy on a target line call, another call to that target line is redirected to the prime telephone for that target line.

#### DND on Busy

When you are busy on a call and a second call comes in, your telephone rings softly to alert you to the second call. If you find this second ring distracting, you can have the system prevent a second call from disturbing you by assigning Do Not Disturb (DND) on Busy to your extension.

When DND on Busy is turned on for the set, internal and private network callers hear a busy tone instead of ringing when you are on the telephone. External callers are transferred to the prime set used in your system.

For step-by-step instructions, see "Change the Do Not Disturb on Busy feature" on page 24.

If you use DND on Busy, the line indicator for an external incoming call still flashes, but your telephone does not ring.

Forward on busy takes priority over DND on Busy.

If an external call uses a target line, the call will be processed according to the programming of the target line. If the target line is busy, the caller may hear a busy tone or be routed to the prime set for the target line regardless of the DND on Busy programming for the telephone.

#### **Call Forward and Voice Mail**

If you have a voice mail system and want it to pick up unanswered calls automatically

 use the internal number of your voice mail as the destination when you program Forward no Answer and Forward on busy, or • make the ring delay greater than the delay used by your voice mail system, if your voice messaging system or service automatically retrieves calls.

#### Displays

| Forward denied       | There are several reasons why you may get<br>this message. For instance, you cannot<br>forward your calls to a telephone that has<br>been forwarded to your telephone. |
|----------------------|----------------------------------------------------------------------------------------------------|
| Forward>21<br>CANCEL | Your calls are being forwarded to telephone 21.                                                                                                    |
| Not in service       | Two or more telephones are linked in a<br>forwarding chain, and one of them is out of<br>service or is being used for programming.                                     |

For other displays, see "Common feature displays" on page 167.

# **Line Redirection**

Line Redirection lets you send your external calls to a telephone outside the office. You may choose to redirect all your external lines or only some of them.

You cannot use the Line Redirection feature code at either an M7100 telephone or a telephone connected to an ATA.

# **Turning on Line Redirection**

| Feat | ure | 8 | 4 |
|------|-----|---|---|
|      |     |   |   |

- Press Feature 8 4.
- Select the outgoing line to be used for redirected calls.
- Enter the number to which calls will be redirected (the ways you can do this are listed below).
- Select the lines to be redirected.

Enter the telephone number to which you wish redirect calls to using one of the following methods.

- Press an external autodial button.
- Enter an external telephone number (using no more than 24 digits) then press Hold or OK.

• Press Hold or <u>OK</u> if the line you have chosen as the outgoing line is a private network line that does not require you to dial digits.

If you use <u>ALL</u> to redirect all your lines, it is important that you wait until all the lines on your telephone light up before pressing Hold or <u>OK</u>. If you press <u>Hold</u> or <u>OK</u> before all the lines light up, those lines not lit will not be redirected.

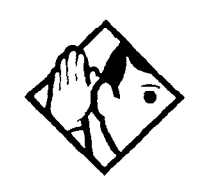

**Tip** - The line chosen for redirecting calls on other lines can still be used normally when it is not busy on a redirected call. To avoid redirection failing because the chosen line is in use, choose a line pool with several lines in it.

The system does not check that the number you give for line redirection is a valid one. If you redirect to an invalid number, redirection will fail. Using an autodial button to enter the redirection number helps avoid this possibility. An autodial button used for line redirection must be programmed to use a specific line.

#### **Canceling Line Redirection**

| Feature | #    | 18       | 4 |
|---------|------|----------|---|
|         | لينا | <u> </u> | 1 |

- Press Feature # 8 4.
- Select the lines you no longer want to be redirected.

#### Allowing a telephone to redirect calls

You can turn a telephone's ability to redirect calls on and off.

You will need the programming template found at the front of this guide. See Getting Started for more information.

- 1. Press Feature \* \* 2 6 6 3 4 4.
- 2. Press 2 3 6 4 6 (the default System Coordinator password).
- 3. Press Show and enter the internal number of the telephone you wish to program.

- 4. Press Show twice.
- 5. Press Back \_\_\_\_\_ three times. The display shows Allow redirect:
- 6. Press <u>CHANGE</u> to select Y (Yes) or N (No).

## Turning the redirect ring for a telephone on or off

You can program a telephone to ring briefly (200 milliseconds) when a call is redirected on one of its lines. ŝ

Ś

You will need the programming template found at the front of this guide. See Getting Started for more information.

- 1. Press Feature \* \* 2 6 6 3 4 4.
- 2. Press 2 3 6 4 6 (the default System Coordinator password).
- 3. Press Show and enter the internal number of the telephone you wish to program.
- 4. Press Show twice.
- 5. Press Back twice. The display shows Redirect ring:
- 6. Press <u>CHANGE</u> to select Y (Yes) or N (No).

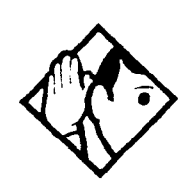

**Tip** - If a telephone has redirect ring enabled, it rings briefly for redirected calls on one of its lines even if another telephone set up the line redirection.

#### **Displays while redirecting lines**

| Intercom                            | You selected the intercom button as the facility to place the call on. Enter a line pool code or a destination code. |
|-------------------------------------|----------------------------------------------------------------------------------------------------|
| Line Redirection<br>QUIT ADD REMOVE | Press * or <u>ADD</u> to begin redirection. Press<br># or <u>REMOUE</u> to cancel a previous<br>redirection.         |

| No line to use                                    | You have one external line on your<br>telephone, but you need a second line to<br>perform line redirection. Redirect your<br>external line using a line pool as the outgoing<br>line.                    |  |
|---------------------------------------------------|----------------------------------------------------------------------------------------------------|--|
| Outgoing line                                     | You are attempting to redirect a line and the<br>line you have chosen is the outgoing line you<br>have selected as a destination. You cannot<br>redirect a line to itself. Select another line.          |  |
| Pool code: _<br>QUIT                              | Enter a valid line pool access code.                                                                                                    |  |
| Redir by 21<br>OVERRIDE                           | You have attempted to redirect a line, but<br>someone else has already redirected that<br>line. Press * or <u>OVERRIDE</u> to override the<br>previous redirection and redirect the line as<br>you wish. |  |
| Redirect denied                                   | You have attempted to redirect calls on an<br>incoming line group. You can only redirect<br>calls on individual lines and you cannot<br>redirect calls on an incoming line group.                        |  |
| Select line out<br>QUIT                           | Select the line that will be used to redirect calls out of the system.                                                                                                    |  |
| Select line(s)<br>QUIT ALL                        | Press the lines to be redirected. To undo a line selection, press it again. Press <u>ALL</u> to redirect all your lines.                                                                                 |  |
| Select line(s)<br>ALL OK                          | Continue to press the lines to be redirected.<br>Press $Hold$ or <u><math>OK</math></u> when you are finished.                                                                                           |  |
| Unequipped line                                   | The line you are attempting to redirect cannot be redirected because the hardware does not support redirection.                                                                                          |  |
| Displays while canceling redirection <sup>1</sup> |                                                                                                    |  |
| Select line(s)                                    | Press the lines that are no longer to be                                                                                                    |  |

1

| QUIT | ALL | Press the lines that are no longer to be<br>redirected. The lines light up as you press<br>them. Once you cancel redirection for a<br>line you cannot restore it by pressing the<br>line again. Press <u>ALL</u> to cancel redirection<br>for all your lines. When you are finished,<br>press <u>Hold</u> or <u>OK</u> . |
|------|-----|----------------------------------------------------------------------------------------------------|
|      |     |                                                                                                    |

Compact ICS 2.0 System Coordinator Guide

| Select line(s)     | Continue to press the lines that are no |  |
|--------------------|-----------------------------------------|--|
| land ALL in the OK | longer to be redirected. Press Hold     |  |
|                    | or 0K when you are finished.            |  |

For other displays, see "Common feature displays" on page 167.

#### How Line Redirection is different from Call Forward

Call Forward forwards all calls that arrive at a particular telephone to another telephone within the Norstar system. Line Redirection redirects only the lines you specify, no matter which telephones they appear on, to a telephone outside the Norstar system. Line Redirection takes precedence over Call Forward.

#### **Using Line Redirection**

You redirect lines at a telephone, but once redirected, the lines are redirected for the entire system.

You can only redirect lines that appear at line buttons on your telephone.

You can answer the telephone if it rings while you are in the middle of programming Line Redirection, but none of the Norstar call handling features are available until the feature times out. If you need to use a Norstar feature to process the call, quit Line Redirection programming by pressing Feature. Do not press Ris or you will disconnect the call you are trying to process.

While you are programming Line Redirection you will not receive any indication of calls that do not actually ring at your telephone.

Be careful to avoid redirection loops. If for example, you redirect your lines to your branch office and your branch office redirects its lines to you, you can create a redirection loop. If these calls are long distance, you will end up paying charges.

In certain situations, callers may experience lower volume levels when you redirect calls to an external location.

# **Communicating in the office**

# Paging

Feature 6 0

Paging allows you to make announcements over the Norstar system using the telephone speakers, or your loudspeaker system, if one is available.

## Making a page announcement

- Press Feature 6 0.
- Choose a page type.

Page types are:

- 1 through the telephone speakers (internal page)
- 2 through an external speaker (external page)
- 3 both internal and external (combined page)
- If necessary, choose a zone.
- Make your announcement.
- Press Fils .

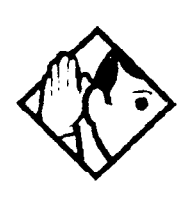

**Tip** - Instead of entering the Page feature code followed by the page type, you can enter the following shortcut codes.

| Internal | Feature 6 1 and zone (1 to 3)     |
|----------|-----------------------------------|
| External | Feature 6 2 (code 2 has no zones) |
| Combined | Feature 6 3 and zone (1 to 3)     |

Compact ICS 2.0 System Coordinator Guide

# Activating and deactivating the ability to page

You will need the programming template found at the front of this guide. See Getting Started for more information.

- 1. Press Feature \* \* 2 6 6 3 4 4.
- 2. Press 2 3 6 4 6 (the default System Coordinator password).
- 3. Press Show and enter the internal number of the telephone you wish to program.
- 4. Press Show twice.
- 5. Press Next seven times. The display shows Paging.
- 6. Press CHANGE to select the setting: Y (Yes) or N (No).

#### Creating page zones

Each telephone can be assigned to one of three zones for receiving pages.

You will need the programming template found at the front of this guide. See Getting Started for more information.

- 1. Press Feature \* \* 2 6 6 3 4 4.
- 2. Press 2 3 6 4 6 (the default System Coordinator password).
- 3. Press Show and enter the internal number of the telephone you wish to program.
- 4. Press Show twice.
- 5. Press Next six times. The display shows Page Zone.
- 6. Press CHANGE to select the setting: 1, 2, 3, or None.

You can make a telephone part of a page zone only if the telephone has paging set to Y (Yes).

A zone is any set of Norstar telephones that you want to group together for paging, regardless of their location.

Your installer will program whether a tone sounds before a page begins, and the maximum number of seconds a page can last before it is automatically turned off.

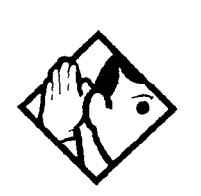

**Tip -** Make sure that everyone who needs to make page announcements has a list showing which telephones are in which page zones.

#### Displays

| Enter zone:ALL                 | Enter the desired page zone number (1-3) or press <u>ALL</u> .                                                            |
|--------------------------------|----------------------------------------------------------------------------------------------------|
| Invalid zone                   | You have entered a page zone code that is not between 1 and 3.                                                            |
| Page choice:<br>SETS SPKR BOTH | Select the type of page you want. See the list in "Making a page announcement".                                           |
| Page timeout                   | The time allotted for paging has expired.                                                                                 |
| Pa9in9 ALL                     | You are making a page. The display shows<br>the page zone you have chosen. Press<br>Feature or Ris when you are finished. |
| Paging busy                    | A page is already being made in the page zone you have requested.                                                         |

For other displays, see "Common feature displays" on page 167.

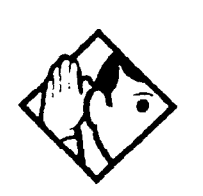

**Tip** - You can make an announcement to one person by placing a voice call to their telephone.

:

#### Using Page with external paging equipment

When you make a page that uses external paging equipment (external page or combined page), the Long Tones feature is automatically activated for the external paging system only. This allows you to control optional equipment with the Long Tones feature.

# Sending messages using the display

The Messages feature allows you to leave a message on the display of another Norstar telephone, and lets you know if you have any messages waiting. The Messages feature uses a message waiting list to keep a record of your internal messages and your (external) voice mail messages (if you subscribe to a voice message service with visual message waiting indication).

#### Sending a message

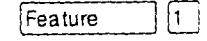

You can leave a message on the display of another telephone in your Norstar system. You can send up to four messages to different telephones, including your voice message center.

If your telephone is a direct-dial telephone or a central answering position (CAP), you can send up to 30 messages.

If your reply to a message is forwarded or is answered at another telephone using the Call Pickup feature, the message remains on your telephone until you cancel it or successfully contact the telephone that sent the message.

- Press Feature 1.
- On a telephone with a two-line display, press <u>ADD</u>. (This step is not necessary on a telephone with a one-line display.)
- Enter the internal number of the person you want to send the message to. The person's display reads Message for you.

#### Canceling a message you have sent

- Press Feature # 1. The display reads Cancel for:.
- Enter the internal number of the person to whom you sent the message.

# Viewing your messages

Feature 6 5

You can receive up to four messages from different telephones, including your voice message center. A single message from your voice message center may pertain to several voice messages.

On a telephone with a one-line display

- Press Feature 6 5. The display shows the first message.

On a telephone with a two-line display

- Press MSG. The display shows the first message you received.
- Press <u>NEXT</u> to move through your messages.

#### Replying to a message

You can call the person (or your voice message center) who sent a message while you are viewing the message.

On a telephone with a one-line display

• Press 0.

On a telephone with a two-line display

• Press CALL.

If you wish to call your voice message center using a line other than the programmed line, exit your message list and dial the voice message center telephone number using normal dialing methods.

#### Removing items from your message list

You can erase a message while you are viewing it in your message list. If the message is from your voice message center, this only erases the message notification at your telephone. You still need to erase the voice message at your voice message center. Refer to your voice message center documentation.

On a telephone with a one-line display

• Press Hold .

Compact ICS 2.0 System Coordinator Guide

On a telephone with a two-line display

Press <u>ERASE</u>.

# Viewing messages you have sent

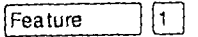

On a telephone with a two-line display, you can view the messages you have sent.

- Press Feature 1.
- Press SHOW to display your first sent message.
- Press <u>NEXT</u> to move through your sent messages.

#### Displays

| Cancel denied                       | You have entered an invalid number when attempting to cancel a message.                                                                                              |
|-------------------------------------|----------------------------------------------------------------------------------------------------|
| Cleared>LINENAM<br>NEXT             | You have cleared an external message from<br>your message waiting list. The message<br>itself still exists in your voice message center<br>until you erase it there. |
| In use: 21                          | You are trying to call from your message<br>waiting list. The line that you are trying to use<br>is being used by the identified Norstar user.                       |
| L001:LINENAMVMs9<br>NEXT CALL CLEAR | You are viewing your message list. The<br>display shows the number and name of the<br>line that was used for your voice mail<br>message.                             |
| Message denied                      | You have tried to send a message to an invalid internal number or to a telephone that is out of service.                                                             |
| Message list<br>SHOW ADD EXIT       | SHOW appears only if you have outstanding messages. Press <u>SHOW</u> to review messages you have sent. Press <u>ADD</u> to send a new message.                      |
| Messa9e to:                         | Enter the internal number of the telephone to which you want to send a message.                                                                                      |
| Messages & Calls<br>MSG CALLS       | You have one or more messages and one or<br>more new Call Logs. Press<br>Feature 8 0 6 to change the first line<br>of the display to the current time and date.      |

| No button free        | You have no line button free with which to reply to a message.                                                                                                    |
|-----------------------|----------------------------------------------------------------------------------------------------|
| No number stored      | There has been no number programmed for<br>the voice message center. Contact your<br>voice messaging service provider.                                                                                                    |
| Start of list<br>NEXT | Your are at the beginning of your list of messages. Press <u>NEXT</u> to move through your messages.                                                                                                    |
| Their list full       | You are trying to send a message to a user whose message waiting list is full.                                                                                                    |
| Your list full        | You have tried to send a message but your<br>telephone's list of sent messages is full.<br>Cancel one of the messages you have sent,<br>if possible, or wait until you have received a<br>reply to one of those messages. |

For other displays, see "Common feature displays" on page 167.

# **Using Voice Call**

Feature 6 6

You can make an announcement or begin a conversation through the speaker of another telephone in the system.

#### Making a Voice Call

• Press Feature 6 6.

## **Muting Voice Call tones**

When a voice call begins at your telephone, you hear a beep every 15 seconds as a reminder that the microphone is on. You can stop it from beeping.

Pick up the receiver or press Handsfree .

# Answering a Voice Call without touching your telephone

If Handsfree Answerback is assigned to your telephone, you can respond to a voice call without touching the telephone. Handsfree Answerback is not available to the M7100 telephone.

• When someone makes a voice call to you, simply start talking. Your telephone's microphone picks up your voice.
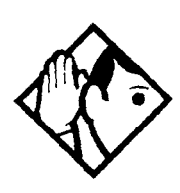

**Tip** - Once you have answered a voice call, you can put it on hold, transfer it, or otherwise treat it as a normal call.

# Preventing Voice Calls to your telephone using Voice Call Deny

• Press Feature 8 8. Voice calls will ring like regular internal calls. Your other calls proceed normally.

#### **Canceling Voice Call Deny**

• Press Feature # 8 8.

#### Displays

| Dial voice call  | Dial the internal number or press the internal autodial button of the person to whom you want to speak.                                                                                                    |
|------------------|----------------------------------------------------------------------------------------------------|
| Microphone muted | Your handsfree microphone is muted. Press<br>Handsfree or pickup your receiver to<br>respond to the voice call.                                                                                                    |
| No voice call    | The telephone receiving the call cannot<br>accept voice calls for one of the following<br>reasons: it is active or ringing with another<br>call; Call Forward is turned on; Do Not<br>Disturb is turned on; Voice Call Deny is<br>turned on; it is not a Norstar telephone.<br>Your call proceeds automatically as a regular |
|                  | ringing call.                                                                                                    |
| Voice call       | The line is open for you to speak.                                                                                                    |
|                  | •                                                                                                    |

## **Using Call Log**

Telephones can automatically log Call Display information for calls on an external line. The line must appear on that telephone but it does not have to be a ringing line.

If your system is equipped with the appropriate equipment and you have subscribed to the call information feature supplied by your service provider, you will be able to capture information about incoming callers in your call log. The same feature is supplied by an ISDN service package that comes with calling line identification.

Call Log creates a record of incoming external calls. For each call the log could contain:

- sequence number in the Call Log
- name and number of the caller
- indication if the call was long distance
- indication if the call was answered (and identity of who answered it)
- time and date of the call
- number of repeated calls from the same source
- name of the line that the call came in on

Call Log can help you to

- keep track of abandoned or unanswered calls
- track patterns for your callers (for example volume of calls and geographical location of calls)
- record caller information quickly and accurately
- build a personal telephone directory from log items

The long distance indicator, as well as the caller's name and number, may not be shown in the log, depending on the Call Display

services provided by your local telephone company and the caller's local telephone company.

To use the features on the following pages, your telephone must be have spaces available in its Call log. Your installer or customer service representative programs each telephone with an appropriate number of spaces.

### **Call Log options**

Feature \* 8 4

8 1 3

Feature

You can select the type of calls that will be stored in your Call Log. Choose from four Autolog options: No one answered, Unanswerd by me, Log all calls, No autologging.

- Press Feature \* 8 4. The display shows the current option.
- Press # or <u>NEXT</u> to change the option.
- Press Feature or OK to select the display option.

## Logging a call manually

For example, you may want to:

If your calls are not automatically logged, you can manually log call information when you are connected to an external call. Storing information for your current call can be helpful in many situations.

record a caller's information without using paper and pencil

- record only selected calls that you choose, as opposed to using Call Log automatically
- quickly record caller information before a caller hangs up

To log an external call manually:

Press Feature 8 1 3.

### Deleting old log items

Feature 8 1 5

Your log has a set number of items that it can hold. When it becomes full, new calls cannot be logged. When your log is full, Autobumping

automatically deletes the oldest Call Log item when a new call is logged.

To enable autobumping

• Press Feature 8 1 5.

To disable autobumping

• Press Feature # 8 1 5.

#### Viewing your Call Log

Feature 8 1 2

To view your log

- Press Feature 8 12. The display shows the number or previously read items (old) and the number of new, unread items (new) in the log.
- Press \* or <u>OLD</u> to view old items; press \* or <u>NEW</u> to view new items.
- Press o or <u>RESUME</u> to display the last item you viewed, the last time you viewed your Call Log.

Names and numbers for external callers are displayed only if you have subscribed to Call Display services from your local telephone company.

#### Viewing a Call Log item

To view the information for a call log item

• Press • or <u>MORE</u>.

#### Erasing log items

You should routinely erase log items that you've read, to make space for new items in your log.

- Display the item you want to erase.
- Press Hold Or ERASE.
- Press Ris to exit.

If you accidentally erase an item, you can retrieve it.

- Press Hold or UNDO immediately after accidentally erasing an item.
- Press Ris to exit.

## Making a call using Call Log

You may find it helpful to place calls from within your Call Log. The number stored for each call may vary depending on the type of call. For example, if the call was placed from a Centrex or PBX system, the first few numbers may need to be trimmed before you can make the call. If the number you want to call is long distance, or if you want to use a line pool, you may need to add numbers.

To place a call

- Display the log item for the call you want to place.
- Display the associated telephone number.
- Press or <u>TRIM</u>, once for every digit that you want to remove.
- Dial any extra digits required.
- Press an external line or line pool button.
- Lift the receiver. (This is not necessary if Handsfree is programmed at your telephone.) The displayed number is dialed.

## Creating a password to your Call Log

You have the option of accessing your Call Log through a password.

\* 8 5

- Press Feature \* 8 5. The displays reads New Passwrd:
- Enter your four-digit password. The display reads Repeat New:.
- Re-enter your four-digit password. The display reads
   Password changed, which confirms that your password has been assigned.

To enter Call Log using your password

 Press Feature B 1 2 to enter Call Log. If you have programmed a password, the display reads Password:

Enter your four-digit password.

If you forget your Call Log password, it can be deleted in programming. See "Using passwords" on page 142.

## Changing your Call Log password Feature \* 8 5

- Press Feature \* 8 5. The display reads 01d passwrd:.
- Enter your old password. The display reads New password.
- Enter your new four-digit password. The display reads Repeat New:
- Re-enter your password. The display reads Password changed, which confirms that your password has been changed.

## Deleting an assigned password

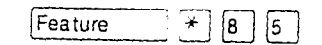

- Press Feature \* 8 5. The display reads 01d Passwrd:
- Enter your old password. The display reads New Password.
- Press Hold or OK. The display reads No Pswd assigned, which confirms that your password has been deleted.

## Programming a telephone to log calls automatically

Your installer or customer service representative can program each telephone to log calls coming in on a line automatically.

#### Displays

| 1:Unknown name                   | The caller's name is unavailable.     |
|----------------------------------|---------------------------------------|
| 1:Unknown number                 | The caller's number is unavailable.   |
| 12:KATE SMITH<br>NEXT ERASE MORE | _ indicates a new <sup>:</sup> item.  |
| 12;KATE SMITH<br>NEXT ERASE MORE | indicates that the call was answered. |
| 125KATE SMITH<br>NEXT ERASE MORE | S indicates a long distance call.     |

| 49/1234567890123<br>NEXT ERASE MORE | <ul> <li>indicates that the stored number has been shortened to its final 11 digits. Press</li> <li>or MORE to display additional information about the call.</li> </ul>                                              |
|-------------------------------------|----------------------------------------------------------------------------------------------------|
| Call(s) bumped                      | One or more log entries have been deleted<br>by the Autobumping feature while you are<br>looking at the Call Log.                                                                                                    |
| Hold or release                     | Hold or release your active call before<br>entering Call Log.                                                                                                    |
| In use: SETNAME                     | The external line is in use.                                                                                                    |
| Jan 4 9:00a 3X<br>NEXT ERASE MORE   | The repeat call counter, shown along with<br>time and date, indicates the number of calls<br>you have received from the same caller.                                                                                  |
| Line001 \$27<br>NEXT ERASE MORE     | This call was answered at another telephone (27).                                                                                                    |
| Line001 )Logit<br>NEXT ERASE MORE   | This call was logged manually.                                                                                                    |
| Line001<br>NEXT ERASE MORE          | This call was not answered.                                                                                                    |
| Messages & Calls<br>MSG CALLS       | There are one or more items in your<br>message waiting list, and there are one or<br>more new items in your Call Log. Press<br>Feature 8 0 6 to change the first line<br>of the display to the current time and date. |
| New calls begin                     | You have viewed your last old log item and will now view your new log items.                                                                                                    |
| No info to log                      | No information is available for the call.                                                                                                    |
| No log assigned                     | No log space has been assigned to the telephone.                                                                                                    |
| No resume item                      | The resume item has been removed<br>because of Autobumping, repeat call update,<br>or log reallocation while you are looking at<br>the Call Log.                                                                      |

-

For other displays, see "Common feature displays" on page 167.

## **Using Voice mail**

If you subscribe to a voice message service outside your office, you can access that service through your Norstar system. Your installer or customer service representative programs your Norstar telephone to indicate when you have a voice message waiting on a particular line.

To find out if your external voice message service will work with Norstar, or if you have any problems with your service, contact your voice message service provider.

?

Compact ICS 2.0 System Coordinator Guide

.

:

## **Customizing your telephone**

#### Finding out what a button does using Button Inquiry Feature ]\*]0]

You can check the function of any line, intercom, or programmed button on your Norstar telephone by pressing Feature \* 0. On the M7100 telephone Button Inquiry shows your internal number followed by the function assigned to your single memory button.

#### Displays

| 001 (LINENAME)<br>SHOW OK               | The display shows the number and name of the line. Press $\underline{SHOW}$ to view the redirection status of the line.                       |
|-----------------------------------------|----------------------------------------------------------------------------------------------------|
| 123456789012345…                        | Press $\#$ or press <u>VIEW</u> or <del><math>\leftarrow</math></del> VIEW to view a number that is too long to fit on the display.           |
| VIEW→ OK                                | Press $\#$ or 0K when you are done.                                                                                                    |
| 21 <setname></setname>                  | The display shows the directory number of the telephone, and the assigned name.                                                               |
| NEXT VIEW→                              | Press <u>NEXT</u> to see the first line assigned to ring at the intercom button.                                                              |
| <feature name=""><br/>SHOW OK</feature> | The name of the feature assigned to a button<br>is displayed when you press the button.<br>Press # or <u>SHOW</u> for additional information. |
| Press a button                          | Press the button you want to check. Press                                                                                                    |
| EXIT                                    | Feature or EXIT when you are finished.                                                                                                    |

For other displays, see "Common feature displays" on page 167.

#### Making the display darker or lighter using **Contrast adjustment** Feature

| \* | 7 |

- Press Feature \* 7. .
- Press a number on the dial pad to choose the contrast level you like best.

:

On a two-line telephone, you can also use the UP and DOWN display buttons to adjust the contrast.

The number of contrast levels available varies from one telephone model to another.

## Changing the language on the display

You can select the language used on the display of each Norstar telephone. Norstar supports three languages: English, French and Spanish. Button caps are available for each language. When your system is first installed, all telephones use English.

If you program Feature \* 5 0 1 on to a memory button, you can then simply press the button until the language you want appears on the display. You cannot program Feature \* 5 0 2 or Feature \* 5 0 3 onto a memory button.

#### English

• Press Feature \* 5 0 1.

#### French

• Press Feature \* 5 0 2.

#### Spanish

• Press Feature \* 5 0 3.

# Programming a feature code onto a memory button

You can program a feature code onto a memory button. In some cases, pressing the button a second time cancels the feature.

## Programming feature buttons

Feature \* 3

1.5

Any memory button not programmed as an external or internal line, target line, Answer button, or Handsfree/Mute button, is available for features.

- Press Feature \* 3.
- Press the memory button you want to program with a feature.
- Enter the appropriate feature code you want to assign onto the button.

The following feature codes cannot be programmed onto a memo button: Long Tones and any code beginning with \* except Feature \* 5 0 1 (Language Choice) and Feature \* 7 (Contrast Adjustment).

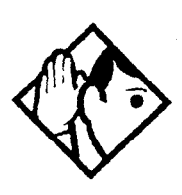

**Tip -** When you program a button with the line pool feature code, you must enter a line pool access code after the feature code. The programmed line pool button accesses a specific line pool, not the line pool feature.

## Erasing a feature button

- Press Feature \* 1.
- Press the feature button.
- Press Hold or <u>OK</u> to erase the button.

#### Displays

| <feature name=""><br/>SHOW OK</feature> | The name of the feature assigned to a button<br>is displayed when you press the button.<br>SHOW appears when there is more<br>information available. Press # or <u>SHOW</u> for<br>additional information.    |
|-----------------------------------------|----------------------------------------------------------------------------------------------------|
| Enter code:                             | If you are checking a speed dial button, enter the two-digit speed dial code that you want to check.                                                                                                    |
| F_<br>QUIT CLEAR                        | Enter the feature code, or press [RIs] or QUIT<br>to quit programming or <u>CLEAR</u> to clear the<br>numbers you have entered. The system<br>accepts the entry as soon as you enter a<br>valid feature code. |
| Feature code:<br>QUIT                   | Press Feature and enter the feature code you want to assign to the button. You cannot enter invalid codes.                                                                                                    |
| Feature moved                           | You have programmed a button with a feature that was already programmed onto another button. The feature has moved to the button you just programmed. Its original button is now blank.                       |

| Press a button<br>EXIT    | Press the button you want to check. Press<br>Feature or EXIT when you are finished.                    |
|---------------------------|----------------------------------------------------------------------------------------------------|
| Program and HOLD          | Enter the number you want to program and press Hold . To erase the button, just press Hold .           |
| Program and OK<br>QUIT OK | Enter the number you want to program and press $OK$ . To erase the button, just press $Hold$ or $OK$ . |

For other displays, see "Common feature displays" on page 167.

## Moving line buttons

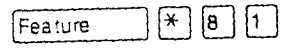

You can move external lines to different buttons on your telephone to arrange your lines in the way that makes the most sense to you.

You cannot move intercom, answer or Handsfree/Mute buttons and you cannot move incoming line group buttons onto a CAP module.

- Press Feature \* 8 1.
- Press the button you want to move the line from.
- Press the button you want to move the line to.

#### Displays

| Exchanged               | The two buttons you selected have exchanged position.                                                                                                    |
|-------------------------|----------------------------------------------------------------------------------------------------|
| Invalid location        | You have tried to move a line to a button that<br>cannot be used as a line button, such as an<br>intercom button, Handsfree/Mute button, or<br>an answer button. |
| Move line from:<br>QUIT | Press the button of the line you want to move. Press Feature or QUIT when you have finished moving lines.                                                        |
| Move line to:<br>QUIT   | Press the button you want to move the line<br>to. Neither of the buttons is erased. The<br>lines, or the line and feature, simply switch<br>places.              |

ł

Press a line

The button you are trying to move is not a line button. If you are trying to switch a line and a feature, move the line to the feature button and not the feature button to the line.

## Changing the type of ring

| Feature | * | 6 |
|---------|---|---|
|         |   |   |

You can choose one of four distinctive rings for your telephone. This makes it easier to identify your telephone in an open office.

- Press Feature \* 6.
- Press 1, 2, 3, 4 or <u>NEXT</u>. You hear the selected ring for two seconds.
- Repeat until you hear the ring you prefer, then press Hold or <u>OK</u>.

## Adjusting the Ring volume

| Feature | * | 8 | 0 |
|---------|---|---|---|

- Press Feature \* 8 0. The telephone rings.
- Press 🕢 🚺 to adjust the volume.

## Hiding the message or calls indication

| I Conturn | 0    | 1.5 1 | 6 |
|-----------|------|-------|---|
| reature   | 10 1 | 10 1  |   |
| 1         |      |       |   |

The display that shows you have messages or calls can be replaced with the current time and date. You can still retrieve your message and call information by using the display buttons that appear on the second line of the display.

If you are using a telephone with a single-line display, the message or call indication is hidden.

- Press Feature 6 0 6. The current time and date appears on the top line of the display.
- Press <u>MSG</u> or <u>Feature</u>
   6 5 to see your messages, or press
   <u>CALLS</u> or <u>Feature</u>
   8 1 2 to see your calls.

#### Restoring the messages and calls indication

• Press Feature # 8 0 6

#### 112 / Customizing your telephone

•

:

## **User Preferences**

The User Preferences section of programming allows you to program memory buttons, speed dial codes and other settings for any Norstar telephone on the system.

For example, an employee may want to have the Do Not Disturb feature programmed onto a memory button or create a speed dial code. Instead of programming from the employee's telephone, you can go into programming on the telephone nearest you to make the change.

Feature

#### Using User Preferences

- Press Feature \* \* U S E R
   (Feature \* \* 8 7 3 7).
- Enter your System Coordinator or Basic password (the default passwords are 23646 and 22742).

By using a Basic password, it is possible to have someone else do day-to-day upkeep of people's telephones without giving out access to sensitive programming. See "Using passwords" on page 142.

After you enter the proper password, the display will show you the telephone with the lowest internal number followed by its name (For example, 21:RECEPTN).

- Press Next to move through all the telephones on the system.
- Press <u>Show</u> when you see the telephone you want to change. The display shows the model number of the telephone at the extension.

The display will show Connect set if no telephone is connected at that internal number.

You cannot make changes if the model is Other.

• Press Next to move through all the sub-headings in User Preferences.

\* \* 8 7 3 7

User Preferences programming is also available under the heading User Preferences in Terminals&Sets in the main body of programming.

| User prefernces |                 |  |
|-----------------|-----------------|--|
|                 | Model           |  |
|                 | Button prgrming |  |
|                 | User speed dial |  |
|                 | Call log opt'ns |  |
|                 | Dialing opt'ns  |  |
|                 | Language        |  |
|                 | Display cntrst  |  |
|                 | Ring type       |  |

#### Sub-headings in User Preferences

## Changing button programming

• Press <u>Show</u> at Button proming. The display shows the number of buttons on the telephone (an example is shown in Displays at the end of this section).

If the telephone has a CAP module, you can also press <u>CAP1</u> to see the buttons on the module.

•

• Press Next to move through all the buttons on the telephone.

Button numbering used with User Preferences programming

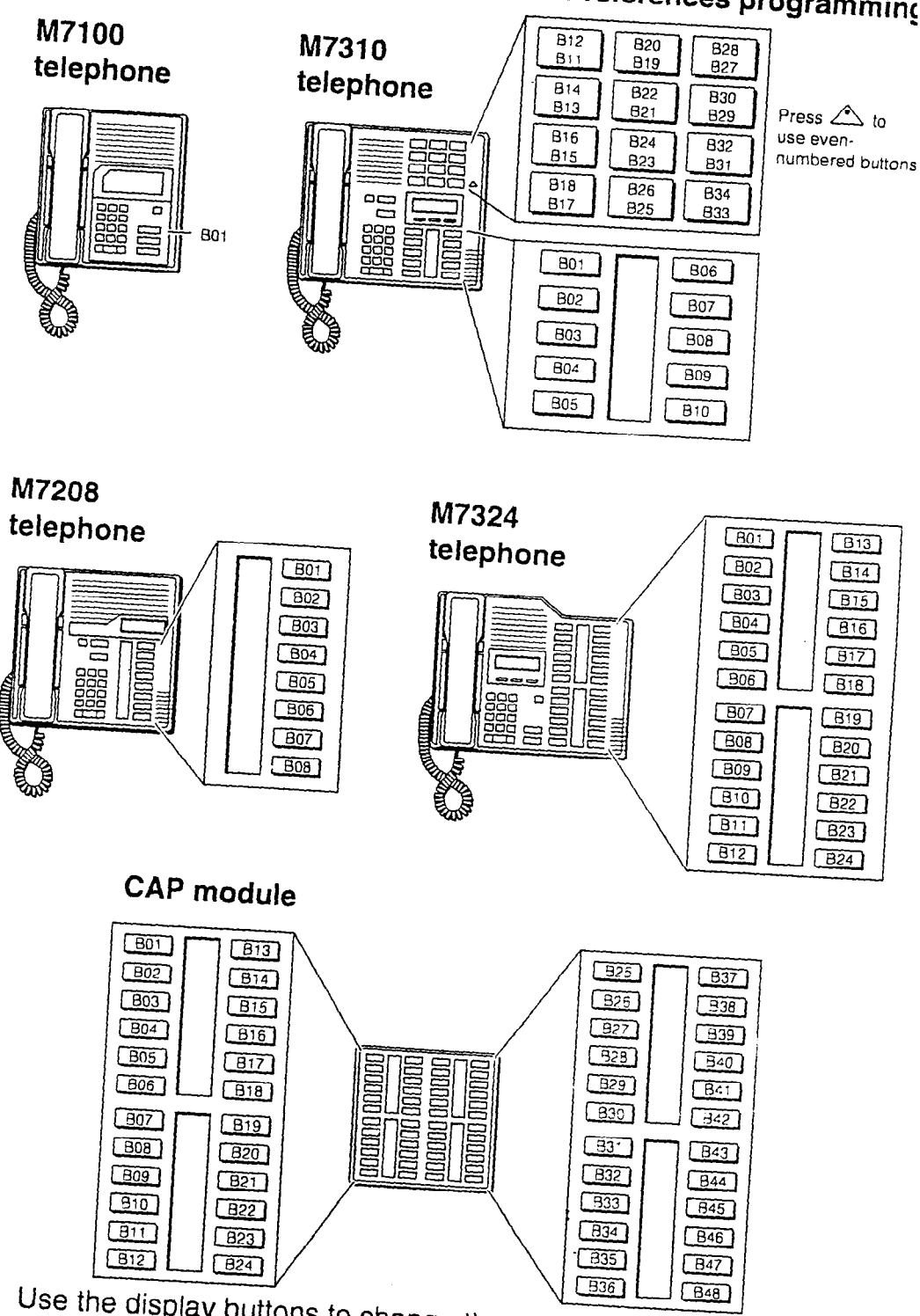

Use the display buttons to change the programming for a button. User Preferences programming cannot change the buttons that are used by lines, intercom, the handsfree feature, and incoming line groups.

## The display buttons used in button programming

| CANCL         | Moves you out of a setting without making any changes to it.                                                                                                    |
|---------------|----------------------------------------------------------------------------------------------------|
| CLR           | Erases the button.                                                                                                    |
| <u>TEL</u> #  | Programs the key as an autodial number for an internal or an<br>external number. If it is an external autodial number, you<br>have to choose a line, line pool, or the routing table for the<br>call to use. |
| <u>CHANGE</u> | Used when you are setting up an external autodial number.<br>Press <u>CHANGE</u> until you see the type of line or pool you want<br>the number to use.                                                       |
| FEATR         | Press to store a feature code on the button.                                                                                                    |
| FIND          | Locates a specific button on a telephone by entering its number. Button numbers are shown in the illustrations.                                                                                              |
| LIST          | Takes you to a list of feature codes. Press Next to move through the list and press <u>DK</u> when you see the feature you want to program on the button.                                                    |

Information about individual displays you may see is described at the end of this section.

## **Changing User Speed Dial**

- Press show at User Speed Dial. The display shows the number of speed dial codes that are available.
- Press Next to see the first speed dial code (71).
- Press Next to move through all the speed dial codes.
- Press Show at the code you want to change.
- Press <u>CHANGE</u> and enter the telephone number the same way you would dial it on the telephone.
- Press OK.
- Press Next and choose the line (or enter a code for a line pool) the speed dial code should use.

Use the line pool code to select a particular line pool for use with Speed Dial. If you select Use routing tb1, a line or pool will be chosen by the routing programming according to the initial digits in the number.

The route you choose for a User Speed Dial code must be one that the telephone can use. For example, if the telephone does not have access to Line Pool B and you use that pool code with the speed dial code, the code will not work.

To change a system speed dial code, see "Adding or changing a system speed dial" on page 14.

## **Changing Call Log options**

- Press Show at Call 109 opt'ns...
- Press <u>CHANGE</u> until you see the option you want to use. For Call Log options see "Call Log options" on page 100

#### Changing how calls are dialed

- Press Show at Dialing opt'ns...
- Press <u>CHANGE</u> until you see the option you want to use.

Descriptions for dialing options are found on the *Telephone Feature Card*, or see "Changing how you dial your calls" on page 49.

### Changing the language used on the display

• Press <u>CHANGE</u> at Language: until you see the language you want to use.

For language choices see "Changing the language on the display" on page 108

## Making the display lighter or darker

 Press <u>CHANGE</u> at Display cntrst until you see the value you want to use.

The display contrast on the telephone you are using for the programming session does not change when you are programming another telephone.

## Changing the telephone's ring

• At Ring type:, press <u>CHANGE</u> until you see the option you want to use.

Descriptions for ringing options are found on the *Telephone Feature Card* or in "Changing the type of ring" on page 111.

#### Displays

| 10+24 buttons<br>FIND            | There are ten memory buttons and twelve<br>dual memory buttons on the telephone you<br>are viewing. Press Next to begin<br>looking at what's on each button. |
|----------------------------------|----------------------------------------------------------------------------------------------------|
| B01:L06:Line 001<br>FIND         | A line appears on the button. You cannot store a feature or number on it.                                                                                    |
| B02:ILG 02<br>FIND               | An incoming line group appears on the button. You cannot store a feature or number on it.                                                                    |
| B03:#Reply Ms9<br>CLR TEL# FEATR | A feature is stored on this button. Press<br>Show to see the feature code. A full list<br>of names and codes for features is included<br>in the index.       |
| Code:F#65<br>CLR TEL# FEATR      | Shows the feature code stored on a button.<br>Press Show to see the button number<br>and feature name.                                                       |
| 804:160455512<br>CLR TEL# FEATR  | The button has a telephone number stored<br>on it. Press Show to see the rest of the<br>number.                                                              |
| Extern1 tel #…<br>CLR TEL# FEATR | The autodial is an external number. Press<br>Show to see what line or pool the call is<br>programmed to go out on.                                           |
| Intern1 te1 #<br>CLR TEL# FEATR  | The autodial is an internal number. Press<br>Show to see more information.                                                                                   |
| 805:Intercom<br>FIND             | The button is used for intercom. Press<br>Show to see more information about<br>the button. You cannot store a feature or<br>number on it.                   |
| B06:Answer 93<br>FIND            | The button is used for an Answer DN. You cannot store a feature or number on it.                                                                             |

| B07:Blank button<br>CLR TEL# FEATR | Either nothing is stored on the button or you have just cleared the button by pressing CLR.  |
|------------------------------------|----------------------------------------------------------------------------------------------|
| B10:Handsfree<br>FIND              | The button is occupied by the Handsfree feature. You cannot store a feature or number on it. |

For other displays, see "Common feature displays" on page 167.

:

J.

:

## **Telephone features**

## Naming a telephone or a line

You can assign names to identify external lines, target lines, and your co-workers' telephones. During a call, the name (if programmed) is shown on the telephone display instead of the external line number or internal telephone number of the caller. Step-by-step instructions for adding or changing the name of a telephone or a line are in "Changing the name of a telephone" on page 17.

Telephone names and line names can contain both letters and numbers, but cannot be longer than seven characters. You cannot use the # and \* symbols.

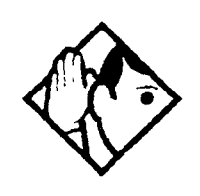

**Tip** - You can give the same name to two or more telephones, or to a telephone and a line in your system. To avoid confusion, avoid such duplication. Use initials, abbreviations, or even nicknames to give each telephone a unique name.

If automatic telephone relocation is turned on, the name and internal number of a telephone are saved if the telephone is moved within your system.

## Moving telephones

If automatic telephone relocation is enabled in programming by your installer or customer service representative, you can move your telephone from one Norstar jack to another without losing any of its custom programming.

:

# Stopping calls from ringing at your telephone using Do Not Disturb (DND) Feature 6 5

#### Stopping calls

You can stop calls from ringing at your telephone by pressing Feature 8 5.

Only priority calls will ring at your telephone. A line button will flash when you receive a call, but the call will not ring.

#### Refusing to answer a call

While you are on a call, you can refuse to answer a second call (including a priority call).

• Press Feature 8 5 while your telephone is ringing.

## **Canceling Do Not Disturb**

• Press Feature # 8 5.

#### Displays

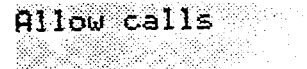

Your telephone will receive calls normally.

Feature

# 8 5

### **Using Do Not Disturb**

Once you turn Do Not Disturb on, calls will be forwarded to the prime telephone only if there is no other telephone on which the line appears. If there is another telephone that shares the same line, the call may be answered by that person. (The Delayed Ring Transfer feature transfers all unanswered calls to the prime telephone after a specified time.)

Do Not Disturb also prevents voice calls from alerting at your telephone. Voice calls are presented as normal intercom calls.

## Using Background Music

Feature 8 6

Listen to music through your telephone speaker by pressing Feature 8 6

Your installer or service representative makes this feature availal to all telephones in programming. You will need to supply a mussource, such as a radio, and have it attached to your ICS.

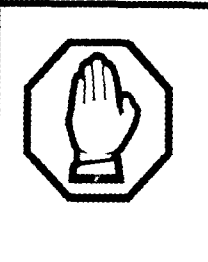

In accordance with U.S. copyright law, a license may be required from the American Society of Composers, Authors and Publishers or a similar organization if radio or TV broadcasts are transmitted through the Background Music feature of this telecommunication system. Northern Telecom Inc. hereby disclaims any liability arising out of the failure to obtain such a license.

## **Turning Background Music off**

The music stops automatically if you make or answer a call or if you press Feature # 8 6.

# Using the device attached to the internal analog terminal adapter

The internal analog terminal adapter (I-ATA) connects a standard analog voice device (for example, a single-line telephone) or a data communication device (for example, a modem or fax machine) to your Compact ICS. Unlike an external adapter, the I-ATA only supports a device that is located on the same premises as your ICS.

You activate all of the features available from the I-ATA by pressing Link \* on your telephone and entering a feature or access code. On some telephones, you use FLASH instead of Link .

If your telephone or device does not have Link, you must use the Hook Switch (located under the handset) to enter feature codes. Press the Hook Switch for approximately half a second, then enter the rest of the code.

To make an external call using the device attached to the I-ATA, you must access an external line. To access an external line, lift the handset and enter the external access code. The external access code is 9 or the number programmed by your installer or customer service representative.

The feature codes for the I-ATA the telephone use \* and #. If your telephone does not have \*, press 1 instead. If your telephone does not have #, press 3 instead.

To make an external call, lift the handset and enter the external access code followed by the external telephone number. In most cases, the external access code is 9.

| Alternate line             | Link 2<br>Allows you to switch between using your two intercom<br>paths. When a path is in use, you will hear an error tone<br>informing you that the path is already in use.                                                                                                    |
|----------------------------|----------------------------------------------------------------------------------------------------|
| Call Forward               | Link * 4 Cancel Link # 4<br>Directs your calls to another telephone connected to<br>your Norstar system. Enter the feature code followed by<br>the internal number of the telephone to receive the<br>forwarded calls. Call Forward cannot be used with a<br>telephone that is not connected to your Norstar system. |
| Call Park                  | Link 7 4<br>Parks the call on hold and allows it to be retrieved from<br>any other telephone within the system. After an external<br>call is parked, and is not answered within a specified<br>time, the call returns to the I-ATA. An unanswered<br>intercom call does not return to the I-ATA                      |
|                            | The I-ATA can only park calls on X09. X is 1, or the<br>number assigned by your installer or customer service<br>representative as the call park code. You will hear an<br>error tone if you attempt to park a second call while X09<br>is in use.                                                                   |
| Call Pick-up –<br>directed | Link T 6 <plus number="" ringing="" the=""><br/>Allows you to answer a ringing telephone within your<br/>Norstar system.</plus>                                                                                                    |

| Call Pick-up –<br>group         | Link * 7 5<br>Allows you to answer a ringing telephone within your<br>Norstar system.                                                                                                    |
|---------------------------------|----------------------------------------------------------------------------------------------------|
| Call Queuing                    | Link * 8 0 1<br>Allows you to answer the first incoming external call to<br>your telephone, while you are on a call. All other<br>incoming callers will hear a busy signal unless there is<br>another telephone programmed to ring for the call.                                                                                                    |
| Camp-on                         | Link 🔭 🖲 2 <plus internal="" number=""><br/>Allows you to reroute an external call to another Norstar<br/>system telephone.</plus>                                                                                                    |
| Class of<br>Service<br>password | Link * 6 8 <plus a="" cos="" password=""><br/>Allows you to override restrictions on the telephone or<br/>line using a Class of Service password before you enter<br/>the restricted number.</plus>                                                                                                    |
| Conference                      | <ul> <li>Link * 3</li> <li>Allows you to establish a three-way conference between you, one external caller and one intercom caller. To establish a conference call:</li> <li>Make or answer the first call.</li> <li>Enter Link 2. This automatically puts the first caller on hold.</li> <li>Make or answer the second call. If the second caller is busy, replace the handset and enter Link 2 to return to the first caller.</li> <li>Enter Link * 3 to complete the conference call.</li> </ul> Conference Hold Allows you to put the two conferenced callers on hold. The held callers are still conferenced. To put the conference on hold. Enter Link 2 to restore the three-way call. Split Conference Allows you to alternate between two parties in a three-way conference call. To consult with one caller and put the other caller on hold: <ul> <li>Enter Link 3 to split the conference.</li> <li>Enter Link 2 to alternate between calls.</li> <li>Enter Link 3 to split the conference.</li> <li>Enter Link 2 to alternate between calls.</li> <li>Enter Link 4 3 to restore the three-way call.</li> </ul> |
|                                 |                                                                                                    |

....

د

-----

#### **Disconnecting One Party**

Allows you to disconnect one party in a three-way conference call. To disconnect a party:

- ] # 3 to put one caller on hold. Enter Link You are connected with the other call.
- Replace the handset.

2

2. You are Lift the handset and enter Link connected with the caller on hold.

Hold

Link

Line pools

Allows you to put an active call on hold and allows it to be picked up from other telephones. When Tones are turned on, a held call reminder tone is heard on external calls only.

Retrieve a call on Hold.

2. Enter Link

**Exclusive Hold** 

Link

\* 7 9 Link Allows you to put an active call on hold and prevents it from being picked up from other telephones. When Tones are turned on, a held call reminder tone is heard on external calls only.

\* 5 Last Number Link Automatically dials the last external telephone number Redial you dialed. ] <del>| |</del> | 7 | 1 | Link Generates a Link signal to access non-Norstar features

available from other systems or carriers.

A line pool allows several telephones to access a group of lines used for outgoing calls. To access a line pool:

• Enter the line pool access code. OR

6 4 <plus the line pool Enter Link code>.

Cancel Link **\***1 Link Messages Generates a longer Link signal. Use this feature when you want to release a call from your line but retain the use of the line for another call.

| Page          | Link * 6 0 <plus 1-3="" code=""> <plus zone<br="">0-6&gt;</plus></plus>                                                                                                    |
|---------------|----------------------------------------------------------------------------------------------------|
|               | Allows you to make an announcement to all Norstar<br>telephones programmed to receive a page, as well as<br>any other connected paging equipment. You must enter<br>a paging zone. See "Paging" on page 91 for more<br>information.                                                                                           |
|               | Page (Intercom)                                                                                                    |
|               | Link * 6 1 <plus code="" zone=""></plus>                                                                                                    |
|               | Page (External)                                                                                                    |
|               | Link ¥ 6 2                                                                                                    |
|               | Page (Intercom and External)                                                                                                    |
|               | Link [*] 6 3 <plus code="" zone=""></plus>                                                                                                    |
| Pause         | Link 7 8<br>Generates a 1.5 second delay in the sequence of<br>numbers you are entering (for Tone or Pulse dialing).                                                                                                    |
| Priority Call | Link * 6 9<br>Allows you to interrupt an internal call in progress on a<br>Norstar telephone using Voice Call Deny or Do Not<br>Disturb. The calls at the telephone you are calling are<br>automatically put on hold.                                                                                                    |
|               | Telephones must be programmed to use Priority Call.<br>See "Priority Call" on page 51 for more information.                                                                                                    |
| Privacy       | Link * 8 3<br>Prevents another telephone that shares your line from<br>joining your current call, or permits another telephone<br>that shares your line to join the call.                                                                                                    |
| Ring Again    | Link * 2 Cancel Link # 2<br>Allows you to queue a call to another Norstar telephone<br>that is busy or is not answered, or to a busy line in a line<br>pool. You can only use Ring Again on calls placed on<br>an intercom line. When the telephone is available, you<br>are alerted with one short ring from your telephone. |

\$2

,

|                           | Reply to a Ring Again signal                                                                                                    |
|---------------------------|----------------------------------------------------------------------------------------------------|
|                           | To connect with a Ring Again request when you are on a call (or your telephone is off-hook):                                                                                                    |
|                           | <ul> <li>Enter Link 2. This automatically places your call on hold.</li> <li>To return to the caller on hold, enter Link 2.</li> </ul>                                                                         |
|                           | To connect with a ring again request when your telephone is on-hook:                                                                                                    |
|                           | <ul> <li>Lift the handset. The Ring Again number is<br/>automatically redialed.</li> </ul>                                                                                                    |
|                           | If you do not respond to the Ring Again signal within 30 seconds, Ring Again is canceled.                                                                                                    |
| Saved<br>Number<br>Redial | Link * 6 7<br>Allows you to save an external number while you are on<br>a call or while the called telephone is ringing. To<br>automatically redial the saved number:                                          |
|                           | • Enter Link * 6 7.                                                                                                    |
| System<br>Speed Dial      | Link To <plus code="" dial="" speed="" the=""><br/>Allows you to use a speed dial code to quickly dial<br/>preprogrammed telephone numbers. See "Using<br/>Speed Dial" on page 70 for more information.</plus> |
|                           | You cannot program personal speed dial numbers for the telephone connected to the I-ATA.                                                                                                    |
| Timed<br>Release          | Link 7 2<br>Generates a longer Link signal. Use this feature when<br>you want to release a call from your line but retain the<br>use of the line for another call.                                             |
| Transfer                  | Allows you to transfer a call. To transfer a call you must have an available intercom line.                                                                                                    |
|                           | <ul> <li>Enter Link * 7 0.</li> <li>Enter the transfer destination number.</li> <li>Replace the handset.</li> </ul>                                                                                            |
|                           | <ul> <li>Enter Link 2.</li> <li>Make the second call.</li> <li>Enter Link 3.</li> <li>Replace the handset.</li> </ul>                                                                                          |
| Trunk Answer              | Link * 8 0 0<br>Allows you to pick up a ringing external call on a line for<br>which Ringing Service is turned on.                                                                                             |

а 1 1 Voice Call

Link \* 6 6 <plus the intercom number> Allows you to make a voice announcement or begin a conversation through the speaker of a Norstar telephone without making the telephone ring.

# Using a data communication device with the I-ATA

The internal analog terminal adapter (I-ATA) can connect a data communication device such as a fax machine, modem or answering machine to the Compact ICS. In some cases, these devices require additional programming to work properly.

## Turning off tones that can interfere with data transmissions

The tones used for Held Line Reminder, Call Waiting, and Ring Again can disrupt the operation of a device or the transmission of data. Lift the handset and enter Link \* 8 0 9 to turn these tones off for the device. Enter Link # 8 0 9 to turn the tones back on.

## Programming answering machines or modems to answer calls automatically

The device connected to the Compact ICS using the I-ATA can ring for an external line, or be set up to ring when Ringing Service (Night Service) is turned on. Contact your installer or customer service representative to have these features programmed for your system.

## Using the I-ATA with modems and fax machines

The I-ATA is designed to be compatible with commercial fax and and modem equipment. The Compact ICS has been shown to support data transmission rates of up to and including 28.8 kilobits per second (Kbps).

The maximum data transmission rate is subject to the quality of the end-to-end channel and cannot be guaranteed.

## Troubleshooting for the device attached to the I-ATA

Check the following before you call a repair person:

- Check to see that the data parameters (for example, Parity or Baud Rate) are set correctly.
- Ensure that tones are turned off for the I-ATA using
   Link
   Image: Image and Image and Im
- Make sure you are dialling out on an intercom or external line.
   Use Link 2 to choose an alternate line. Contact your installer or customer service representative to change the prime line for the telephone or device.
- Substitute a single-line telephone for your data communication device. If you receive a dial tone on the single-line telephone, the problem might be with the data communication device.

:

ź

## **ISDN terminals and services**

Integrated Services Digital Network (ISDN) technology provides a fast, accurate and reliable means of sending and receiving data, image text and voice information through the telephone system.

By using Basic Rate Interface (BRI), your ISDN service allows for faster transmission speeds and the addition of a variety of powerful business applications, including remote LAN access, videoconferencing, file transfer and Internet access.

Your Compact ICS supports up to 8 Basic Rate Access loops (four 2B+D channels) that can be used for fully digital connections to ISDN networks and devices. Loops are connections between the ICS and devices or between the ICS and the network.

Each loop provides two separate B-channels that can be used to make two simultaneous voice or data calls, or one data call and one voice call.

Your installer configures your ISDN services and terminal equipment.

## **ISDN** applications

ISDN terminal equipment delivers a wide range of powerful business applications:

#### Videoconferencing and video telephony

Videoconferencing offers instant visual and audio contact between distant parties using either studio-based or desktop ISDN terminals.

### **Desktop conferencing**

ISDN allows computer users in distant locations to share and edit any image, data or text file on their own computer screens while they discuss the information.

#### File transfer

The ISDN network allows you to transfer files containing data, text, images, data, or audio clips, faster and cheaper than with a conventional modem.

#### Telecommuting

Convenient retrieval, processing and storage of files is possible for the employee working at home by using ISDN lines to give highspeed access to information resources at the office.

#### Group 4 fax

ISDN fax applications save money by increasing both transmission speed and the quality of resolution.

#### **Remote LAN access**

ISDN provides an affordable and fast means for employees at remote sites (at home or branch offices) to access local area networks (LANs).

### Leased line backup

Essential backup for leased lines can be provided using ISDN as required, rather than duplicating costly permanent leased lines.

#### LAN to LAN bridging

Local area network (LAN) bridge/routers allow flexible interconnection between LANs using ISDN, with charges only incurred when information is actually transmitted.

#### Broadcasting

By using ISDN and digital codecs (an analog to digital interface), broadcasters can transmit music, news, or commentaries with superior clarity.

#### Video surveillance

Dial-up access using videocodecs (an analog to digital interface) provides advanced surveillance on demand.

#### Internet and database access

The fast call set up and high bandwidth of ISDN are ideal for accessing information services such as the Internet and databases.

## **ISDN network features**

Selected ISDN network features can be used from a Norstar telephone. Your central office switch (ISDN network) determines which features are available to you.

## Nortel DMS-100 switch

#### Call Forward

Call Forward lets you forward your calls to an external telephone number.

- Select an ISDN line by selecting a line button, a line pool, or the Handsfree button, or by lifting the handset (if an ISDN line is your prime line).
- Press 🕷 🗇 😰. Listen for three tones followed by dial tone.
- Enter the internal number of the telephone to which you want your calls forwarded. If the call is answered, stay on the line for at least five seconds to activate the Call Forward feature.

#### **Canceling Call Forward**

- Select an ISDN line by selecting a line button, a line pool, or the Handsfree button, or by lifting the handset (if an ISDN line is your prime line).
- Press \* 7 3. Listen for a series of tones.
- Press Ris.

## AT&T (Lucent) 5ESS switch

#### Call Forward

Call Forward lets you forward your calls to an external telephone number.

- Select an ISDN line by selecting a line button, a line pool, or the Handsfree button, or by lifting the handset (if an ISDN line is your prime line).
- Press 🛪 5 0. Listen for three tones followed by dial tone.
• Enter the internal number of the telephone to which you want your calls forwarded. If the call is answered, stay on the line for at least five seconds to activate the Call Forward feature.

### Canceling Call Forward

- Select an ISDN line by selecting a line button, a line pool, or the Handsfree button, or by lifting the handset (if an ISDN line is your prime line).
- Press \* 5 1. Listen for a series of tones.
- Press Ris .

### Calling the number your calls are forwarded to

- Select an ISDN line by selecting a line button, a line pool, or the Handsfree button, or by lifting the handset (if an ISDN line is your prime line).
- Press \* 56.

### Siemens EWSD switch

### **Automatic Call Back**

If you call a number and it is busy, press  $\times$  6 6 to receive a distinctive ring at your set when the line becomes available for calls.

### **Automatic Recall**

Automatic Recall lets you automatically dial the number of the last call you received. You may not see the number on the display if the information is not available from your service provider, or you do not have Caller ID as part of your ISDN service.

• Press ¥ 6 9

### Call Forward

Call Forward lets you forward your calls to an external telephone number.

- Select an ISDN line by selecting a line button, a line pool, or the Handsfree button, or by lifting the handset (if an ISDN line is your prime line).
- Press \* 7 2. Listen for three tones followed by dial tone.

• Enter the internal number of the telephone to which you want your calls forwarded. If the call is answered, stay on the line for at least five seconds to activate the Call Forward feature.

### **Canceling Call Forward**

- Select an ISDN line by selecting a line button, a line pool, or the Handsfree button, or by lifting the handset (if an ISDN line is your prime line).
- Press \* 7 3. Listen for a series of tones.
- Press Ris.

:

Compact ICS 2.0 System Coordinator Guide

2

•

:

## Using alternate or scheduled services

There are three types of Services to make your Norstar system handle calls differently on different days and at different times of the day: Ringing service, Restriction service and Routing service.

Each of the three services, and the six schedules available to each service, are customized for you by your installer or customer service representative. They program which telephone is used to turn Services on and off, and display what Services are in use. This is called the control telephone.

### Preventing certain calls from being made

Restriction service prevents a user from making certain kinds of calls from a telephone or from lines that are available at the telephone. The restrictions are programmed by your installer or customer service representative.

### Making additional telephones ring

Ringing service makes additional telephones ring for incoming calls on external lines. For instance, all incoming external calls can also ring at a security guard's telephone during the night, or calls to one attendant can also ring at another attendant's telephone during lunch. It does not suppress your normal ringing assignment.

### Changing the lines used by outgoing calls

Routing service allows you to assign alternate routes to calls. In this way you can take advantage of lower costs available on particular routes on certain days and at certain times. Both the regular and alternate routes are programmed by your installer or customer service representative.

## **Turning Services on and off**

The master control for how different services and their schedules are used by your system is in programming. There are three settings: Manual, Automatic and Off.

- Manual allows you to turn the service on and off at any time from a control telephone using a feature code.
- Automatic allows you to use the preassigned stop and start time for a service. You are still able to start and stop the service by entering the appropriate feature code at a control telephone. If you select this setting, you will use the start and stop times programmed by your installer or customer service representative.
- Off prevents the service from being activated.

You will need the programming template found at the front of this guide. See Getting Started for more information.

- 1. Press Feature \* \* 2 6 6 3 4 4.
- 2. Press 2 3 6 4 6 (the default System Coordinator password).
- 3. Press Next twice.
- 4. Press Show at Services.
- 5. Press Next until you see the Service you want to program.
- 6. Press Show and Next until you see the schedule you want to program.
- 7. Press <u>Show</u> and use <u>CHANGE</u> to select the setting that will work best for your office: Off, Manual or Automatic.

Each schedule can have its own configuration of a Service which works independently of automatic start and stop times. For example, there may be a version of Restriction service called Night Schedule that prevents anyone from making long distance calls. But calling it Night Schedule does not mean it can only be used with a schedule. You can turn the Night Schedule for Restriction Service on or off as needed any time of the day or night. If you decide to run a service on a schedule, the system will use the start and stop times used for that schedule.

## An example of how to turn on a Service manually

You may have Ringing service (your night service) set up to run according to the Night Schedule. You may decide you want that ringing arrangement to come into effect only when it is turned on and off manually.

You will need the programming template found at the front of this guide. See Getting Started for more information.

- 1. Press Feature \* \* 2 6 6 3 4 4.
- 2. Press 2 3 6 4 6 (the default System Coordinator password).
- 3. Press Next twice.
- 4. Press Show at Services. The display shows Ringing Service.
- 6. Press [Show] and use CHANGE to set the Service to Manual.

Night Schedule for Ringing Service will no longer follow the schedule but can be turned on and off by using the feature code and selecting Night Ringing. See "Turning Services on and off using feature codes" on page 139.

## Turning Services on and off using feature codes

The master control for services is in programming, see"Turning Services on and off" on page 137. Day-to-day use of Services is controlled using the following feature codes.

| Feature 871     | Turns on Ringing service. When used at the direct-dial telephone, it also activates the alternate direct-dial telephone (extra-dial telephone). |
|-----------------|----------------------------------------------------------------------------------------------------|
| Feature # 8 7 1 | Turns off Ringing service.                                                                                                    |
| Feature 8 7 2   | Turns on Restriction service.                                                                                                    |
| Feature # 8 7 2 | Turns off Restriction service.                                                                                                    |
| Feature 8 7 3   | Turns on Routing service.                                                                                                    |
| Feature # 8 7 3 | Turns off Routing service.                                                                                                    |

To turn a Service on

- Enter the appropriate feature code from a control telephone.
- For Restriction and Routing service you also have to enter the System Coordinator or Basic password.
- Press <u>NEXT</u> to move through the schedules until the display shows the version of the service you want to be turned on.
- Press <u>OK</u> to select the setting, or press <u>QUIT</u> to exit the feature without making any changes.

To turn a Service off

- Enter the appropriate feature code from a control telephone.
- For Restriction and Routing service you also have to enter the System Coordinator or Basic password.

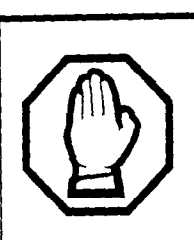

## *Do not confuse activating Normal service with canceling a Service.*

Setting a Service to Normal is not the same as canceling a Service using a feature code. If you set the Service to Normal, the normal version of a Service overrides any automatic schedule and remains in effect until you manually cancel it. If you cancel the Service, you return to the automatic schedule.

# Viewing the active Services from a two-line display telephone

When a Service is active, the control telephone display reads Services ON.

- Press <u>LIST</u>. The display shows the first active Service and the schedule that is in use.
- If there are several active Services, press <u>NEXT</u> to see them all.
- Press EXIT to exit the feature.

# Viewing the active Services from a one-line display telephone

- Press Feature 8 7 0. The display shows the first active Service.
- Press # to move through the active schedule.
- Press Ris to exit.

### Displays

| <sched> Restr'n<br/>EXIT NEXT</sched>    | You are viewing the active Services. Press<br># or <u>NEXT</u> to see the other active Services.<br>Press Ris or <u>EXIT</u> to quit.                                                                                                    |
|------------------------------------------|----------------------------------------------------------------------------------------------------|
| <sched> Restr'n<br/>QUIT OK NEXT</sched> | The name of the current Restriction service<br>schedule is displayed. Press $=$ or <u>NEXT</u> to<br>see the other Ringing service schedules.<br>Press Hold or <u>OK</u> to select the desired<br>schedule.                                                  |
| <sched> Rin9in9<br/>EXIT NEXT</sched>    | You are viewing the active Services. Press<br># or <u>NEXT</u> to see the other active Services.<br>Press Ris or <u>EXIT</u> to quit.                                                                                                    |
| <sched> Ringing<br/>QUIT OK NEXT</sched> | The name of the current Ringing service<br>schedule is displayed. Press # or <u>NEXT</u> to<br>see the other Ringing service schedules.<br>Press Hold or <u>OK</u> to select the desired<br>schedule.                                                        |
| <sched> Routing<br/>EXIT NEXT</sched>    | You are viewing the active Services. Press<br># or <u>NEXT</u> to see the other active Services.<br>Press Ris or <u>EXIT</u> to quit.                                                                                                    |
| <sched> Routing<br/>QUIT OK NEXT</sched> | The name of the current Routing service<br>schedule is displayed. Press # or <u>NEXT</u> to<br>see the other Routing service schedules.<br>Press Hold or <u>ŨK</u> to select the desired<br>schedule.                                                        |
| <sched> until *<br/>QUIT OK NEXT</sched> | Press Hold or <u>OK</u> to select this<br>schedule, # or <u>NEXT</u> to see the next<br>available schedule, or <u>Ris</u> or <u>QUIT</u> to exit. If<br>you select this schedule, it will be in effect<br>until the next automatic schedule takes<br>effect. |

| No services ON       | You have entered the Show Services feature code and there is no active Service.             |
|----------------------|---------------------------------------------------------------------------------------------|
| Services ON<br>MODES | There is a Service active in your system.<br>Press 🐑 or LIST to view the active<br>Services |

For other displays, see "Common feature displays" on page 167.

Services that have been turned on automatically are indicated by an asterisk (\*) before the name on the display. You can neither manually activate nor cancel scheduled services, although you can override them by manually turning on another schedule.

The control telephone can override Services that are turned on and off according to a schedule at any time by entering a Services feature code, and selecting a different schedule. This override remains in effect until it is canceled. If you select a schedule with an asterisk (\*), the next automatic service schedule comes into effect at the programmed time.

Direct-dial calls to a direct-dial telephone ring at the extra-dial telephone (the extra-dial telephone is designated by your installer or customer service representative) only when you enter the Ringing service feature code (Feature 10 7 1) at that direct-dial telephone. Note that only the extra-dial telephone is activated, not the actual Ringing service (unless that direct-dial telephone is also a control telephone).

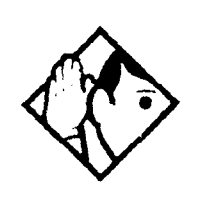

**Tip** - Norstar provides six service schedules named Night, Lunch, Evening, Sched 4, Sched 5, and Sched 6. Your installer or customer service representative can change these names to suit your business.

### Using passwords

Your passwords prevent unauthorized or unintentional changes to your Norstar system. To keep your telephone service secure, distribute the password only to selected personnel or make use of the basic password described below. Record your password in a secure place and change it periodically. If you forget the administration or basic passwords, you cannot do any programming. Call your customer service representative or service department to assign a new password.

The password is a one to six-digit number.

The default System Coordinator password is  $A \square M \square N$ , which is the same as 2 3 6 4 6.

One password cannot be a subset of another one. For example, you cannot have 123 and 12345.

### Using a Basic password

In addition to a System Coordinator password, there is a Basic password. This lets you delegate some of the duties of being a system coordinator to someone else without allowing access to sensitive programming.

The default Basic password is  $\mathbb{B} \land \mathbb{S} \land \mathbb{C}$  or  $\mathbb{Z} ? / / \mathbb{Z}$ .

You can enter the Basic password after the following feature codes:

- Feature \* \* USER (User Preferences)
- Feature \* \* T I M E (to change the system time and date)
- Feature \* 8 3 1 (turn System Answer on or off)
- Feature \* 8 3 2 (turn Custom Call Routing on or off)

Because the Basic password can be used to change the time, you should give it out with care and change it when necessary (for example, when an employee leaves the company). If restrictions, routing or other services operate on a schedule, changing the time can allow someone to bypass the programming.

### Changing passwords

You will need the programming template found at the front of this guide. See Getting Started for more information.

- 1. Press Feature \* \* 2 6 6 3 4 4.
- 2. Press 2 3 6 4 6 (the default System Coordinator password).

- 3. Press Next four times.
- 4. Press Show at Passwords.
- 5. Press Next until you see Programing Pswds .
- 6. Press Show .
- 7. Press Next until you see the name of the password you want to change.

S Car & Canad

8. Use <u>Show</u>, <u>CHANGE</u> and the dial pad to enter the new password. Press <u>OK</u> to accept the new password.

You cannot erase or eliminate the need for programming passwords.

### **Clearing a Call Log password**

If an individual has forgotten their Call Log password, you can clear it in programming. The individual can then enter a new password from his or her telephone.

You will need the programming template found at the front of this guide. See Getting Started for more information.

- 1. Press Feature \* \* 2 6 6 3 4 4.
- 2. Press 2 3 6 4 6 (the default System Coordinator password).
- 3. Press Next four times.
- 4. Press Show at Passwords.
- 5. Press Show and enter the internal telephone number of the telephone where you wish to clear the Call Log password.
- 6. Press Show , then press CLR to clear the password.

## Using special telephones

### **Direct-dial**

You can reach the direct-dial telephone by dialing a single digit. The direct-dial telephone is usually in a central location, such as a attendant's desk. It is usually the prime telephone or the central answering position (CAP).

The direct-dial telephone can send up to 30 messages and can invoke Services to activate the extra-dial telephone.

You cannot forward calls to a direct-dial telephone that is outside your Norstar system. See "Making changes to Call Forward No Answer" on page 21.

### Changing the direct-dial telephone assignments

Your installer or customer service representative sets up the directdial telephone.

You can change which direct-dial telephone a telephone is assigned to, or assign it no direct-dial telephone.

You will need the programming template found at the front of this guide. See Getting Started for more information.

- 1. Press Feature \* \* 2 6 6 3 4 4.
- 2. Press 2 3 6 4 6 (the default System Coordinator password).
- 3. Press Show at Terminals&Sets.
- 4. Enter the internal number of the telephone you wish to program and press Show . The display reads Capabilities.
- 5. Press Show
- 6. Press Next until the display reads D-Dial.
- 7. Press CHANGE to select either Set1 or None.

Any number of telephones can be assigned to call the direct-dial telephone.

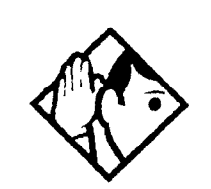

**Tip** - The digit you dial in order to get the direct-dial telephone to ring can be programmed by your installer or customer service representative

### Hotline

A hotline telephone calls a preset internal or external telephone number when you pick up the receiver of a hotline telephone (or press Handstree).

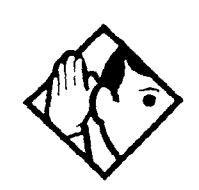

**Tip -** Label the telephone to inform anyone using it that Hotline is active.

### **Bypassing a Hotline**

Press a line button, or use the Pre-Dial or Automatic Dial feature before you pick up the receiver or press <u>Handsfree</u> on a hotline telephone. See the *Telephone Feature Card* or see "Changing how you dial your calls" on page 49.

### Making a telephone a hotline telephone

You can set up a telephone as a hotline.

You will need the programming template found at the front of this guide. See Getting Started for more information.

- 1. Press Feature \* \* 2 6 6 3 4 4.
- 2. Press 2 3 6 4 6 (the default System Coordinator password).
- 3. Press Show at Terminals&Sets.
- 4. Enter the internal number of the telephone you wish to program and press show . The display reads Capabilities.
- 5. Press Show
- 6. Press Next until the display reads Hotline.
- 7. Press <u>CHANGE</u> to select the type of call the hotline will make: None, Intrn1, or Extrn1.

Internal assigns an internal number.

External assigns an external number. If you select an external number, you can also select the line on which the call is made: the prime line, an external line, a line in a line pool, or a line selected by

Compact ICS 2.0 System Coordinator Guide

100

1

1998 - 1494 - 1494 - 1494 - 1494 - 1494 - 1494 - 1494 - 1494 - 1494 - 1494 - 1494 - 1494 - 1494 - 1494 - 1494 -

the routing table. If you select a line pool, you will have to specify the line pool access code. If you select the routing table, the number dialed is treated as a destination code and is routed according to the routing tables.

A telephone's prime line, line pool access codes, and access to a line pool can be programmed by your installer or customer service representative.

### **Control telephone**

The control telephone lets you place the telephones and external lines for which it has responsibility into and out of service schedules. See "Using alternate or scheduled services" on page 137.

## Using Set lock

Set lock limits the ways in which you can customize your telephone. There are three levels of Set Lock: Full, Partial, or no set lock. With no set lock, you have access all features on your telephone.

### Partial prevents:

- programming autodial buttons
- programming user speed dial numbers
- programming feature buttons
- moving line buttons
- changing the display
- language

- changing dialing modes (Automatic Dial, Pre-Dial, and Standard Dial)
- using Voice Call Deny
- saving a number with Saved Number Redial

Full, in addition to the restrictions outlined for Partial lock, prevents:

- changing Background Music
   using Call
- changing Privacy
- changing Do Not Disturb
- using Ring Again
- using Call Forward all calls
- using Send Message
- using Trunk Answer
- activating Services

## Changing Set Lock programming for a telephone

You will need the programming template found at the front of this guide. See Getting Started for more information.

Press Feature \* \* 2 6 6 3 4 4.

- Press 2 3 6 4 6 (the default System Coordinator password).
- Press Show and enter the internal number of the telephone you wish to program.
- Press Show
- Press Next three times. The display shows Restrictions.
- Press Show twice.
- Press CHANGE to choose Full, Partial, or None.

## Using an auxiliary ringer

An auxiliary ringer is a separate device that has to be connected to Norstar.

## Turning the auxiliary ringer for a telephone on or off

You will need the programming template found at the front of this guide. See Getting Started for more information.

- 1. Press Feature \* \* 2 6 6 3 4 4.
- 2. Press 2 3 6 4 6 (the default System Coordinator password).
- 3. Press Show at Terminals&Sets.
- 4. Enter the internal number of the telephone you wish to program and press Show . The display reads Capabilities.
- 5. Press Show .
- 6. Press Next until the display shows Aux, ringer.
- 7. Use <u>CHANGE</u> to select Y (Yes) or N (No).

Your installer or customer service representative can program the auxiliary ringer to start ringing for incoming lines as part of Ringing Service.

## Using Host System dialing signals

You can access host systems, such as private branch exchanges (PBX) from Norstar by using host system signaling features (also known as end-to-end signaling). These features either send a special signal to the host system or allow you to program delays required by host systems in external autodial or speed dial sequences.

### Link

Feature 7 1

If your Norstar system is connected to a private branch exchange (PBX), you can use a Link signal to access special features. On some telephones, Link is called FLASH.

The Link signal can also be included as part of a longer stored sequence on an external autodial button or in a speed dial code. The Link symbol (25) uses two of the 24 spaces in a dialing sequence.

### Preventing a telephone from using Link

Link can be restricted at individual telephones.

You will need the programming template found at the front of this guide. See Getting Started for more information.

- Press Feature \* \* 2 6 6 3 4 4.
- Press 2 3 6 4 6 (the default System Coordinator password).
- Press <u>Show</u> and enter the internal number of the telephone you wish to program.
- Press Show .
- Press Next three times. The display shows Restrictions.
- Press Show twice.
- Press Next three times. The display shows Allow link:
- Press <u>CHANGE</u> to choose Y (Yes) or N (No).

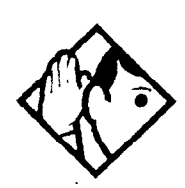

**Tip -** If your Norstar system is connected to a private branch exchange (PBX), program Link onto a memory button for one-touch access.

,

### Pause

Feature 7 8

The Pause feature enters a 1.5 second delay in a dialing sequence on an external line. This is often required for signaling remote devices, such as answering machines, or when reaching through to PBX features or host systems.

You can program more than one pause in an external autodial or speed dial sequence.

The Pause symbol () uses one of the 24 spaces in a dialing sequence.

For pulse dialing, inserts a 1.5 second pause into the dialing sequence.

### Long Tones

Feature 8 0 8

The Long Tones feature lets you control the length of a tone so that you can signal devices such as fax or answering machines which require tones longer than the standard 120 milliseconds.

- While on a call, press Feature 8 0 8.
- Press the dial pad buttons to produce the appropriate tones. Each tone sounds for as long as you hold down the button.

Long tones can be used on any call except a conference call. You can use internal lines of the Norstar system to activate a device connected to an analog terminal adapter (ATA) in another area of your office, or external lines to access devices outside the Norstar system.

### Displays

Long Tones:

At the appropriate time, press any dial pad button. Hold each button down for as long as necessary. Press Feature or Hold to cancel Long Tones.

### Programmed Release

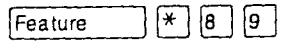

The Programmed Release feature performs same function as Ris in a programmed dialing sequence. When the system encounters

Programmed Release in a dialing sequence, it stops dialing and hangs up the call.

The Programmed Release symbol (**28**) takes up two of the 24 spaces in a programmed dialing sequence.

The system will ignore any digits or commands that follow a Programmed Release in a programmed dialing sequence.

### Run/Stop

Feature \* 9

Run/Stop inserts a break point into a sequence of dialed numbers or characters used for automatic dialing. This may be necessary when you are connecting to a PBX or similar host system.

For example, you can call a company with an automated attendant that instructs you to dial the internal number you need. You can program the company number, a Run/Stop, then the internal number on one external autodial button. Press the autodial button once to dial the company number. When you hear the automated attendant, press the autodial button again to dial the internal number.

The Run/Stop symbol (2) uses one of the 24 spaces in an autodial or speed dial sequence.

You can include up to three Run/Stop commands in a dialing string. The system will ignore a fourth Run/Stop, and any digits or commands that follow it in a programmed dialing sequence.

### Wait for Dial Tone

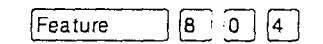

Wait for Dial Tone causes a sequence of numbers to pause until dial tone is present on the line before continuing to dial. This is useful if you must dial a remote system and then wait for dial tone from that system before dialing the rest of your number.

The Wait for Dial Tone symbol (ES) uses two of the 24 spaces in an autodial or speed dial sequence.

## Displays Invalid code

You have entered a code that can only be used in a programmed autodial or speed dial sequence, not on a call you dial directly. Programmed Release and Run/Stop are for use in programmed dialing sequences only. 3

### Using pulse dialing for a call

If your external telephone lines use pulse dialing, you can temporarily switch to tone dialing by pressing # after selecting the line. Tone dialing lets your Norstar telephone communicate with devices and services that respond to tone signals, such as automatic switchboards, and fax or answering machines.

# Using your Norstar system from an external location

You can use the lines and some of the features of a Norstar system from outside the system. You can do this over the public telephone network when you are away from the office, or you can call from another system, over a private network.

An example of how remote access works is a sales representative who spends a lot of time out of the office needs to make long distance calls to the European office. Your Norstar system has a leased line to Europe with reduced transatlantic charges. You provide that sales representative with a Class of Service password that gives access to the transatlantic line. The sales representative can then telephone into the Norstar system from a hotel, enter their Class of Service password, and use the leased transatlantic line to make calls.

Remote users can access Norstar lines, line pools, the page feature, and remote administration (if enabled through Software Keys). The exact facilities available to you through remote access vary depending on how your installer or customer service representative set up your system.

### Controlling access to your Norstar system

It is important to maintain the security of your Norstar system by limiting access to authorized users and limiting those users to the features they need.

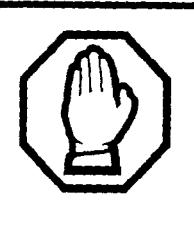

### Remote users can make long distance calls.

Remember that a remote user can make long distance calls that will be charged to your company and can make page announcements in your office.

### Direct inward system access (DISA)

Control access to your Norstar system with direct inward system access (DISA). Access to your Norstar system from the public telephone network should always be controlled with DISA. If your installer or customer service representative programs the line used for remote access to answer a call automatically and wait for a DISA internal number, callers will hear a stuttered dial tone and must enter a Class of Service password before they are allowed into the system.

### **Class of Service (COS)**

To control the level of telephone service a remote user can access, your installer can assign a remote filter and remote package to the line used for remote access. The remote filter restricts the numbers that can be dialed on the line, and the remote package restricts the use of line pools and the page feature. To change the restrictions for the line, the user can enter their Class of Service (COS) password when the system answers with DISA, or can dial the DISA internal number and enter their Class of Service password.

### **Maintaining security**

To maintain the security of your system, the following practices are recommended:

- Warn anyone to whom you give the remote access number to keep it confidential.
- Change Class of Service passwords often.
- Warn anyone to whom you give a Class of Service password to remember it and not to write it down.

• Remove the Class of Service password of anyone who leaves your company.

## Accessing Norstar remotely over the public network

- Dial the Norstar system's remote access number.
- When you hear a stuttered dial tone, enter your COS password.
- Wait for the system dial tone.

If your system is using System Answer or CCR, you may also enter the DISA number or Auto DN once your call has been automatically answered by one of the features.

To use the system remotely, you must use a telephone with tone dialing to call the system.

Remote access is possible only on lines that your installer or customer service representative programs to auto-answer calls.

To use features on a remote Norstar system, press \* followed by the feature code. Even if you are calling from a Norstar system, press \* instead of Feature.

In certain situations, you may experience lower volume levels when using Norstar remotely.

### Tones

You may hear some of the following tones while accessing Norstar remotely.

| Tone                        | What it means                                                                                                    |
|-----------------------------|----------------------------------------------------------------------------------------------------|
| Busy tone                   | <ul> <li>Dialed a busy line pool access code. You<br/>will hear system dial tone again after 5<br/>seconds.</li> </ul> |
| Norstar system dial<br>tone | You may use the Norstar remotely.                                                                                      |

| /                   |                                                                                                    |
|---------------------|----------------------------------------------------------------------------------------------------|
| Fast busy tone      | You have done one of the following                                                                                                    |
|                     | <ul> <li>Entered an incorrect COS password. Your call will be disconnected after five seconds.</li> <li>Taken too long while entering a COS password. Your call will be disconnected after five seconds.</li> <li>Tried to use a line pool or feature not permitted by your Class of Service. You will hear system dial tone again after five seconds.</li> <li>Dialed a number in the Norstar system which does not exist. Your call will be disconnected after five seconds.</li> </ul> |
| Stuttered dial topo | Enterna 200                                                                                                    |
| Suttered dial tone  | Enter your UUS password.                                                                                                    |

## Using Class of Service (COS) passwords

Class of Service passwords permit controlled access to a system's resources both by internal and remote users. When you enter a Class of Service password at a telephone, the restriction filters associated with your Class of Service password apply, rather than the normal restriction filters. Similarly, when a remote user enters a Class of Service password on an incoming auto-answer line, the restriction filters and remote package associated with their Class of Service password apply, rather than the normal restriction filters and remote package associated with their class of Service password apply, rather than the normal restriction filters and remote package. COS passwords are programmed by either your customer service representative or installer.

Users should memorize their COS passwords instead of writing them down. Employees' COS passwords should be deleted when they leave the company. Typically, each user has a separate password. Several users can share a password or one user can have several passwords.

### Changing your Class of Service

|         | ۱. |   | ι. |   |
|---------|----|---|----|---|
| Feature |    | 6 |    | 8 |

You must enter a Class of Service password each time you wish to make a call that is normally restricted on a line or telephone.

To change the restriction filters on a line or telephone:

- Press Feature 6 8.
- Enter your six-digit COS password.

COS passwords lets you define individual passwords and determine the restriction filters, and remote package associated with each.

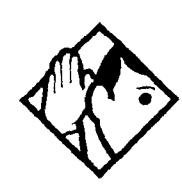

**Tip** - If you use your Norstar system from outside the office, you may have to enter a Class of Service password to gain access to the system. See "Using your Norstar system from an external location" on page 152.

### Displays

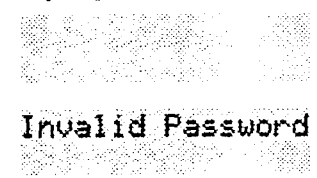

(Blank display) Enter your password. It will not be shown on the display.

4.26

ê.

į

You have entered a password that is not programmed into your system.

2

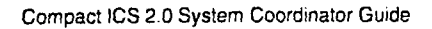

## **General System features**

The following features are available for the entire Norstar system.

### **Disconnect supervision**

When Disconnect Supervision is assigned to a line, the Norstar system monitors it to detect if an external caller hangs up. This allows the system to release the line for other uses. Your installer or customer service representative assigns disconnect supervision.

### Incoming line groups

Lines can be assigned to an incoming line group to provide line concentration for incoming calls. You can then assign the incoming line group to appear at a telephone rather than each individual line. This frees up memory buttons for programming features or autodial numbers.

You can assign the same incoming line group to several telephones.

You answer calls on an incoming line group in the same way as you answer calls on a line.

### Internal numbers

Each telephone in the Norstar system has its own internal number. The length of internal numbers in your system can be from two to seven digits. All numbers in your system are the same length. Your installer or customer service representative sets the length of internal numbers (also called the DN length).

To find out your internal number, use the Button Inquiry feature (Feature (\* •) on an intercom button. On the M7100 telephone, Button Inquiry shows your internal number followed by the function assigned to your single-memory button.

### Line assignment

Any of the lines in your system can be assigned to any of your telephones. Your installer or customer service representative assigns lines to telephones in Configuration programming.Lines can be assigned to appear only, appear and ring, or to ring only. Usually, only the lines that are appropriate for a particular person pear at that person's telephone. When a line is assigned to a telephone it is automatically given a line button on that telephone, if a button is available. The M7100 telephone has no line buttons for its lines.

Calls on lines that ring but do not appear at a telephone are presented at an intercom button.

You may be able to answer a call on a line that does not appear or ring at your telephone. To pick up such a call, use Call Pickup, Call Park, or Trunk Answer.

A telephone may have buttons assigned for lines 001 to 003, but have only lines 001 and 002 programmed to ring as well. An incoming call on any of the three lines causes a line button indicator to flash, and the telephone can be used to answer the call. This is especially useful for people who monitor other telephone lines, but want only their own lines to ring.

### **Target line**

A target line is used to route a call directly to a particular telephone or group of telephones. Target lines are only used for incoming calls. A single incoming line may provide connections to several different target lines. This allows each person or department in the office to have their own number without having a separate external line for each number.

### Line pools

A line pool allows each telephone access to external lines from a group (or pool) of external lines. You can access such lines by pressing an intercom button and entering a line pool access code or by pressing a memory button programmed with the line pool feature code and a line pool access code.

### **Overflow call routing**

If a call comes in for a target line that is busy, Norstar routes the call to the prime telephone for that target line. If there is no prime telephone assigned to the target line or if a call cannot be directed to a target line, the call goes to the prime telephone for the external line used.

Overflow routing for incoming calls is used with the Routing Service programmed by your installer. A Service must be active for overflow routing to be in effect. Overflow routing is not available in normal service.

### M7100 telephone

Because the M7100 telephone does not have line buttons, it sometimes works slightly differently from other Norstar telephones. Where other telephones can require that you select a line button to answer a call, on the M7100 telephone you simply pick up the receiver. Where other telephones require you to select a line button to take a call off hold, you press Hold on the M7100 telephone.

On M7100 telephones, you can answer a second call by pressing <u>Hold</u>. Your active call is put on hold and you are connected to the waiting call. You can have no more than two calls at a time.

The M7100 telephone cannot have a <u>Handsfree</u> button. When applicable, special instructions for the M7100 telephone are included with each feature description.

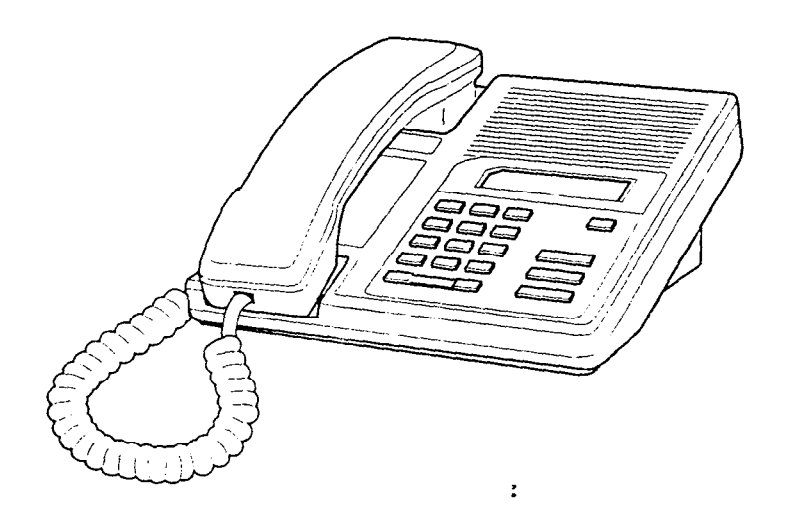

### Memory buttons

Memory buttons are the buttons with indicators on the M7208, M7310, and M7324 telephones, and the dual buttons without indicators on the M7310 telephone. There is also a single memory button, without an indicator, on the M7100 telephone. Memory buttons can be used as answer, autodial, line, incoming line group, and programmed feature buttons. Line, incoming line group, intercom and answer buttons must have indicators.

### **One-line display**

The M7100 and M7208 telephones have a one-line display. Other Norstar telephones have a second line on the display which shows the functions of the three buttons directly below it.

Some display buttons, such as <u>TRANSFER</u> and <u>ALL</u>, are simply shortcuts which are not available on a one-line display.

Other display buttons, such as  $\underline{OK}$  and  $\underline{SHOW}$ , perform essential functions. For a one-line display telephone, use the following buttons instead of these display buttons.

## Substitutes for display buttons

| Display<br>button | Dial pad button |
|-------------------|-----------------|
| <u>0K</u>         | Hold            |
| QUIT              | RIS             |
| ADD               | *               |
| SHOW              | (#)             |
| CANCEL            | #               |
| <u>UIEW</u>       | #               |
| OVERRIDE          | (#              |
| BKSP              |                 |

All displays listed in this book are shown as they appear on the two-line display.

### **Prime line**

Your telephone can be programmed to select an internal or external line or a line pool automatically whenever you lift the receiver or press [Handsfree]. This is your prime line.

### **Private lines**

A private line is exclusive to a particular telephone. Calls that are put on hold or left unanswered on a private line cannot be picked up at any telephone except the prime telephone.

### Volume bar

The volume bar controls the volume of the receiver, telephone ringer, handsfree speaker, and headset. Press either end of the volume bar state of the volume bar state of the volume.

### Wall mounting

Norstar telephones can be mounted on a wall. Contact the installer or customer service representative if you wish to have any telephones in your system wall-mounted.

:

Compact ICS 2.0 System Coordinator Guide

:

Ŧ

there was and an

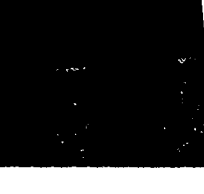

## Using the alarm telephone

An alarm telephone displays Norstar's system alarm codes, should they occur. It is a Norstar telephone with a two-line display (M7310 or M7324 telephones) that the installer or customer service representative has assigned as an alarm telephone.

## Reporting and recording alarm codes

If an alarm message appears on the alarm telephone's display

- record the alarm number
- press TIME and record the time displayed
- call your installer or customer service representative and report the alarm code
- after speaking to your installer or customer service representative, press <u>CLEAR</u>

### Displays

Alarm: 61-4-2 TIME CLEAR Report this alarm and the time it occurred to your installer or customer service representative.

## Testing the telephone

If you suspect something is wrong with a button, the speaker, the displays, or some other part of the Norstar telephone hardware, you can do a quick test to see which part of the telephone is broken.

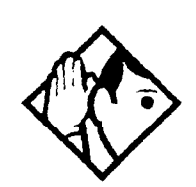

**Tip** - Ensure that the function of a button matches its label by pressing Feature \* 0 and then the button to see its function.

You can end the telephone testing session anytime by pressing Ris or Feature unless you are testing those buttons. The test feature will time-out after 30 minutes of no activity.

### Testing the telephone display

Use a display test if you suspect that one of the indicators on the telephone is not working.

Display test is the first display you will see after pressing Feature 8 0 5.

Press TEST or Hold to go ahead with a display test.

Adjust the contrast for the telephone display so you will be able to see the test results clearly. Enter a number to change the contrast or press DOWN and UP.

Press OK or Hold to go ahead with the test.

During the test, the display should be filled with solid, dark blocks and all the indicators next to the buttons on the telephone should be turned on. Any Busy Lamp Field (BLF) or CAP modules that are attached to the telephone should also be completely lit. You will lose any information that was showing on the BLF before the test started.

Pressing any button ends the test.

### Testing the telephone buttons

- Press Feature 8 0 5, then # or <u>NEXT</u>.
- Press TEST or Hold to go ahead with a button test.
- Press button to see its function. If the button you pressed uses an indicator, it should also turn on when you test the button.
- Pressing the Ris button puts R1s button on the display briefly and returns you to the Button test display.

### Testing the speaker in the telephone handset

The handset test is not available if you have a headset plugged into the telephone.

- Press Feature 8 0 5, then # or <u>NEXT</u> twice. The display shows Handset test.
- Press TEST or Hold to go ahead with a handset test.

• Pick up the handset and listen. You should hear dial tone through the handset at a maximum volume. The volume is reset to maximum only while the test is going on.

Pressing any button or hanging up ends the test.

### Testing the telephone headset

The headset test is not available to telephones that do not have a headset jack or a headset plugged in.

- Press Feature 6 0 5, then # or NEXT until the display shows Headset test.
- Press <u>TEST</u> or <u>Hold</u> to go ahead with a headset test.

You should hear dial tone through the headset. The volume will be reset to a default level during the test.

Pressing any button ends the test.

### Testing the telephone speaker

- Press Feature
   B
   5, then # or NEXT until the display shows Speaker test.
- Press <u>TEST</u> or <u>Hold</u> to go ahead with a speaker test.

You should hear page tone through the telephone speaker at the maximum volume. The volume returns to its previous setting when you end the test.

Pressing any button ends the test.

### Testing the power supply to a telephone

- Press Feature 8 0 5, then # or <u>NEXT</u> until the display shows Power test.
- Press <u>TEST</u> or <u>Hold</u> to go ahead with a power supply test.

You should see all the indicators on the telephone go on and hear ringing at maximum volume. When the test has ended, the display should briefly show Power OK.

The test lasts for five seconds or until you press a button.

Compact ICS 2.0 System Coordinator Guide

:

retur Rogio

ź

# **Common feature displays**

| You may see the following displays when you use a feature. |                                                                                                    |  |
|------------------------------------------------------------|----------------------------------------------------------------------------------------------------|--|
| Access denied                                              | Someone is already using programming, or<br>the feature you are trying to use is not<br>compatible with the configuration of the<br>telephone or line.                                      |  |
| Denied in admin                                            | You have tried to use a feature, but you have<br>not been given access to it in administration<br>programming.                                                                              |  |
| Feature timeout                                            | You have taken more than 15 seconds to press a button in response to a display.                                                                                                    |  |
| Inactive feature                                           | You have entered a feature code that is used<br>by an application program that your system<br>does not have.                                                                                |  |
| Invalid code                                               | You have entered an invalid feature code.                                                                                                    |  |
| Not available                                              | You have tried to use a feature that is not available in the present setup of your Norstar system.                                                                                          |  |
| Set locked                                                 | You cannot use the feature you have chosen<br>because your telephone is locked. See<br>"Using Set lock" on page 147.                                                                        |  |
| 1234567890123<br>VIEW→ OK                                  | Press # or press <u>UIEW</u> or <del>CUIEW</del> to view a number that is too long to fit on the display.<br>Press Hold or OK when you are finished.                                        |  |
| 5                                                          | This indicates a long distance call. (May be available with Call Display services.)                                                                                                    |  |
| 39>21                                                      | Either you are receiving an internal call from<br>telephone 39 forwarded by telephone 21 or<br>you have an Answer button for telephone 21<br>and an internal call from 39 is ringing on 21. |  |
| 21<br>TRANSFER                                             | You are connected to an internal call. Press<br>TRANSFER to transfer the call.                                                                                                    |  |

Y

| 21 calling              | You are receiving a call from telephone 21.                                                                                                    |
|-------------------------|----------------------------------------------------------------------------------------------------|
| Call 217<br>YES NO      | You have received a Ring Again offer for a call to an internal telephone. Press the flashing internal line button or <u>YES</u> to call the number again. On the M7100 telephone, just lift the receiver. Otherwise, press <u>ND</u> or wait 30 seconds for the Ring Again offer to expire. For an explanation of Ring Again, see "Using Ring Again" on page 52. |
| Camped: 21<br>CALLBACK  | The person to whom you camped the call did<br>not answer it. The call has come back to you.<br>Press the line button or <u>CALLBACK</u> to<br>reconnect to the call.                                                                                                    |
| Line001<br>TRANSFER     | You are connected to an external call. Press <u>TRANSFER</u> to transfer the call.                                                                                                    |
| Line001>21              | Either you are receiving an external call<br>forwarded from telephone 21 or you have an<br>answer button for telephone 21 and an<br>external call is ringing on that telephone.                                                                                                    |
| Line001 transfer        | The call on line 001 is being transferred to you by someone else in your Norstar system.                                                                                                    |
| Line001 waiting         | A camped call is waiting. Press the line<br>button or use Call Queuing to answer the<br>call. Press Hold if you have an M7100<br>telephone.                                                                                                    |
| No cálls waiting        | You tried to use Call Queuing but no call was ringing at your telephone.                                                                                                    |
| No line selected        | There is no call ringing at your telephone. If<br>you have a flashing line button but your<br>telephone is not ringing, press the line button<br>to answer the call on that line.                                                                                                    |
| Not in service          | The telephone to which you directed a call is not in service or is otherwise unavailable.<br>The call is returned to your telephone.                                                                                                    |
| Parked call<br>CALLBACK | No one answered the call you parked. The call has come back to you.                                                                                                    |

| Pick up receiver         | You have used the Call Queuing feature<br>without picking up the receiver. Auto<br>Handsfree has not been assigned to your<br>telephone. You must use the receiver or<br>Handsfree<br>Multe to answer a call.                                                                                                    |
|--------------------------|----------------------------------------------------------------------------------------------------|
| Priority>21<br>BLOCK     | You are receiving a priority call. If you are on<br>another call, inform the person you are<br>speaking to that the call is about to be put on<br>hold. Press the flashing line indicator of the<br>priority call or wait until the call connects<br>automatically (in eight seconds). The priority<br>call goes through when you hear the next<br>beep. Your active call is placed on Exclusive<br>Hold. It is reconnected automatically when<br>the priority call ends (unless you transfer the<br>priority call, in which case you must press the<br>line button of your original call to reconnect).<br>Use DND (Feature 8 5) or press<br>BLOCK to reject a priority call. |
| Release a call           | You have no free line buttons on which to receive a call. Release one of your current calls and try again to answer the incoming call.                                                                                                    |
| Use line Pool?<br>YES NO | You have received a Ring Again offer for a line pool. Press the flashing internal line button or YES to use the line pool. On the M7100 telephone, just lift the receiver. Otherwise, press NO or wait 30 seconds for the Ring Again offer to expire.                                                                                                    |
| Hold or release          | You cannot program a feature button while you are on a call.                                                                                                    |
| Release calls            | You have tried to use a feature while you<br>were on a call or had calls on hold. Release<br>the call or calls, before using the feature.                                                                                                    |
| Line in use              | The line is in use. Make the call using normal methods or wait until the line is free.                                                                                                    |
| No button free           | You have tried to make, receive or pick up a<br>call when no line button was available. Some<br>features also require you to have a button<br>free. Releasing calls can free up line buttons.                                                                                                    |

.

s,
| Make calls first   | The feature you tried to use requires you to<br>be on an active call at your telephone. This<br>display also appears when information about<br>a call has been cleared by a system reset.                                                                                                    |
|--------------------|----------------------------------------------------------------------------------------------------|
| No free lines      | All the lines or line pools available to the<br>telephone are in use. This display also<br>appears when you have tried to dial an<br>external number or use a feature that<br>conflicts with the lines, line pools or prime<br>line used by the telephone. This must be<br>corrected by your customer service<br>representative or installer. |
| No line selected   | The telephone has been set up to dial an<br>external number on a prime line but the<br>telephone does not have a prime line. This<br>must be corrected by your customer service<br>representative or installer.                                                                                                    |
| In use: 21         | You have tried to program redirection while<br>someone else is programming redirection.<br>Only one person can program line<br>redirection at a time.                                                                                                    |
| Incoming only      | The line you are trying to use for redirecting<br>calls is for incoming calls only. Choose an<br>outgoing line.                                                                                                    |
| 9_<br>QUIT BKSP OK | Continue entering digits. Press (1)<br>or <u>BKSP</u> to delete incorrect digits. Press<br>Hold or <u>OK</u> when you are finished.                                                                                                    |
| Invalid number     | You have entered an invalid line pool code or<br>an invalid destination code.                                                                                                    |
| Line denied        | You have selected a line that is private to another telephone.                                                                                                    |
| Restricted call    | The destination you have chosen for line redirection is restricted.                                                                                                    |
|                    | •<br>•                                                                                                    |

•

,

# Index

## Symbols

S Long Distance symbol 167
Link symbol 149
Pause symbol 150
Programmed Release symbol 151
Run/Stop symbol 151
Wait for Dial Tone symbol 151

## A

access Class of Service 155 external lines 158 Norstar from outside the system 152 remote 154 using a COS 153 using a DISA 153 Access denied 167 ADD 160 administration password (see System Coordinator password) administration programming 2 Alarm 61-4-2 163 alarm codes reporting and recording 163 alarm telephone 163 Allow calls 122 allow redirect programming 87 Already joined 35, 46 Already parked 82

Alternate line (ATA feature code) 124 alternate services 137 analog terminal adapter dialing signals 150 using dialing modes 50 analog terminal adapter, internal and features 123 feature codes 124 troubleshooting 129 announcement paging 91 Voice Call 97 Answer button 36 answering calls Answer button 36 Call Display services 31 Call Duration Timer 45 Call Pickup 34 central answering position 29 **Conference Calls 37** Custom Call Routing 55 Group Listening 40 Handsfree 41 hearing aid compatibility 31 Incoming Line Group button 27 prime telephone 28 Privacy 44 System Answer 55 Trunk Answer 35 using line buttons 27 using the Release button 31 Voice Call 97

answering machine, and I-ATA 129-130 ATA (see analog terminal adaptor) attendant telephone 59 Auto Attendant 55-66 Auto Call information (see Caller ID set) Auto System Answer (see System Answer) autodial line selection 68 programming 67 storing number on a memory button 67 using Last Number Redial 70 Autodial full 68 automatic Call information 33 Call Log 99 dial 50 Handsfree 43 Hold 75 release of a line (see **Disconnect Supervision**) Automatic Call Back ISDN network feature 134 Automatic Recall ISDN network feature 134 Automatic Telephone Relocation 121, 157 auxiliary ringer 148

#### B

Back 6 Background Music 123 Basic password 2, 113, 143 **BKSP 160** blocking calls (see No Not Disturb) broadcasting (using ISDN) 132 busy 46, 52 busy tone fast 155 Button erased 68 Button Inquiry 107 buttons Answer button 36 Button Inquiry 107 button numbering on all telephone types 114 changing button programming 114 display 4, 5 dual memory 4 erasing programmed features 109 Feature 4 Handsfree/mute 43 Hold 4 Last Number Redial 69 memory 4, 67, 159 moving line 110 programming features on buttons 108 Release 4, 31 Saved Number Redial 73 shift 4 testing 163, 164 using a line button 48 using buttons 3 bypassing a Hotline telephone 146

## С

Call 221? 168 Call blocked 51 Call Display information 31 Call Duration Timer 45 Call Forward ATA feature code 124 Call Forward No Answer 21 Call Forward on Busy 84 Call Forward on busy 23 Forward no answer 84 forwarding to voice mail 85 ISDN network feature 133, 134 overriding 84 programming 21, 84 Call Forward and Line Redirection, differences 90 Call Forward on busy 23 Call information automatic 33 changing what information is shown first 33 displaying information 31 getting information for a call on hold 32 getting information for a current call 32 Call Log 99 Autobumping 100 automatic 99 calling from within 102 deleting log items 100 logging call manually 100 options 100, 117 using 99 Call Log set 99 call overflow 158

Call Park 81 ATA feature code 124 Call Pick-up ATA feature code 125 Call Pickup Directed Pickup 34 Group Pickup 34 Call Pick-up (Directed) ATA feature code 124 Call Queuing 76 ATA feature code 125 Call Transfer 77 Call Transfer (ATA feature code) 128 Call(s) bumped 104 Callback 82 Caller ID set 33 Calling 52 Camp denied 80 Camp max 80 Camp to 80 Camped 80, 168 camping calls (see Camp-on) Camp-on 79 ATA feature code 125 Can't ring again 47, 53 CANCEL 160 Cancel denied 96 CAP (see central answering position) CCR (see Custom Call Routing) central answering position answering calls 29 M7324 telephone 29 sending messages 94 telephone 29, 144 using 29 Class of Service ATA feature code 125

changing 155 using a password 153, 155 Cleared X\_INENAM 96 communicating in the office paging 91-94 sending messages using display 94 Voice Call 97 Conf. on hold 39 Conference busy 39 Conference Call ATA feature code 125 by releasing privacy 44 removing yourself from 39 using the Conference feature 37 contrast adjustment 107 control telephone 140, 147 **Custom Call Routing** attendant telephone 59 customizing 57 language choice 59 using 55 customizing your telephone adjusting ring volume 111 Button Inquiry 107 changing ring type 111 contrast adjustment 107 **User Preferences 113** 

#### D

date and time 12 deleting Call Log items 100 messages from list 95 programmed features 109 Denied in admin 167 desktop conferencing 131 dial pad 4 entering numbers and letters 15 dial tone Norstar system 154 stuttered 155 Dial voice call 98 dialing automatic dial 50 direct extension 57 options 117 pre-dial 50 saved number 72 standard dial 50 switching from pulse to tone 152 dialing modes 49 dialing signal Link 149 Long Tones 150 Pause 150 Programmed Release 150 run/stop 151 switching from pulse to tone 152 Wait for Dial Tone 151 direct extension dialing, using Custom Call Routing and System Answer 57 direct inward system access 153 direct-dial telephone programming 145 **Directed Pickup 34** directing calls, using Custom Call Routing 55 DISA (see direct inward system access) disconnect from conference 39

releasing a call, accidentally 45 supervision 157 **Disconnect Supervision 157** display Call information 32 changing the language 108. 117 contrast 117 display buttons 5 making darker or lighter 107 one-line 160 testing 164 display buttons 4 equivalents for one-line display 160 distinctive rings 111 DN (see internal numbers) DND 80 DND from 28 DND transfer 28 **DNs** 11 Do Not Disturb 122 Do not disturb 47, 52, 78 Do Not Disturb on Busy 24, 85 **DRT 28** dual memory button 4

# Ε

ending a call 31 Enter code 109 Enter digits 68, 71 Enter zone 93 entering names and numbers 15 erasing Call Log items 101 messages from list 95 programmed features 109 Evening Sched 142 Exchan9ed 110 Exclusive Hold 51, 76 Expensive route 47 external access to Norstar 152 external autodial programming 67 external Call Forward (see Line Redirection) external page 91 external paging equipment 94 extra-dial telephone 142

## F

Feature Autobumping canceling # 8 1 5 101 using 8 1 5 101 autodial button external € 1 67, 69 internal \* 2 67 Background Music canceling # 8 6 123 turning on 123 Button Inquiry (\*) 0 73, 107, 157, 163 Call Duration Timer 7 7 45 Call Forward canceling [4] [4] 83 using 4 83 Call Information Feature 8 1. 1. 31, 32 Call Log entering 8 1 2 102 external calls 8 1 3 100 options \* B 4 100

password 🗶 🖲 🕤 103 password \* 8 5 102 viewing 8 1 2 101 Call Park 7 4 81 Call Pickup 7 6 34 Call Queuing 8 0 1 76 Call Transfer canceling # 7 0 78 using 7 0 39, 77 Camp-on 8 2 79 Class of Service 6 8 155 Conference Call M7100 telephone # 3 38, 39 using 3 37, 38, 39 Contrast Adjustment \* 7 107 Custom Call Routing \* 8 3 2 59, 143 Dialing Modes \* 8 2 49 Directed Pickup 7 6 34 Do Not Disturb canceling # 8 5 122 turning on 8 5 50, 122 Exclusive Hold 7 9 76 Feature Button erasing \* 1 109 programming ¥ 3 108 Group Listening canceling # 8 0 2 40 using 8 0 2 40 Hide message display 8 0 6 111 Host System Dialing Signals Link71 149 Long Tones 8 0 8 150 Pause 7 8 150 Programmed Release \* 8 9 150

Run/Stop \* 9 151 Wait for Dial Tone 8 0 4 151 Language English \* 5 0 1 108 French \* 5 0 2 108 Spanish \* 5 0 3 108 Last Number Redial 5 69 Line Button, moving ★ 8 1 110 Line Pool Access 6 4 49 Line Redirection canceling # 8 4 87 Message canceling # 1 94 sending 1 94 viewing ones you sent 96 viewing 6 5 95 Page combined zone 6 3 91 external zone 6 2 91 internal zone 6 1 91 using 6 0 81, 82, 91 Password Basic B A S I C 12, 143 Call Log \* 8 5 103 System Coordinator A D M I N 10, 12, 14, 17, 19, 21, 23, 24, 143 Priority Call 6 9 51 Privacy 8 3 44, 45 **Restriction Service** turning off # 8 7 2 139 turning on 18 7 2 139 Ring Again canceling 2 52

----

using 2 52 Ring Type ¥ 6 111 Ring Volume ₭ 🖲 💿 111 **Ringing Service** turning off # 8 7 1 139 turning on 8 7 1 139 **Routing Service** turning off # 8 7 3 139 turning on B 7 3 139 Saved Number Redial 6 7 72 Services, viewing 8 7 0 141 Speed Dial adding user ★ 4 71 making calls 70 Static Time and Date 8 0 6 96 System Answer, Custom Call Routing, recording a greeting ¥ 8 3 3 64, 65,66 System Answer \* 8 3 1 58, 143 Testing display 8 0 5 164 power supply 8 0 5 165 telephone buttons 8 0 5 164 telephone handset 8 0 5 164 telephone headset8 0 5 165 telephone speaker 8 0 5 165 Time and Date \* \* T I M E 12, 143

Trunk Answer 8 0 0 36 User Preferences \* \* USER 113, 143 Voice Call Denv canceling # 8 8 98 using 8 8 98 Voice Call 6 6 97 F. 109 fast busy tone 155 fax machine, and I-ATA 129-130 Feature button 4 Feature code 109 Feature moved 109 Feature timeout 167 Features adjusting ring volume 111 Autobumping 100 autodial 67 auxiliary ringer 148 Background Music 123 Button Inquiry 107 Call Display 31 Call Duration Timer 45 Call Forward 83 Call Information 31 Call Log 99 Call Park 81 Call Pickup 34 Call Queuing 76 Call Transfer 77 Callback 82 Camp-on 79 changing ring type 111 Class of Service password 155 Conference Calls 37 contrast adjustment 107 Custom Call Routing 59

dialing modes 49 dialing signal Link 149 Long Tones 150 Pause 150 Programmed Release 150 run/stop 151 Wait for Dial Tone 151 Do Not Disturb 122 Do Not Disturb on Busy 85 Exclusive Hold 76 Group Listening 40 Handsfree 41 hiding the message or calls display 111 Hold 75 ISDN network features 133-135 language choice 108 Last Number Redial 69 line pools 48 Line Redirection 86-90 Messages 94 moving line buttons 110 paging 91-94 priority call 51 Privacy 44 Restriction service 137 Ring Again 52 ring type 111 Ringing service 137 Routing service 137 Saved Number Redial 72 sending messages using display 94 Set Lock 147 Speed Dial 70 System Answer 58 Test a Telephone 163-165

Time and Date 143 Trunk Answer 35 User Preferences 113 Voice Call 97 Voice Call Deny 98 file transfer 132 Flash (feature) 149 Forward denied 86 Forward> 86 forwarding calls 21 Call Forward 83 Call Forward delay 84 Call Forward on Busy 84 Do Not Disturb on Busy 85 Forward no answer 84 Line Redirection 86-90

#### G

Get call first 82 greetings, Auto Attendant changing the language 59 Custom Call Routing 56 customizing 63 pre-recorded 62 recording 65 Group 4 fax 132 Group Listening 40 Group Pickup 34

#### Η

handling many calls at once Call Queuing 76 Hold 75 handset testing 164 handset speaker testing 165 ŧ

6

ł

Handsfree making calls 41 muting 41, 43 Handsfree Answerback programming 43 Voice Call 97 Heading 6 headset Handsfree requirement 43 testing 165 hearing aid compatibility 31 Hidden number 47, 70, 73 Hold ATA feature code 126 automatic 75 button 4 Conference Call 38 exclusive 76 listening while on hold 75 retrieving call 75 Hold or release 104, 169, 170 host system signaling Link 149 Pause 150 Programmed Release 150 run/stop 151 Wait for Dial Tone 151 Hotline bypassing 146 setting up the telephone 146

## 1

I-ATA (see analog terminal adapter, internal 123 In use 96, 170 In use SETNAME 104 Inactive feature 167 Incoming Line Group 157

Incoming Line Group button 27 Incoming only 170 installer programming 2, 10 integrated services digital network (see ISDN) 131 Intercom 88 Intercom # 68 internal analog terminal adapter (see analog terminal adapter, internal) 123 internal numbers length of 157 internal page 91 Internet access 133 Invalid code 71, 152, 167 Invalid location 110 Invalid number 68, 79, 82, 170 Invalid Password 156 Invalid zone 93 **ISDN** applications 131-133 capacity 131 equipment 131-133 Internet access 133 network features 133-135

#### L

LAN access 132 LAN bridge 132 LAN router 132 language changing on the display 108, . 117 choice for Auto Attendant 59 Last Number Redial programming 69 using 69

Last Number Redial (ATA feature code) 126 leased line backup 132 length of call 45 length of internal numbers 157 limiting access to Norstar 153 telephone feature use 147 telephone programming 147 using alternate or scheduled services 137 line target 158 Line 001 waiting 168 line assignment 157 line button moving 27, 110 using to choose a line 48 Line denied 36, 47, 170 Line hung up 80 Line in use 169 line indicators description 28 line pool 48-49, 158 line pool and ATA 126 Line Redirection 86-90 Line Redirection 88 Line Redirection and Call Forward, differences 90 line, changing the name 19, 121 line, Incoming Line Group button 27 Line001 callback 29 Line001 hung up 79 Line001 to prime 29 Line001 transfer 168 Link ATA feature code 126 using 149

Link, programming 149 LIST 116 listening on hold 75 log space programming 103 logging a call manually 100 Logit (see Call Log) long distance call indicator 167 long distance calls, using COS password 152 Long Tones 150 Long Tones 150 Lunch Sched 142

#### M

M7100 telephone 68 Button Inquiry 107 Call Conference 37 Call Park 81 Call Queuing 168 Call Transfer 78 CallBack 80 camping a call 80 Conference Call 38 Conference Call on hold 38 Hold 75 Incoming Line Group button 27, 48 internal numbers 157 line assignment 158 line buttons 159 Line Redirection 86 memory buttons 159 one-line display 160 Ring Again 168, 169 Speed Dial 71 standard dial 50

Transferring a call 78 Voice Call 97 M7208 telephone Conference Call 38 memory buttons 159 one-line display 160 splitting a Conference Call 39 M7310 telephone 3, 5 Conference Call 38 memory buttons 159 splitting a Conference Call 39 troubleshooting 163 M7324 telephone 3, 5 central answering position 29 Conference Call 38 memory buttons 159 splitting a Conference Call 39 troubleshooting 163 maintaining security 153 making calls dialing modes 49 priority call 51 using a line button 48 using line pools 48 using Ring Again 52 with automatic Handsfree 43 memory buttons 4, 67, 159 Message denied 96 Message list 96 Message to 96 Messages ATA feature code 126 cancelling a sent message 94 hiding display 111

removing from list 95 sending 94 sending using the display 94 viewing 95 Messages & Calls 96, 104 Microphone muted 98 modem, and I-ATA 129-130 monitoring calls 36, 158 line pool status 52 lines (see also Disconnect Supervision) 157 telephone status 52 transferred calls 82 mounting telephones on wall 161 Move line from 110 Move line to 110 moving telephones 121 music, background 123 muting voice call tones 97

#### Ν

names spelling out 15 New calls begin 104 Next 6 night control phone (see control telephone) Night Sched 142 Night Service (see Services) 9. 46, -170 No button free 97 No call on 82 No calls waiting 168 No info to log 104 No last number 47, 70 182 / Index

No line selected 47, 168, 170 No line to use 89 No log assigned 104 No number saved 73 No number stored 71, 97 No resume item 104 No services ON 142 No voice call 98 Norstar system dial tone 154 Not available 167 Not in service 47, 79, 80, 86, 168 numbers, entering 15

## 0

<u>OK</u> 160 On another call 47, 52 On hold 76 one button access to features 31 one button dialing (see Autodial) Outgoing line 89 overflow call routing 158 <u>OUERRIDE</u> 160 overriding Call Forward 84

#### Ρ

page ATA feature code 127 external equipment 94 programming 92 shortcut codes 91 types 91 zones, programming 92 Page choice 93 Page timeout 93 Paging ALL 93 Paging busy 93 Park denied 82 Parked call 168 Parked on 82 parking a call retrieving 81 Parking full 82 password Basic 113, 143 Call Log 102-103 changing 142 Class of Service 155 clearing Call Log 144 System Coordinator 142, 143 **User Preferences 113** Pause 150 ATA feature code 127 pause in a sequence of numbers (see Wait for Dial Tone) personal programming 2 Pick up receiver 169 Pickup 35 Pickup denied 35, 36 pickup group 34 Please wait 52 Pool code 89 power supply testing 165 pre-dial 50 Press a button 68, 107, 110 Press a line 111 Press held line 40 prime line 146, 147, 160 prime telephone 28 priority call ATA feature code 127 priority call (see also Call Queuing) 51

Priority denied 52 Priority>223 169 Privacy ATA feature code 127 changing status 44 private branch exchange, accessing from Norstar (see also host system dialing signals) 148 private call 45 private line 161 Program and HOLD 69, 72, 110 Program and OK 69, 72, 110 Programmed 69 Programmed Release 150 programming basics administration programming 2 Basic password 2 customizing your Norstar 2 entering passwords 10 installer programming 2 personal programming 2 programming indicator 4 6 programming indicator ► 6 programming map 7, 8-10 programming overlay 5 recording changes 1 starting and ending a session 10 understanding programming 1 programming lines changing the name of a line 121 using an Incoming Line Group button 27 programming system features

adding or removing telephones from Custom Call Routing groups 61 attendant telephone 59 Call Forward 21, 24 changing the language used by System Answer and Custom Call Routing 59 changing the name of a line 19 changing the name of a telephone 17 changing the number of rings for Custom Call Routing 61 changing the number of rings for System Answer 60 Restriction service 137 Ringing service 137 Routing service 137 System Speed Dial 14, 70 time and date 12 programming telephones allowing Line Redirection 87 auxiliary ringer 148 Call Display 33 Call Forward 21, 24 Call Forward delay 84 Call Pickup 34 changing number of rings before forwarding call 21 changing the name of a telephone 17, 121 direct-dial telephones 145 Do Not Disturb 122 Do Not Disturb on Busy 24 external autodial button 67 Forward no answer 84 Forward on busy 84

Handsfree 42 HF Answerback 43 Hotline 146 Last Number Redial 69 Link 149 page zone 92 paging 92 priority call 51 Redirect ring 88 Saved Number Redial 73 Set lock 147 User Speed Dial 70, 71

## Q

<u>QUIT</u> 160

#### R

recording programming 1 redialing external number 69 Redir by 89 Redirect ring programming 88 Redirect denied 89 redirection loops 90 refusing to answer second call 122 Release a call 80, 169 Release button 4, 31 releasing from conference 39 releasing a call accidentally 45 remote access 152-154 remote use Class of Service password 155

security 153 using lines and features from outside the system 152 replying to a message 95 reporting and recording alarms 163 Restr'n 141 Restricted call 48, 79, 170 restricting access to Norstar 153 feature use (see Set Lock) telephone feature use 147 telephone programming 147 using alternate or scheduled services 137 **Restriction service 137** retrieval codes Call Park 81 retrieving held call 75 parked call 81 ring auxiliary ringer 148 changing ring type 111, 118 changing the number of rings before call is forwarded 21 description of types 28, 111 ring volume 111 **Ringing service 139** Ring Again 52 Ring Again (ATA feature code) 127 Ring Again? 48, 53 Ringing 141 Ringing service 137 **RLS** button 31 Routing 141

routing calls, using Custom Call Routing 55 Routing service 137 run/stop signal 151

## S

Saved Number Redial using 72 Saved Number Redial, programming 73 saving a number (see Saved Number redial) Sched 4 142 Sched 5 142 Sched 6 142 scheduled services 137 security recommendations 153 system 153 Select a line 48, 72 Select line out 89 Select line(s) 89 Send message? 48 Service Modes (see Services) Service Modes ON 142 Service Schedules Evening Sched 142 Lunch Sched 142 Night Sched 142 Sched 4 142 Sched 5 142 Sched 6 142 Services overriding 142 **Restriction service 137** Ringing service 137 Routing service 137 Trunk Answer 35

turning off and on using feature codes 139 viewing active schedules 140 Set Lock 147-148 Set locked 167 shift button 4 SHOW 160 Show 6 signal Link 149 Long Tones 150 Pause 150 Programmed Release 150 run/stop 151 Wait for Dial Tone 151 special telephones 144 Speed Dial adding or changing 14 changing User Speed Dial 116 choosing a system code 14 choosing the display 15 host system signaling codes 70 making a call 70 programming System Speed Dial 14 programming User 71 selecting a line 15 splitting a Conference Call 39 standard dial 50 Start of list 97 Still in trnsfer 79 stopping calls from ringing at your telephone 122 stuttered dial tone 155 suspending a call (see also Call Park and Hold)

System Answer 55 attendant telephone 59 customizing 57 language choice 59 system dial tone 154 System Speed Dial 70 System Speed Dial (ATA feature code) 128

## T

target line 158 changing the name 121 telecommuting 132 telephone alarm 163 attendant 59 Call Display information 33 central answering position 29, 144 changing the name 121 control 140, 147 difference between M7310 and M7324 telephones 5 direct-dial 144 extra-dial 139, 142, 145 Hotline 146 log calls automatically 99 M7100, illustration 159 M7310, illustration 3 M7324, illustration 3 mounting on wall 161 moving 121 prime 144 prime telephone 28 testing 163-165 testing buttons 163, 164 **Custom Call Routing 66** 

display 164 ending a session 164 handset 164 headset 165 power supply 165 System Answer 66 telephone 163 telephone speaker 165 Their list full 97 3 parties only 39 time and date displayed instead of messages and calls 111 ) \* \* T I M E Feature 12, 143 Feature 8 0 6 96 length of a call 45 time savers autodial 67 Saved Number Redial 72 Speed Dial 70 **Timed Release** ATA feature code 128 tone camped call tones 79 controlling length 150 remote access tones 154 voice call 97 Tones (ATA feature code) 129 tracking incoming calls Call Log 99 transfer (see Call Transfer) Transfer denied 79 transferring calls 77 Callback 82 Custom Call Routing 55 parking a call 81 using Camp-on 79

transmission rates, with internal analog terminal adapter 129 troubleshooting internal analog terminal adapter 129 reporting and recording alarms 163 testing the headset 165 testing the power supply 165 testing the speaker in the handset 164 testing the telephone buttons 164 testing the telephone display 164 testing the telephone speaker 165 using the alarm telephone 163 Trunk Answer 35 ATA feature code 128, 129

#### U

Ŀ

understanding programming 1 Unequipped line 89 Unknown name 103 Unknown number 72 until \* 141 UPDATE 10 Use line pool? 169 User Preferences 113-119 Feature \* U S E R 143 User Speed Dial 70, 116 using Norstar remotely 152-154

using this guide 1

#### V

video surveillance 132 videoconferencing 131 <u>VIEW</u> 160 viewing active Services 140 Call Log 101 messages 95, 96 Voice Call 97-98 Voice call 98 voice mail accessing your Norstar system 105 using Call Forward 85 volume bar 161 control 161

# W

Wait for Dial Tone 151 wall mounting telephones 161

## Υ

Your list full 97

: